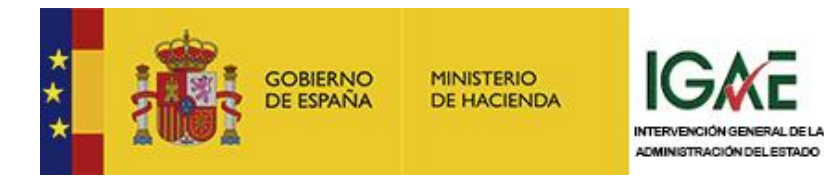

# **El sistema SOROLLA2** Seminario de introducción

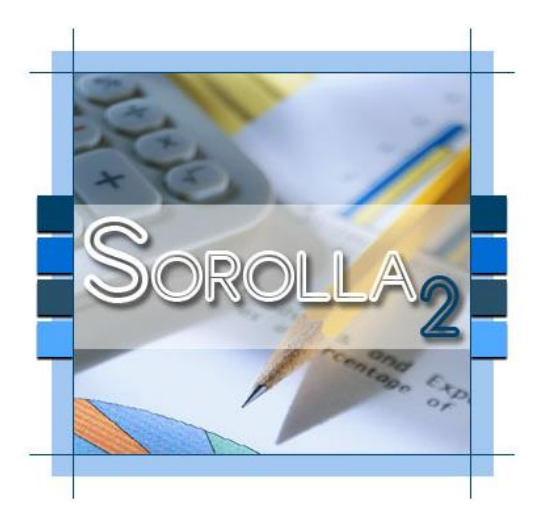

Oficina de Informática Presupuestaria Oficina Nacional de Contabilidad

Febrero de 2020

INFORMÁTICA PRESUPUESTARIA

## Índice

11

- Organización
   Módulos
   Gestión de terceros
  - Firma electrónica y gestión de firmantes
- 5 Gestión de justificantes del gasto
- 6 Introducción a la gestión de caja
- 7 Introducción a la gestión de expedientes
- 8 Comunicación con IRIS
- 9 Expedientes de gestión de subvenciones (BDNS)
- **10** Gestión del inventario de bienes
  - Comisiones de servicio

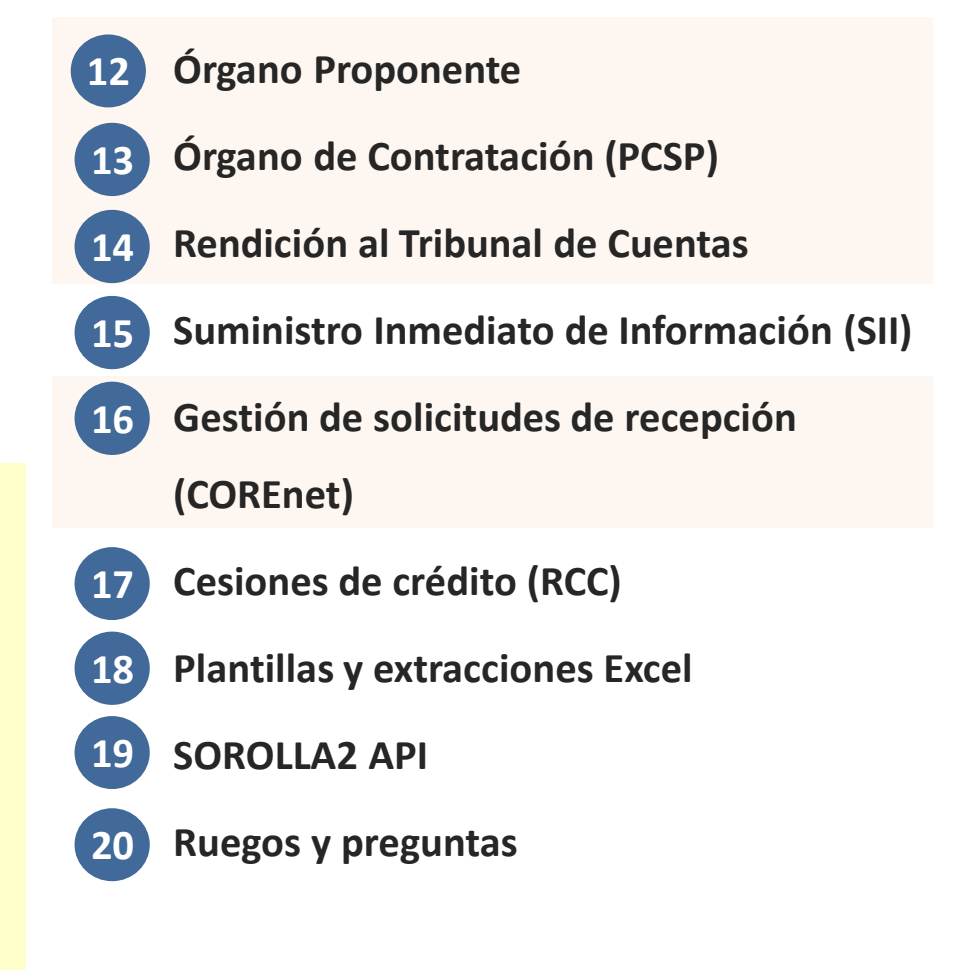

Ampliado en cursos intermedios

Ampliado en cursos avanzados

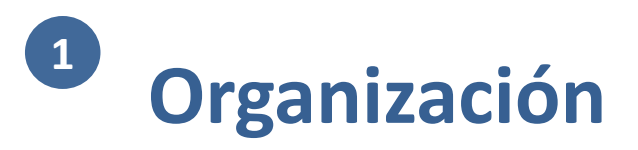

- Organización
- 2 Módulos

10

11

- 3 Gestión de terceros
- 4 Firma electrónica y gestión de firmantes
- 5 Gestión de justificantes del gasto
- 6 Introducción a la gestión de caja
- 7 Introducción a la gestión de expedientes
- 8 Comunicación con IRIS
- 9 Expedientes de gestión de subvenciones (BDNS)
  - Gestión del inventario de bienes
  - Comisiones de servicio

| 12 | Órgano Proponente                         |
|----|-------------------------------------------|
| 13 | Órgano de Contratación (PCSP)             |
| 14 | Rendición al Tribunal de Cuentas          |
| 15 | Suministro Inmediato de Información (SII) |
| 16 | Gestión de solicitudes de recepción       |
|    | (COREnet)                                 |
| 17 | Cesiones de crédito (RCC)                 |
| 18 | Plantillas y extracciones Excel           |
| 19 | SOROLLA2 API                              |
| 20 | Ruegos y preguntas                        |

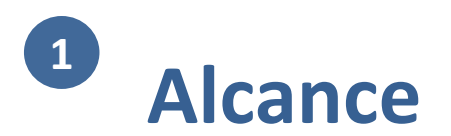

## SOROLLA2 es un sistema de gestión económico presupuestaria dirigido a los órganos gestores del gasto de la Administración General del Estado y sus Organismos

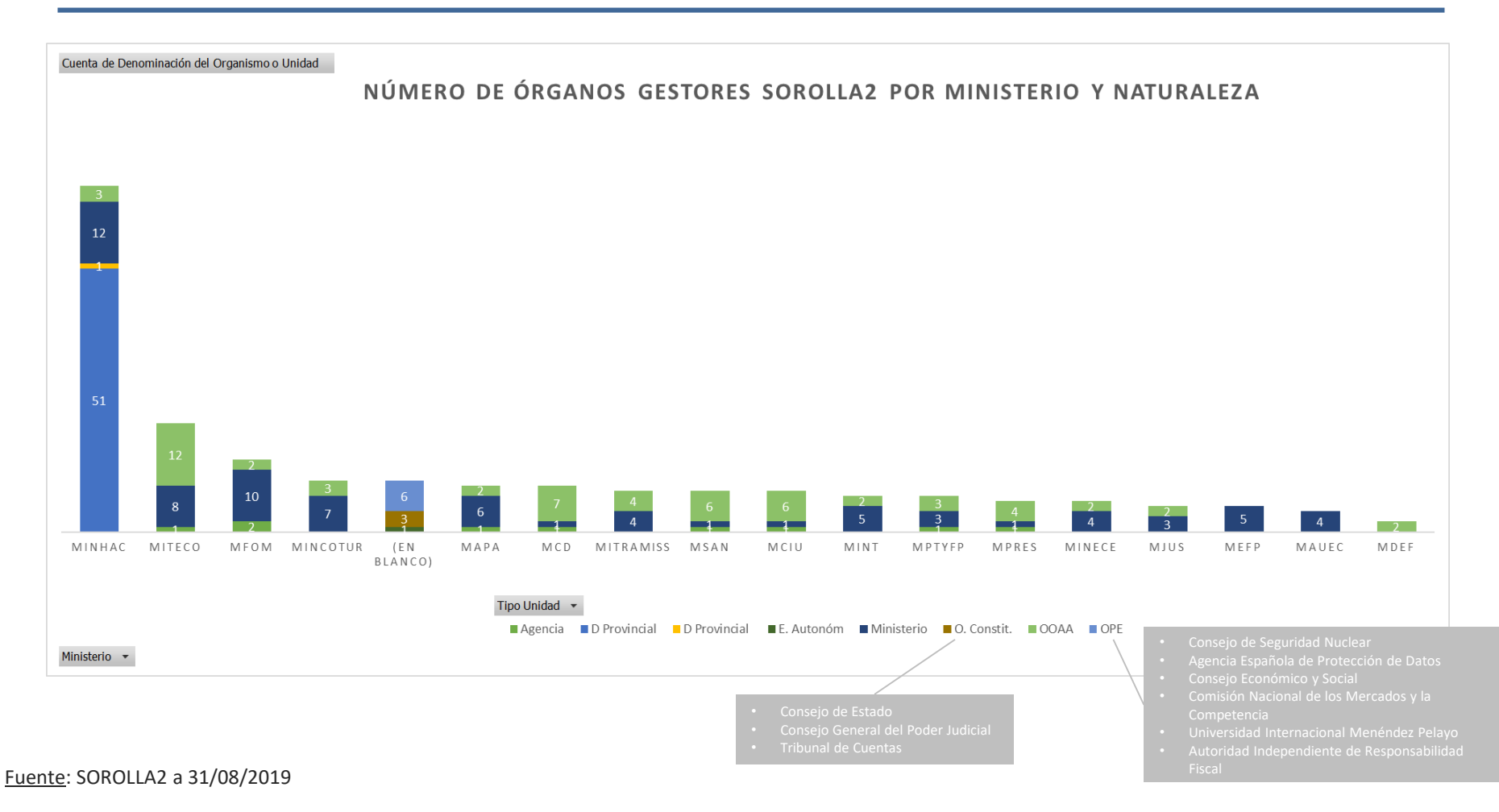

# <sup>1</sup> Organización y administración del sistema

Se trata de una solución ofrecida por la Intervención General de la Administración del Estado a los Centros gestores, con el ánimo de favorecer la normalización de los procedimientos de gestión presupuestaria

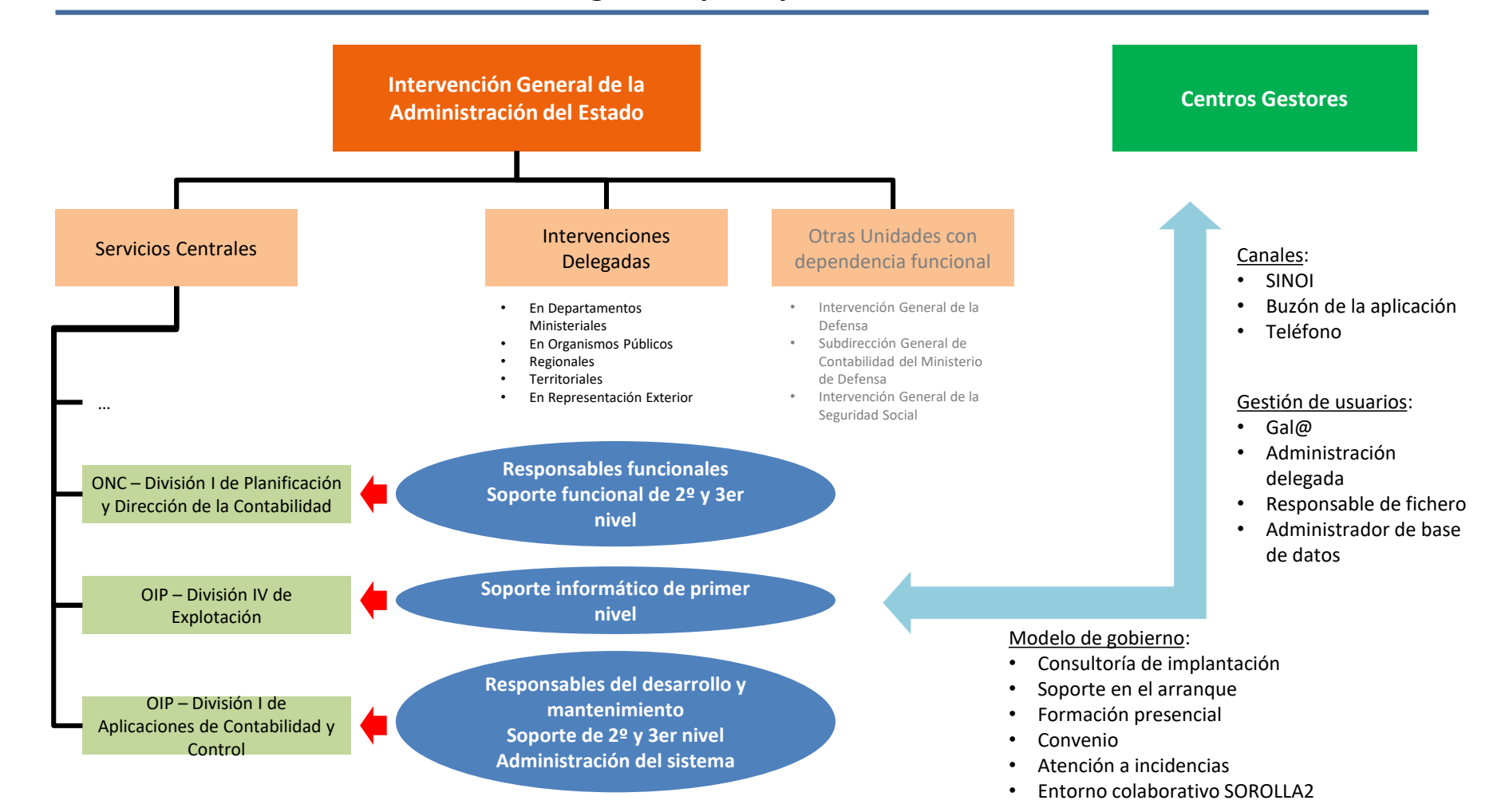

# Recursos de interés

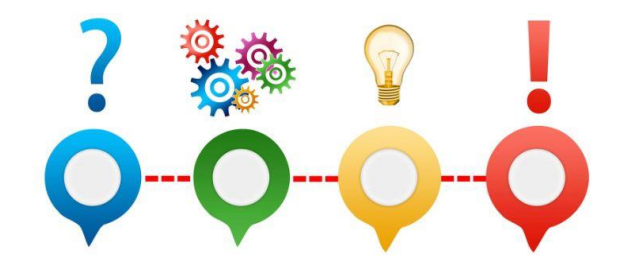

- Ficha del catálogo de sistemas: <a href="https://www.oficinavirtual.pap.hacienda.gob.es/sitios/oficinavirtual/es-ES/CatalogoSistemasInformacion/sorolla2/Paginas/MenuSitio.aspx">https://www.oficinavirtual.pap.hacienda.gob.es/sitios/oficinavirtual/es-ES/CatalogoSistemasInformacion/sorolla2/Paginas/MenuSitio.aspx</a>
- Instalaciones adheridas: <u>https://www.pap.hacienda.gob.es/sitios/sorolla2/es-</u> ES/informacion/Paginas/instadher.aspx
- Hoja de ruta: <u>https://www.pap.hacienda.gob.es/sitios/sorolla2/es-ES/informacion/Paginas/hojrutsorolla2.aspx</u>
- Novedades de versión: <u>https://www.pap.hacienda.gob.es/sitios/sorolla2/es-</u> <u>ES/soporte/Paginas/Novedadesdeversion.aspx</u>
- Preguntas frecuentes: <a href="https://www.pap.hacienda.gob.es/sitios/sorolla2/es-ES/soporte/Paginas/pregfrec.aspx">https://www.pap.hacienda.gob.es/sitios/sorolla2/es-ES/soporte/Paginas/pregfrec.aspx</a>
- Incidencias y consultas: <u>https://www.pap.hacienda.gob.es/sitios/sorolla2/es-ES/soporte/Paginas/Incidencias.aspx</u>
- Vídeos de tramitación electrónica (Soporte a usuarios en la tramitación): <a href="https://www.pap.hacienda.gob.es/sitios/sorolla2/es-ES/formacion/Paginas/VideosTramitaElectronica.aspx">https://www.pap.hacienda.gob.es/sitios/sorolla2/es-ES/formacion/Paginas/VideosTramitaElectronica.aspx</a>

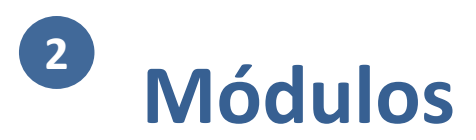

Organización

#### 2 Módulos

10

11

- 3 Gestión de terceros
  - Firma electrónica y gestión de firmantes
- 5 Gestión de justificantes del gasto
- 6 Introducción a la gestión de caja
- 7 Introducción a la gestión de expedientes
- 8 Comunicación con IRIS
- 9 Expedientes de gestión de subvenciones (BDNS)
  - Gestión del inventario de bienes
  - Comisiones de servicio

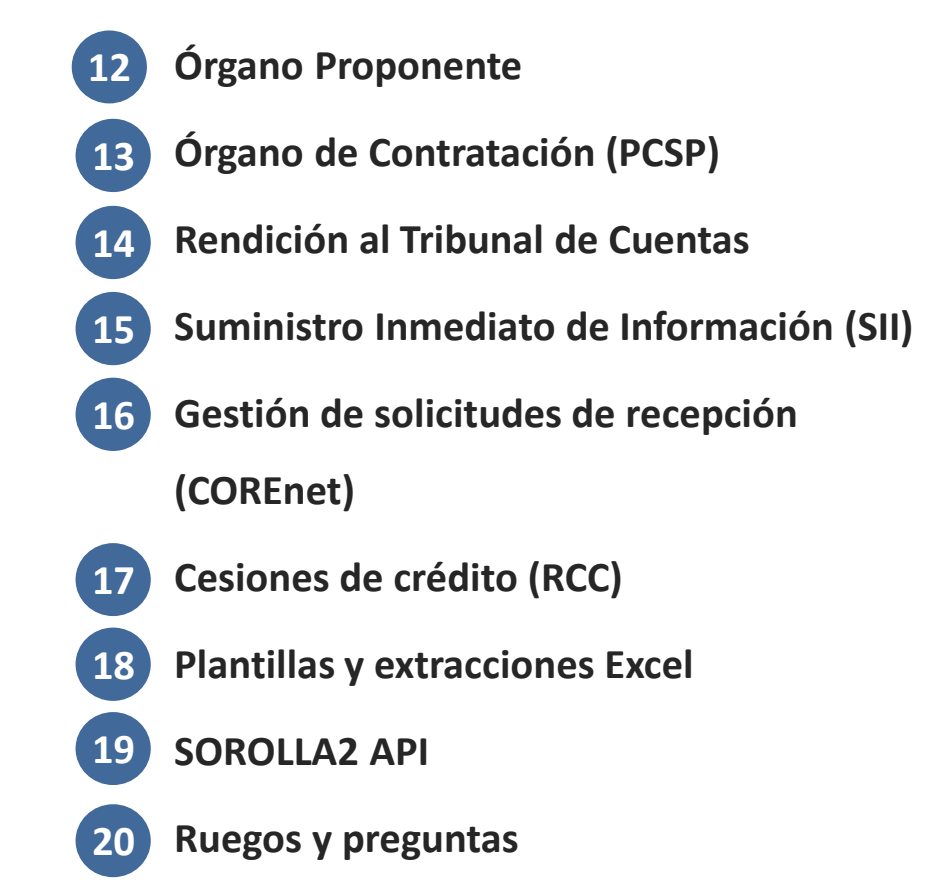

# 2 Estructuras y módulos

#### SOROLLA2 se organiza en Órganos Gestores y Unidades Tramitadoras

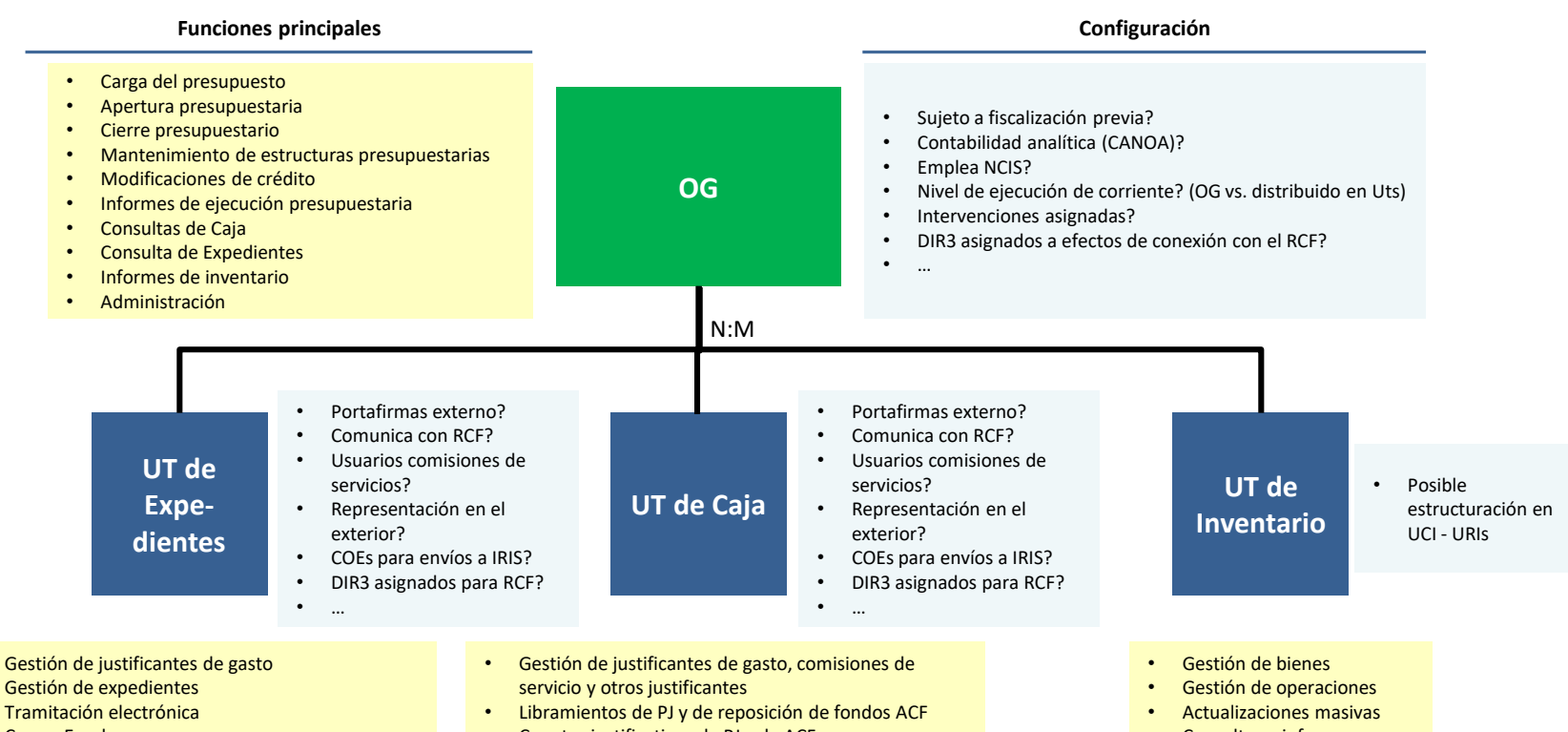

Cargas Excel

•

•

- Descargas para rendición de cuentas
- Contabilidad analítica (CANOA)
- Consultas e informes
- Administración

- Cuentas justificativas de PJ y de ACF
- Tesorería: Pagos y cobros, ordenes internas, Cierres trimestrales
- Consultas e informes
- Administración

- Consultas e informes
- Administración

# <sup>2</sup> ECOSistema. Egasto AGE y OOAA

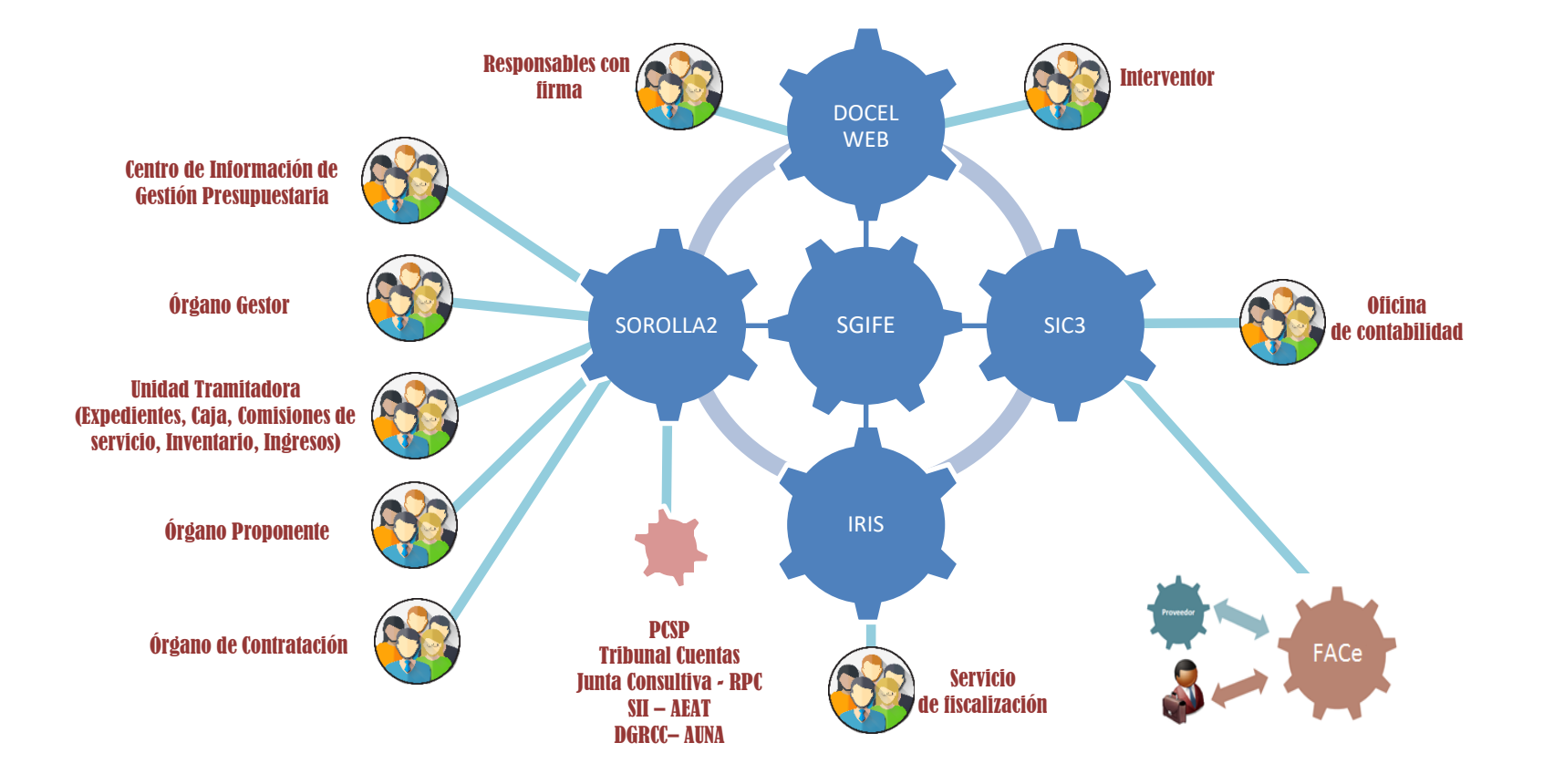

# 2 Recursos de interés

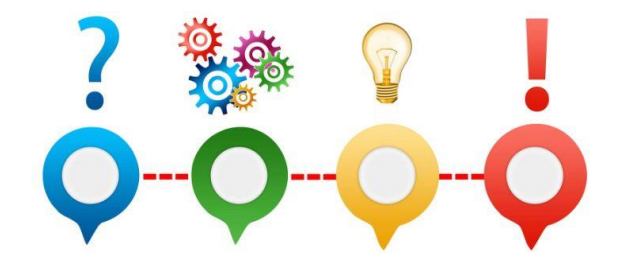

Ficha del catálogo de sistemas de DocelWeb:

https://www.oficinavirtual.pap.hacienda.gob.es/sitios/oficinavirtual/es-ES/CatalogoSistemasInformacion/docelweb/Paginas/QueEs.aspx

Ficha del catálogo de sistemas de IRIS:

.

https://www.oficinavirtual.pap.hacienda.gob.es/sitios/oficinavirtual/es-ES/CatalogoSistemasInformacion/iris/Paginas/QueEs.aspx

• Ficha del catálogo de sistemas de SIC'3:

https://www.oficinavirtual.pap.hacienda.gob.es/sitios/oficinavirtual/es-

ES/CatalogoSistemasInformacion/sic3/Paginas/QueEs.aspx

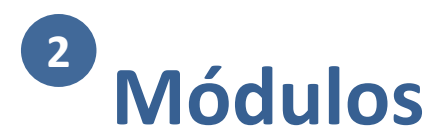

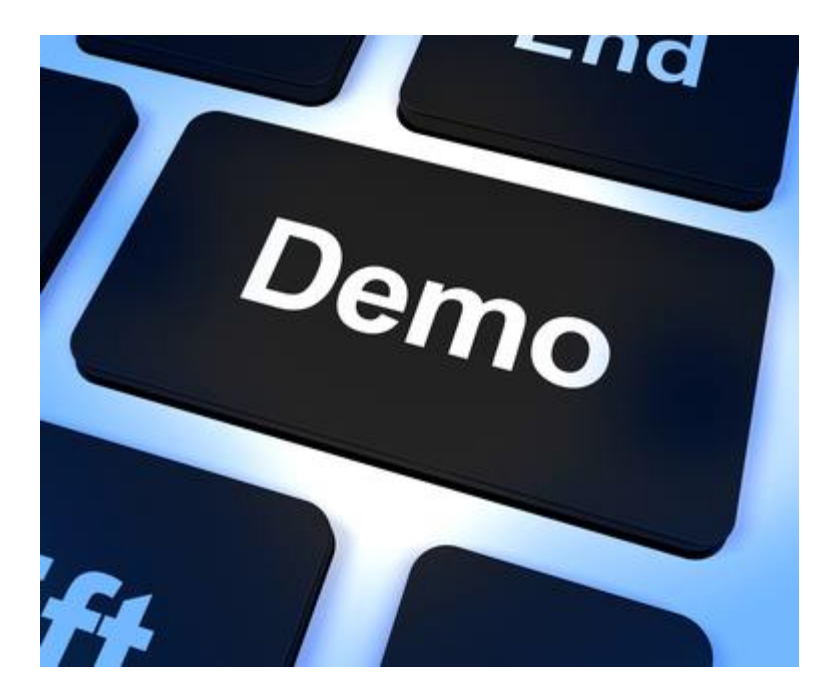

# <sup>3</sup> Gestión de terceros

- Organización
- 2 Módulos

3

10

11

- Gestión de terceros
- 4 Firma electrónica y gestión de firmantes
  - Gestión de justificantes del gasto
- 6 Introducción a la gestión de caja
- 7 Introducción a la gestión de expedientes
- 8 Comunicación con IRIS
- 9 Expedientes de gestión de subvenciones (BDNS)
  - Gestión del inventario de bienes
  - Comisiones de servicio

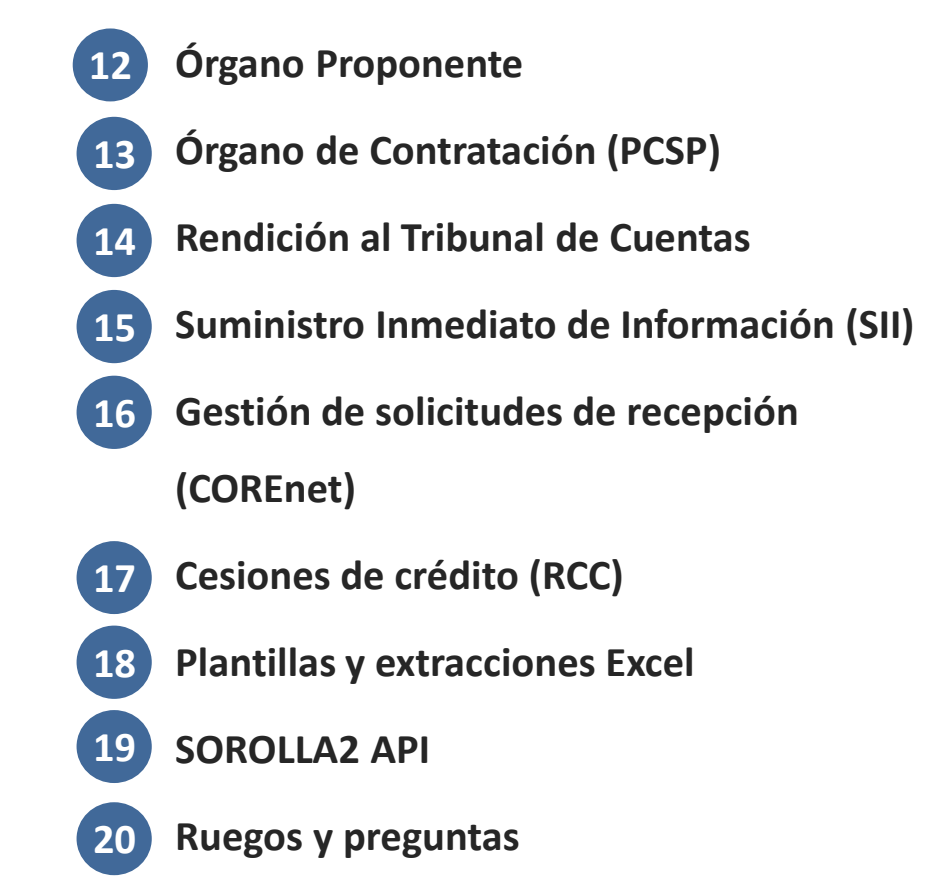

### Casos de uso de conexión con SIC'3 para importar y exportar datos de Terceros

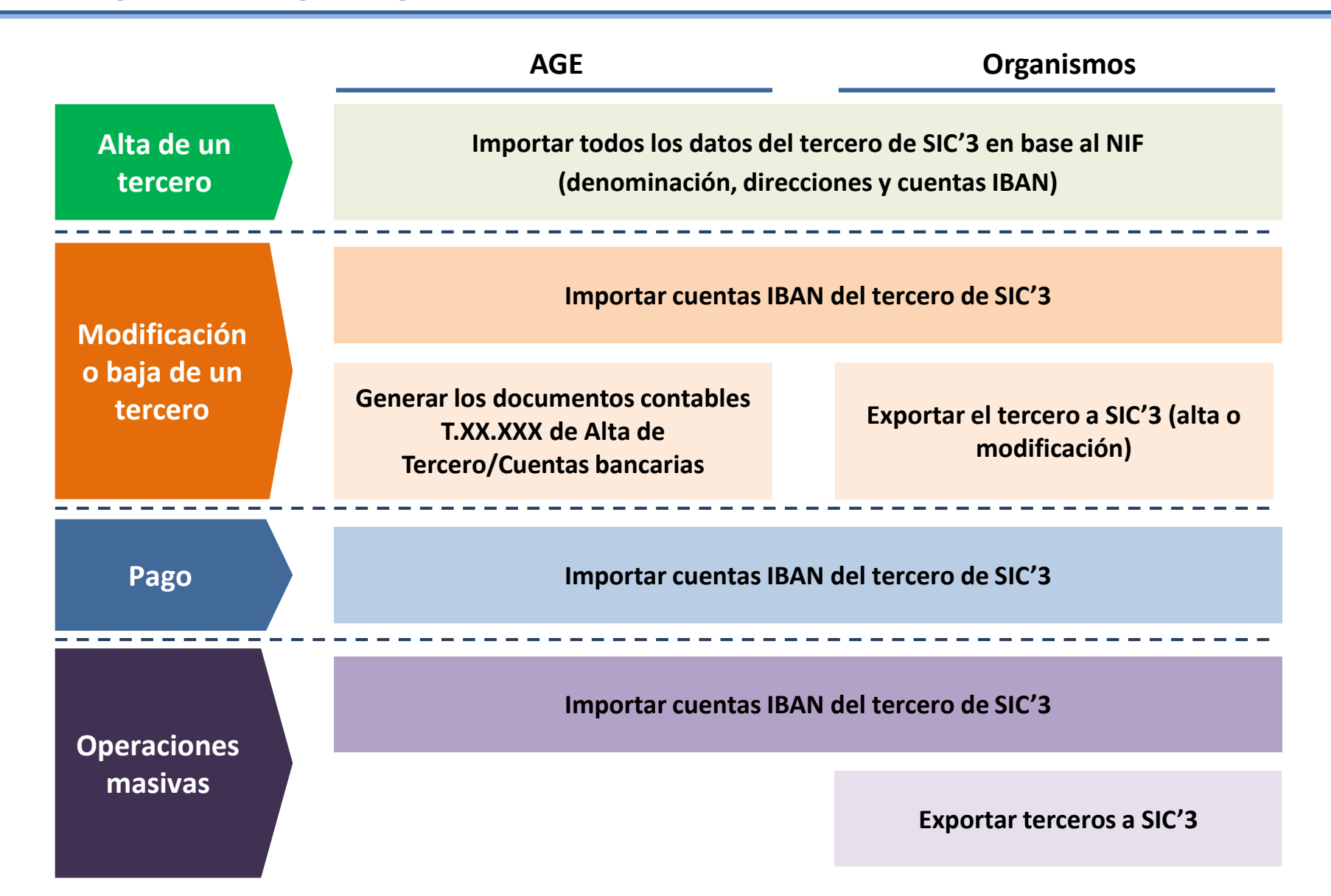

### 3 Detalle: Importación de datos de tercero de SIC'3 desde el alta de un tercero

| Sorolla <sub>2</sub>                  |                                         | Comunicat Importa       | ar de SIC3               | Volver Inicio Ayuda            |
|---------------------------------------|-----------------------------------------|-------------------------|--------------------------|--------------------------------|
| Gestión de Terceros - Alta            |                                         |                         | ero,                     | Rafael Elpidio (PREPRODUCCION) |
| *** FORMACION 2019. UNIDAD DEL PONENT | E (AULA 1) 🖂 (Versión: 2                | 2.74-GA Fecha actualiza | ación: 17/04/2019 18:26) | Eiercicio presupuestario: 2010 |
|                                       |                                         |                         |                          | * indica un campo obligatori   |
| Órgano gestor *                       | **** ÓRGANO GESTOR PARA CURSOS DE FORMA | CION CAJA Y EXPEDI      | IENTES 201 🗸             |                                |
| Tipo de tercero                       | Tercero ordinario                       | Criterio<br>de caja     | No 🗸                     |                                |
| NIF / ID *                            | ES                                      | BIC                     |                          |                                |
| Nombre/Razón social                   |                                         |                         |                          |                                |
| Nombre tercero                        |                                         |                         |                          |                                |
| 1er Apellido                          |                                         |                         |                          |                                |
| 2º Apellido                           |                                         |                         |                          |                                |
| Razón social                          |                                         |                         |                          |                                |
| Asociar a                             | ✓ Tercero                               | País<br>residenci       | a                        | ~                              |
| Incidencia 🗌 Restrictiva 🗌 Tipo       |                                         | $\checkmark$            |                          |                                |
|                                       |                                         |                         |                          |                                |
| Servicio exterior                     |                                         |                         |                          |                                |
|                                       | Datos para SIC3                         |                         | —                        |                                |
| Oficina Contable                      | **** CURSOS SOROLLA2                    | ~                       |                          |                                |
| Dirección Cuentas bancarias           |                                         |                         |                          |                                |

## 3 Detalle: Importación de cuentas del tercero de SIC'3 y generación del doc. contable de alta

|                                                 | Importar cuentas IBAN<br>del tercero en SIC3 | Generar documento contable T.XX.XXX |                     |                 |                     |                   |
|-------------------------------------------------|----------------------------------------------|-------------------------------------|---------------------|-----------------|---------------------|-------------------|
|                                                 |                                              |                                     |                     |                 |                     |                   |
| SOROLLA2                                        | Comunicación SIC3                            | Telcon tercero                      | Guardar Baja        | Limpiar Informe | Volver Inicio       | <b>P</b><br>Ayuda |
| Gestión de Terceros - Modificación y            | baja                                         |                                     |                     | Moral Escudero, | Rafael Elpidio (PRE | PRODUCCION        |
| *** FORMACION 2019. UNIDAD DEL PONENTE (AULA 1) |                                              | (Versión: 2.74-GA Fecha actu        | alización: 17/04/20 | 19 18:26)       | Ejercicio presupu   | estario: 2019 🧃   |
|                                                 |                                              |                                     |                     |                 | * indica un         | campo obligato    |
| Órgano gestor *                                 | * ÓRGANO GESTOR PARA CURSOS DE               | FORMACION CAJA Y EXPED              | IENTES 201 V        |                 |                     |                   |
| Tipo de tercero Terc                            | ero ordinario                                |                                     | Criterio de         | No              |                     |                   |
| NIF / ID *                                      |                                              |                                     | caja<br>BIC         |                 |                     |                   |
| Nombre/Razón social PEPE                        | LOPEZ LOPEZ                                  |                                     |                     |                 |                     |                   |
| Nombre tercero                                  |                                              |                                     |                     |                 |                     |                   |
| 1er Apellido                                    |                                              |                                     |                     |                 |                     |                   |
| 2º Apellido                                     |                                              |                                     |                     |                 |                     |                   |
| Razón social                                    |                                              |                                     |                     |                 |                     |                   |
| Asociar a                                       | Tercero 📄 Personal 📄 AGE                     |                                     | País<br>residencia  | España          |                     | ~                 |
| Incidencia 🗌 Restrictiva 🗌 Tipo                 |                                              | ×                                   |                     |                 |                     |                   |
| Servicio exterior                               |                                              |                                     |                     |                 |                     |                   |
| Oficina Contable ***>                           | Datos para S.<br>* CURSOS SOROLLA2           | IC3                                 |                     |                 |                     |                   |
| Dirección Cuentas bancarias Documentos          |                                              |                                     |                     |                 |                     |                   |

## 3 Detalle: Importación de cuentas IBAN del tercero desde un Pago de un Expediente

|          | Expediente - Pago Dire                                                                 | ecto - Pago - Modificación y B    | aja                                            |                                |                      | Moral Escudero, Rafael Elpidio (PREPRODUCCI              | ON)             |
|----------|----------------------------------------------------------------------------------------|-----------------------------------|------------------------------------------------|--------------------------------|----------------------|----------------------------------------------------------|-----------------|
|          | ** FORMACION 2019. UNIDAD DEL F                                                        | PONENTE (AULA 1) 🖂                | (Versiór                                       | I: 2.74-GA Fecha actualizaciór | n: 17/04/2019 18:26) | Ejercicio presupuestario: 201<br>* indica un campo oblig | 19 i)<br>atorio |
| <b>E</b> | Contrato *                                                                             | 001 ES000A28706091 - ALPADISA     | Datos del Con                                  | t <i>rato</i>                  | ipo                  |                                                          |                 |
|          | Descripción contrato *                                                                 | SUMINISTRO DE MATERIAL DE OFICINA | i .                                            |                                |                      |                                                          |                 |
|          |                                                                                        |                                   | Datos del Pa                                   | igo                            |                      |                                                          | _               |
|          | Nº pago                                                                                |                                   |                                                | -                              |                      |                                                          |                 |
| 1        | Descripción pago *                                                                     |                                   |                                                |                                |                      |                                                          |                 |
| d        | Importe del pago                                                                       | 0,00                              | Importe descuentos                             | 0,00                           |                      |                                                          |                 |
|          | Importe justificantes                                                                  | 0,00                              | justificantes                                  | 0,00                           |                      |                                                          |                 |
|          | Código tipo de abono                                                                   | <b>~</b>                          | Fecha inicio plazo abo                         | no                             |                      |                                                          |                 |
|          |                                                                                        |                                   | Tipo de trámite                                |                                |                      | V                                                        |                 |
|          | Fecha de gasto<br>Fecha de conformidad<br>Código IB de inventario<br>Código de reserva |                                   | Fecha de reconocimier<br>Gasto de Financiación | ito de obligación<br>Afectada  |                      |                                                          |                 |
| Ċ        |                                                                                        |                                   | Impo                                           | ortar cuentas de SIC3          |                      |                                                          |                 |
| Н        | Forma pago                                                                             | <b>~</b>                          | Ordinal del percep<br>Número de cuenta         | tol - 🛓 📓                      |                      | ~                                                        |                 |
|          | Tipo de pago                                                                           |                                   | <ul> <li>✓ Área origen del gasto</li> </ul>    |                                |                      | V                                                        |                 |
| Ч        | Crear justificante asociad                                                             | lo sin nº serie/factura           |                                                |                                |                      |                                                          |                 |
|          | Original/Complementario                                                                | Original                          | Pagos Complementario                           | 5                              |                      | $\checkmark$                                             |                 |
|          |                                                                                        |                                   | Datos del Cesio                                | nario                          |                      |                                                          | -               |
|          | Cesionario del contrato                                                                |                                   |                                                |                                |                      |                                                          |                 |
|          | Fecha de cesión del contrato                                                           |                                   |                                                |                                |                      |                                                          |                 |
|          | Número de Registro de Cesión                                                           | del contrato                      |                                                |                                |                      |                                                          |                 |
| mportar  | cuentas de SIC3                                                                        |                                   |                                                |                                |                      | e,                                                       | 135% 👻          |

## 3 Detalle: Importación masiva de cuentas IBAN de SIC'3 para un tercero

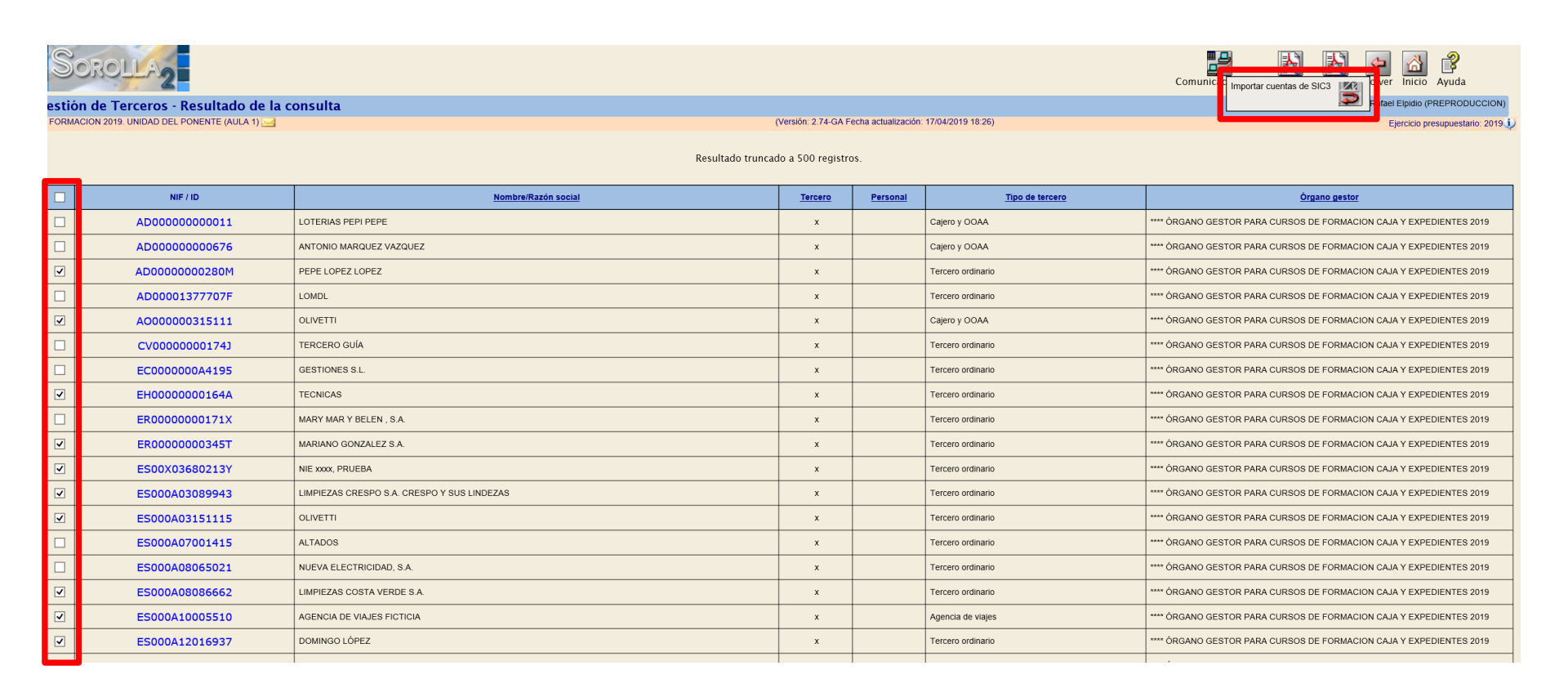

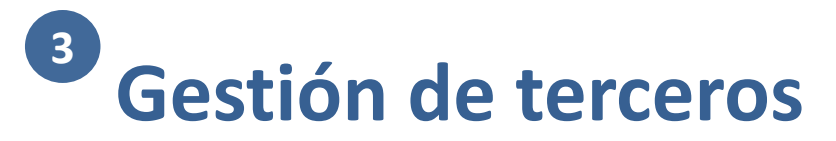

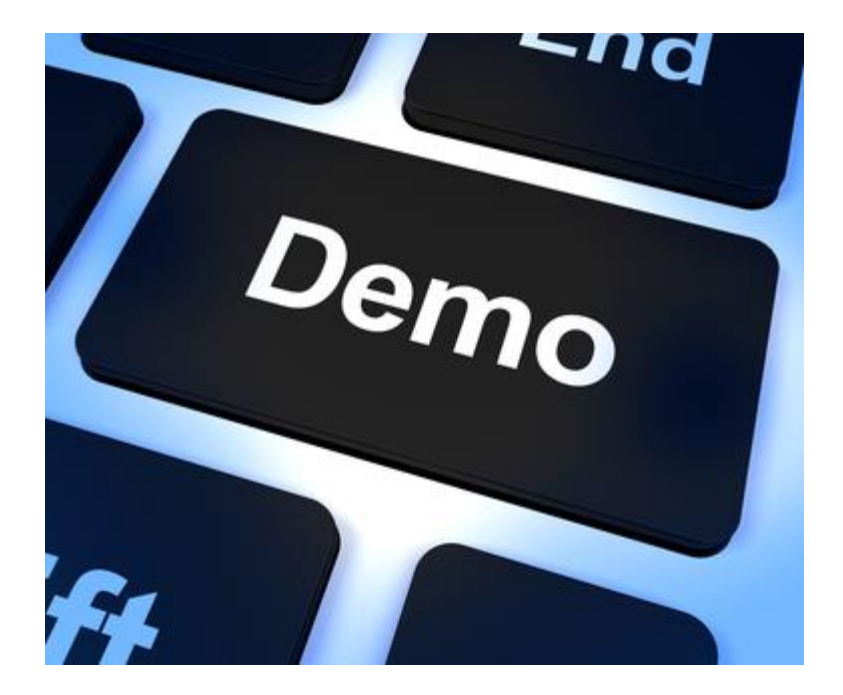

- Consulta de Terceros
- Alta de Terceros
- Modificación de Terceros

# **B** Recursos de interés

.

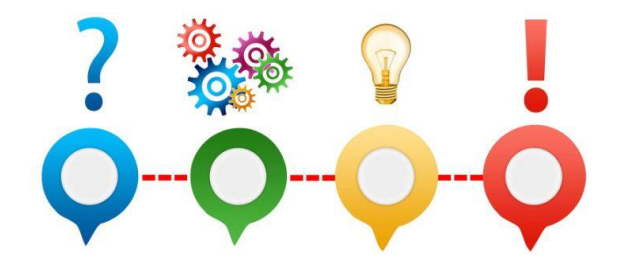

Manual para la gestión de terceros y comunicación con SIC'3:

https://www.pap.hacienda.gob.es/sitios/sorolla2/es-

ES/soporte/Documents/Manual%20para%20la%20gesti%c3%b3n%20de%20terceros%20y%20comunicaci%

c3%b3n%20con%20SIC%273%20%28pdf%29.pdf

# <sup>4</sup> Firma electrónica y gestión de firmantes

- 1 Organización
- 2 Módulos

10

11

- 3 Gestión de terceros
- 4 Firma electrónica y gestión de firmantes
- 5 Gestión de justificantes del gasto
- 6 Introducción a la gestión de caja
- 7 Introducción a la gestión de expedientes
- 8 Comunicación con IRIS
- 9 Expedientes de gestión de subvenciones (BDNS)
  - Gestión del inventario de bienes
  - Comisiones de servicio

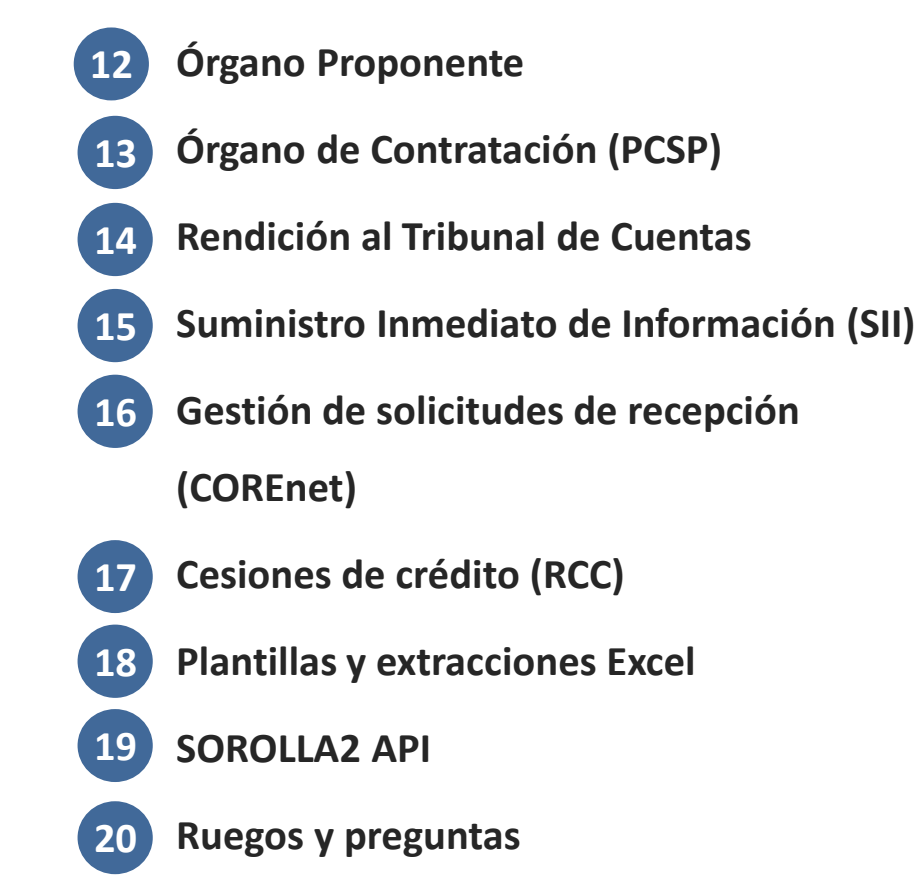

# Documentos electrónicos. Contexto Normativo Orden HAC/552/2019 de 11 de abril

| Objetivos                                                                                                    | <ul> <li>Establecer la obligación de utilizar documentos contables electrónicos, justificantes de las transacciones en soporte electrónico y medios electrónicos para el registro en el SIC de todas las transacciones que se realicen en el ámbito de la Administración General del Estado</li> <li>Eliminar la utilización de papel tanto en los documentos contables como en los justificantes de las operaciones, excepto cuando por circunstancias excepcionales así lo determine la IGAE</li> </ul>                                                                                                    |  |  |  |  |  |
|----------------------------------------------------------------------------------------------------|----------------------------------------------------------------------------------------------------|--|--|--|--|--|
| Modificación de                                                                                                    | <ul> <li>Aprobación<br/>de<br/>documentos<br/>contables</li> <li>Todos los documentos contables</li> <li>Serán electrónicos         <ul> <li>Se ajustarán a los modelos y normas de cumplimentación previstos en esta Orden, así<br/>como al procedimiento de tramitación electrónica que establezca la IGAE</li> <li>Cuando por circunstancias excepcionales así lo determine la IGAE a propuesta del responsable<br/>de la OC, se podrán expedir documentos contables en papel</li> </ul> </li> </ul>                                                                                                    |  |  |  |  |  |
| la Orden MEH<br>de 1/2/96, por<br>la que se<br>aprueban los<br>documentos<br>contables a<br>utilizar por la<br>AGE | <ul> <li>Los documentos contables electrónicos deberán autorizarse mediante firma-e por quien tenga atribuidas las facultades para ello, según las normas de procedimiento que sean aplicables en cada caso</li> <li>Los documentos contables aplicaciones informáticas utilizadas para ello facilitarán el ejercicio de la competencia</li> <li>Los documentos contables cuya emisión se realice mediante actuación administrativa automatizada podrán ser autenticados mediante un sistema de sello electrónico de Administración Pública, órgano, organismo público o entidad de derecho público, basado en certificado electrónico reconocido o cualificado</li> <li>El formato de la firma electrónica y sello electrónico se ajustará a la especificación ETSI TS 101 903 (XAdES), de acuerdo con lo establecido en la Política de Firma-e y de Certificados de la AGE</li> </ul> |  |  |  |  |  |
|                                                                                                    | <ul> <li>Incorporación de datos al SIC</li> <li>Los documentos contables electrónicos deberán remitirse a las OC debidamente autorizados, mediante firma electrónica, según las normas que se recogen en los capítulos siguientes, y acompañados de sus correspondientes justificantes electrónicos, a fin de su anotación</li> </ul>                                                                                                    |  |  |  |  |  |

# Documentos electrónicos. Contexto Normativo Orden HAC/552/2019 de 11 de abril

Modificación de la Orden MEH de 1/2/96, por la que se aprueba la Instrucción de operatoria contable a seguir en la ejecución del gasto del Estado

Regla 2.

Documentos

contables

Regla 61.

Delimitación

 Toda operación relativa a la gestión de gastos del Estado se incorporará al SIC a través de uno o más documentos contables electrónicos, en función de la naturaleza de la operación de que se trate

- Las IGAE dictará instrucciones que establecerán las comprobaciones a realizar por las OC con carácter previo a la contabilización en el SIC de las operaciones.
  - Estas comprobaciones podrán realizarse mediante actuaciones automatizadas por contraste entre
    - Los datos de los documentos contables
    - La información estructurada o/y los metadatos de los justificantes que los acompañen, en la medida en que se avance en el proceso de estructuración de dichos justificantes
- Toda operación de gestión de los créditos presupuestarios o de ejecución del gasto público, que se registre en el SIC, tendrá que estar acreditada adecuadamente con el correspondiente justificante electrónico que ponga de manifiesto su realización
- En el caso de que algún justificante original estuviera soportado en papel, deberá obtenerse una copia auténtica electrónica, a los efectos de su remisión a la OC junto con el correspondiente documento contable electrónico para su registro en el SIC
  - De acuerdo con los requerimientos establecidos para tal fin en el artículo 27 de la Ley 39/2015
  - El formato de firma electrónica de la copia se ajustará a la especificación ETSI TS 101 903 (XAdES), de acuerdo con lo establecido en la Política de Firma Electrónica y de Certificados de la AGE

Entrada en vigor

Las modificaciones relativas a la utilización de documentos contables electrónicos, justificantes de las transacciones en soporte electrónico y medios electrónicos para el registro en el SIC de las transacciones que se realicen en el ámbito de la AGE entrarán en vigor a partir del 1 de febrero de 2020, con el fin de dar tiempo adecuado para la adaptación de los sistemas que utilicen los servicios gestores

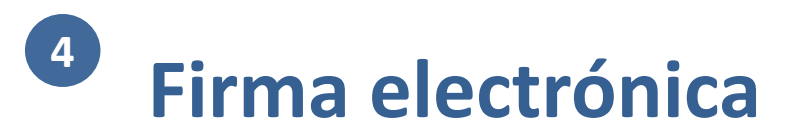

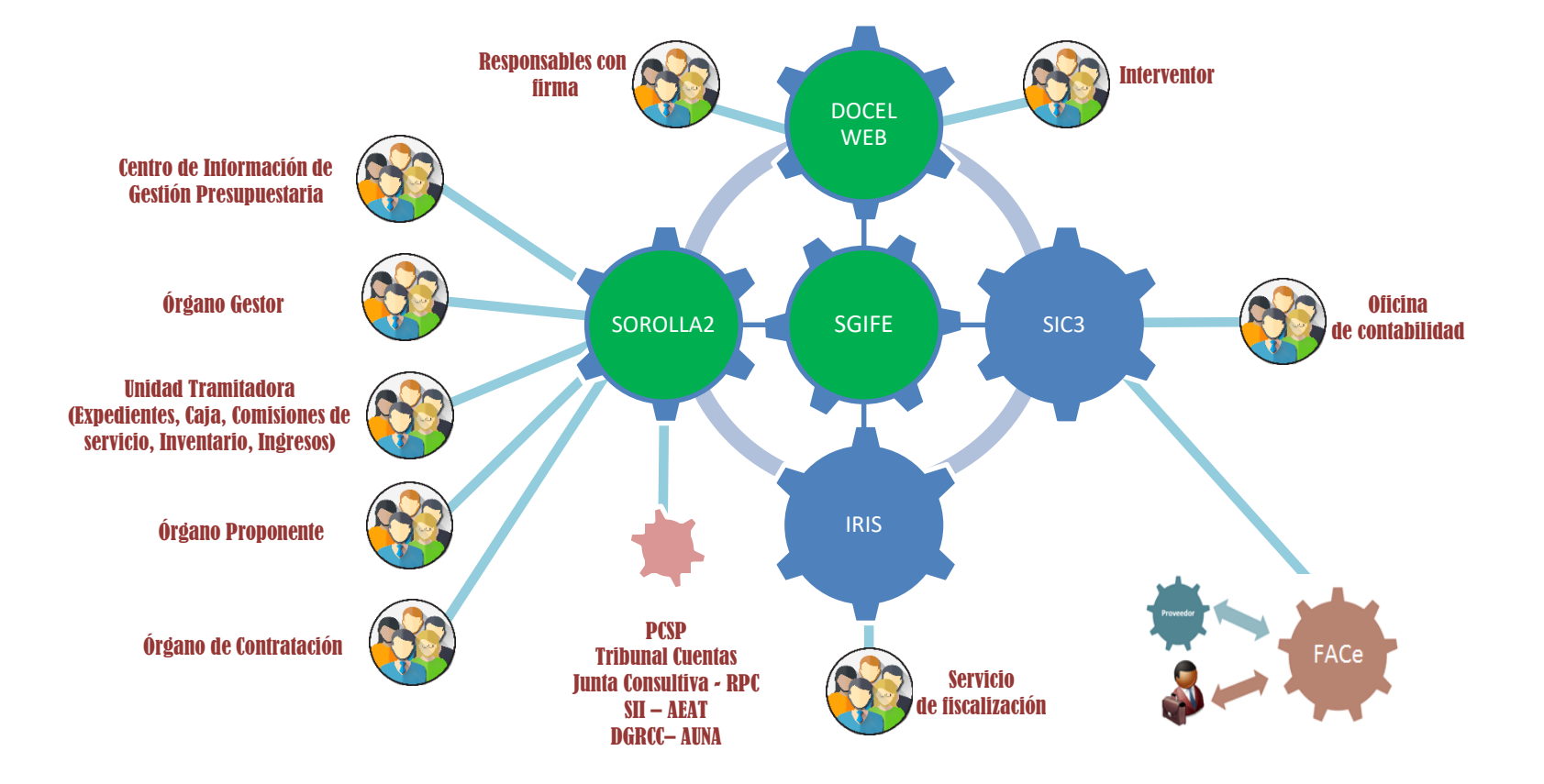

# Firma electrónica en DocelWeb y SOROLLA2

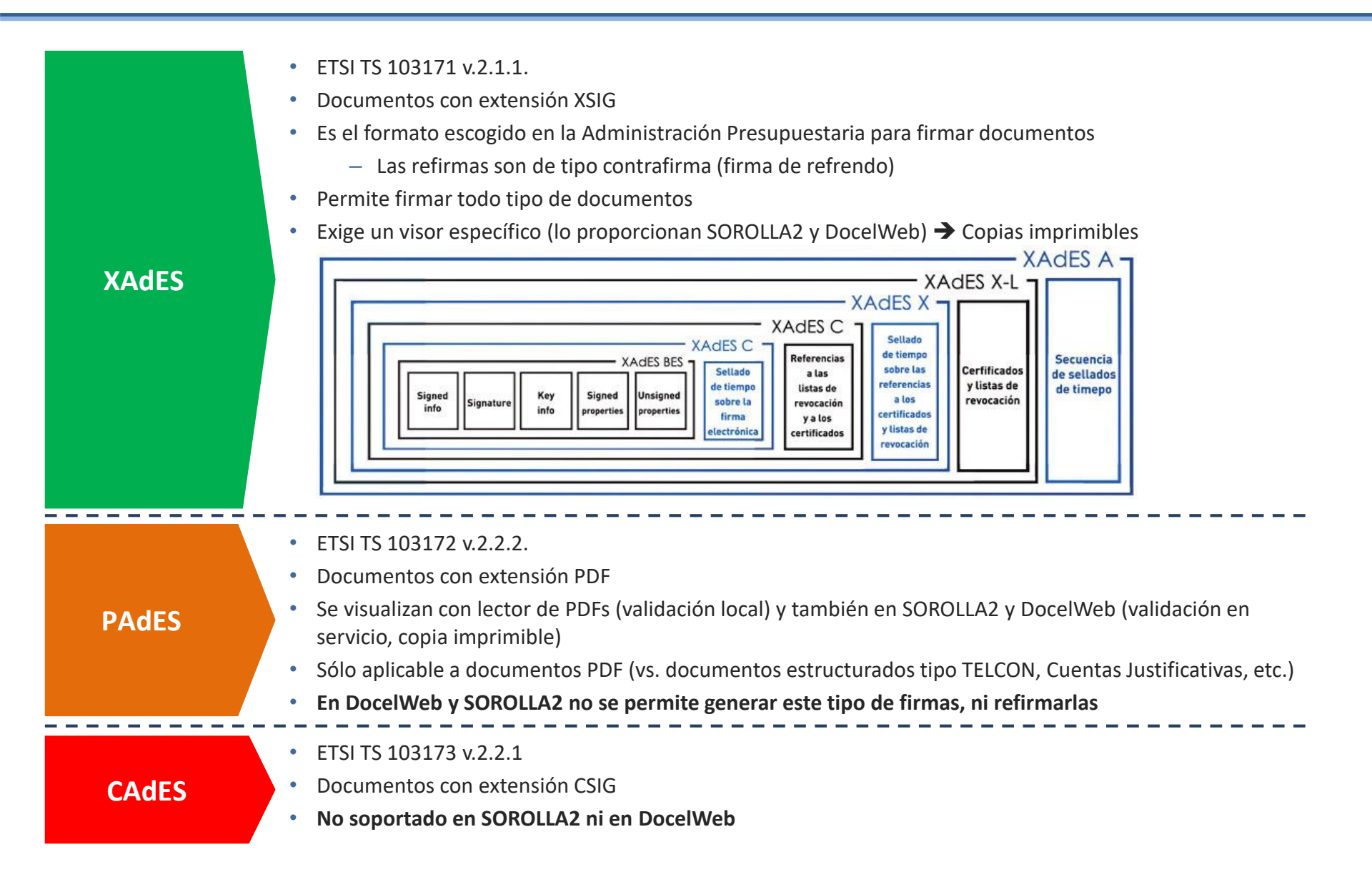

## **4** Firma electrónica: ¿Dónde firmar?

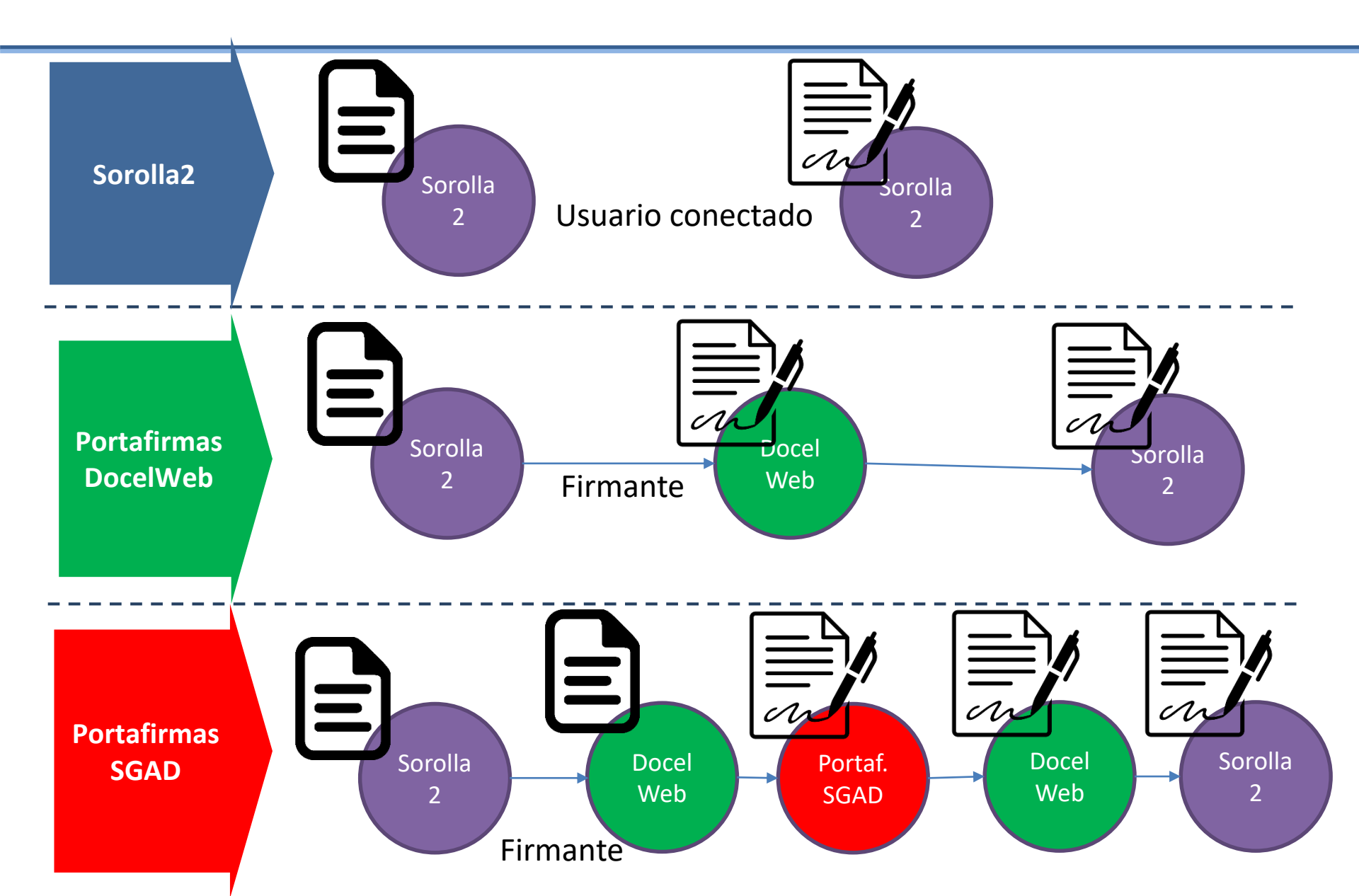

## Tres pasos para configurar el envío de solicitudes de firma de SOROLLA2 a DocelWeb (I)

### 1. Tramitar solicitud a través de Gal@

- Si ya se dispone de acceso a DocelWeb, no es necesario realizar ninguna gestión adicional
- Si no se dispone de acceso a DocelWeb:
  - PAP -> Enlaces Oficina Virtual -> Solicitud de acceso a los sistemas -> Gestión de accesos a los Sistemas de información de la Administración Presupuestaria
    - Se requiere un certificado electrónico que identifique a la persona que solicita el acceso

### No se requiere realizar ya ninguna preautorización

## Tres pasos para configurar el envío de solicitudes de firma de SOROLLA2 a DocelWeb (II)

### 2. Primer acceso a DocelWeb y comprobaciones previas

- PAP -> Enlaces Oficina Virtual -> Acceso a los Sistemas de Información
  - No se exige certificado electrónico, pero es habitual emplearlo
  - Las incidencias previas al acceso a DocelWeb, deben tratarse vía UCI / SINOI
  - DocelWeb da servicio garantizado de 8h a 24h
- El primer acceso es necesario porque supone la creación automática del perfil del usuario
  - A partir de ese momento, pasa a ser visible para SOROLLA2
- Una vez se accede a DocelWeb, ir a "Comprobar Firma-e"
  - Entrar en DocelWeb -> Mi Perfil para comprobar si en el listado de Sistemas figura SOROLLA2
  - Verificar los 3 checks 🤡 y realizar una prueba de firma
  - En caso de problemas, consultar
    - Ayuda -> FAQ -> Problemas con el applet de firma
    - PAP -> Enlaces Oficina Virtual -> Acceso a los Sistemas de Información -> Requerimientos para la firma electrónica mediante certificado

### Se prevén cambios a corto plazo en los requerimientos de firma, con la migración a Autofirma y el miniapplet @firma

## Tres pasos para configurar el envío de solicitudes de firma de SOROLLA2 a DocelWeb (III)

### 3. Alta del firmante en SOROLLA2

- Una vez en SOROLLA2, ir a Gestión de tablas -> Firmantes
- Pulsar sobre el icono de Alta

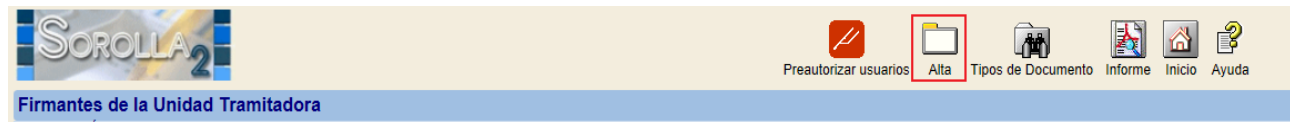

• Seleccionar Documentos electrónicos y en papel, y pulsar sobre el botón '...'

| Órgano gestor *        ***** ÓRGANO GESTOR FORMACIÓN 2014 ▼       C Solo documentos en papel |              |  |             |            |              |  |  |  |
|----------------------------------------------------------------------------------------------|--------------|--|-------------|------------|--------------|--|--|--|
| C Documentos electrónicos y en papel                                                         |              |  |             |            |              |  |  |  |
| Código de usuario                                                                            |              |  |             |            |              |  |  |  |
| Cargo                                                                                        |              |  |             |            |              |  |  |  |
| Nombre                                                                                       |              |  |             |            |              |  |  |  |
|                                                                                              |              |  |             |            |              |  |  |  |
| Tipo de Documento                                                                            | Rol de firma |  | Por defecto | Ante firma | Pie de firma |  |  |  |
| Certificado retención de crédito                                                             | Firmante     |  |             |            |              |  |  |  |
|                                                                                              |              |  |             |            |              |  |  |  |

• Introducir el nombre y/o el cargo, pulsar Buscar y posteriormente sobre el selector el resultado correspondiente

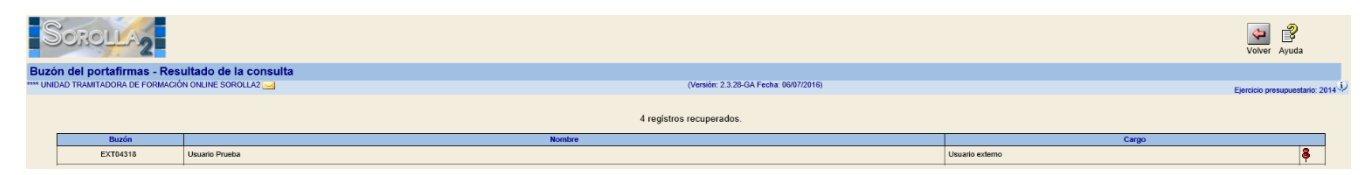

• Configurar el usuario (documentos en que se requiere su firma, etc.)

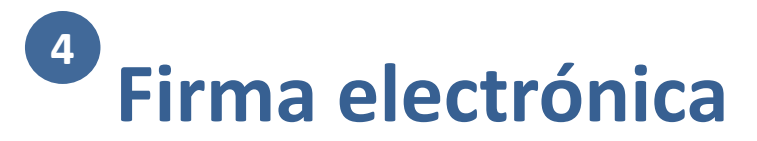

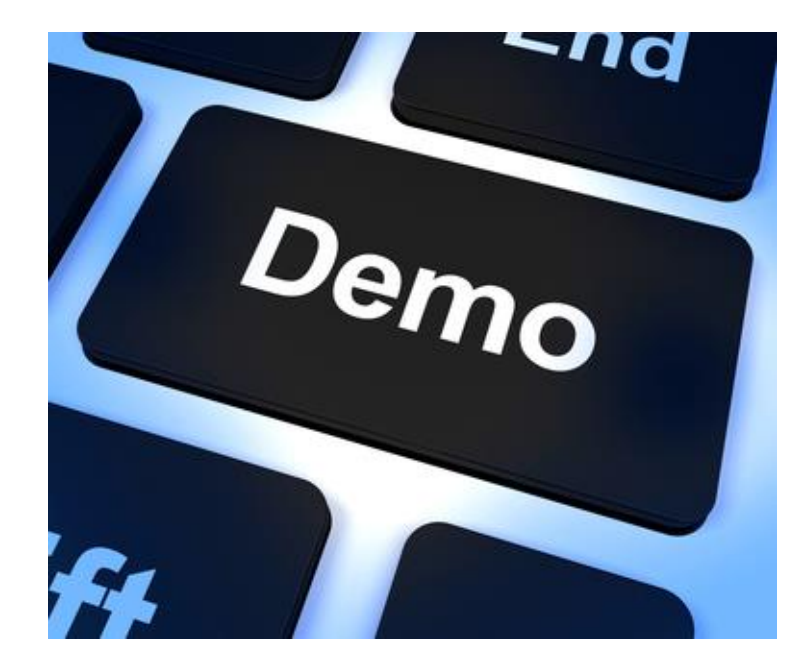

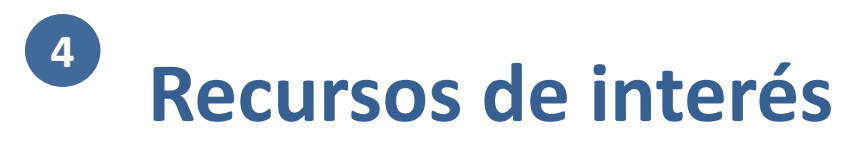

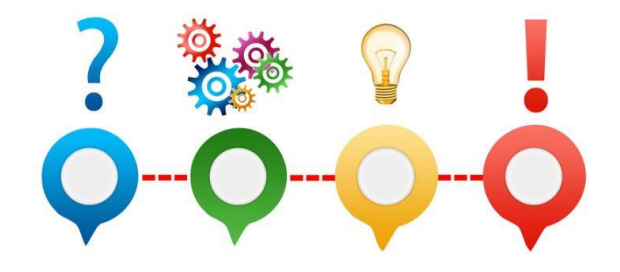

- Verificación de documentos electrónicos de la Administración Presupuestaria: <u>https://webpub2.igae.hacienda.gob.es/frmExecAPP.aspx?code=2KVISIGA&TA=ANO</u>
- Ficha del catálogo de sistemas de DocelWeb (incl. Manual de usuario de DocelWeb): <a href="https://www.oficinavirtual.pap.hacienda.gob.es/sitios/oficinavirtual/es-ES/CatalogoSistemasInformacion/docelweb/Paginas/QueEs.aspx">https://www.oficinavirtual.pap.hacienda.gob.es/sitios/oficinavirtual/es-ES/CatalogoSistemasInformacion/docelweb/Paginas/QueEs.aspx</a>
- Vídeos de tramitación electrónica (flujo básico de firma y uso avanzado de DocelWeb):
   <a href="https://www.pap.hacienda.gob.es/sitios/sorolla2/es-ES/formacion/Paginas/VideosTramitaElectronica.aspx">https://www.pap.hacienda.gob.es/sitios/sorolla2/es-ES/formacion/Paginas/VideosTramitaElectronica.aspx</a>
- VALIDe: <u>https://valide.redsara.es/valide/?</u>

# Gestión de justificantes del gasto

- Organización
- 2 Módulos

10

11

- Gestión de terceros
- Firma electrónica y gestión de firmantes
- 5 Gestión de justificantes del gasto
- 6 Introducción a la gestión de caja
- 7 Introducción a la gestión de expedientes
- 8 Comunicación con IRIS
- 9 Expedientes de gestión de subvenciones (BDNS)
  - Gestión del inventario de bienes
  - Comisiones de servicio

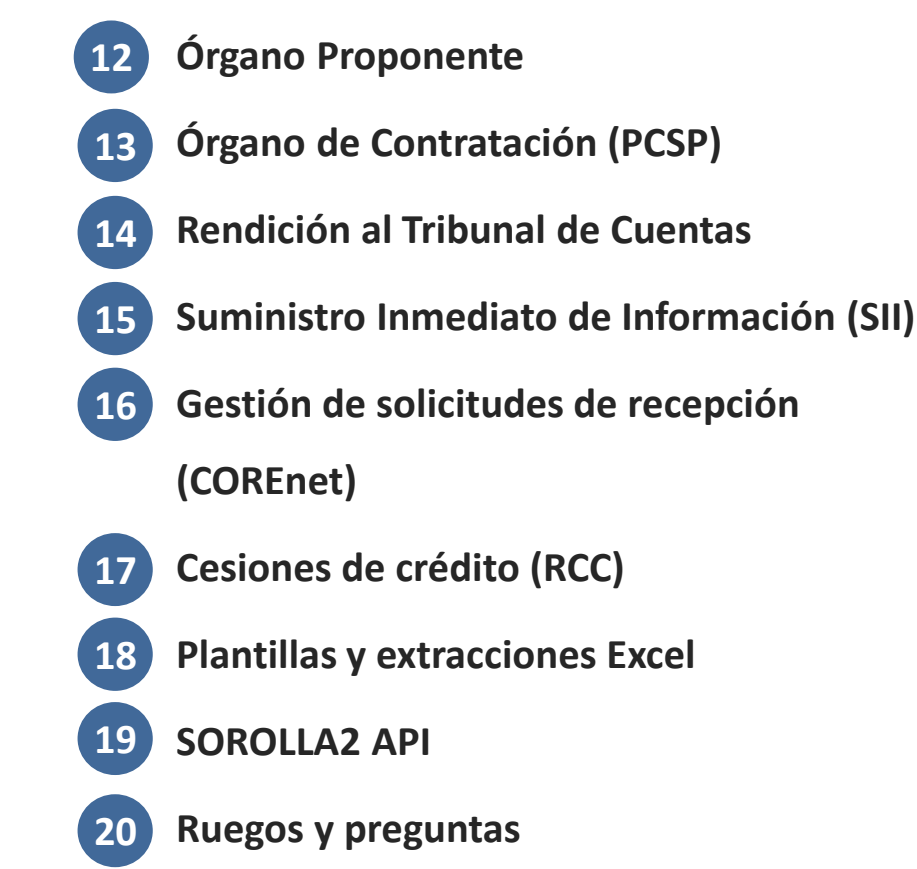

5

## **ECOSistema. Egasto AGE y OOAA**

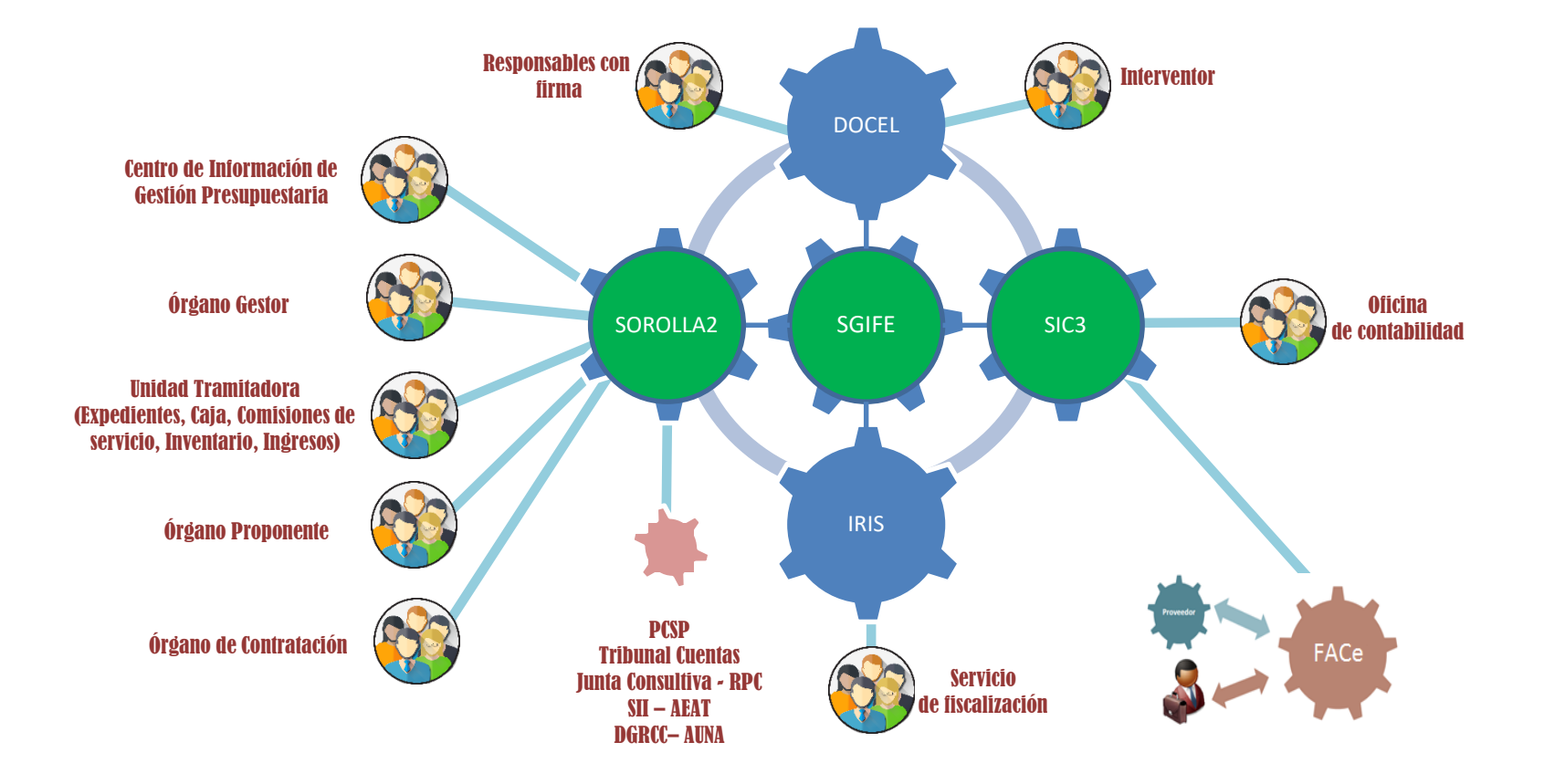

## Identificación del destino en las facturas electrónicas dirigidas a las AAPP

Ley 9/2017, de 8 de noviembre, de Contratos del Sector Público Disposición adicional trigésima segunda. Obligación de presentación de facturas en un registro administrativo e identificación de órganos.

- El contratista tendrá la obligación de presentar la factura que haya expedido por los servicios prestados o bienes entregados ante el correspondiente registro administrativo a efectos de su remisión al órgano administrativo o unidad a quien corresponda la tramitación de la misma
- En los pliegos de cláusulas administrativas para la preparación de los contratos que se aprueben a partir de la entrada en vigor de la presente disposición, se incluirá la identificación del órgano administrativo con competencias en materia de contabilidad pública, así como la identificación del órgano de contratación y del destinatario, que deberán constar en la factura correspondiente

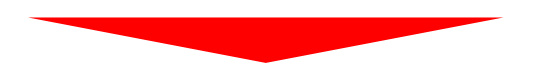

- Oficina contable
- Órgano gestor: aquel centro directivo o delegación provincial al que corresponda la competencia sobre la aprobación del expediente de gasto
- Unidad tramitadora: aquel órgano administrativo al que corresponda la tramitación de los expedientes, sin perjuicio de a quien competa su aprobación

# <sup>5</sup> Flujo de tramitación de las facturas electrónicas

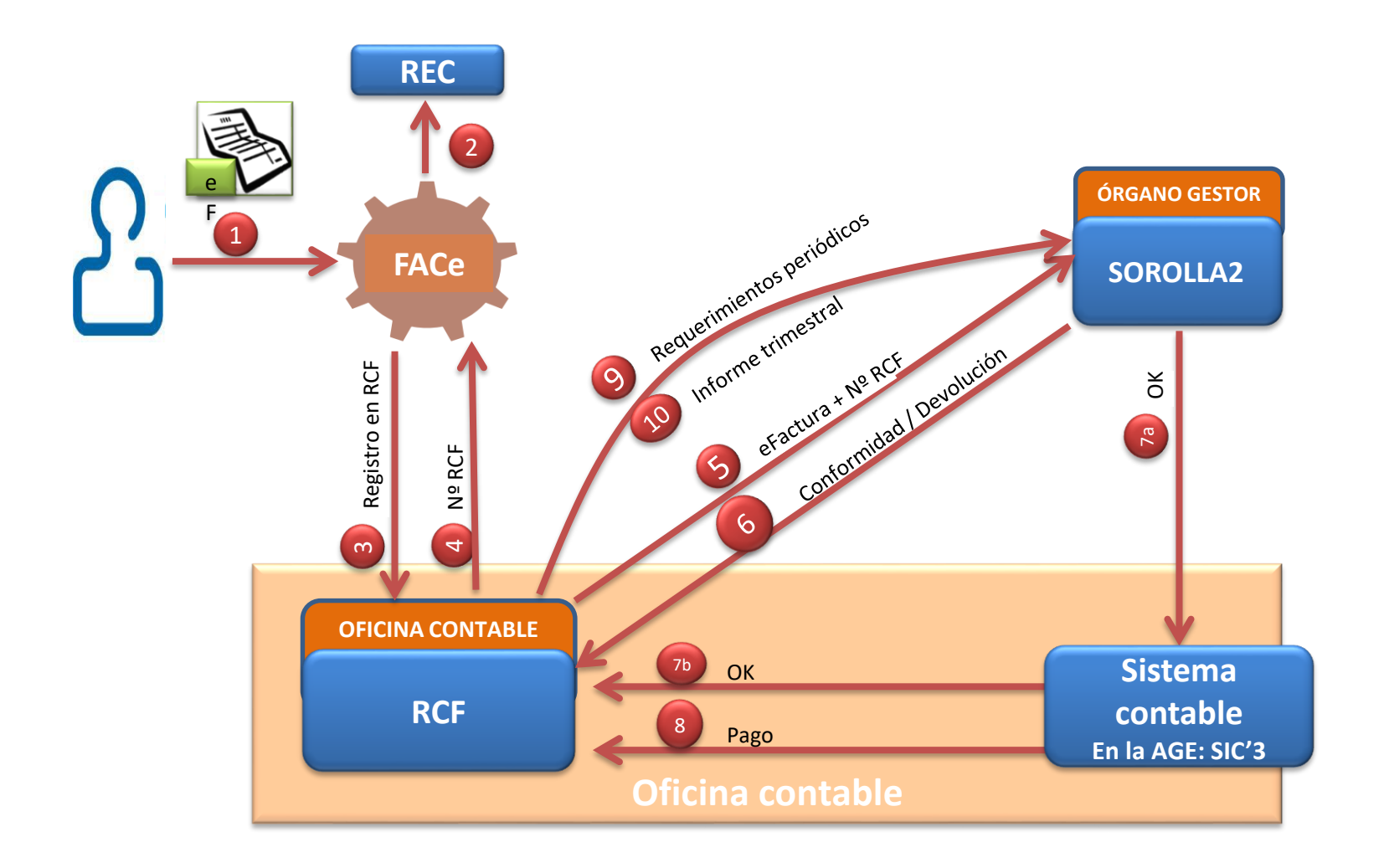

# **5** Estados SOROLLA2 de las facturas electrónicas

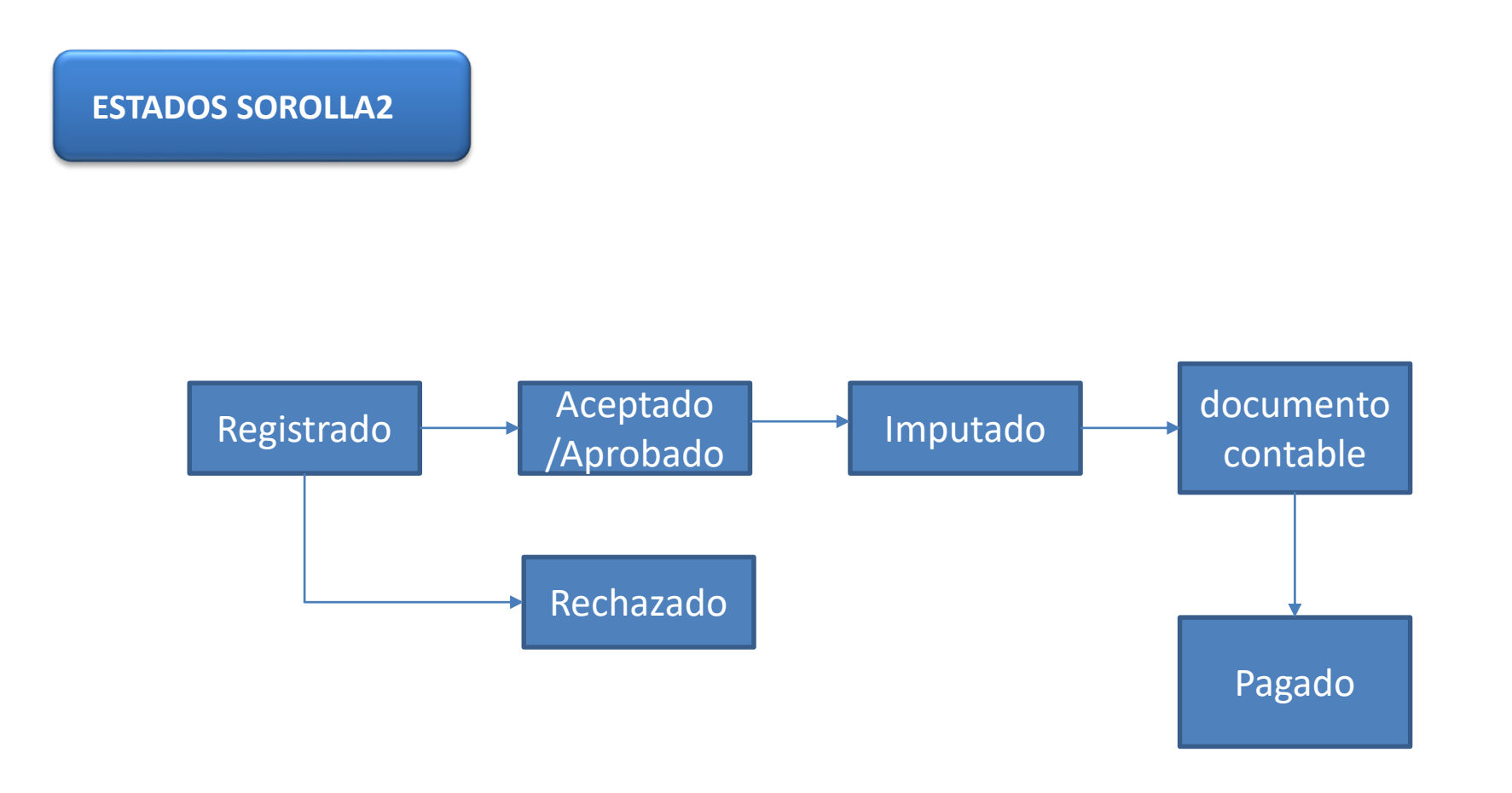

# **5** Estados SOROLLA2 de las facturas electrónicas

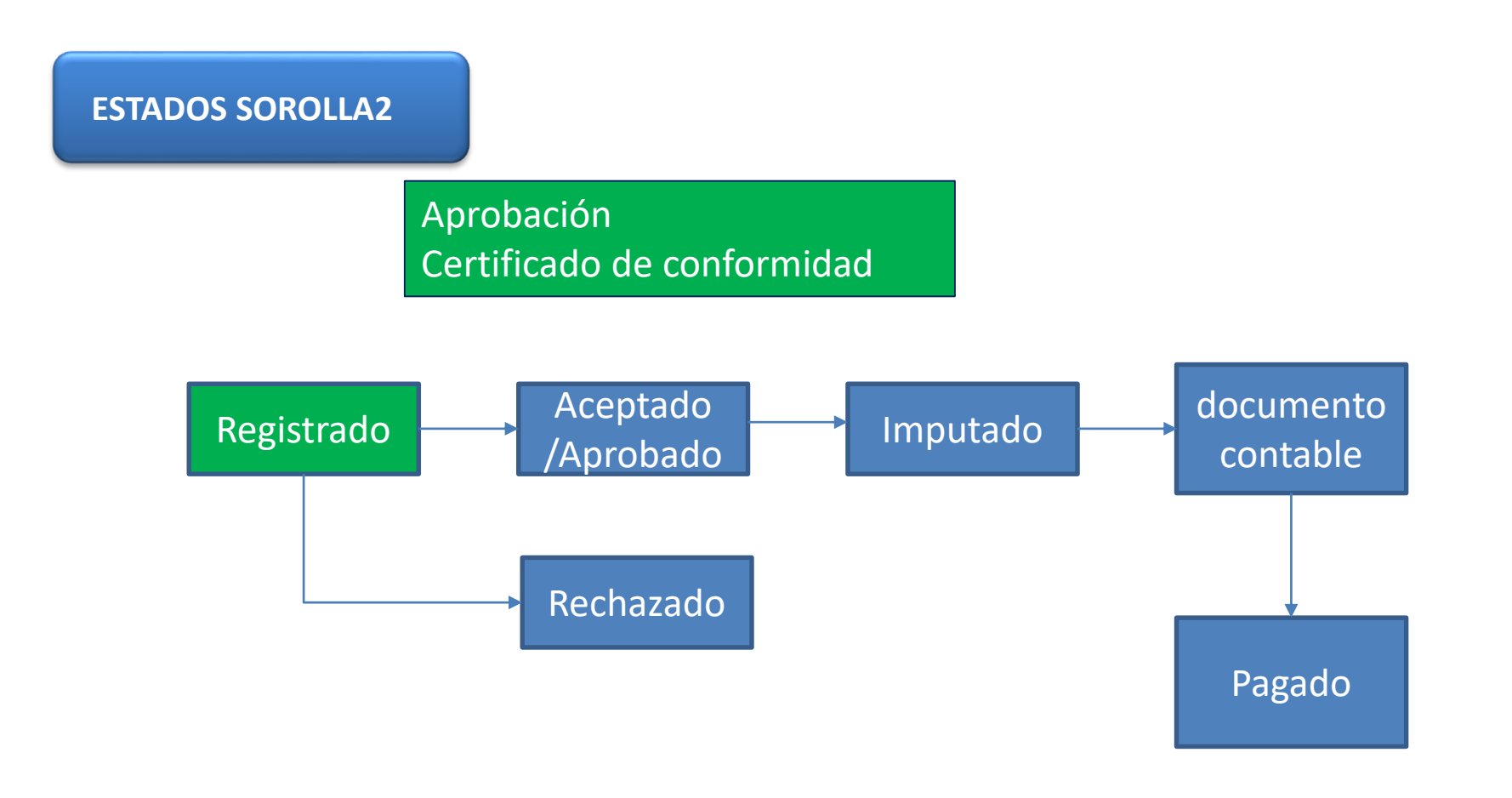
### 5 Estados SOROLLA2 de las facturas electrónicas

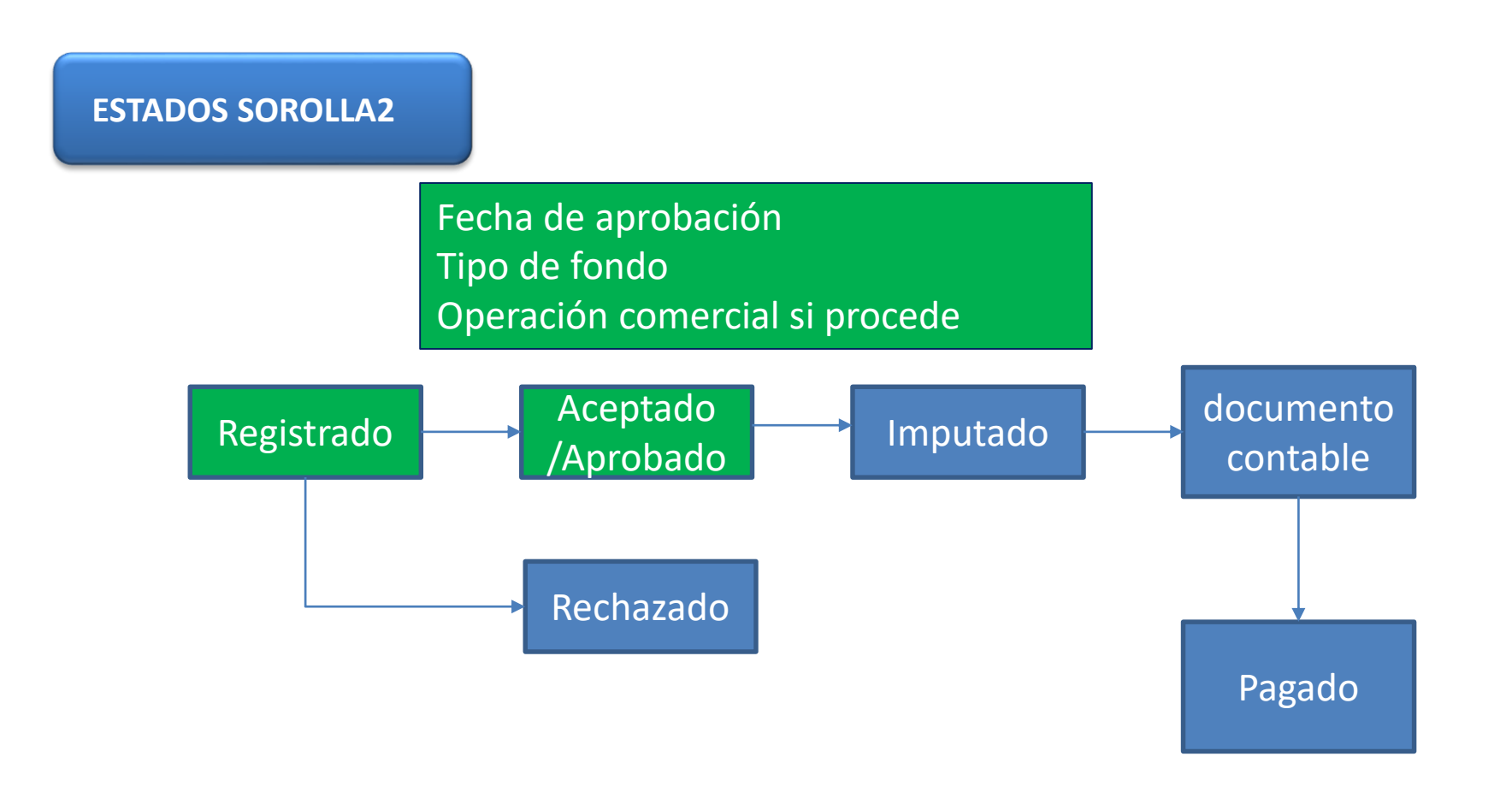

### **5** Estados SOROLLA2 de las facturas electrónicas

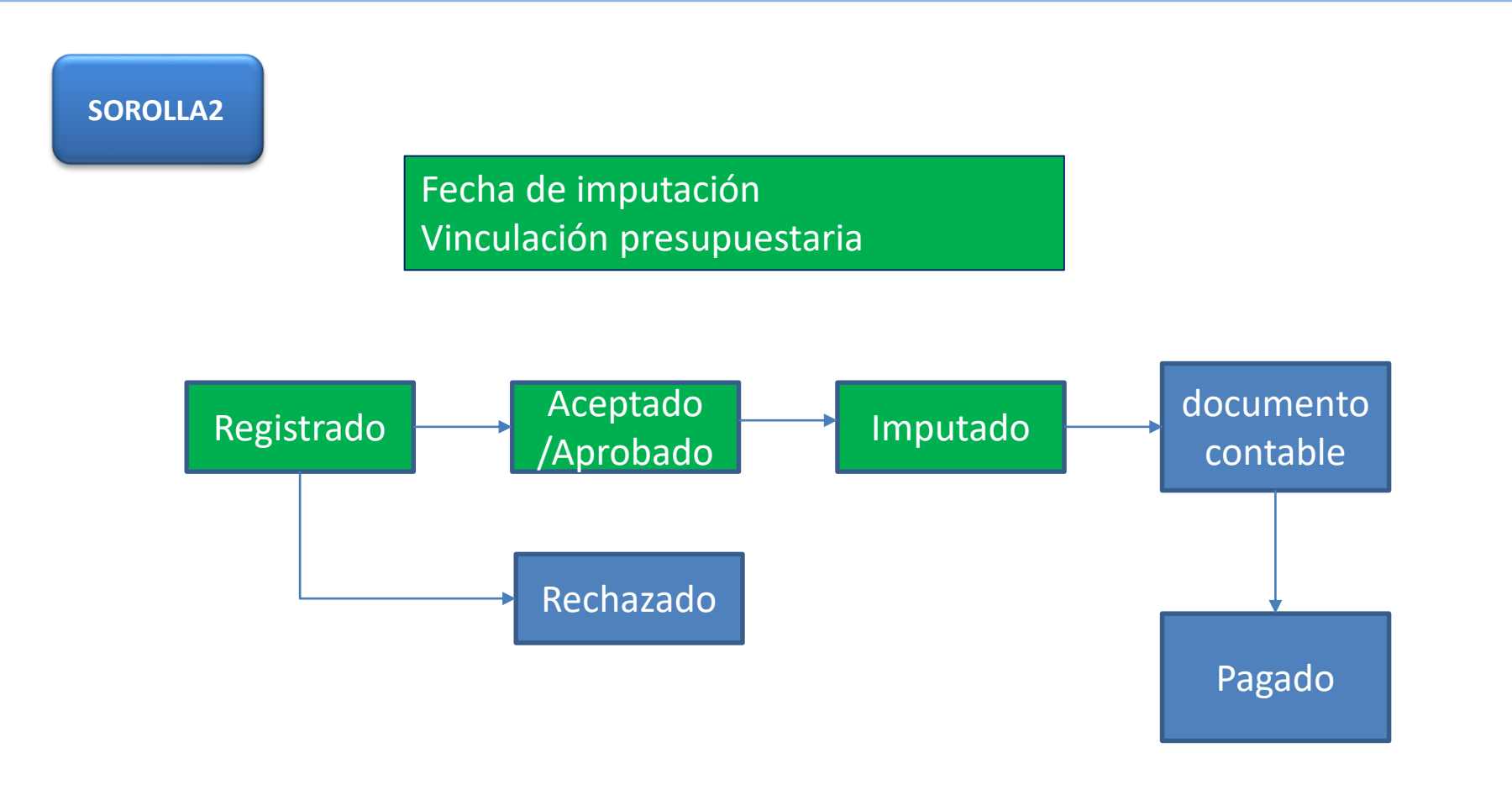

### **5** Estados SOROLLA2 de las facturas electrónicas

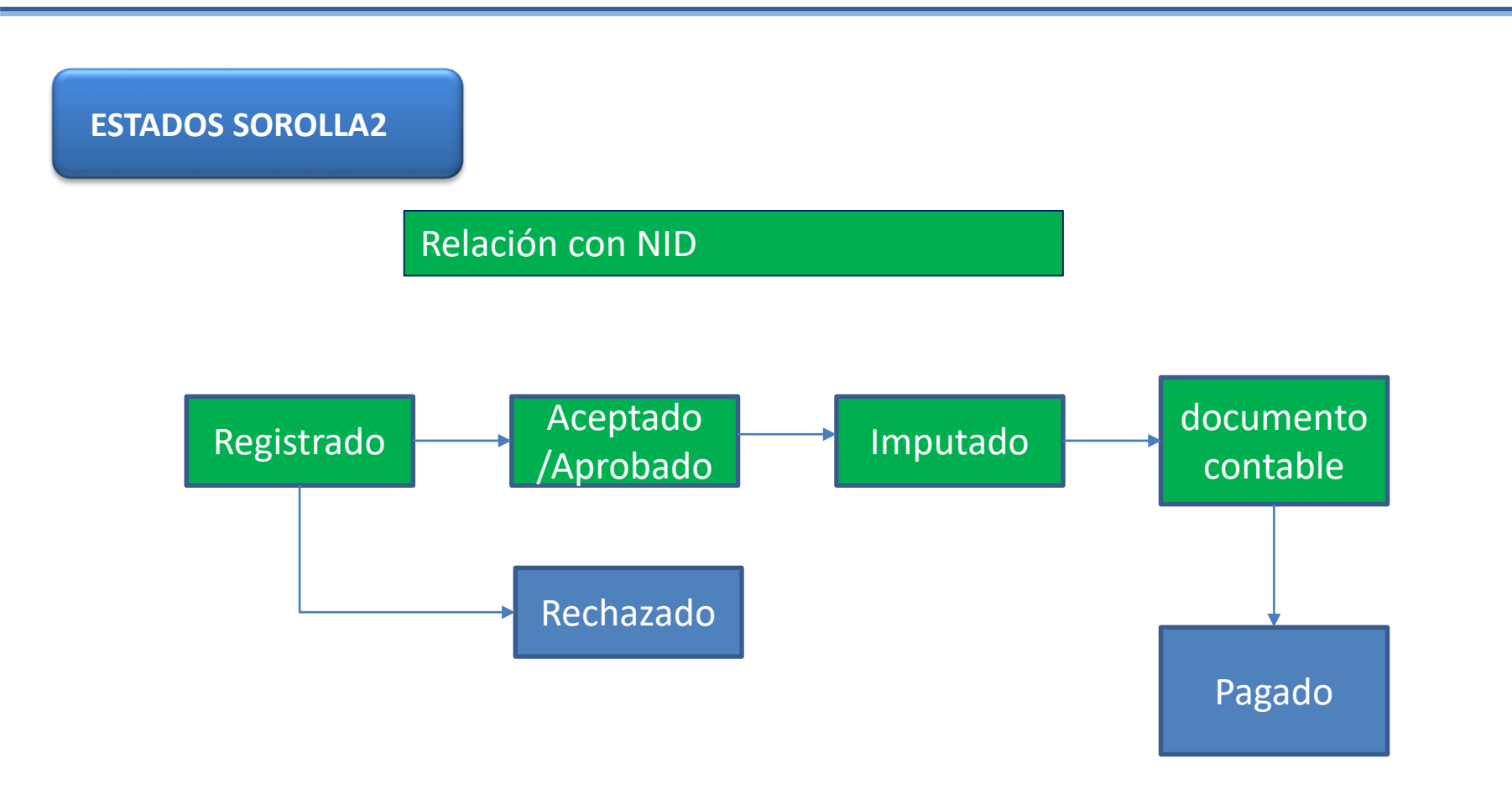

## **Gestión de justificantes**

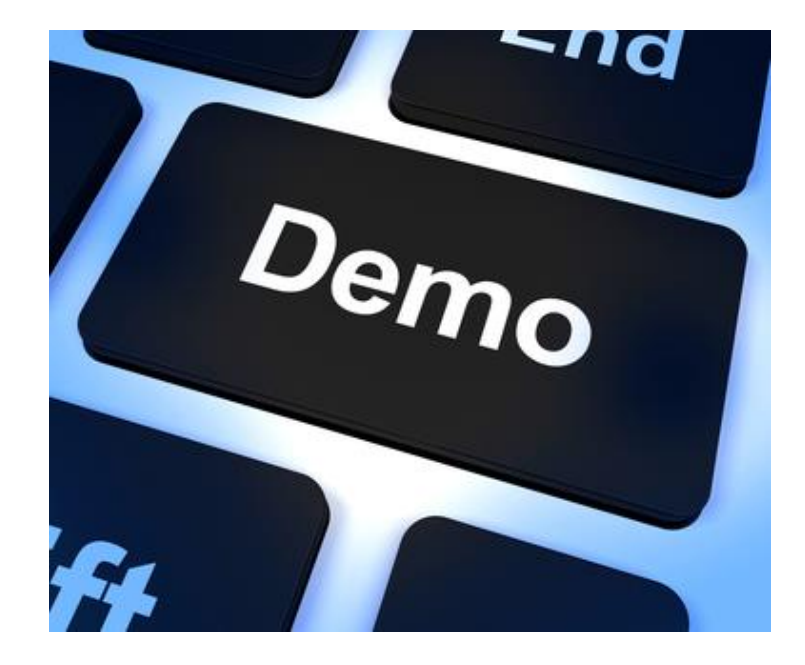

## Recursos de interés

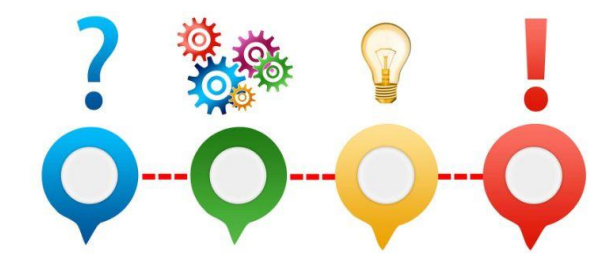

- Factura-e: <u>https://www.facturae.gob.es/Paginas/Index.aspx</u>
- FACe: <u>https://face.gob.es/es</u>
- SIC'3 RCF: <u>https://www.facturae.gob.es/Paginas/Index.aspx</u>
- Vídeos de tramitación electrónica (Conexión Sorolla2 RCF):

https://www.pap.hacienda.gob.es/sitios/sorolla2/es-ES/formacion/Paginas/VideosTramitaElectronica.aspx

- Formación online en gestión básica de las cajas (apartados referentes a justificantes de gasto):
   <a href="https://www.pap.hacienda.gob.es/sitios/sorolla2/es-ES/formacion/Paginas/GBChtml5.aspx">https://www.pap.hacienda.gob.es/sitios/sorolla2/es-ES/formacion/Paginas/GBChtml5.aspx</a>
- Guía de carga masiva de justificantes: <u>https://www.pap.hacienda.gob.es/sitios/sorolla2/es-</u>
   <u>ES/soporte/Paginas/guiasaf.aspx</u>

### Introducción a la gestión de caja

- Organización
- 2 Módulos

10

11

6

- Gestión de terceros
- Firma electrónica y gestión de firmantes
- 5 Gestión de justificantes del gasto
- 6 Introducción a la gestión de caja
- 7 Introducción a la gestión de expedientes
- 8 Comunicación con IRIS
- 9 Expedientes de gestión de subvenciones (BDNS)
  - Gestión del inventario de bienes
  - Comisiones de servicio

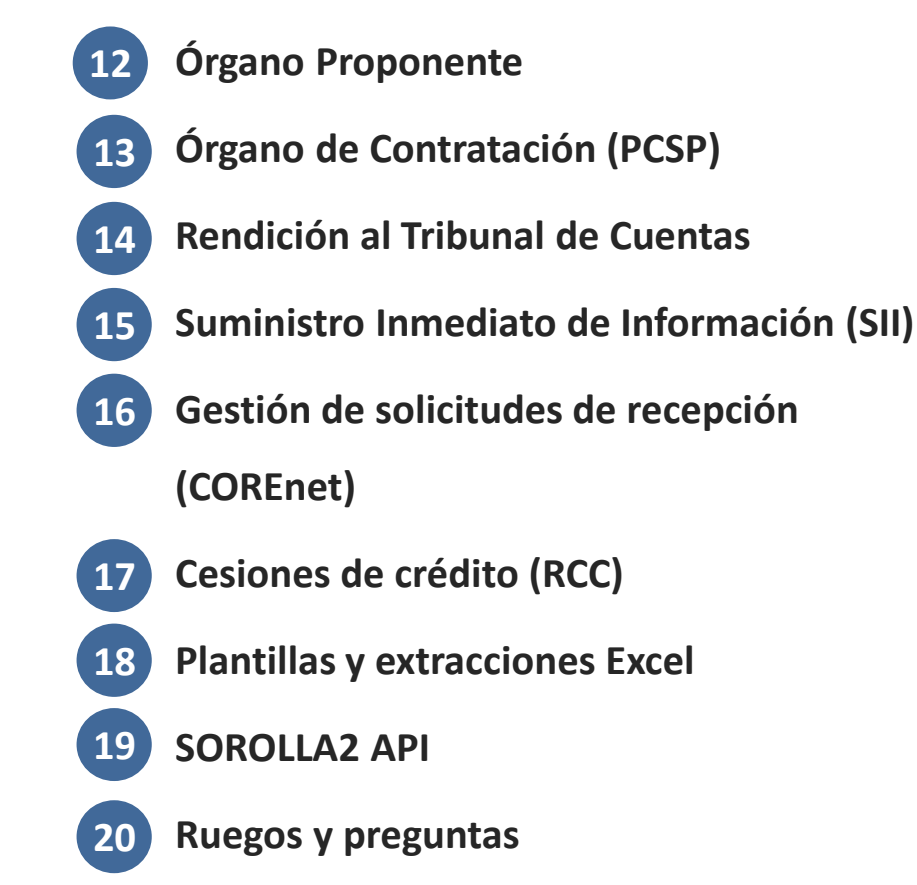

## <sup>6</sup> Introducción a la gestión de Caja

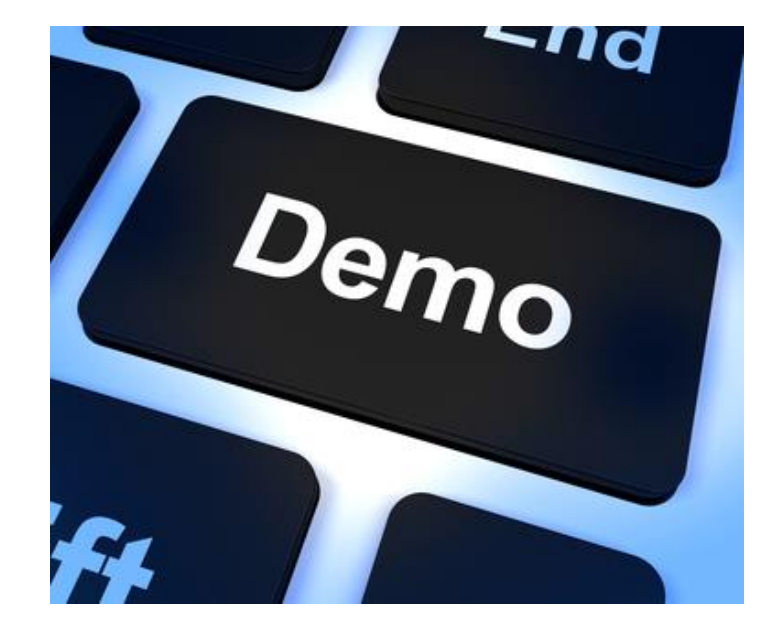

## 6 Recursos de interés

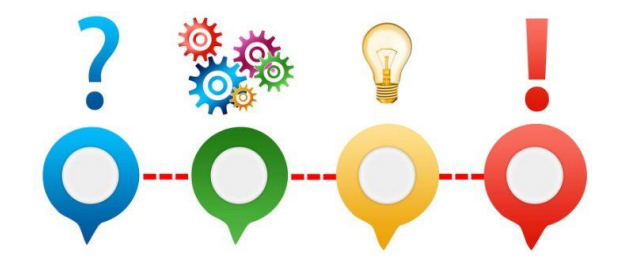

- Guías y manuales de Caja: <u>https://www.pap.hacienda.gob.es/sitios/sorolla2/es-</u>
   <u>ES/soporte/Paginas/guiasaf.aspx</u>
- Documentación (parte referente a Caja): <u>https://www.pap.hacienda.gob.es/sitios/sorolla2/es-</u>
   <u>ES/soporte/Paginas/documentacion.aspx</u>
- Formación online en gestión básica de las cajas: <u>https://www.pap.hacienda.gob.es/sitios/sorolla2/es-</u> <u>ES/formacion/Paginas/GBChtml5.aspx</u>

## Introducción a la gestión de expedientes

- Organización
- 2 Módulos

10

11

- Gestión de terceros
- Firma electrónica y gestión de firmantes
- Gestión de justificantes del gasto
- 6 Introducción a la gestión de caja
- 7 Introducción a la gestión de expedientes
- 8 Comunicación con IRIS
- 9 Expedientes de gestión de subvenciones (BDNS)
  - Gestión del inventario de bienes
  - Comisiones de servicio

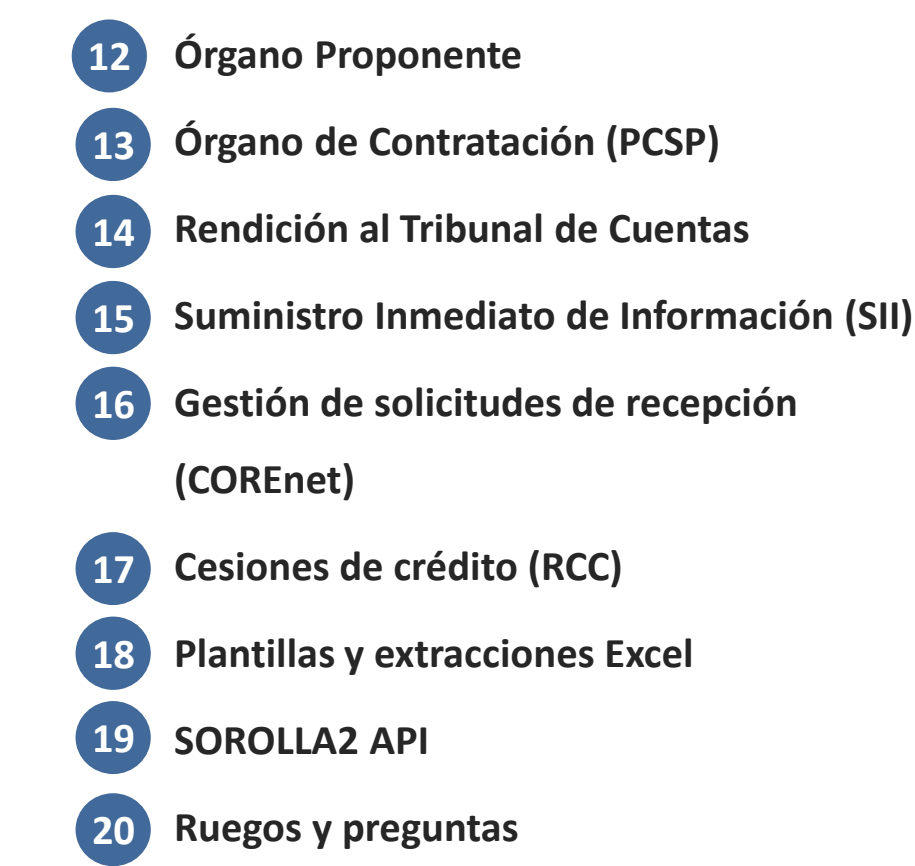

#### 7 Tramitación general de expedientes (I) El expediente SOROLLA2

|          | <ul> <li>Es una agrupación de datos y documentos relacionados entre sí y que pertenecen a un mismo procedimiento<br/>de gasto</li> </ul>                                                                                                    |  |  |  |  |
|----------|----------------------------------------------------------------------------------------------------|--|--|--|--|
|          | <ul> <li>Fases del procedimiento de la gestión de los gastos (art. 73 LGP)</li> </ul>                                                                                                    |  |  |  |  |
|          | <ul> <li>Aprobación / Autorización del gasto (Fase 'A'): acto mediante el cual se autoriza la realización de un<br/>gasto determinado por una cuantía cierta o aproximada, reservando a tal fin la totalidad o parte de un<br/>crédito presupuestario (documentos RC y A, propuesta de aprobación del gasto, pliegos, etc.)</li> </ul>                                                                                                    |  |  |  |  |
| Concepto | <ul> <li>Compromiso del gasto (Fase 'D'): acto mediante el cual se acuerda la realización de gastos<br/>previamente aprobados, por un importe determinado o determinable, con relevancia jurídica para con<br/>terceros (documento D, propuesta de compromiso de gasto, contrato, etc.)</li> </ul>                                                                                                    |  |  |  |  |
|          | <ul> <li>Reconocimiento de la obligación (Fase 'O'/'OK'): acto mediante el que se declara la existencia de un<br/>crédito exigible contra la Hacienda Pública estatal o contra la Seguridad Social, derivado de un gasto<br/>aprobado y comprometido y que comporta la propuesta de pago correspondiente (documento OK,<br/>propuesta de reconocimiento de la obligación y pago, factura, etc.)</li> </ul>                                                                                                  |  |  |  |  |
|          | <ul> <li>Ordenación del pago y pago material: Tramitación fuera del ámbito de SOROLLA2 - Expedientes (orden<br/>de pago, relación de órdenes de transferencias, etc.)</li> </ul>                                                                                                    |  |  |  |  |
|          | <ul> <li>Cada tipo de expediente consta de una serie de carpetas</li> </ul>                                                                                                    |  |  |  |  |
|          | • Las carpetas permiten incorporar la información (datos) generada a través del ciclo de vida del procedimiento                                                                                                    |  |  |  |  |
|          | • Estos datos se utilizan a su vez para generar los documentos necesarios para la tramitación del expediente                                                                                                    |  |  |  |  |
| Carpetas | <ul> <li>Carpetas:         <ul> <li>Generales</li> <li>Administrativos</li> <li>Fase 'A'</li> <li>Fase 'A'</li> <li>Fase 'A'</li> <li>Fase 'A'</li> <li>Fase 'A'</li> <li>Fase 'A'</li> <li>Fase 'A'</li> <li>Fase 'A'</li> <li>Fase 'A'</li> <li>Fase 'D'</li> <li>Asignación (asignación)   Contrato (asociado a contrato)   Contrato menor)</li> <li>Fase 'D'</li> <li>Pago (resto)   Certificación (contrato de obras)</li> <li>Justificantes</li> <li>Todas</li> <li>Documentos</li> </ul> </li> </ul> |  |  |  |  |

\* Sin tramitación simplificada

Nota: No se incluyen aquí las pestañas específicas de subvenciones (Convocatoria, Resumen, Concesión, etc.)

#### Tramitación general de expedientes (II) El expediente SOROLLA2

|          | Ejercicio: ejercicio del expediente (debe estar abierto para darlo de alta)                                                                                                    |
|----------|----------------------------------------------------------------------------------------------------|
|          | Número de expediente: de hasta 8 números, único por UT y ejercicio                                                                                                    |
|          | Estados del expediente:                                                                                                    |
|          | <ul> <li>No validado: no iniciada la tramitación. No pueden añadirse documentos</li> </ul>                                                                                                    |
|          | <ul> <li>Iniciada tramitación: al introducir la fecha de inicio de tramitación</li> </ul>                                                                                                    |
| Cabacara | <ul> <li>Presupuestado: al contabilizar el RC</li> </ul>                                                                                                    |
| Cabecera | <ul> <li>Licitado: al contabilizar el A</li> </ul>                                                                                                    |
|          | – Adjudicado                                                                                                    |
|          | – <b>Contrato</b> : al contabilizar el D                                                                                                    |
|          | <ul> <li>Certificado/Pagado: al contabilizar el OK</li> </ul>                                                                                                    |
|          | <ul> <li>Tramitación terminada: al finalizar el expediente</li> </ul>                                                                                                    |
|          | – Anulado: al anular el expediente (si no validado o iniciada tramitación o saldo presupuestario a cero)                                                                                                    |
|          |                                                                                                    |
|          | Título: objeto del expediente. Se toma como descripción base para los envíos a portafirmas e IRIS                                                                                                    |
|          | <ul> <li>Identificador: numeración propia del usuario. Aquellas facturas en que figure este dato se asignarán directamente a la<br/>carpeta Justificantes del expediente</li> </ul>                                                                                                    |
|          | • Número de expediente para contabilidad: Lo asigna automáticamente S2 y coincide con el del expediente. Es el que se vuelca en los documentos contables. Se puede modificar antes de hacerlos                                                                                                    |
| Carpota  | • Fecha inicio tramitación: al capturarse, el expediente pasa a "Iniciada tramitación", y deja de ser modificable                                                                                                    |
| Generale | • Agrupación: agrupaciones de expedientes por ámbito de negocio, para obtención de información agregada. Definidas por los usuarios de la UT (gestión de tablas)                                                                                                    |
|          | <ul> <li>Unidad proponente: permite relacionar el expediente con órganos proponentes, cuyos usuarios podrán consultarlo,<br/>modificar sus datos generales y gestionar documentación externa (además de la aprobar/rechazar de justificantes para<br/>los cuales se le haya dado permiso en la UT)</li> </ul> |
|          | • Órgano de contratación: permite a los usuarios del órgano de contratación seleccionado consultar el expediente, cumplimentar una versión más extensa de la carpeta de Administrativos (PCAP), y gestionar los intercambios con PCSP                                                                         |

#### Tramitación general de expedientes (III) El expediente SOROLLA2

| Carpeta<br>Generales<br>(Cont.) | <ul> <li>Asociado a contrato: habilita las carpetas Licitación, Adjudicación y Contrato</li> <li>Tramitación simplificada: para expedientes asociados a contrato cuando se quiere omitir los datos de Licitación y Adjudicación</li> <li>Ligado a proyecto de gasto: para asociar expedientes de Capítulo 6 al proyecto y expediente de gasto SIC</li> <li>Mixto: para expedientes de Capítulo 6 y otros capítulos</li> <li>Regulación armonizada: se traslada a los documentos contables</li> <li>Convenio de colaboración</li> <li>Contrato menor: sustituye la carpeta Asignación por Contrato menor</li> <li>Contrato de obras: sustituye la carpeta Asignación por Certificación y habilita la carpeta Económicos</li> <li>Pagos masivos: se puede marcar siempre que no se haya capturado ningún documento contable</li> <li>Contrato centralizado: activación vinculada a la opción de menú</li> <li>Pagos en firme al exterior</li> </ul> |
|---------------------------------|----------------------------------------------------------------------------------------------------|
| Carpeta<br>Adminis-<br>trativos | <ul> <li>Otros datos opcionales del expediente</li> <li>Los usuarios del Órgano Proponente disponen de una visión ampliada para la captura de esta información<br/>(PCAP)</li> </ul>                                                                                                    |
| Carpeta<br>Presupues-<br>tarios | <ul> <li>Temporalidad del expediente: anual, plurianual o de tramitación anticipada</li> <li>Anualidades: a especificar si es plurianual o de tramitación anticipada</li> <li>Aplicaciones presupuestarias e importes</li> <li>Son los datos necesarios para capturar en su caso los documentos RC y A</li> </ul>                                                                                                    |

## **7** Tramitación general de expedientes (IV)

#### Tipos de expedientes

| Asignación                      | <ul> <li>No hay contrato (→ No existe ni sistema ni fecha de adjudicación)</li> <li>Ejemplos         <ul> <li>Multa por no haber pasado la Inspección Técnica de Edificios (ITE) a tiempo</li> <li>Gastos comunes comunidad de propietarios donde se ubica la oficina</li> <li>Suministro de tarjetas criptográficas FNMT al personal propio</li> </ul> </li> </ul>                                                                                                    |
|---------------------------------|----------------------------------------------------------------------------------------------------|
| Asociado a<br>contrato          | <ul> <li>El expediente de contratación es el conjunto de documentos en el que aparecen todas las actuaciones referidas a una determinada contratación, desde la decisión de adquirir o contratar hasta la culminación del contrato, incluyendo la información previa referida a las características técnicas, valor referencial, la disponibilidad presupuestal y su fuente de financiamiento</li> <li>La licitación puede ser por la totalidad del contrato o bien por lotes</li> <li>A partir de la definición en su caso de cada lote se procede a adjudicar, tramitar y gestionar de forma individualizada</li> <li>Si hay tramitación simplificada, es similar a un expediente de Asignación en donde se sustituye la carpeta Asignación por la de Contrato</li> </ul> |
| Asociado a<br>contrato<br>menor | <ul> <li>Se consideran contratos menores los contratos de valor estimado inferior a <ul> <li>40.000 euros, cuando se trate de contratos de obras</li> <li>15.000 euros, cuando se trate de contratos de suministro o de servicios</li> </ul> </li> <li>Se amplían los datos mínimos requeridos en una asignación. Destacan <ul> <li>Sistema de adjudicación</li> <li>Fecha de adjudicación</li> <li>Tercero y aplicaciones presupuestarias</li> </ul> </li> <li>Un mismo expediente puede tener varios contratos menores independientes entre sí</li> </ul>                                                                                                    |

## **7** Tramitación general de expedientes (V)

#### Tipos de expedientes

| Contratos<br>de obras | <ul> <li>Tienen asociadas las carpetas de         <ul> <li>Certificaciones, para la gestión de las mismas (pagos)</li> <li>Económicos, para recoger los importes de ejecución, presupuesto de ejecución, gastos generales empresa, beneficio industrial, IVA, financiación hasta su recepción y total</li> </ul> </li> <li>Pueden existir varios contratos asociados a un mismo expediente</li> <li>Es posible, y siempre en función de la cuantía del contrato, que los expedientes asociados a contratos de obras se puedan tramitar como contrato menor</li> </ul>                                                               |
|-----------------------|----------------------------------------------------------------------------------------------------|
| Proyecto de<br>gasto  | <ul> <li>Es una unidad de gasto presupuestario, definida por unas metas u objetivos perfectamente identificables, cuya ejecución se podrá efectuar con cargo a créditos de una o varias aplicaciones presupuestarias, pudiendo extenderse a más de un ejercicio</li> <li>Se les asocia la carpeta Proyecto Gasto, desde donde pueden vincularse al proyecto y expediente de gasto correspondiente</li> <li>Los proyectos y expedientes de gasto pueden gestionarse desde la Gestión de tablas</li> <li>Los expedientes de gasto pueden darse de alta en SIC'3 a través del correspondiente documento contable P.XX.XXX.7</li> </ul> |
| Mixtos                | <ul> <li>Son aquellos que combinan las particularidades de los expedientes asociados a proyecto de gasto y el resto de expedientes</li> <li>Pueden trabajar con aplicaciones presupuestarias asociadas a proyectos de gasto (capítulo 6) y aplicaciones presupuestarias no asociadas a proyectos de gasto (resto de capítulos)</li> <li>Pueden pertenecer al mismo tiempo a cualquiera de los tipos de expedientes anteriores</li> </ul>                                                                                                    |
| Subven-<br>ciones     | <ul> <li>Se tratan de forma <b>particular</b> debido, entre otros, a las siguientes particularidades         <ul> <li>Se rigen de manera general por la LGS (38/2003) y de manera particular según lo dispuesto en las convocatorias y bases reguladoras correspondientes</li> <li>Requieren mecanismos particulares de carga y gestión de un elevado volumen de datos</li> </ul> </li> </ul>                                                                                                    |

#### 7 Tramitación general de expedientes (VI) Volumetría

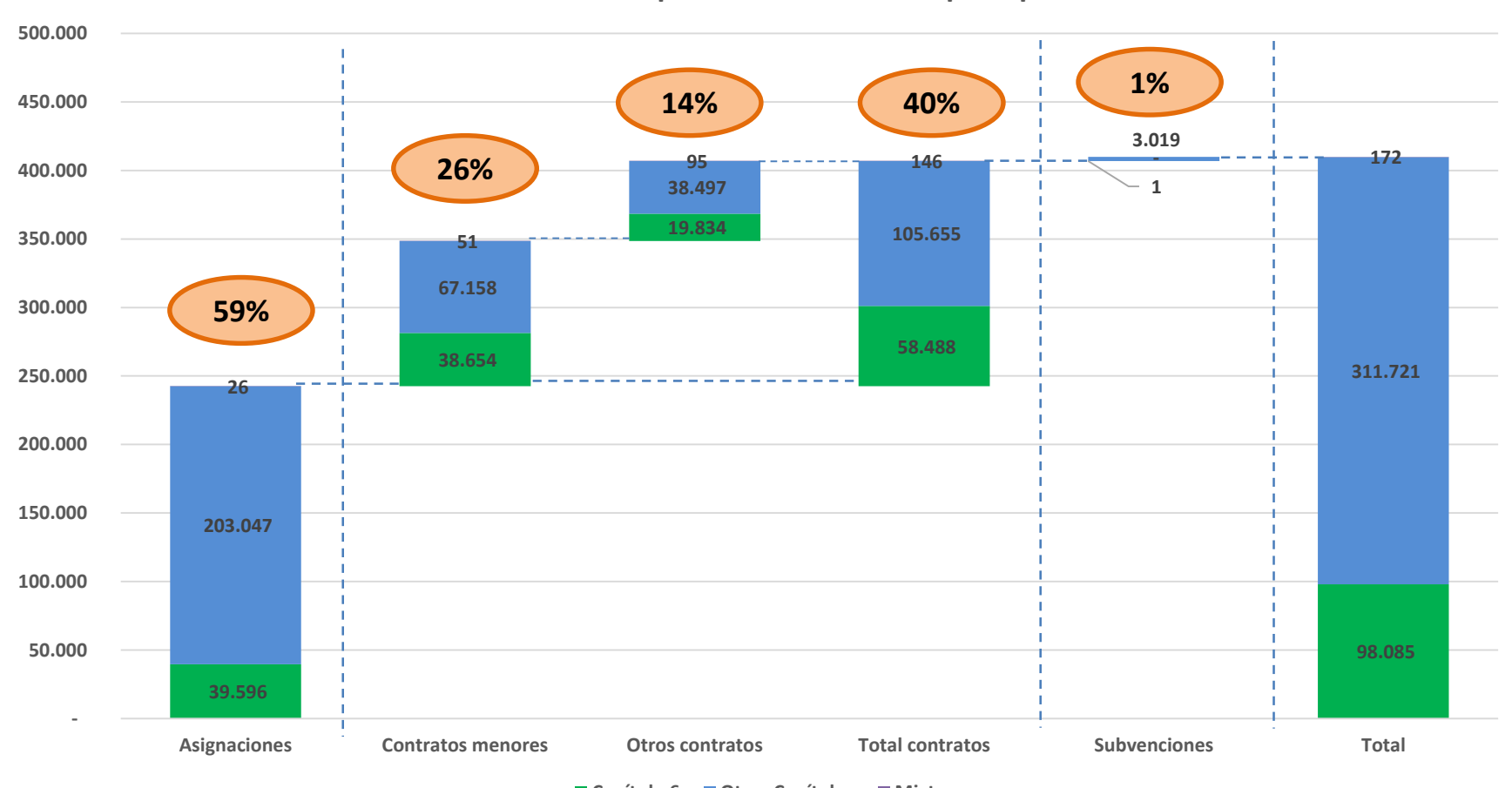

Número de expedientes SOROLLA2 por tipo

Capítulo 6 Otros Capítulos Mixtos

#### 7 Tramitación general de expedientes (VII) Volumetría

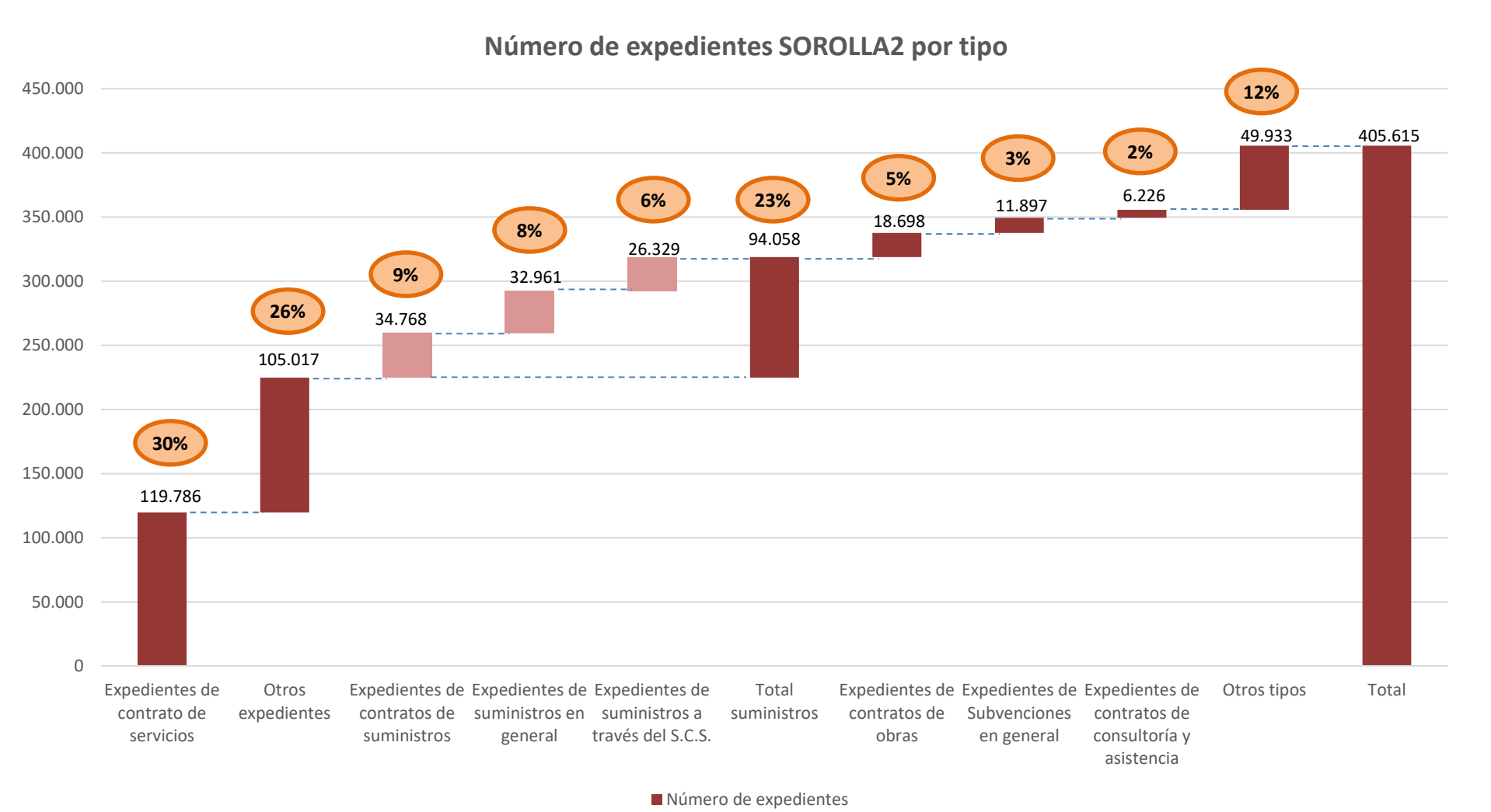

#### Fuente: SOROLLA2 a 10/05/2019

### Tramitación general de expedientes (VIII)

#### Tipos de documentos

| Contables            | <ul> <li>Se crean como consecuencia de la fase contable en que se encuentra el expediente</li> <li>Formato estructurado TELCON (extensión .TCN)</li> <li>Codificación de la clave fase: A.TT.FFF.S <ul> <li>A: Área contable (1: ingresos, 2: gastos, 3: operaciones no presupuestarias, etc.)</li> <li>TT: Agrupación temporal (00: ejercicio corriente, 01: ejercicios cerrados, 10: ejercicios posteriores, etc.)</li> <li>FFF: Fase (RC, A, AD, O, K, OK, ADOK, etc.)</li> <li>S: Signo (0: positivo, 1: negativo)</li> </ul> </li> </ul> |  |  |  |  |  |
|----------------------|----------------------------------------------------------------------------------------------------|--|--|--|--|--|
|                      | <ul> <li>Basado en plantilla</li> <li>Se obtienen como PDF aplicando una plantilla RTF a los datos del expediente</li> <li>Pueden definirse previamente a nivel de UT de la plantilla correspondiente</li> </ul>                                                                                                    |  |  |  |  |  |
|                      | <ul> <li>Se obtienen como PDF de SIC'3 para un documento contable en concreto</li> <li>Contienen información de tipo certificado, por ej.         <ul> <li>Certificado de retención de crédito (vinculado al RC)</li> <li>Certificado de alta de expediente de gasto (vinculado al P.XX.XXX.7)</li> </ul> </li> </ul>                                                                                                    |  |  |  |  |  |
| Adminis-<br>trativos | <ul> <li>Propuesta</li> <li>Se obtienen como PDF en base a informes predefinidos extrayendo la información del documento contable con el que se vinculan</li> <li>Se asocian a los distintos tipos de documentos contables, por ej.         <ul> <li>Propuesta de autorización de gasto (documento A)</li> <li>Propuesta de compromiso de gasto (documento D)</li> </ul> </li> </ul>                                                                                                    |  |  |  |  |  |
|                      | <ul> <li>Son documentos que provienen del exterior de SOROLLA2</li> <li>Se admiten múltiples formatos, y pueden incorporar opcionalmente firmas previas (XAdES o PAdES)</li> </ul>                                                                                                    |  |  |  |  |  |

#### Capturas de pantalla del flujo básico de firma (I) SOROLLA2

• Acceso al envío desde un Justificante: Icono Portafirmas

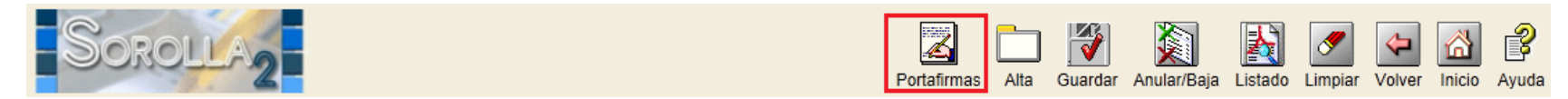

• Acceso al envío desde un expediente: Icono Comunicación con sistemas -> Alta

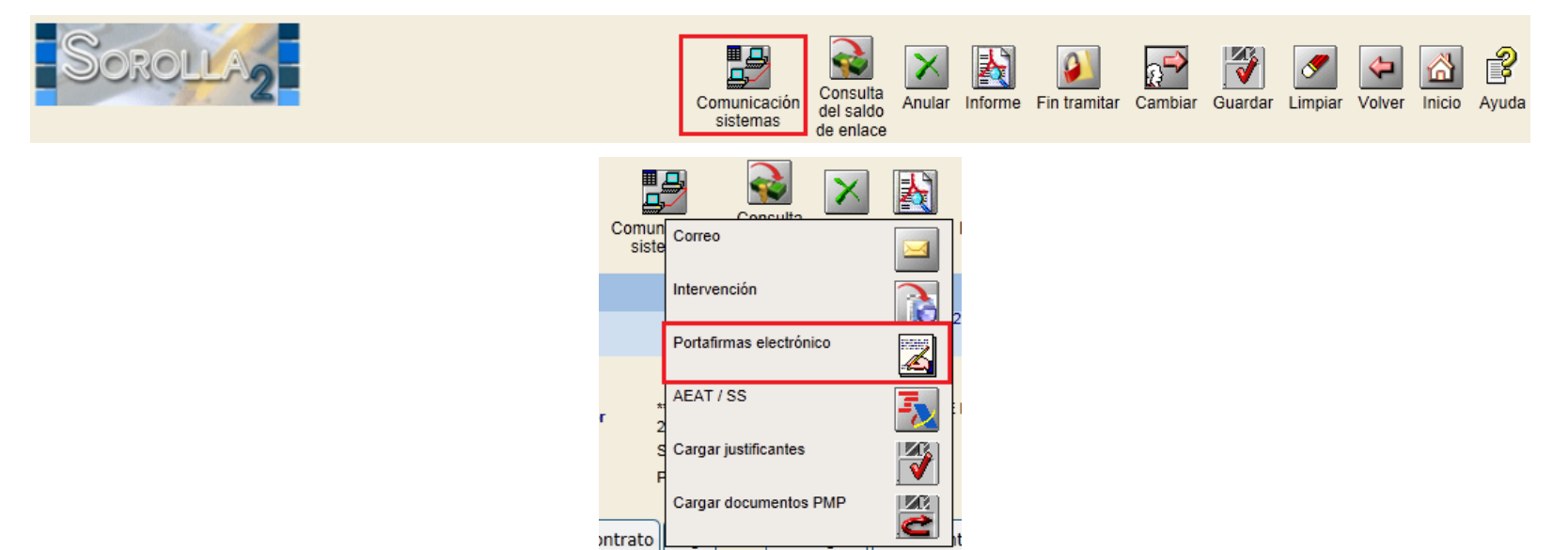

#### Capturas de pantalla del flujo básico de firma (II) SOROLLA2

#### Pantalla de acceso: Icono Alta

|                                                   | Soroli                                                       | 2                |               |                                        | Alta Volver Ayuda              |  |  |
|---------------------------------------------------|--------------------------------------------------------------|------------------|---------------|----------------------------------------|--------------------------------|--|--|
| Fir                                               | ma - Resultado                                               | o de la consulta |               |                                        |                                |  |  |
| *** FORMACION 2015. UNIDAD DEL PONENTE (AULA 1) 🖂 |                                                              |                  |               | (Versión: 2.2.66-GA Fecha: 20/05/2015) | Ejercicio presupuestario: 2015 |  |  |
|                                                   |                                                              |                  |               |                                        | Ejereiele presupuestane. 2010  |  |  |
|                                                   | Fecha                                                        | Firmante         | Observaciones | Documentos                             |                                |  |  |
|                                                   | reena                                                        | T infiance       | Observaciones | Nombre                                 | Estado                         |  |  |
|                                                   | No se han encontrado datos para los parámetros seleccionados |                  |               |                                        |                                |  |  |

- Alta de un nuevo envío
  - Seleccionar Rol y Firmante

| Rol de firma |                      |                      |
|--------------|----------------------|----------------------|
| Firmonto     | Nombre               | Cargo                |
| Filliante    | Seleccione el rol pa | ra ver los firmantes |

- Filtros para la búsqueda de documentos

| Tipo documento | Acuse de recibo<br>Basado en plantilla |
|----------------|----------------------------------------|
| Tipo operación | RC                                     |
| Carpetas       |                                        |

Una vez establecidos los filtros, pulsar en importante para que se apliquen:

| Documentos | Carpeta | Nombre | Electrónico |        |        |  |
|------------|---------|--------|-------------|--------|--------|--|
|            |         |        |             | Enviar | Firmar |  |

#### Capturas de pantalla del flujo básico de firma (III) SOROLLA2

- Selección de documentos
  - A firmar vs. Adjuntos
  - Las facturas-e no pueden enviarse a firmar (son siempre adjuntos)

|         | Carpeta                 | Nombre                                  |  |        |            |
|---------|-------------------------|-----------------------------------------|--|--------|------------|
| umentos |                         |                                         |  | Enviar | Firmar     |
|         | Comunicaciones con la   | Indice del envio 2015/000458 26/05/2015 |  |        |            |
|         | Intervención            | Indice del envio 2015/000458 26/05/2015 |  |        |            |
| umentos | 01-Retención de crédito | 2.00.100.0 RC 96000772015000000793      |  |        |            |
| umentos | 02-Pagos                | 2.00.270.0 ADOK 9600077201500000800     |  |        | V          |
|         |                         | Propuesta de ADOK de Viajes Dublin      |  |        | K          |
|         |                         | 00575201500000003.xsig                  |  |        |            |
|         |                         | 2015-11 - Certificado de conformidad    |  |        | <b>ح</b> ا |

#### • Enviar a la firma

Doc

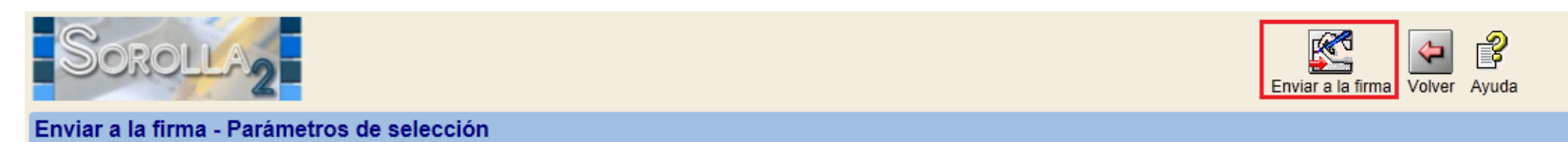

• Resultado del envío: Icono Volver

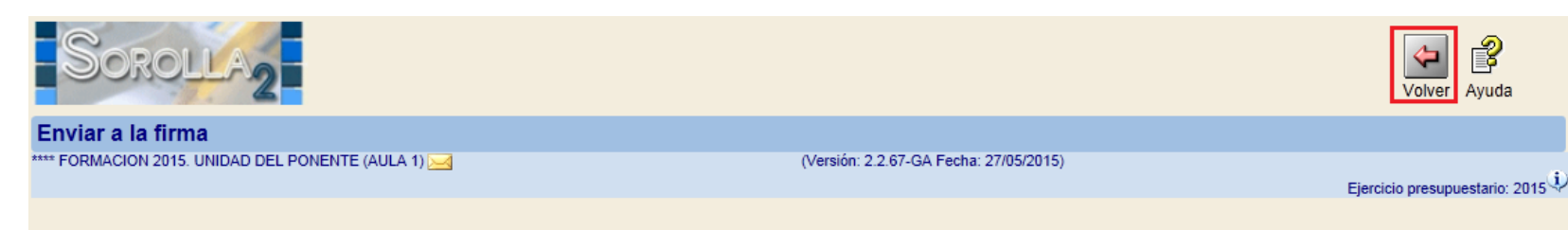

### Capturas de pantalla del flujo básico de firma (IV) SOROLLA2

- En el caso de envíos desde expedientes, al Volver se visualizan todos los envíos realizados
  - A firmar vs. Adjuntos
  - Las facturas-e no pueden enviarse a firmar (son siempre adjuntos)

| Sorolla2            |                                 |               |                                        |                                    |         |  |
|---------------------|---------------------------------|---------------|----------------------------------------|------------------------------------|---------|--|
| Firma - Result      | ado de la consulta              |               |                                        |                                    |         |  |
| **** FORMACION 2015 | . UNIDAD DEL PONENTE (AULA 1) 🖂 |               | (Versión: 2.2.67-GA Fecha: 27/05/2015) |                                    |         |  |
|                     |                                 |               | Ejercicio pres                         | supuestario: 20                    | 015 🤍   |  |
| T                   |                                 |               | -                                      |                                    |         |  |
| Fecha               | Firmante                        | Observaciones | Documentos                             |                                    |         |  |
|                     |                                 |               | Nombre                                 | Estad                              | ot      |  |
|                     |                                 |               | 2.00.270.0 ADOK 9600077201500000800    | Firmado                            |         |  |
| 26/05/2015          |                                 | 20045         | Devuelta (FIRMADA) por el usuario      | Propuesta de ADOK de Viajes Dublin | Firmado |  |
| 20/05/2015          |                                 |               | 00575201500000003.xsig                 |                                    | 1       |  |
|                     |                                 |               | 2015-11 - Certificado de conformidad   |                                    | 1       |  |
|                     |                                 |               | 2.00.270.0 ADOK 9600077201500000800    | Pendiente                          |         |  |
| 27/05/2015          |                                 |               | Propuesta de ADOK de Viajes Dublin     | Pendiente                          |         |  |
| 21103/2013          |                                 |               | 00575201500000003.xsig                 |                                    |         |  |
|                     |                                 |               | 2015-11 - Certificado de conformidad   | Pendiente                          |         |  |

- Mientras los documentos no vuelvan firmados del portafirmas, quedarán en estado Pendiente, no siendo posible realizar ninguna acción (salvo en su caso mover a una carpeta diferente)
- Cuando los documentos vuelvan firmados del Portafirmas, se insertará un mensaje de aviso en el Buzón de SOROLLA "Portafirmas electrónico"

#### Capturas de pantalla del flujo básico de firma (V) SOROLLA2

- Anulación de un envío a la firma
  - Mientras no se haya realizado ninguna acción sobre el envío a la firma en el Portafirmas, es posible anular dicho envío

| Fecha      | Eirmante | Observaciones                     | Documentos                           |           |    |  |
|------------|----------|-----------------------------------|--------------------------------------|-----------|----|--|
|            | Filmante |                                   | Nombre                               | Estad     | ot |  |
| 26/05/2015 |          | Devuelta (FIRMADA) por el usuario | 2.00.270.0 ADOK 9600077201500000800  | Firmado   |    |  |
|            |          |                                   | Propuesta de ADOK de Viajes Dublin   | Firmado   |    |  |
|            |          |                                   | 00575201500000003.xsig               |           |    |  |
|            |          |                                   | 2015-11 - Certificado de conformidad |           |    |  |
|            |          |                                   | 2.00.270.0 ADOK 9600077201500000800  | Pendiente |    |  |
| 27/05/2015 |          |                                   | Propuesta de ADOK de Viajes Dublin   | Pendiente |    |  |
| 2//03/2013 |          |                                   | 00575201500000003.xsig               |           |    |  |
|            |          |                                   | 2015-11 - Certificado de conformidad | Pendiente |    |  |

- Queda en estado "Anulado" en la tabla de envíos al portafirmas
- Los documentos dejan de estar en situación "Pendiente"

### Capturas de pantalla del flujo básico de firma (VI) DocelWeb

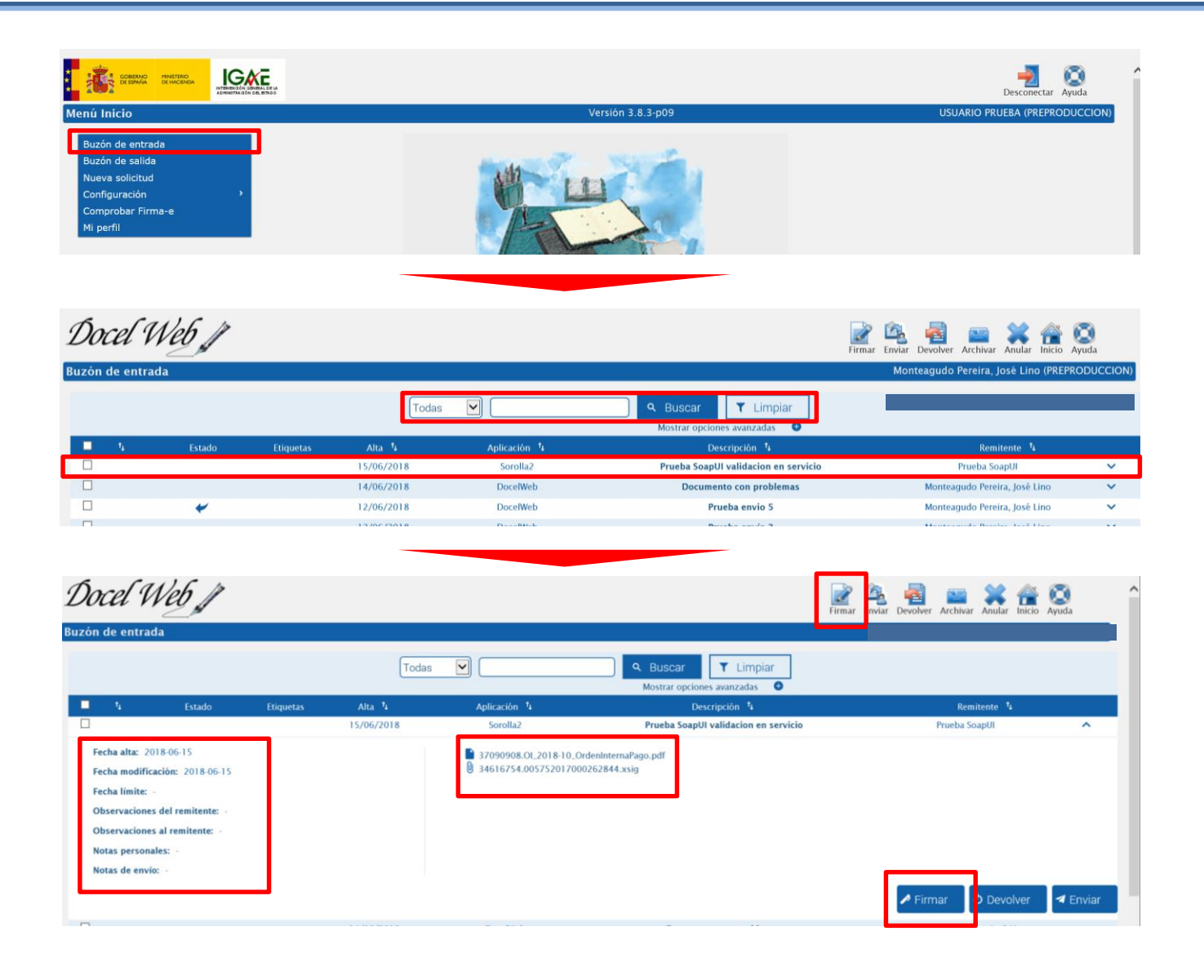

### Capturas de pantalla del flujo básico de firma (VII) DocelWeb

| Docel Web                                                                |                                                                                                    | <b>Volver</b> | Q<br>Ayuda |
|--------------------------------------------------------------------------|----------------------------------------------------------------------------------------------------|---------------|------------|
| Firma                                                                    | 🧭 Firma elect                                                                                                    | rónica        | habilitada |
| CERTIFICADI<br>ADMINISTRA<br>Devolución /<br>Recibir Copi<br>Rol emplead | O: CN=DESCRIPCION ENTORNO DESARROLLO PRUERAS IGAE: ENTIDAD IGAE: CIF S2826015F, OID.2.5.4.97=VATES-S2826015F, OID.2.5.4.5=S2826015F, O=INTERVENCION GENERAL DE LA<br>ACION DEL ESTADO, L=MADRID, C=ES#OU=AC Componentes Informáticos, O=FNMT-RCM, C=ES#26618AD6197667025A26C642F731E05C<br>Automática al emisor: Si.<br>ia Electrónica de todos los documentos firmados por email: No.<br>Io en la firma: Mi cargo en la organización-Intervención General de la Administración del Estado<br>Modificar información de firma |               |            |
| DOCUMENTO                                                                | OS QUE SE VAN A FIRMAR<br>37090908.01_2018-10_OrdenInternaPago.pdf<br>He leido todos los documentos que se van a firmar y FIRMO                                                                                                    |               |            |

#### Comprobación de notificación (opcional)

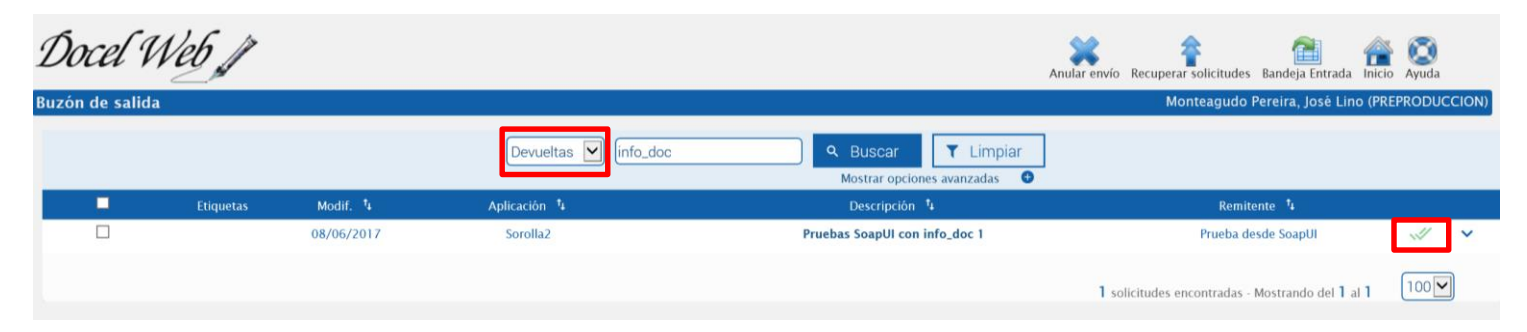

## Introducción a la gestión de expedientes

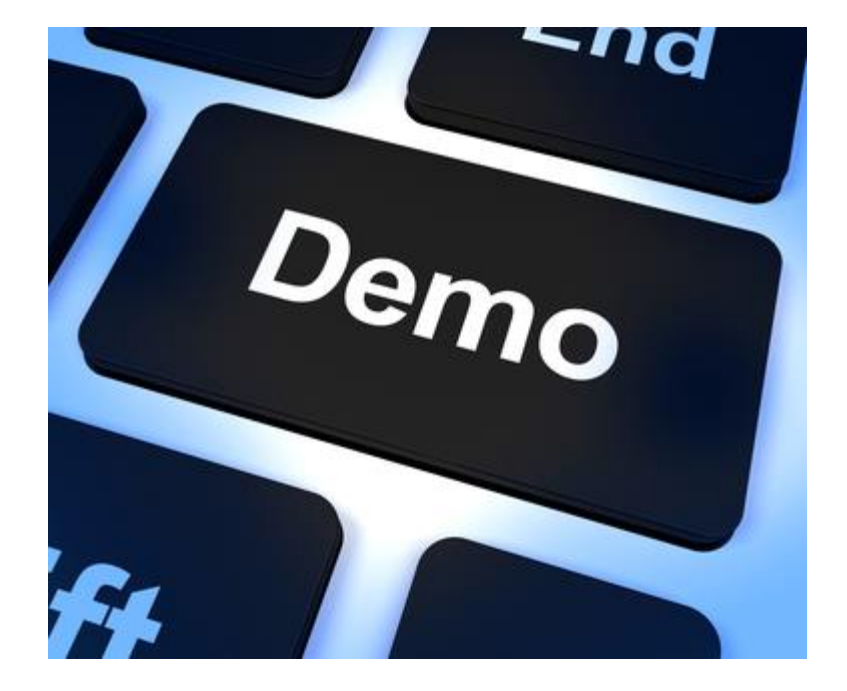

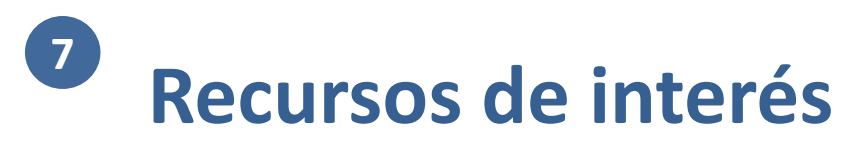

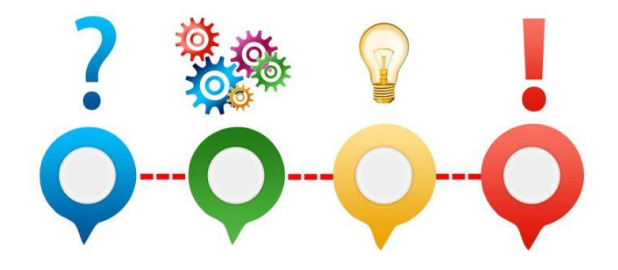

- Guías y manuales de Expedientes: <u>https://www.pap.hacienda.gob.es/sitios/sorolla2/es-</u>
   <u>ES/soporte/Paginas/guiasaf.aspx</u>
- Documentación (parte referente a Expedientes): <u>https://www.pap.hacienda.gob.es/sitios/sorolla2/es-</u>
   <u>ES/soporte/Paginas/documentacion.aspx</u>
- Vídeos de tramitación electrónica de expediente de gasto:

https://www.pap.hacienda.gob.es/sitios/sorolla2/es-ES/formacion/Paginas/VideosTramitaElectronica.aspx

Formación online en tramitación de expedientes: <u>https://www.pap.hacienda.gob.es/sitios/sorolla2/es-</u>
 <u>ES/formacion/Paginas/TEXPhtml.aspx</u>

## <sup>8</sup> Comunicación con IRIS

- Organización
- 2 Módulos

10

11

- Gestión de terceros
- Firma electrónica y gestión de firmantes
- Gestión de justificantes del gasto
- 6 Introducción a la gestión de caja
- 7 Introducción a la gestión de expedientes
- 8 Comunicación con IRIS
- 9 Expedientes de gestión de subvenciones (BDNS)
  - Gestión del inventario de bienes
  - Comisiones de servicio

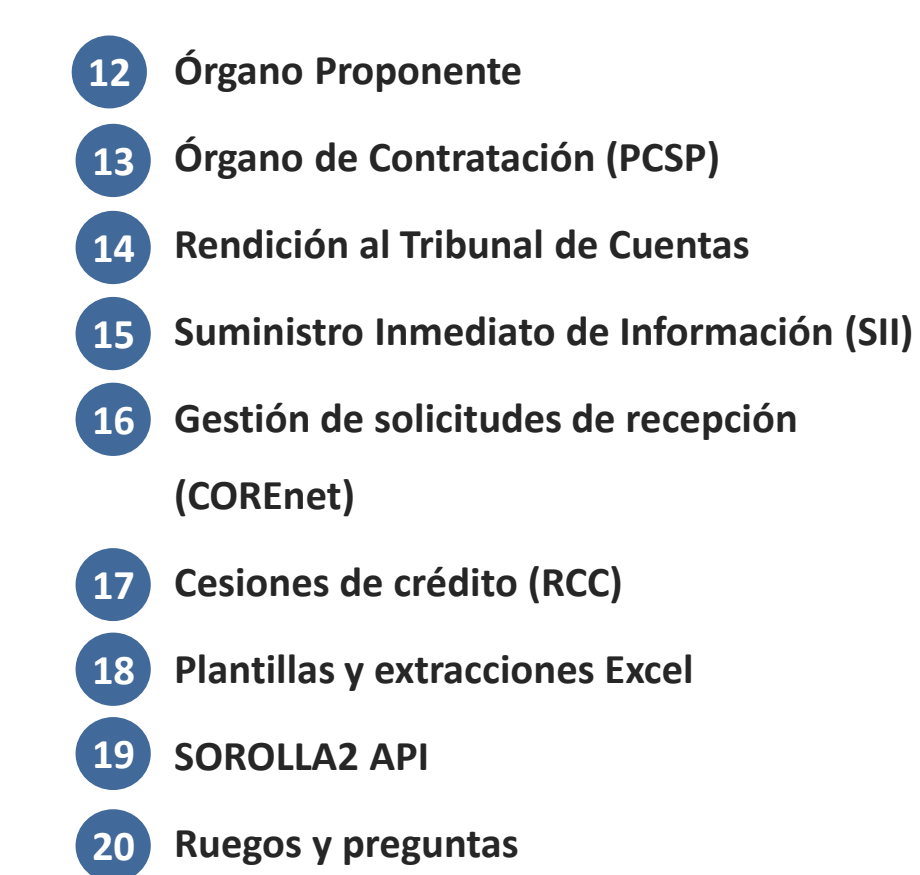

# B Dos normas a destacar en relación a la fiscalización electrónica por parte de la IGAE

RD 2188/1995, de 28 de diciembre, por el que se desarrolla el régimen del control interno ejercido por la IGAE (\*)

- Art. 13. Momento y plazo para el ejercicio de la función interventora
  - Los documentos-e que formen parte del expediente original deberán incorporar las firmas electrónicas necesarias
  - Cuando el expediente esté integrado por documentos en soporte electrónico y en papel, no se entenderá completo hasta la fecha de recepción del último documento, justificante e informe que forme parte de aquel según la relación de documentos que ha de acompañar tanto a los que se remitan en soporte papel como en soporte electrónico (plazos)
- Art. 13 bis. Remisión del expediente a la Intervención a través de sistemas informáticos
  - Cuando la propuesta y el acto o resolución objeto de fiscalización o intervención previa se formalicen en documento-e, el resultado de la fiscalización o intervención previa se formalizará igualmente en documento-e que incorporará la firma-e del Interventor competente

### Resolución de 28 de noviembre de 2005 de la IGAE por la que se aprueba la aplicación IRIS

- Objetivos
  - Permitir a los órganos gestores poner a disposición de la Intervención expedientes con documentación en formato electrónico
  - Permitir a la Intervención la formalización en documento electrónico del resultado de la fiscalización o intervención previa de los expedientes puestos a su disposición por medio de esta aplicación
  - Permitir a la Intervención la remisión posterior del resultado de la fiscalización o intervención, y del expediente al órgano gestor
  - Canalizar la remisión por los órganos gestores de documentos contables electrónicos y de sus justificantes electrónicos a las oficinas contables
  - Incorporar validaciones a tener en cuenta al fiscalizar o intervenir
- Aplica a expedientes-e y mixtos
- Regula el acceso al sistema

- 2 alternativas para la remisión
- (\*) Incluyendo las modificaciones por el RD 686/2005 y el RD 109/2015

### B Dos opciones para la remisión del expediente a la Intervención

Utilización de una aplicación informática desarrollada específicamente por la IGAE, en la que el órgano gestor genera y tramita el expediente Órgano gestor Interventor Art. 13 bis 2a) (1) Tramitación del expte. de gasto RD 2188/1995 (3) Fiscalización Aplicación informática de la IGAE (2) Puesta disposición de la Intervención Utilización de una aplicación informática desarrollada específicamente por la IGAE para la citada finalidad, en los supuestos en que el órgano gestor genere y tramite el expediente mediante sistemas y aplicaciones propias Art. 13 bis 2b) Tramitación RD 2188/1995 2 Puesta a disposición de la Intervención Fiscalización del expediente de gasto Acceso a IRIS Aplicación Aplicación IGAE Servicios WEB propia del gestor IRIS 4 Notificación de la fiscalización

### Primeros pasos para habilitar la conexión con IRIS desde SOROLLA2

- El titular del órgano gestor comunica al Interventor delegado correspondiente
  - Su interés en la utilización de IRIS para la remisión de documentos electrónicos a la Intervención delegada
  - La(s) UT(s) que remitirá(n) expedientes
- La Intervención delegada envía al órgano gestor los siguientes códigos asignados en IRIS
  - Código de Centro Gestor
    - Centro directivo o delegación provincial al que corresponda la competencia para la aprobación del expediente de gasto
  - Código de Unidad Tramitadora
    - Órgano administrativo al que corresponda la tramitación de los expedientes de gasto
  - Código de Intervención
  - Código Origen de Envío (COE)
    - Único por cada pareja Centro Gestor Unidad Tramitadora
- Solicitar a <u>sorolla2@igae.minhafp.es</u> la grabación en SOROLLA2 de los códigos recibidos

IRIS recibe expedientes de otras aplicaciones de gestión económicopresupuestaria integradas y también a través de un frontal web (IRIS Envíos)

### 8 Acceso a la comunicación con IRIS desde SOROLLA2

- La fiscalización y contabilización se realiza a través de la comunicación con otros sistemas -> Intervención
  - En el caso de la contabilización, la Intervención hace de pasarela

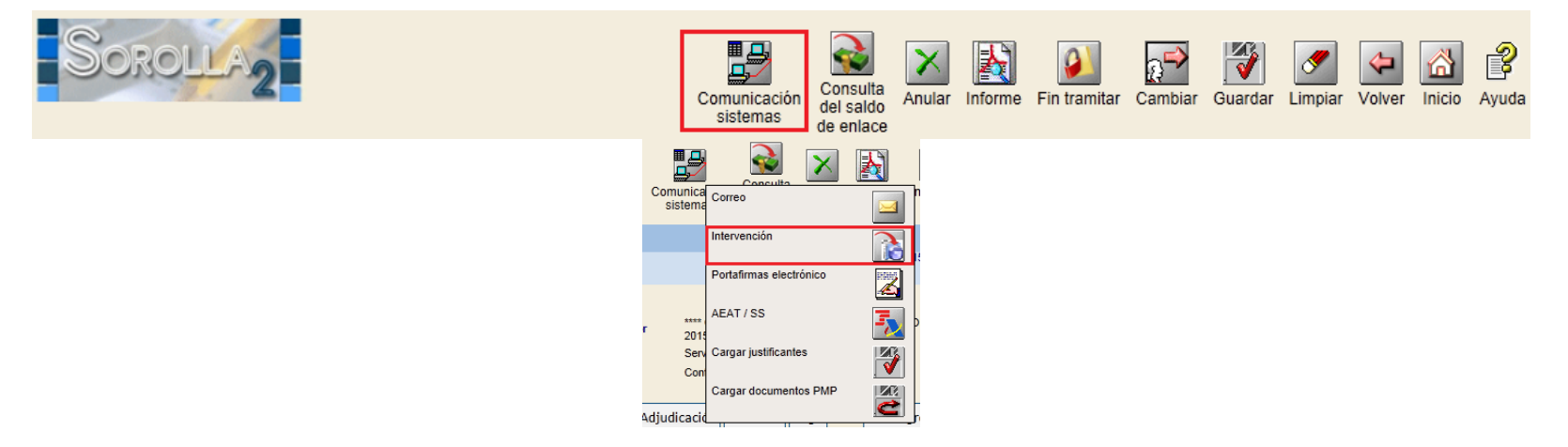

• Al dar de alta un envío (o realizar un reenvío) se seleccionará la finalidad del envío:

| Envío                         |                                         |
|-------------------------------|-----------------------------------------|
| Intervención *                | 9600000 - **** I.D. PRUEBAS MINISTERIOS |
| Nº expediente de contabilidad | 20150000008                             |
| Tipo de expediente *          | 04 Contratos de servicios               |
| Ejercicio presupuestario *    | 2015                                    |
| Finalidad *                   |                                         |
| Situación                     | Contabilizar                            |
| Importe                       | Fiscalizar 922.814,00                   |

### <sup>8</sup> Diferencias entre envío y reenvío

- Cada alta de nuevo envío supone el alta de un nuevo expediente en IRIS
- En general, se debe dar de alta un nuevo envío al iniciar nueva fase contable con la Intervención y/o Contabilidad
- Cuando dicha fase se de por finalizada, en la Intervención se cerrará el expediente, quedando en SOROLLA2 Finalizada su tramitación

#### Ejemplo:

| Expediente IRIS | Acción                                                                 | Se devuelve a SOROLLA2                                            |
|-----------------|------------------------------------------------------------------------|-------------------------------------------------------------------|
| Expediente 1    | Alta de un envío para contabilizar el RC                               | Reparos contables →<br>Expediente 1: Reparos contables            |
| Expediente 1    | <b>Reenvío</b> del expediente para contabilizar solventado el problema | Contabilización del RC →<br>Expediente 1: finalizada tramitación  |
| Expediente 2    | Alta de un envío para fiscalizar el ADOK                               | Reparos fiscales→<br>Expediente 2: Reparos contables              |
| Expediente 2    | <b>Reenvío</b> del expediente para fiscalizar solventado el problema   | Fiscalización conforme de ADOK →<br>Expediente 2: Para aprobación |
| Expediente 2    | Reenvío del expediente para contabilizar                               | Contabilización RC →<br>Expediente 2: finalizada tramitación      |

### <sup>8</sup> Procedimientos de envío y reenvío

#### • Alta de un nuevo envío:

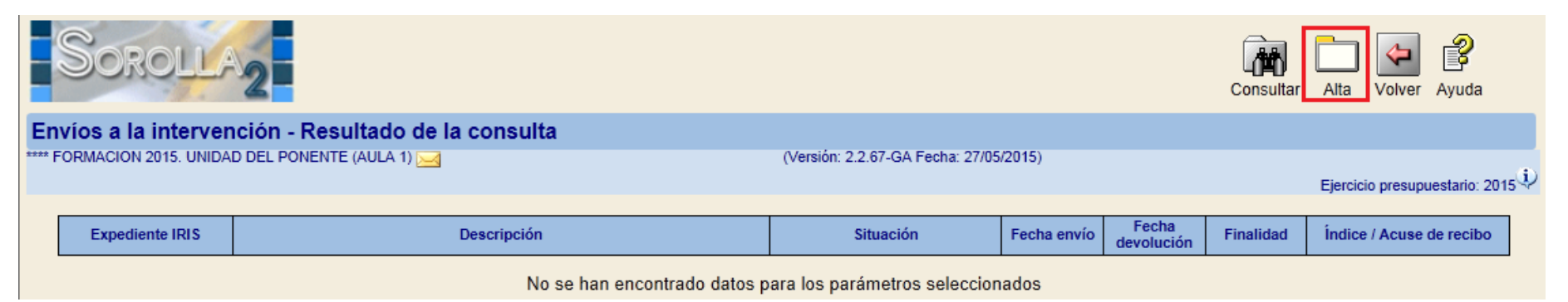

#### • Reenvío de un expediente:

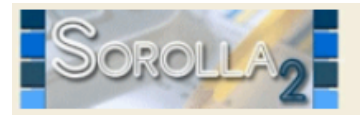

#### Envíos a la intervención - Resultado de la consulta

\*\*\*\* FORMACION 2015. UNIDAD DEL PONENTE (AULA 1) 🖂

(Versión: 2.2.67-GA Fecha: 27/05/2015)

#### Ejercicio presupuestario: 2015

Volver Ayuda

Consultar

Alta

8

| Expediente  | IRIS                                                                    | Descripción                                                    | Situación  | Fecha envío | Fecha<br>devolución | Finalidad        | Índice / Acuse de recibo |
|-------------|-------------------------------------------------------------------------|----------------------------------------------------------------|------------|-------------|---------------------|------------------|--------------------------|
| 2015/000458 | ASISTENCIA A UN CONGRESO EN BARCELONA ENTRE LOS DÍAS 25 Y 26<br>DE MAYO | Enviado al gestor contabilizado<br>(Finalizada su tramitación) | 26/05/2015 | 26/05/2015  | Fiscalizar          | comprobante.xsig |                          |
|             |                                                                         |                                                                | 26/05/2015 | 26/05/2015  | Contabilizar        | comprobante.xsig |                          |

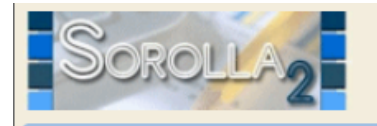

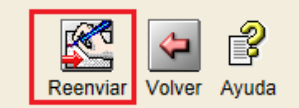

### <sup>8</sup> Procedimiento de alta de un nuevo envío

Comunicación Sistemas -> Intervención -> Alta

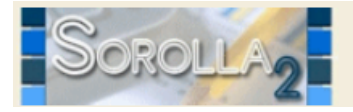

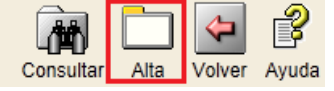

- Seleccionar:
  - Finalidad
  - Documentos a enviar (indicación de si es papel o electrónico)
- Pulsar Enviar

|      | Sorolla <sub>2</sub>          |                                        |                             |                          |                                     |          | Envia         | ar Volver           | Ayuda            |
|------|-------------------------------|----------------------------------------|-----------------------------|--------------------------|-------------------------------------|----------|---------------|---------------------|------------------|
| Inte | ervención y contabiliz        | ación - Expedient                      | es - Nuevo envío            |                          | 07/05/00/15                         |          |               |                     |                  |
| F    | ORMACION 2015. UNIDAD DEL P   | ONENTE (AULA 2) 🖂                      |                             | (Version: 2.2.67-GA Fect | na: 27705/2015)                     |          | Ejen          | cicio presupu       | estario: 2015 🤃  |
|      |                               |                                        |                             |                          |                                     |          | , i           | * indica un c       | ampo obligatorio |
|      | Envío                         |                                        |                             |                          |                                     |          |               |                     |                  |
|      | Intervención *                | 9600000 - **** I.D. P                  | RUEBAS MINISTERIOS 💌        |                          |                                     |          |               |                     |                  |
|      | Nº expediente de contabilidad | 20150000006                            |                             |                          |                                     |          |               |                     |                  |
|      | Tipo de expediente *          | S/T Expediente sin t                   | pificar                     |                          |                                     |          |               |                     |                  |
| ۰.   | Ejercicio presupuestario *    | 2015                                   |                             |                          |                                     |          |               |                     |                  |
| L    | Finalidad *                   | Fiscalizar 💌                           |                             |                          |                                     |          |               |                     |                  |
|      | Situación                     |                                        |                             | <b>T</b>                 |                                     |          |               |                     |                  |
|      | Importe                       | 1                                      | 0,00                        |                          |                                     |          |               |                     |                  |
|      | Descripción                   | Compra de una mesa                     |                             |                          |                                     |          |               |                     |                  |
|      | Tipo documento                | Acuse de recibo<br>Basado en plantilla | ~                           |                          |                                     |          |               |                     |                  |
|      | Tipo operación                | RC                                     |                             |                          |                                     |          |               |                     |                  |
|      | Carpetas                      |                                        |                             |                          |                                     | <u> </u> |               |                     |                  |
|      | Documentos                    | Carpeta 🙀                              | Nombre                      |                          | Descripción                         | Situació | n Er<br>Papel | iviar<br>Electrónic | 5                |
|      |                               | Documentos                             | 2.00.100.0 RC 9600081201500 | 0000269                  | RC RETENCION CREDITO<br>PARA GASTAR |          |               | V                   |                  |

• Los documentos quedan en estado Pendiente en la pestaña de Documentos

### <sup>8</sup> Procedimiento de consulta de envíos previos

Comunicación Sistemas -> Intervención -> Consultar

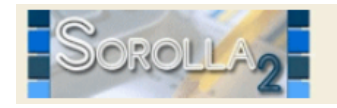

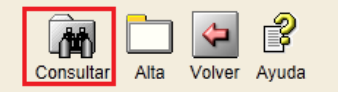

• Se obtiene un listado de todos los envíos realizados a la Intervención indicando el número de expediente IRIS, así como el resultado del envío o reenvío

| Nº expediente de<br>contabilidad | <u>Envío</u> | Fecha de envío      | Mensaje                                      | <u>Finalidad</u> |
|----------------------------------|--------------|---------------------|----------------------------------------------|------------------|
| 201500000001                     | 2015/000464  | 28/05/2015 15:22:20 | Envío realizado sin errores                  | Fiscalizar       |
| 201500000001                     |              | 28/05/2015 15:22:13 | Iniciado el envío                            | Fiscalizar       |
| 201500000001                     | 2015/000463  | 28/05/2015 14:10:04 | Solicitud de anulación realizada sin errores |                  |
| 201500000001                     | 2015/000463  | 28/05/2015 14:10:03 | Iniciada la solicitud de anulación           |                  |
| 201500000001                     | 2015/000463  | 28/05/2015 14:09:42 | Reenvío realizado sin errores                | Fiscalizar       |
| 201500000001                     | 2015/000463  | 28/05/2015 14:09:35 | Iniciado el reenvío                          | Fiscalizar       |
| 201500000001                     | 2015/000463  | 28/05/2015 14:06:52 | Reenvío realizado sin errores                | Contabilizar     |
| 201500000001                     | 2015/000463  | 28/05/2015 14:06:47 | Iniciado el reenvío                          | Contabilizar     |
| 20150000001                      | 2015/000463  | 28/05/2015 14:04:35 | Envío realizado sin errores                  | Fiscalizar       |
| 201500000001                     |              | 28/05/2015 14:04:29 | Iniciado el envío                            | Fiscalizar       |

### 8 Procedimiento de solicitud de anulación y devolución de envíos previos

• Solicitud de anulación de expediente a la intervención:

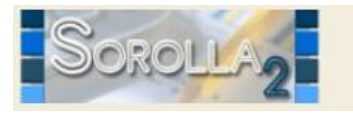

- El envío quedará en estado "Solicitada la anulación"
- Una vez la intervención anule el expediente:
  - Los documentos asociados al envío dejarán de estar en estado Pendiente siendo posible seguir trabajando con ellos
  - El envío quedará en estado "Anulado (Finalizada su tramitación)"
- Solicitud de devolución de expediente a la intervención:

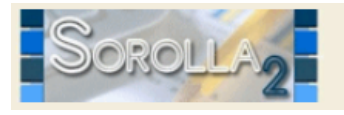

- El envío quedará en estado "Registrado"
- Una vez la intervención devuelva el expediente:
  - Los documentos asociados al envío dejarán de estar en estado Pendiente siendo posible seguir trabajando con ellos
  - El envío quedará en estado "Enviado al gestor a petición propia"

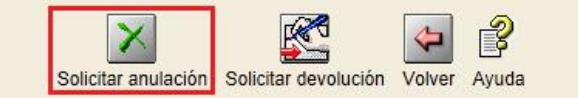

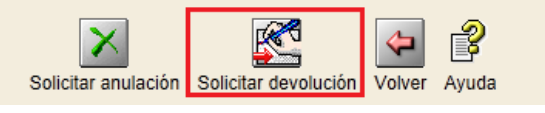
### <sup>8</sup> Problemas al realizar un envío

- Documentos enviados a contabilidad y sus versiones.
  - Antes del envío a contabilizar, en SOROLLA2 se tiene un Documento "A" con las firmas pertinentes (por ej., propuesto, intervenido, autorizado)
  - Cuando dicho documento vuelve de la intervención "B":
    - Está sellado por la Intervención
    - Ha sido modificado, bien con el número y fecha de contabilización, bien con los reparos
- Por lo tanto, el fichero que se recibe de la intervención:
  - No tiene las firmas originales
  - El contenido ha podido variar
- En SOROLLA2, se guardan dos versiones del documento:
  - El original con las firmas ANTES del envío a la intervención: "A"
  - El documento recibido de la intervención firmado: "B"
- SOROLLA2 permite:
  - Ver firmas del gestor: Visualizar el documento original "A"
  - Sustituir documento gestor: Recuperar el documento original "A"
  - Visualizar los envíos a la intervención: Consulta de trámites

#### <sup>8</sup> Comunicación con IRIS

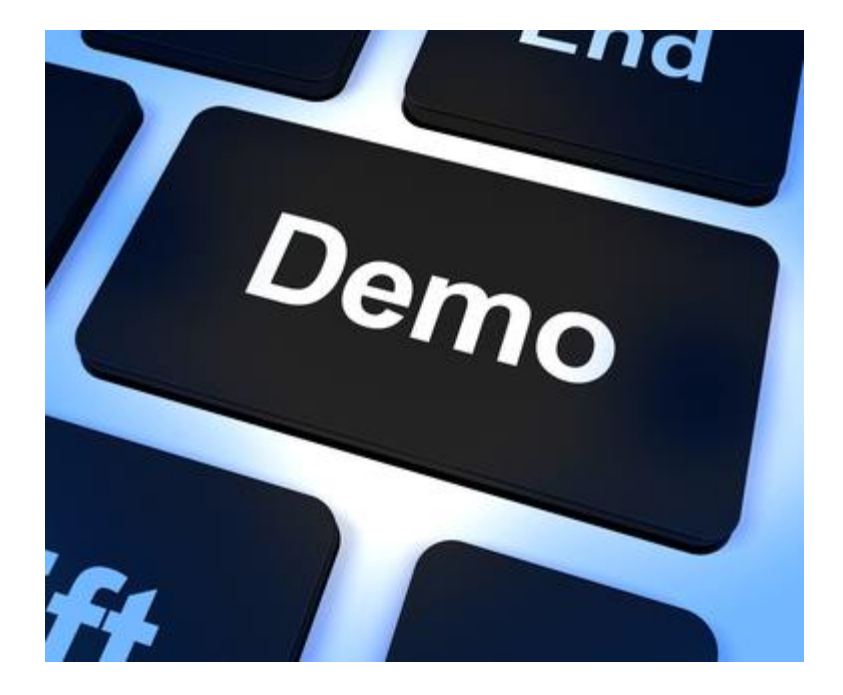

## <sup>8</sup> Recursos de interés

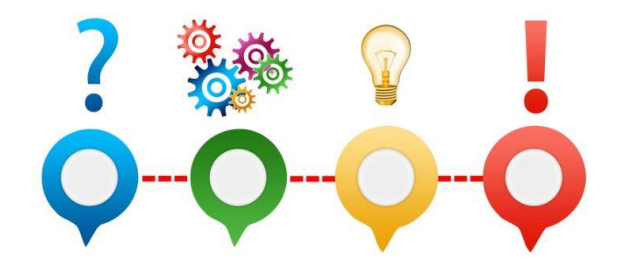

- Vídeos de tramitación electrónica (Conexión SOROLLA2 IRIS):
   <u>https://www.pap.hacienda.gob.es/sitios/sorolla2/es-ES/formacion/Paginas/VideosTramitaElectronica.aspx</u>
- Especificaciones TELCON: <u>https://www.oficinavirtual.pap.hacienda.gob.es/sitios/oficinavirtual/es-</u> <u>ES/InformacionUtilidades/InformacionComplementaria/CInEspecificaciones/Paginas/TELCON.aspx</u>

#### Expedientes de gestión de subvenciones

- Organización
- 2 Módulos

10

11

9

- Gestión de terceros
- Firma electrónica y gestión de firmantes
- Gestión de justificantes del gasto
- 6 Introducción a la gestión de caja
- 7 Introducción a la gestión de expedientes
- 8 Comunicación con IRIS
- 9 Expedientes de gestión de subvenciones (BDNS)
  - Gestión del inventario de bienes
  - Comisiones de servicio

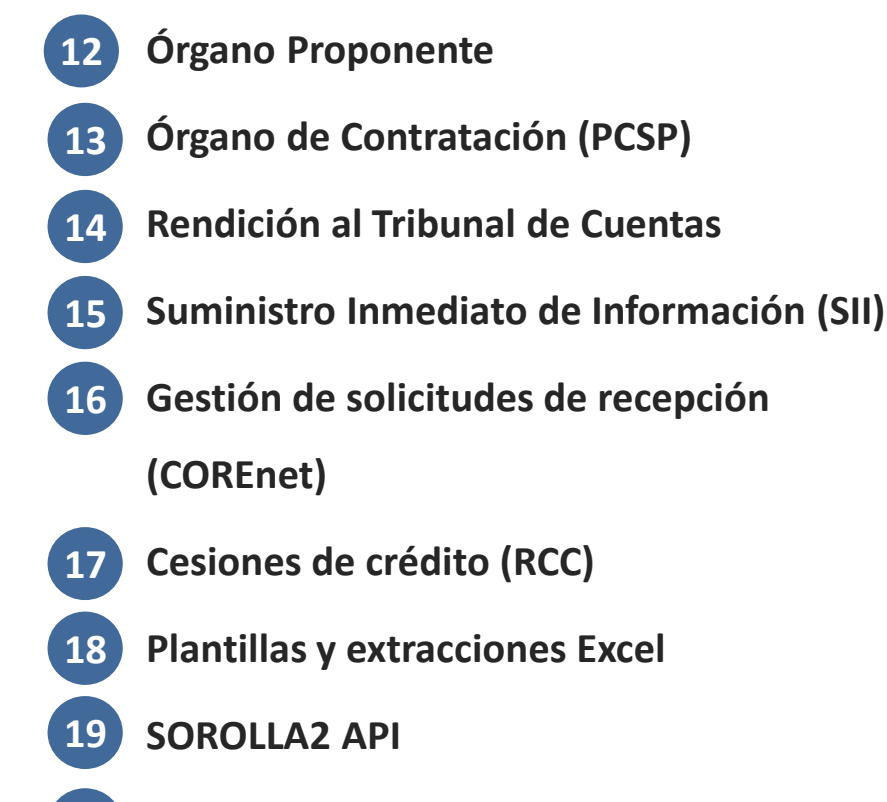

0 Ruegos y preguntas

## <sup>9</sup> Características principales

#### • NATURALEZA ECONÓMICA:

- Solo se podrán agregar aplicaciones de capítulos IV y VII

#### • MARCO NORMATIVO/ADMINISTRATIVO:

- -Ley 38/2003 de 17 noviembre, General de subvenciones
- Convocatoria específica
- Obligación de publicar en BDNS

#### • VOLUMEN variable:

- $-Nominativas \rightarrow Pocos beneficiarios$
- Concurrencia competitiva: 10-100-1000-10000..... 1.000.000
- Documentos contables y administrativos

### 9 Resumen de tramitación

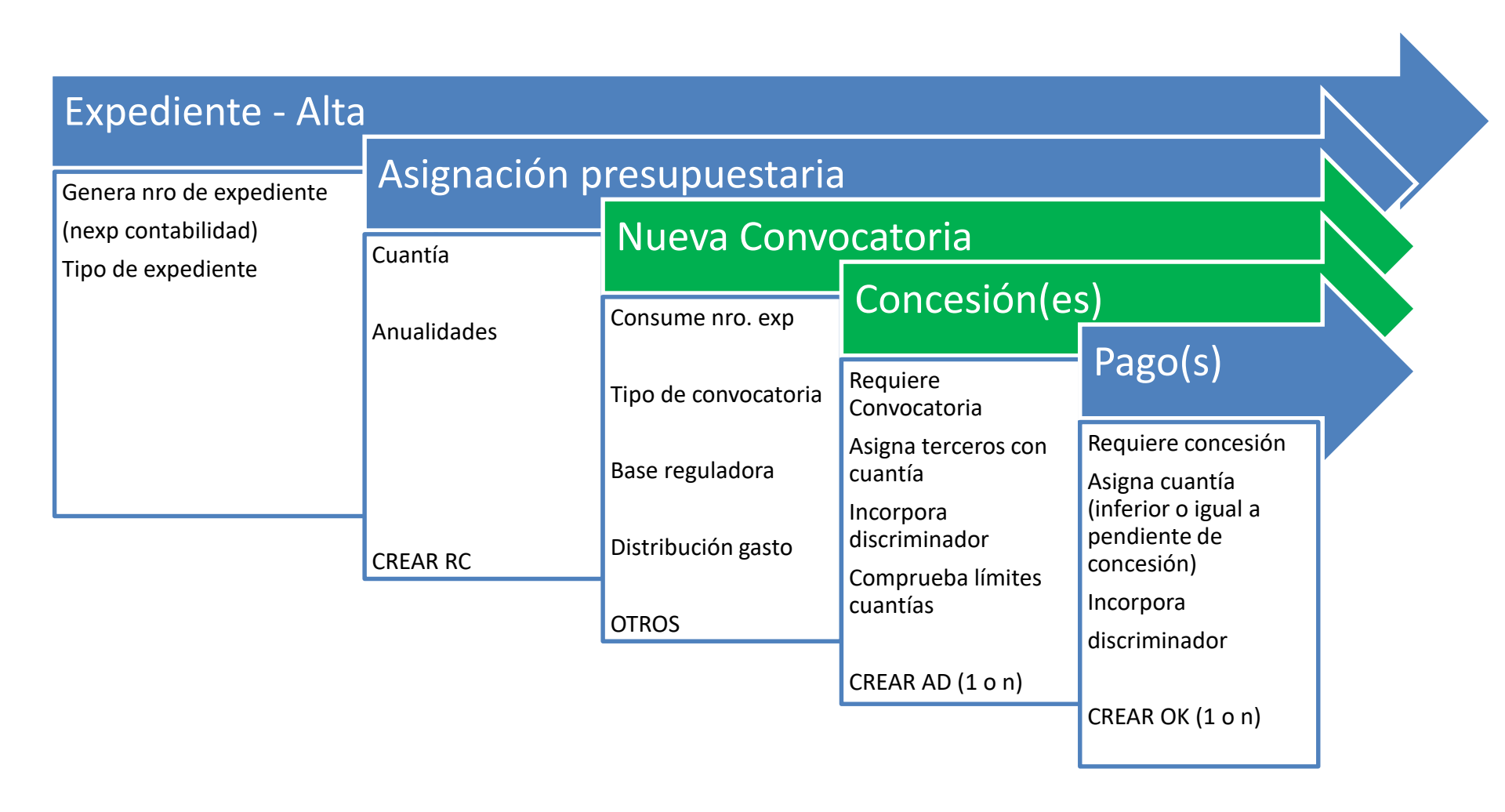

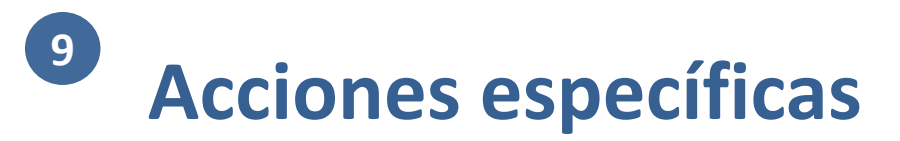

#### • SOLICITAR ACTIVACIÓN:

- Control comunicación por WS SOROLLA2 BDNS
- -Activación Opciones Subvenciones

### **9** Acciones específicas

| 🐞 pruwls.central.sepg.minhac.age:8 🗙 🕂                       |                                           |                                          |                                                                                                    |                                   | -                   |               | × |
|--------------------------------------------------------------|-------------------------------------------|------------------------------------------|----------------------------------------------------------------------------------------------------|-----------------------------------|---------------------|---------------|---|
| ← → C ☆ ③ pruwls.central.sepg.minhac.a                       | age:8000/SOROLLA2/ServletAccion           |                                          |                                                                                                    |                                   | २ 🕁 🛃               | <b>L</b>      | : |
| 🔇 Soporte 🔇 Funciona - Inicio 🚆 AGGANCIO DESTR               | 📀 Soporte Java 8 🐞 PRUNO PRE 🛐            | 🔉 CALENDARIO 🛛 🔨 DIV IV Forja            | a 🚱 Consola SGIFE                                                                                                    | 💐 Panel de control [Je 🚺 SM E     | ducamos - Col       |               | » |
| Sorolla <sub>2</sub>                                         | Subve                                     | nc Descargar plantilla                   | saldo Anular Listado                                                                                                    | Fin tramitar Cambiar Guardar Limp | iar Volver Inicio A | <b>a</b> yuda |   |
| Expedientes - Pago Directo [+]                               |                                           | Cargar plantilla                         |                                                                                                    | Medina Auñón, Juan All            | berto (FORMACION    | YPRUEBAS      |   |
| Generales Presupuestarios Convocatoria                       | Resumen Solicitantes Concesión            | Consola de procesos                      | ocumentos                                                                                                    |                                   |                     |               |   |
| Titulo *                                                     |                                           |                                          |                                                                                                    |                                   |                     |               |   |
| Identificador                                                |                                           | Comunicación BDNS                        | ontabilidad *                                                                                                    | 20190000016                       |                     |               |   |
|                                                              |                                           | Reajuste Presupuestario                  | , and a state of the state of the state of t | 20190000010                       |                     |               |   |
| Fecha de alta *<br>Tipo tramitación                          | 12/11/2019                                |                                          | ]                                                                                                    | 12/11/2019                        |                     |               |   |
| Agrupación                                                   | CDN<br>TEATRO                             |                                          |                                                                                                    |                                   |                     |               |   |
| Unidad proponente<br>Órgano de contratación                  | <b>T</b>                                  | <b>.</b>                                 |                                                                                                    |                                   |                     |               |   |
|                                                              | Datas                                     | da tina da avradianta                    |                                                                                                    |                                   |                     |               |   |
| Asociado a contrato                                          | Tramitación simplificada                  | Ligado a provecto de g                   | asto                                                                                                    | Mixto                             |                     |               |   |
| Regulación armonizada 📃 🔻                                    | Convenio colaboración                     | Contrato menor                           |                                                                                                    | Contrato de obras                 |                     |               |   |
| ✓ Subvención                                                 | Pagos masivos                             | Entidades colaboradora                   | as                                                                                                    | Contrato centralizado             |                     |               |   |
| Pagos al exterior (en firme o justificar)                    |                                           |                                          |                                                                                                    |                                   |                     |               |   |
| Tipo de expediente *                                         | 1000 - Expedientes de Subvenciones        |                                          | •                                                                                                    |                                   |                     |               |   |
| Tipo de expediente SIC                                       |                                           |                                          | <b>T</b>                                                                                                    |                                   |                     |               |   |
| Normativa SIC                                                | 96000111111 - NORMATIVA DE PRUEBA PARA CU | JRSOS                                    |                                                                                                    |                                   |                     |               |   |
| Epígrafe de gasto                                            | V V V V V V V V V V V V V V V V V V V     | .303                                     | •                                                                                                    |                                   |                     |               |   |
|                                                              |                                           |                                          |                                                                                                    |                                   |                     |               |   |
|                                                              | D Porcentaia Imp                          | atos de importes<br>Juestos Repercutidos | 8                                                                                                    |                                   |                     |               |   |
| pruwls.central.sepg.minhac.age:8000/SOROLLA2/ServletAccion#c | capa13 000,00 Forcentaje imp              | acted Repercutado                        | ~                                                                                                    |                                   |                     |               | - |

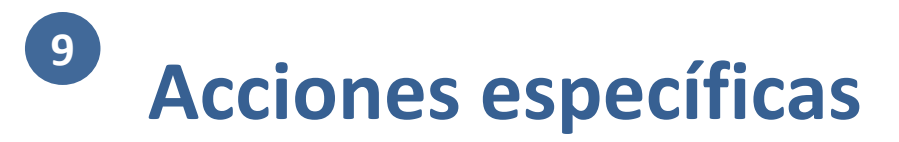

#### • SOLICITAR ACTIVACIÓN:

- Control comunicación por WS SOROLLA2 BDNS
- -Activación Opciones Subvenciones
- –Introducir DIR3

### Onfigurar comunicación (I)

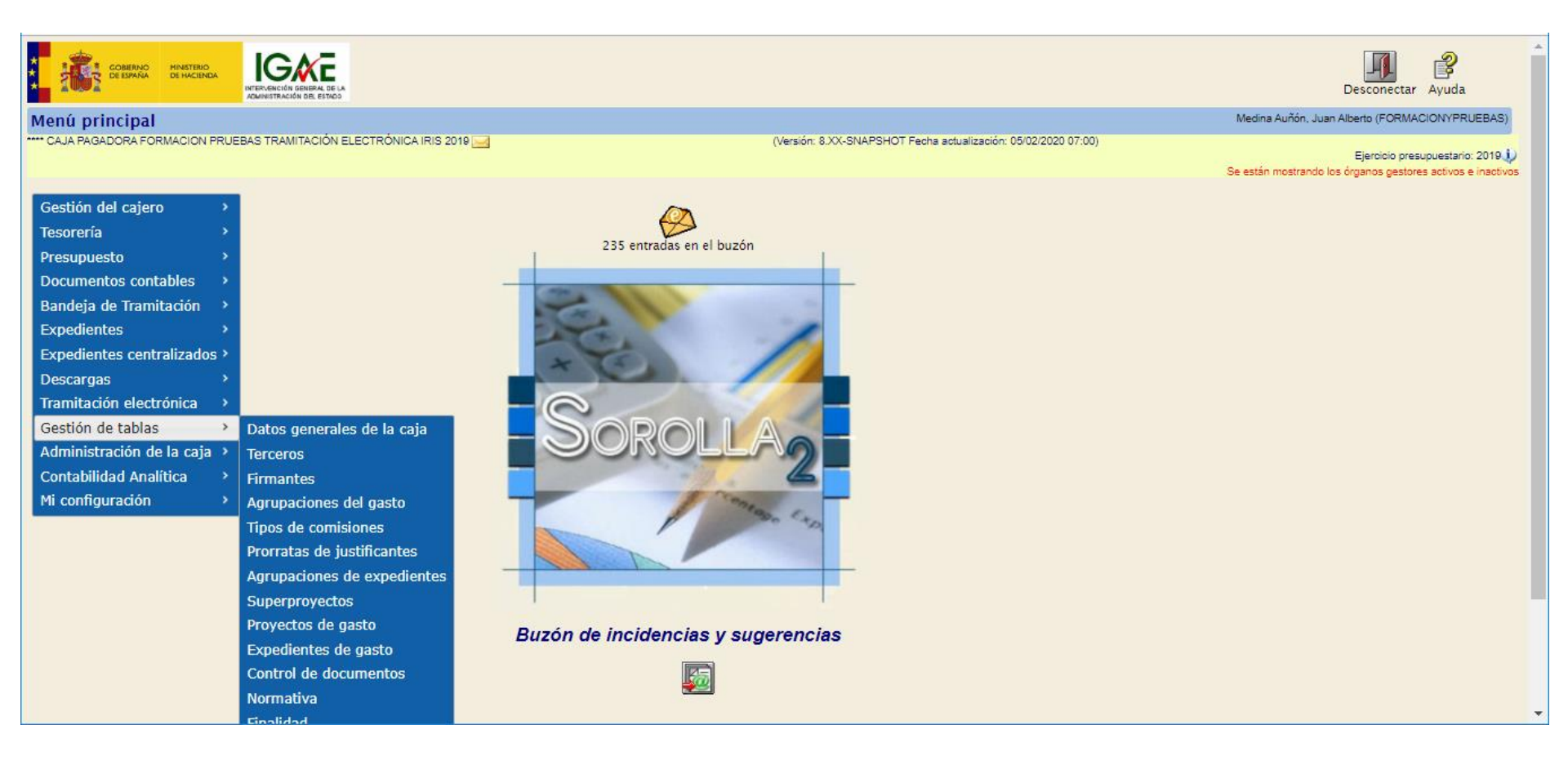

### Onfigurar comunicación (II)

| Sorolla <sub>2</sub>                                                                                                    |                                                                                                    |                                                          |                                    | Guardar Limpiar Inicio Ayuda                                                                                                   |
|----------------------------------------------------------------------------------------------------|----------------------------------------------------------------------------------------------------|----------------------------------------------------------|------------------------------------|----------------------------------------------------------------------------------------------------|
| Datos generales de la Caja                                                                                                    |                                                                                                    |                                                          |                                    | Medina Auñón, Juan Alberto (FORMACIONYPRUEBAS)                                                                                 |
| **** CAJA PAGADORA FORMACION PRUEBAS TRAMITACIÓN ELECTRÓNICA IRIS 2019 🖂                                                                                                    |                                                                                                    | (Versión: 8.XX-SNAPSHOT Fech                             | a actualización: 05/02/2020 07:00) | Ejeroicio presupuestario: 2019<br>Se están mostrando los órganos gestores activos e inactivos<br>* indica un campo obligatorio |
| Tipo *<br>Código *<br>Descripción U.T. *<br>Órgano gestor depende funcionalmente<br>Divisa de situación *<br>N.I.F. jurídico de la Caja *<br>Reposición de ACF<br>Image: Sector Sector S | Caja<br>H002901<br>**** CAJA PAGADORA FORM<br>**** FORMACION - TRAMITA<br>EUR - Euro<br>ES V 000Q28260423<br>Por líquido  Por bruto O | ACIÓN PRUEBAS TRAMITACIÓN ELECT<br>ACIÓN ELECTRÓNICA     | TRÓNICA IRIS 2019                  | 2                                                                                                    |
| <ul> <li>Usuarios comisiones de servicio</li> <li>Centralizada</li> <li>Centro gestor CONECTA</li> <li>Organo BONS</li> <li>Acuerdo de caja fija</li> <li>Datos de la caja</li> <li>Cuentas de tesorería</li> <li>Códigos origen</li> </ul>                                                                                                    | xx0000029<br>Jel envío Órganos gestores Uni                                                                                           | Usuario C<br>Comunica<br>idades tramitadoras RCF Cajeros | ONECTA                             |                                                                                                    |
| Fecha         27/04/2017           Importe         300.199,00                                                                                                    |                                                                                                    |                                                          |                                    |                                                                                                    |
|                                                                                                    | Histórico                                                                                                    | o de movimientos del acuerdo                             |                                    |                                                                                                    |
| Fed                                                                                                    | a del movimiento                                                                                                    | Importe del movimiento                                   | Importe total                      |                                                                                                    |
|                                                                                                    | 27/04/2017                                                                                                    | -1.00                                                    | 300.199,00                         |                                                                                                    |
|                                                                                                    | 01/03/2017                                                                                                    | 200,00                                                   | 300.200,00                         |                                                                                                    |
|                                                                                                    | 01012010                                                                                                    | 330.000,00                                               | 300.000,00                         | Ť                                                                                                    |

### Onsulta – descarga de convocatorias (I)

| 👔 pruwls.central.sepg.minhac.age:8 🗙 🕂                                                                                                    |                 | -        |                | × |
|----------------------------------------------------------------------------------------------------|-----------------|----------|----------------|---|
| ← → C ① pruwls.central.sepg.minhac.age:8000/SOROLLA2/ServletAccion                                                                               | Q \$\$          |          | λ.   Α         | : |
| 🤣 Soporte 🔇 Funciona - Inicio 🚆 AGGANCIO DESTR 🔇 Soporte Java 8 🐞 PRUNO PRE 🚯 CALENDARIO 🏠 DIV IV Forja 🔇 Consola SGIFE 💐 Panel de control [Je 🚺 | SM Educamos -   | Col      |                | » |
| Subvenciones Subvenciones Comunicación sistemas Consulta saldo Anular Listado Fin tramitar Cambiar Guardar                                       | Jimpiar Volver  | Inicio A | <b>P</b> Ayuda | * |
| Expedientes - Pago Directo [+] Medina Auñón, Jua                                                                                                 | an Alberto (FOR | RMACION  | IYPRUEBAS      | ) |
| Generales Presupuestarios Convocatoria Resumen Solicitantes Concesión Pago Reintegros Documentos                                                 |                 |          |                |   |
|                                                                                                    |                 |          |                |   |
| Listar convocatorias BDNS [-]                                                                                                    |                 |          |                |   |
|                                                                                                    |                 |          |                |   |
| Listado de convocatorias                                                                                                    |                 |          |                |   |
| Identificador Descripción                                                                                                    |                 |          |                |   |
| re ≪e Página 1 de 0 ⇒> ►r 10 ▼ No hay convocatorias que mostrar                                                                                  |                 |          |                |   |
| Introducción manual de convocatorias                                                                                                    |                 |          |                |   |
|                                                                                                    |                 |          |                |   |
|                                                                                                    |                 |          |                |   |
|                                                                                                    |                 |          |                |   |
|                                                                                                    |                 |          |                |   |
|                                                                                                    |                 |          |                |   |
|                                                                                                    |                 |          |                |   |
|                                                                                                    |                 |          |                | - |

### Onsulta – descarga de convocatorias (II)

| 👔 pruwls.central.sepg.minhac.age:8 🗙 🕂                                  |                                                                                           | - 🗆 X                                        |
|-------------------------------------------------------------------------|-------------------------------------------------------------------------------------------|----------------------------------------------|
| $\leftarrow$ $\rightarrow$ C $\triangle$ (i) pruwls.central.sepg.minhad | c.age:8000/SOROLLA2/ServletAccion                                                         | Q 🛧 🖬 🖊   📣 🗄                                |
| 📀 Soporte 🔇 Funciona - Inicio 📑 AGGANCIO DEST                           | IR 📀 Soporte Java 8 🐞 PRUNO PRE 🚯 CALENDARIO 🐴 DIV IV Forja 📀 Consola SGIFE 😹 Panel de co | ontrol [Je 🚺 SM Educamos - Col »             |
| Sorolla                                                                 | Subvenciones Comunicación Consulta saldo Anular Listado Fin tramitar Ca                   | ambiar Cuardar Limpiar Volver Inicio Ayuda   |
| Expedientes - Pago Directo [+]                                          | Me                                                                                        | dina Auñón, Juan Alberto (FORMACIONYPRUEBAS) |
| Generales Presupuestarios Convocatoria                                  | Resumen Solicitantes Concesión Pago Reintegros Documentos                                 |                                              |
|                                                                         |                                                                                           |                                              |
| Listar                                                                  | convocatorias BDNS                                                                        |                                              |
|                                                                         |                                                                                           |                                              |
| Listado                                                                 | de convocatorias                                                                          | •                                            |
| Identif                                                                 | icador Descripción                                                                        | 0                                            |
|                                                                         |                                                                                           |                                              |
| 306                                                                     | 122 Convocatoria primera edición beca Fundación Cristina Masaveu Peterson                 | <u>*</u>                                     |
| 306                                                                     | 107 PRUEBA ALTA 2                                                                         | <u>*</u>                                     |
| 306                                                                     | 106 PRUEBA ALTA 2                                                                         | <u>*</u>                                     |
| 305                                                                     | 676 PRUEBA GESTIÓN DE EXTRACTO                                                            | <u>*</u>                                     |
| 305                                                                     | 675 TEST ALTA CONVOCATORIA                                                                | <u>+</u>                                     |
| 305                                                                     | 169 TEST CONVOCATORIA 222                                                                 | <u> </u>                                     |
| 305                                                                     | 168 PRUEBA NUEVOS CAMPOS CONVOCATORIA. Prueba de envío 1                                  | <u> </u>                                     |
| 304                                                                     | 361 CONVOCATORIA 2017 AYUDAS PARA LA FORMACION                                            | <u> </u>                                     |
| 304                                                                     | 290 CONVOCATORIA SUBVENCIONES PARA LA REALIZACIÓN DE PROGRAMAS DE VOLUNTARIADO EN EL MA   | <u>*</u>                                     |
| 304                                                                     | 155 CONV. PRUEBA AUTO DE GENERACIÓN DE PROPUESTAS                                         | <u>*</u>                                     |
|                                                                         | I≪ Página 2 de 7 → 1 10 ▼ Mostrando 11 - 20 d                                             | 1e 03                                        |

### Onsulta – descarga de convocatorias (III)

| pruwls.central.sepg.minhac.age:8 × +                                                                                                    | - |   |   | ×  |
|----------------------------------------------------------------------------------------------------|---|---|---|----|
| ← → C ① pruwls.central.sepg.minhac.age:8000/SOROLLA2/ServletAccion                                                                                                    | L | 4 | A | :  |
| 🥱 Soporte 🔇 Funciona - Inicio 🚆 AGGANCIO DESTR 📀 Soporte Java 8 🐞 PRUNO PRE 🚯 CALENDARIO 🏠 DIV IV Forja 🔇 Consola SGIFE 減 Panel de control [Je 🚺 SM Educamos - Col                                                                                                    |   |   |   | ** |
| Soporte S Funciona - Inicio R AGGANCIO DESTR Soporte Java 8 R PRUNO PRE CALENDARIO A DIVIV Forja C Consola SGIFE Panel de control [Je S SM Educamos - Col Ordinario o concurrencia com petitiva (art. 22.1 Ley 38/2003 de 17 de noviembre, LCS) Asignación directa (art 22.2 Ley 38/2003 de 17 de noviembre, LCS) Concesión no publicable por LO 1/1982 Identificación y datos generales Titulo + Convocatora Subvenciones PARA LA REALIZACIÓN DE SUBVENCIONES PARA LA REALIZACIÓN DE PROGRAMAS DE VOLUNTARIAD EN EL MARCO DEL PLAN DE SENS Titulo en castellano del extracto de la convocatoria * CONVOCATORIA SUBVENCIONES PARA LA REALIZACIÓN DE 24 DE FEBRERO DE 2017, DE PRAQUES NACIONALES, FOR LA QUE SE CONVOCA LA CONCESIÓN DE SUBVENCIONES PARA LA REALIZACIÓN DE SUBVENCIONES PARA LA REALIZACIÓN DE 24 DE FEBRERO DE 2017, DE PARQUES NACIONALES, FOR LA QUE SE CONVOCA LA CONCESIÓN DE SUBVENCIONES PARA LA REALIZACIÓN DE 24 DE FEBRERO DE 2017, DE PARQUES NACIONALES, FOR LA QUE SE CONVOCA LA CONCESIÓN DE SUBVENCIONES PARA LA REALIZACIÓN DE 24 DE FEBRERO DE 2017, DE PARQUES NACIONALES, FOR LA QUE SE CONVOCA LA CONCESIÓN DE SUBVENCIONES PARA LA REALIZACIÓN DE 24 DE FEBRERO DE 2017, DE PARQUES NACIONALES, FOR LA QUE SE CONVOCA LA CONCES |   |   |   | »  |
| DÉ PROGRAMAS DE VOLUNTARIADO EN EL MARCO DEL PLAN DE SENSIBILIZACIÓN Y VOLUNTARIADO EN LA RED DE PAQUES NACIONALES, Y CENTROS Y FINCAS ADSCRITOS AL<br>ORGANISMO AUTÓNOMO PARQUES NACIONALES PARA EL AÑO 2017                                                                                                    |   |   |   |    |
| Pie de firma * Fecha de la<br>firma 24/02/2017                                                                                                    |   |   |   | •  |

#### <sup>9</sup> Comunicación de datos (I)

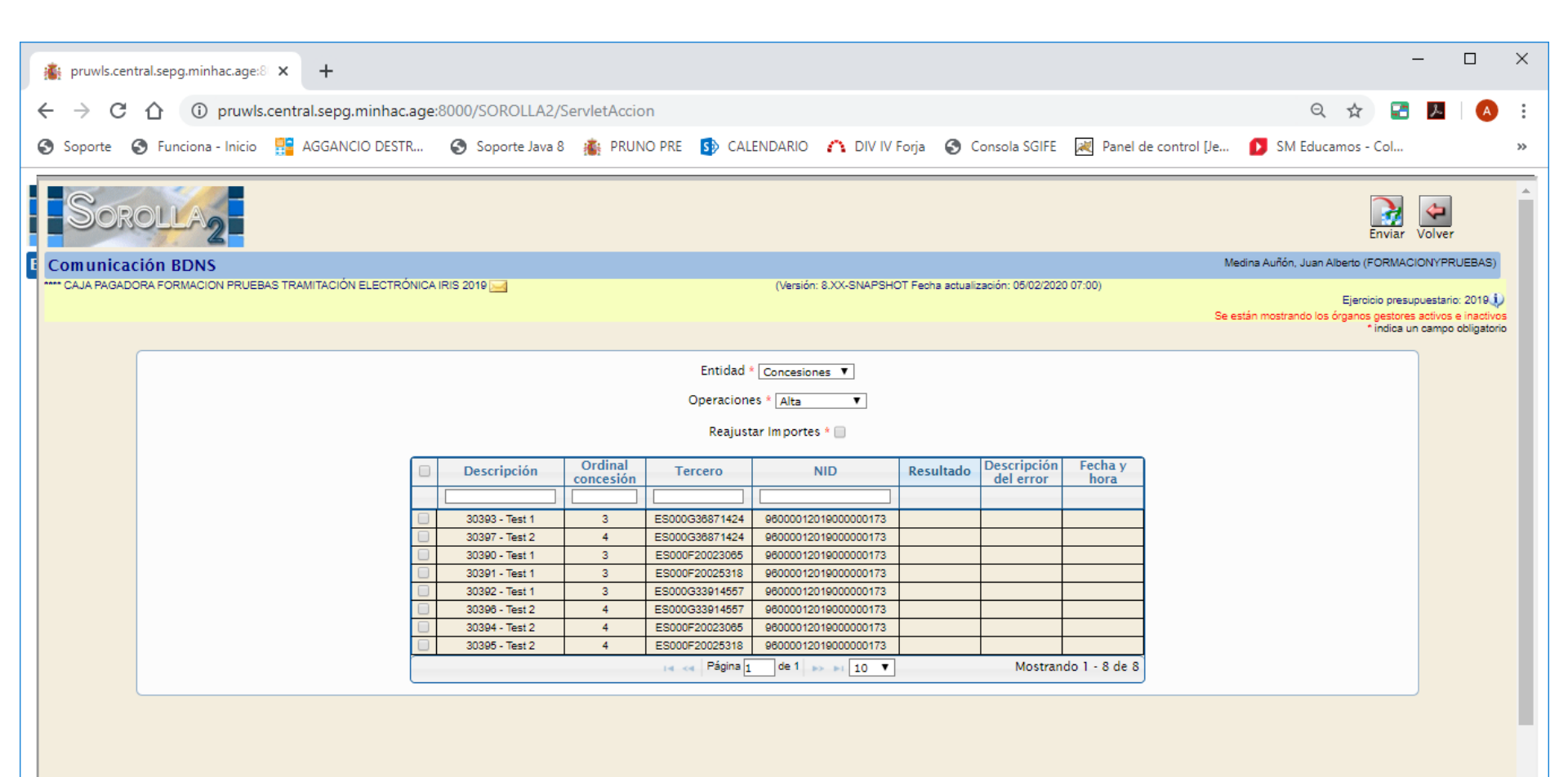

### Omunicación de datos (II)

| ſ | 🎼 pruwls.c                      | entral.sepg.minhac.age: | × +                      |                  |                      |                |                      |           |                                                       |                         | -                     |      | ×          |
|---|---------------------------------|-------------------------|--------------------------|------------------|----------------------|----------------|----------------------|-----------|-------------------------------------------------------|-------------------------|-----------------------|------|------------|
|   | $\leftrightarrow \rightarrow c$ | 🗘 🛈 pruwls              | .central.sepg.minhac.age | :8000/SOROLLA2/S | ServletAccio         | n              |                      |           |                                                       |                         | ବ 🕁 📑                 | メー 🎸 | <b>)</b> : |
| ( | Soporte                         | S Funciona - Inicio     | 📴 AGGANCIO DESTR         | Soporte Java 8   | 🐞 PRUN               | O PRE 🚺 CAL    | ENDARIO 🏠 DIV IV     | Forja 🚯 C | onsola SGIFE                                          | 減 Panel de control [Je  | . 🕟 SM Educamos - Col |      | **         |
|   |                                 |                         |                          |                  |                      |                |                      |           |                                                       |                         |                       |      | -          |
|   |                                 |                         |                          |                  |                      | Entidad 4      | Concesiones V        |           |                                                       |                         |                       |      |            |
|   |                                 |                         |                          |                  |                      | Operacion      | es * Modificación 🔻  |           |                                                       |                         |                       |      |            |
|   |                                 |                         |                          |                  |                      | Reajust        | ar Importes * 📄      |           |                                                       |                         |                       |      |            |
|   |                                 |                         |                          | Descripción      | Ordinal<br>concesión | Tercero        | NID                  | Resultado | Descripción<br>del error                              | Fecha y<br>hora         |                       |      |            |
|   |                                 |                         |                          |                  |                      |                |                      |           |                                                       |                         |                       |      |            |
|   |                                 |                         |                          | 30390 - Test 1   | 3                    | ES000F20023065 | 96000012019000000173 | 0         | La operación<br>ha sido<br>realizada<br>correctamente | 05/02/2020-<br>11:54:13 |                       |      |            |
|   |                                 |                         |                          | 30393 - Test 1   | 3                    | ES000G36871424 | 96000012019000000173 | 0         | La operación<br>ha sido<br>realizada<br>correctamente | 05/02/2020-<br>11:54:10 |                       |      |            |
|   |                                 |                         |                          | 30394 - Test 2   | 4                    | ES000F20023065 | 96000012019000000173 | 0         | La operación<br>ha sido<br>realizada<br>correctamente | 05/02/2020-<br>11:54:23 |                       |      |            |
|   |                                 |                         |                          | 30396 - Test 2   | 4                    | ES000G33914557 | 96000012019000000173 | 0         | La operación<br>ha sido<br>realizada<br>correctamente | 05/02/2020-<br>11:54:22 |                       |      |            |
|   |                                 |                         |                          | 30391 - Test 1   | 3                    | ES000F20025318 | 96000012019000000173 | 0         | La operación<br>ha sido<br>realizada<br>correctamente | 05/02/2020-<br>11:54:17 |                       |      |            |
|   |                                 |                         |                          | 30392 - Test 1   | 3                    | ES000G33914557 | 96000012019000000173 | 0         | La operación<br>ha sido<br>realizada<br>correctamente | 05/02/2020-<br>11:54:22 |                       |      |            |
|   |                                 |                         |                          | 30395 - Test 2   | 4                    | ES000F20025318 | 96000012019000000173 | 0         | La operación<br>ha sido<br>realizada<br>correctamente | 05/02/2020-<br>11:54:24 |                       |      |            |
|   |                                 |                         |                          | 30397 - Test 2   | 4                    | ES000G36871424 | 96000012019000000173 | 0         | La operación<br>ha sido<br>realizada<br>correctamente | 05/02/2020-<br>11:54:12 |                       |      |            |
|   |                                 |                         |                          |                  |                      | ra 🤜 Página 1  | de 1 🔛 🖬 10 🔻        |           | Mostran                                               | do 1 - 8 de 8           |                       |      |            |
|   |                                 |                         |                          |                  |                      |                |                      |           |                                                       |                         |                       |      |            |

## Omunicación de datos (III)

| > C   | 合      | i        | pruwls. | .central.sepg.min | hac.age:8000/SOR | OLLA2/ServletA   | Accion     |            |             |              |                                    | ର୍ 🕁 📑            | λ   🗛 |
|-------|--------|----------|---------|-------------------|------------------|------------------|------------|------------|-------------|--------------|------------------------------------|-------------------|-------|
| oorte | 🕙 Fu   | nciona · | Inicio  | AGGANCIO D        | ESTR 🕤 Sopo      | rte Java 8 🛛 👔 🖡 | PRUNO PRE  | CALENDARIC |             | orja 🔇 Conso | ola SGIFE 🛛 🗮 Panel de control [Je | SM Educamos - Col |       |
| F     | iltros |          |         |                   |                  |                  |            | [+]        |             |              |                                    |                   |       |
|       |        |          |         |                   |                  |                  |            |            |             |              |                                    |                   |       |
|       | atos   |          |         |                   |                  |                  |            | E          |             |              |                                    |                   |       |
|       | ST ()  | BD       | tin a   | 2                 |                  |                  |            |            |             |              |                                    |                   |       |
|       | ESTA   | NS DO    |         | TERCERO           | CONCESION        | FECHA            | SOLICITADO | CONCEDIDO  | PAGOS (N/T) | DOCUMENTOS   |                                    |                   |       |
| Ø     |        |          |         | E \$00074652962E  |                  |                  | 1.00       |            |             |              |                                    |                   |       |
|       |        | -        | -       |                   |                  |                  |            |            |             | 8            |                                    |                   |       |
|       |        |          |         | E \$000G36871424  | Test 2           | 01/10/2019       | 20.000,00  | 10.000,00  | 6 / 60,00   |              |                                    |                   |       |
| ~     |        |          |         | E\$000G33914557   | Test 2           | 01/10/2019       | 20.000,00  | 10.000,00  | 6 / 60,00   | F            |                                    |                   |       |
| ~     |        |          |         | E \$000F20025318  | Test 2           | 01/10/2019       | 20.000,00  | 10.000,00  | 6 / 60,00   | F            |                                    |                   |       |
| _     |        |          |         |                   |                  |                  |            |            |             | 6            |                                    |                   |       |
|       |        |          |         | E \$000F20023065  | lest 2           | 01/10/2019       | 20.000,00  | 10.000,00  | 6760,00     |              |                                    |                   |       |
| ~     |        |          |         | E\$000G36871424   | Test 1           | 01/10/2019       | 20.000,00  | 10.000,00  | 6 / 60,00   | F            |                                    |                   |       |
| ~     |        |          |         | E \$000G33914557  | Test 1           | 01/10/2019       | 20.000,00  | 10.000,00  | 6 / 60,00   | F            |                                    |                   |       |
|       |        |          |         |                   |                  |                  |            |            |             | -            |                                    |                   |       |
|       |        |          |         | E \$000F20025318  | <u>Test 1</u>    | 01/10/2019       | 20.000,00  | 10.000,00  | 6 / 60,00   |              |                                    |                   |       |
| ~     |        |          |         | ES000F20023065    | Test 1           | 01/10/2019       | 20.000,00  | 10.000,00  | 6 / 60,00   | F            |                                    |                   |       |

## Omunicación de datos (IV)

| 1 | i pru         | wls.ce     | ntral.se | pg.minh  | nac.age:8 | × +              |               |                |                                |         |          |                |           |         |                        |           |             | - |   | ×  | : |
|---|---------------|------------|----------|----------|-----------|------------------|---------------|----------------|--------------------------------|---------|----------|----------------|-----------|---------|------------------------|-----------|-------------|---|---|----|---|
| ~ | $\rightarrow$ | C          | 仚        | i        | pruwls.   | central.sepg.min | hac.age:8000  | )/SOROLLA2/Se  | ervletAccion                   |         |          |                |           |         |                        | Q         | ☆ 🛃         | ト | A | :  |   |
| C | Sopo          | orte       | 🕤 Fu     | inciona  | - Inicio  | AGGANCIO D       | estr 🔇        | Soporte Java 8 | 🐞 PRUNO PRE                    | S CALE  | NDARIO   | 🏠 DIV IV Forja | S Consola | a SGIFE | 減 Panel de control [Je | 🚺 SM Educ | camos - Col |   |   | ** | , |
|   |               | Fi         | ltros    |          |           |                  |               |                |                                | [+]     |          |                |           |         |                        |           |             |   |   |    | • |
|   |               |            |          |          |           |                  |               |                |                                |         |          |                |           |         |                        |           |             |   |   |    |   |
|   |               | D          | atos     |          |           |                  |               |                |                                | [-]     |          |                |           |         |                        |           |             |   |   |    |   |
|   | Ó             | <b>N</b> ( | 57 0     | BD<br>NS | Ū.        | 8                |               |                | BDNS                           |         |          |                | ×         |         |                        |           |             |   |   |    |   |
|   |               |            | EST/     | DO       |           | TERCERO          | CONCESIO      | N <u>FECH/</u> | Solicitud.                     | Alta 🔻  |          |                | )S        |         |                        |           |             |   |   |    |   |
|   |               | Ø          | 0        | 0        | 0         | E \$00074652962E |               |                | <ul> <li>Concesión.</li> </ul> | Alta 🔻  |          |                |           |         |                        |           |             |   |   |    |   |
|   |               |            |          |          |           | E \$000G36871424 | <u>Test 2</u> | 01/10          | Pagos.                         | Alta 🔻  |          |                | _         |         |                        |           |             |   |   |    |   |
|   |               |            |          |          |           | ES000G33914557   | Test 2        | 01/10          |                                |         |          |                | -1        |         |                        |           |             |   |   |    |   |
|   |               |            |          |          |           | E \$000F20025318 | Test 2        | 01/10          |                                |         | V        |                |           |         |                        |           |             |   |   |    |   |
|   |               | 5          |          |          |           |                  |               |                |                                |         |          |                |           |         |                        |           |             |   |   |    |   |
|   |               |            |          |          |           | E \$000F20023065 | Test 2        | 01/10          | /2019 20.00                    | D,00 10 | 0.000,00 | 6 / 60,00      |           |         |                        |           |             |   |   |    |   |
|   |               |            |          |          |           | E \$000G36871424 | <u>Test 1</u> | 01/10          | /2019 20.00                    | D,00 10 | ).000,00 | 6 / 60,00      |           |         |                        |           |             |   |   |    |   |
|   |               |            |          |          |           | ES000G33914557   | <u>Test 1</u> | 01/10          | /2019 20.00                    | 0,00 10 | 0.000,00 | 6 / 60,00      | 6         |         |                        |           |             |   |   |    |   |
|   |               |            |          |          |           | ES000F20025318   | <u>Test 1</u> | 01/10          | /2019 20.00                    | 0,00 10 | 0.000,00 | 6 / 60,00      | 6         |         |                        |           |             |   |   |    |   |
|   |               |            |          |          |           | ES000F20023065   | Test 1        | 01/10          | /2019 20.00                    | D,00 10 | 0.000,00 | 6 / 60,00      | 8         |         |                        |           |             |   |   |    |   |
|   |               |            |          |          |           |                  |               |                |                                |         |          |                |           |         |                        |           |             |   |   |    |   |
|   |               |            |          |          |           |                  |               |                |                                |         |          |                |           |         |                        |           |             |   |   |    | - |

## Omunicación de datos (V)

|              | oruwls.         | central.se | epg.minh | nac.age:8 | × +               |                   |               |                   |            |             |             |                                    | -                 | ×  |
|--------------|-----------------|------------|----------|-----------|-------------------|-------------------|---------------|-------------------|------------|-------------|-------------|------------------------------------|-------------------|----|
| $\leftarrow$ | $\rightarrow$ ( | C 🗅        | ()       | pruwls    | .central.sepg.min | hac.age:8000/SORC | LLA2/ServletA | ccion             |            |             |             |                                    | ९ 🕁 🛃             | :  |
| 🕤 S          | oporte          | 🕄 F        | unciona  | - Inicio  | AGGANCIO D        | ESTR 🔇 Soport     | e Java 8  👔 F | RUNO PRE          | CALENDARIC |             | orja 🚷 Cons | ola SGIFE 🛛 🗮 Panel de control [Je | SM Educamos - Col | ** |
|              |                 | Filtros    |          |           |                   |                   |               |                   | [+]        |             |             |                                    |                   | -  |
|              |                 | Datos      |          |           |                   |                   |               |                   | F          |             |             |                                    |                   |    |
|              | <u>an</u>       | S) (       | ) P)     | BD<br>NS  | 1                 |                   |               |                   |            |             | []          |                                    |                   |    |
|              | 0               | EST        | ADO      |           | TERCERO           | CONCESION         | FECHA         | <u>SOLICITADO</u> | CONCEDIDO  | PAGOS (N/T) | DOCUMENTOS  |                                    |                   |    |
|              | Ø               |            |          |           | ES00074652962E    |                   |               | 1,00              |            |             |             |                                    |                   |    |
|              | Ø               |            |          |           | E \$000G36871424  | <u>Test 2</u>     | 01/10/2019    | 20.000,00         | 10.000,00  | 6 / 60,00   | F           |                                    |                   |    |
|              | Ø               |            |          |           | E \$000G33914557  | Test 2            | 01/10/2019    | 20.000,00         | 10.000,00  | 6 / 60,00   | F           |                                    |                   |    |
|              | Ø               |            |          |           | E \$000F20025318  | Test 2            | 01/10/2019    | 20.000,00         | 10.000,00  | 6 / 60,00   | F           |                                    |                   |    |
|              | 0               |            |          |           | E \$000F20023065  | Test 2            | 01/10/2019    | 20.000,00         | 10.000,00  | 6 / 60,00   | F           |                                    |                   |    |
|              | Ø               |            |          |           | ES000G36871424    | <u>Test 1</u>     | 01/10/2019    | 20.000,00         | 10.000,00  | 6 / 60,00   | F           |                                    |                   |    |
|              | Ø               |            |          |           | E \$000G33914557  | <u>Test 1</u>     | 01/10/2019    | 20.000,00         | 10.000,00  | 6 / 60,00   | F           |                                    |                   |    |
|              | Ø               |            |          |           | E \$000F20025318  | <u>Test 1</u>     | 01/10/2019    | 20.000,00         | 10.000,00  | 6 / 60,00   | F           |                                    |                   |    |
|              | Ø               |            |          |           | E \$000F20023065  | <u>Test 1</u>     | 01/10/2019    | 20.000,00         | 10.000,00  | 6 / 60,00   | F           |                                    |                   |    |
|              |                 |            |          |           |                   |                   |               |                   |            |             |             |                                    |                   | -  |

| l    | 5-0-              | ÷                   |                                |                | CON       |         | _147_PRE.xls [M                 | odo de com          | oatibilidad] - Exc                          | :el                   |                                   |                                                    | Ŧ                         | _            |       | ×        |   |
|------|-------------------|---------------------|--------------------------------|----------------|-----------|---------|---------------------------------|---------------------|---------------------------------------------|-----------------------|-----------------------------------|----------------------------------------------------|---------------------------|--------------|-------|----------|---|
| Arc  | hivo Inicio       | Insertar Dise       | eño de página                  | Fórmulas       | Datos     | Revisar | Vista Q                         | ¿Qué desea l        | acer?                                       |                       |                                   |                                                    |                           |              | A Con | npartir  |   |
| Pe   | gar v             | ✓ 8 K ≤ -           | → A → A →                      | E = »          |           |         | ✓<br>6 000 ( €00 →00<br>úmero 5 | Format<br>condicion | ) Dar formato<br>al = como tabla<br>Estilos | Estilos de<br>celda - | Eliminar •<br>Formato •<br>Celdas | ∑ • A <sub>S</sub><br>↓ • Z<br>• Order<br>• filtra | nary Busc<br>arv seleccio | ary<br>onar* |       | ~        |   |
| D    | 3                 | × ✓ .               | <i>f</i> <sub>x</sub> ES000777 | 77777B         |           |         |                                 |                     |                                             |                       |                                   |                                                    |                           |              |       | Ý        |   |
|      |                   | D                   |                                | Е              |           |         | F                               |                     | G                                           |                       | н                                 | 1                                                  |                           |              | J     | K 🖬      |   |
| 1    | NIF del beneficia | rio de la concesión | * Discrimir                    | nador de la co | ncesión * | Descip  | ción en SOROLLA                 | A2 Fecha            | le la concesión                             | * Co                  | oste total *                      | Ayuda equival                                      | ente *                    | Región       | *     | Entida   | ٦ |
| 2    | ES00011111111H    |                     | TEST SUB                       | v              |           | TEST S  | SUBV                            | 04/05/2             | )16                                         |                       | 100,00                            |                                                    | 100,00                    | ES           |       |          |   |
| 3    | ES00022222222J    |                     | TEST SUB                       | v              |           | TEST S  | SUBV                            | 04/05/2             | )16                                         |                       | 100,00                            |                                                    | 100,00                    | ES           |       |          |   |
| 4    | ES00033333333P    |                     | TEST SUB                       | v              |           | TEST S  | SUBV                            | 04/05/2             | )16                                         |                       | 100,00                            |                                                    | 100,00                    | ES           |       |          |   |
| 5    | ES0004444444A     |                     | TEST SUB                       | v              |           | TEST S  | SUBV                            | 04/05/2             | J16                                         |                       | 100,00                            |                                                    | 100,00                    | ES           |       |          |   |
| 6    | ES0005555555K     |                     | TEST SUB                       | v              |           | TEST S  | SUBV                            | 04/05/2             | J16                                         |                       | 100,00                            |                                                    | 100,00                    | ES           |       |          |   |
| 7    | ES00066666666Q    |                     | TEST SUB                       | v              |           | TEST S  | SUBV                            | 04/05/2             | J16                                         |                       | 100,00                            |                                                    | 100,00                    | ES           |       |          |   |
| 8    | ES00077777777B    |                     | TEST SUB                       | v              |           | TEST S  | SUBV                            | 04/05/2             | J16                                         |                       | 100,00                            |                                                    | 100,00                    | ES           |       |          |   |
| 9    | ES00088888888Y    |                     | TEST SUB                       | v              |           | TEST S  | SUBV                            | 04/05/2             | J16                                         |                       | 100,00                            |                                                    | 100,00                    | ES           |       |          |   |
| 10   | ES00099999999R    |                     | TEST SUB                       | v              |           | TEST S  | SUBV                            | 04/05/2             | J16                                         |                       | 100,00                            |                                                    | 100,00                    | ES           |       |          |   |
| 11   |                   |                     |                                |                |           |         |                                 |                     |                                             |                       |                                   |                                                    |                           |              |       |          |   |
| 12   |                   |                     |                                |                |           |         |                                 |                     |                                             |                       |                                   |                                                    |                           |              |       |          |   |
| 13   |                   |                     |                                |                |           |         |                                 |                     |                                             |                       |                                   |                                                    |                           |              |       |          |   |
| 14   |                   |                     |                                |                |           |         |                                 |                     |                                             |                       |                                   |                                                    |                           |              |       |          |   |
| 15   |                   |                     |                                |                |           |         |                                 |                     |                                             |                       |                                   |                                                    |                           |              |       |          |   |
| 16   |                   |                     |                                |                |           |         |                                 |                     |                                             |                       |                                   |                                                    |                           |              |       |          |   |
| 17   |                   |                     |                                |                |           |         |                                 |                     |                                             |                       |                                   |                                                    |                           |              |       |          |   |
| 18   |                   |                     |                                |                |           |         |                                 |                     |                                             |                       |                                   |                                                    |                           |              |       |          |   |
| 19   |                   |                     |                                |                |           |         |                                 |                     |                                             |                       |                                   |                                                    |                           |              |       |          |   |
| 20   |                   |                     |                                |                |           |         |                                 |                     |                                             |                       |                                   |                                                    |                           |              |       |          |   |
| 21   |                   |                     |                                |                |           |         |                                 |                     |                                             |                       |                                   |                                                    |                           |              |       |          |   |
| 22   |                   |                     |                                |                |           |         |                                 |                     |                                             |                       |                                   |                                                    |                           |              |       |          |   |
| 23   |                   |                     |                                |                |           |         |                                 |                     |                                             |                       |                                   |                                                    |                           |              |       |          |   |
| 24   |                   |                     |                                |                |           |         |                                 |                     |                                             |                       |                                   |                                                    |                           |              |       |          |   |
| 25   |                   |                     |                                |                |           |         |                                 |                     |                                             |                       |                                   |                                                    |                           |              |       | <b> </b> |   |
| 26   |                   |                     |                                |                |           |         |                                 |                     |                                             |                       |                                   |                                                    |                           |              |       |          |   |
| 11   | < → h             | oja1 🔶              |                                |                |           |         |                                 |                     | : •                                         |                       |                                   |                                                    |                           |              |       |          |   |
| List | o Bloq Despl      |                     |                                |                |           |         |                                 |                     |                                             |                       | E                                 |                                                    | <b>_</b>                  | -            | +     | 100 %    |   |

## Orga de datos (II)

| E    | ∃ 5°°°∓                                  |                                                                |                                        | PAGOS_147_PRE.xls [Modo d                      | e compatibilidad] - Excel                                                 |                                                                                       |                                             | - 17                                  | o x         |
|------|------------------------------------------|----------------------------------------------------------------|----------------------------------------|------------------------------------------------|---------------------------------------------------------------------------|---------------------------------------------------------------------------------------|---------------------------------------------|---------------------------------------|-------------|
| Arc  | hivo Inicio Inserta                      | ır Diseño de página                                            | Fórmulas Datos                         | Revisar Vista Q ¿C                             | Qué desea hacer?                                                          |                                                                                       |                                             | ۶                                     | Compartir   |
| Per  | Arial<br>Arial<br>N K S -<br>apapeles IS | ▼ 8 ▼ A <sup>*</sup> A <sup>*</sup><br>□ · · △ · A ·<br>Fuente | ≡ = = ≫ -<br>≡ = = = = =<br>Alineación | v<br>v<br>v<br>v<br>v<br>v<br>v<br>v<br>v<br>v | Formato Dar formato Estilos de condicional → como tabla → celda → Estilos | <ul> <li>Insertar ▼</li> <li>Eliminar ▼</li> <li>Formato ▼</li> <li>Celdas</li> </ul> | ∑ • A<br>▼ Ordenar<br>e • filtrar •<br>Modi | y Buscar y<br>seleccionar *<br>ificar | ~           |
| M    | 2 • E ×                                  | √ <i>f</i> <sub>x</sub> 28                                     |                                        |                                                |                                                                           |                                                                                       |                                             |                                       | ~           |
|      | G                                        | Н                                                              | 1                                      | J                                              | К                                                                         |                                                                                       | L                                           | Μ                                     | N 🔺         |
| 1    | Descipción en SOROLLA2                   | Fecha del pago *                                               | Importe del pago *                     | NIF del perceptor del pago *                   | Cuenta corriente de abono por tranfer                                     | rencia Crear j                                                                        | ustificante *                               | Área origen del gas                   | sto Version |
| 2    | PAGO 4 CON DTO                           | 23/05/2016                                                     | 40,00                                  | ES00011111111H                                 | ES#ES7620770024003102575766                                               | S                                                                                     |                                             | 28                                    |             |
| 3    | PAGO 4 CON DTO                           | 23/05/2016                                                     | 45,00                                  | ES0002222222J                                  | ES#ES7620770024003102575766                                               | S                                                                                     |                                             | 28                                    |             |
| 4    | PAGO 4 CON DTO                           | 23/05/2016                                                     | 50,00                                  | ES00033333339P                                 | ES#ES7620770024003102575766                                               | S                                                                                     |                                             | 28                                    |             |
| 5    | PAGO 4 CON DTO                           | 23/05/2016                                                     | 55,00                                  | ES0004444444A                                  | ES#ES7620770024003102575766                                               | S                                                                                     |                                             | 28                                    |             |
| 6    | PAGO 4 CON DTO                           | 23/05/2016                                                     | 60,00                                  | ES0005555555K                                  | ES#ES7620770024003102575766                                               | S                                                                                     |                                             | 28                                    |             |
| 7    | PAGO 4 CON DTO                           | 23/05/2016                                                     | 65,00                                  | ES00066666666Q                                 | ES#ES7620770024003102575766                                               | S                                                                                     |                                             | 28                                    |             |
| 8    | PAGO 4 CON DTO                           | 23/05/2016                                                     | 70,00                                  | ES00077777778                                  | ES#ES7620770024003102575766                                               | S                                                                                     |                                             | 28                                    |             |
| 9    | PAGO 4 CON DTO                           | 23/05/2016                                                     | 75,00                                  | ES00088888888Y                                 | ES#ES7620770024003102575766                                               | S                                                                                     |                                             | 28                                    |             |
| 10   | PAGO 4 CON DTO                           | 23/05/2016                                                     | 80,00                                  | ES0009999999R                                  | ES#ES7620770024003102575766                                               | S                                                                                     |                                             | 28                                    |             |
| 11   |                                          |                                                                |                                        |                                                |                                                                           |                                                                                       |                                             |                                       |             |
| 12   |                                          |                                                                |                                        |                                                |                                                                           |                                                                                       |                                             |                                       |             |
| 13   |                                          |                                                                |                                        |                                                |                                                                           |                                                                                       |                                             |                                       |             |
| 14   |                                          |                                                                |                                        |                                                |                                                                           |                                                                                       |                                             |                                       |             |
| 15   |                                          |                                                                |                                        |                                                |                                                                           |                                                                                       |                                             |                                       |             |
| 16   |                                          |                                                                |                                        |                                                |                                                                           |                                                                                       |                                             |                                       |             |
| 17   |                                          |                                                                |                                        |                                                |                                                                           |                                                                                       |                                             |                                       |             |
| 18   |                                          |                                                                |                                        |                                                |                                                                           |                                                                                       |                                             |                                       |             |
| 19   |                                          |                                                                |                                        |                                                |                                                                           |                                                                                       |                                             |                                       |             |
| 20   |                                          |                                                                |                                        |                                                |                                                                           |                                                                                       |                                             |                                       |             |
| 21   |                                          |                                                                |                                        |                                                |                                                                           |                                                                                       |                                             |                                       |             |
| 22   |                                          |                                                                |                                        |                                                |                                                                           |                                                                                       |                                             |                                       |             |
| 23   |                                          |                                                                |                                        |                                                |                                                                           |                                                                                       |                                             |                                       |             |
| 24   |                                          |                                                                |                                        |                                                |                                                                           |                                                                                       |                                             |                                       |             |
| 25   |                                          |                                                                |                                        |                                                |                                                                           |                                                                                       |                                             |                                       |             |
| 26   |                                          |                                                                |                                        |                                                |                                                                           |                                                                                       |                                             |                                       |             |
| 27   |                                          |                                                                |                                        |                                                |                                                                           |                                                                                       |                                             |                                       | <b>\</b>    |
|      | hoja1                                    | (+)                                                            |                                        |                                                | i 4                                                                       |                                                                                       |                                             |                                       | Þ           |
| List | o Bloq Despl 🔚                           |                                                                |                                        |                                                | Re                                                                        | ecuento: 9                                                                            |                                             |                                       | - + 100 %   |

## Orga de datos (III)

| E     | ∃ 5-¢       | »                                    |                                      | т                                                    | ERCEROS_PF_v2.xls [Modo de | e compatibilidad]                     | - Excel                                          |                                                 | Ē                                               | - 0             | ×       |
|-------|-------------|--------------------------------------|--------------------------------------|------------------------------------------------------|----------------------------|---------------------------------------|--------------------------------------------------|-------------------------------------------------|-------------------------------------------------|-----------------|---------|
| Arc   | hivo Inic   | io Insertar                          | Diseño de página                     | Fórmulas Datos                                       | Revisar Vista Q ¿Qı        | ué desea hacer?                       |                                                  |                                                 |                                                 | R c₀            | mpartir |
| Per   | gar 💉       | Arial<br>N <i>K</i> <u>S</u> -<br>Fu | • 8 • A A =<br>□ •   ♪ • A •<br>ente | E = = ≫ · · E<br>E = = E E E = E · ·<br>Alineación s | ×                          | Formato Da<br>condicional ⊽ cor<br>Es | r formato Estilos de<br>mo tabla - celda - titos | Insertar ▼<br>Eliminar ▼<br>Formato ▼<br>Celdas | Ordenar y<br>filtrar × seleccionar<br>Modificar |                 | ~       |
| J1(   | )           | • : ×                                | √ <i>f</i> <sub>x</sub> Madrid       |                                                      |                            |                                       |                                                  |                                                 |                                                 |                 | ~       |
|       | A           | В                                    | С                                    | D                                                    | E                          | F                                     | G                                                | Н                                               | 1                                               | J               |         |
| 1     | NIF *       | Nombre *                             | Primer apellido *                    | Segundo apellido *                                   | Tipo de beneficiario *     | Región *                              | País del domicilio *                             | Domicilio *                                     | Código postal *                                 | Municipio       | Provin  |
| 2     | ES000111111 | Juan                                 | Nadie                                | Nadie                                                | FSA                        | ES300                                 | ES                                               | CL#Segovia#1                                    | 28001                                           | Alcalá de H     | Madrid  |
| 3     | 0Z          | Andrés                               | Dos                                  | Tres                                                 | FSA                        | ES                                    | ES                                               | Allí                                            |                                                 | Granada         | Madrid  |
| 4     | ES000222222 | Yolanda                              | Andado                               | Cambayás                                             | PFA                        | ES1                                   | ES                                               | CL#Segovia#2                                    | 14001                                           | prueba          | Madrid  |
| 5     | ES000333333 | Francisco                            | Lorinco                              | Lorado                                               | FSA                        | ES11                                  | ES                                               | CL#Segovia#3                                    | 45001                                           | Madrid          | Madrid  |
| 0     | ES000444444 | Andres                               | Tres                                 | Dos                                                  | PSA DEA                    | ES111<br>ES140                        | E5                                               | AV#Camilo Jose Cel                              | 28001                                           | Madridejos      | Madrid  |
| 2     | E3000333333 | rolanda                              | Lorado                               | Andado                                               | PFA<br>ESA                 | ES112<br>ES142                        | ED                                               | VV#Nuñoz do Bolho                               | 20002                                           | ueiva<br>Modeid | Madrid  |
| q     | ES000000000 | Francisco                            | Lorado                               | Lorinco                                              | FSA                        | ES113                                 | ES                                               | CL#Nuñez de Balbo                               | 45001                                           | Madrid          | Madrid  |
| 10    | ESOOOGOOOC  | Francisco                            | Lorado                               | Lorinco                                              | FSA                        | ES113                                 | ES ES                                            | CL#NUTE2 de Dalbo                               | 45001                                           | Madrid          | Madrid  |
| 11    | ES000777777 | Andrés                               | Cambavás                             | Andado                                               | PFA                        | ES114                                 | FS                                               | CL#Segovia#47                                   | 28001                                           | Madrid          | Madrid  |
| 12    | ES000888888 | Yolanda                              | Dos                                  | Tres                                                 | ESA                        | ES12                                  | ES                                               | CI #Juan Bravo#21                               | 14001                                           | Madrid          | Madrid  |
| 13    | ES000999999 | Francisco                            | Andado                               | Cambavás                                             | PFA                        | ES                                    | ES                                               | CL#Segovia#47                                   | 45001                                           | Madrid          | Madrid  |
| 14    | ES000999999 | Andrés                               | Lorinco                              | Lorado                                               | FSA                        | ES120                                 | ES                                               | CL#Nuñez de Balbo                               | 28001                                           | Granada         | Madrid  |
| 15    | ES000001111 | Fulanito                             | Menganito                            | Zultanito                                            | FSA                        | ES120                                 | ES                                               | CL#Segovia#47                                   | 28001                                           | Madrid          | Madrid  |
| 16    | ES000002222 | Fulanito                             | Zultanito                            | Menganito                                            | FSA                        | ES120                                 | ES                                               | CL#Nuñez de Balboa                              | 28001                                           | Granada         | Granad  |
| 17    |             |                                      |                                      |                                                      |                            |                                       |                                                  |                                                 |                                                 |                 |         |
| 18    |             |                                      |                                      |                                                      |                            |                                       |                                                  |                                                 |                                                 |                 |         |
| 19    |             |                                      |                                      |                                                      |                            |                                       |                                                  |                                                 |                                                 |                 |         |
| 20    |             |                                      |                                      |                                                      |                            |                                       |                                                  |                                                 |                                                 |                 |         |
| 21    |             |                                      |                                      |                                                      |                            |                                       |                                                  |                                                 |                                                 |                 |         |
| 22    |             |                                      |                                      |                                                      |                            |                                       |                                                  |                                                 |                                                 |                 |         |
| 23    |             |                                      |                                      |                                                      |                            |                                       |                                                  |                                                 |                                                 |                 |         |
| 24    |             |                                      |                                      |                                                      |                            |                                       |                                                  |                                                 |                                                 |                 |         |
| 25    |             |                                      |                                      |                                                      |                            |                                       |                                                  |                                                 |                                                 |                 |         |
| 26    |             |                                      |                                      |                                                      |                            |                                       |                                                  |                                                 |                                                 |                 |         |
| 27    |             |                                      | 0                                    |                                                      |                            |                                       |                                                  |                                                 |                                                 |                 |         |
|       | 4 - F       | hoja1                                | (+)                                  |                                                      |                            |                                       |                                                  |                                                 |                                                 |                 |         |
| Listo | b Blog Des  | spl 🔚                                |                                      |                                                      |                            |                                       |                                                  |                                                 |                                                 | +               | 100 %   |

## Orga de datos (IV)

| is pruwls.central.sepg.minha | c.age:8  | 🗙 🏠 Tarea #170831: RE: TercerosSister 🗙 📔 🏠 Tarea #8058           | : [Subvenciones] Pile 🗙 📔 🕂        |                                    |                   |                                                   |                                       |                       |            | - 6               | ×     |
|------------------------------|----------|-------------------------------------------------------------------|------------------------------------|------------------------------------|-------------------|---------------------------------------------------|---------------------------------------|-----------------------|------------|-------------------|-------|
| ← → C ☆ ③ p                  | ruwls.c  | entral.sepg.minhac.age:8000/SOROLLA2/ServletAccion                |                                    |                                    |                   |                                                   |                                       | Q                     | ☆ 🛃        | ン                 | A :   |
| Soporte S Funciona - I       | nicio    | 📲 AGGANCIO DESTR 📀 Soporte Java 8 🐞 PRUNO PRE                     | 🚯 CALENDARIO 🇥 DIV IV Forja 🔇 Cons | ola SGIFE 🛛 😹 Panel de control [Je | SM Educamos - Col | S Informática Presup                              | 🕟 SVN estándares 🛛 🕖 Ullastres - C    | ficina V #™ ▷ Order   | actuación. |                   |       |
| Sorolla <sub>2</sub>         |          |                                                                   |                                    |                                    | Subvenciones      | Com unicación Consulta sali<br>sistemas de enlace | do Anular Listado Fin tramitar Cambia | r Guardar Limpiar Vo  | ver Inicio | <b>P</b><br>Ayuda |       |
| Expedientes - Pago Dire      | cto [+   | ]                                                                 |                                    |                                    |                   |                                                   | Medir                                 | a Auñón, Juan Alberto | (FORMAC    | IONYPRU           | EBAS) |
| Generales Presup             | iestario | os Convocatoria Resumen Solicitantes Conce                        | sión Pago Reintegros Documento     |                                    |                   |                                                   |                                       |                       |            |                   |       |
|                              |          |                                                                   |                                    | Concesiones                        |                   |                                                   |                                       |                       |            |                   |       |
|                              |          | G                                                                 |                                    |                                    |                   |                                                   |                                       |                       |            |                   |       |
|                              |          |                                                                   |                                    |                                    | 0.11              |                                                   |                                       |                       |            |                   |       |
|                              | •        | Beneficiario                                                      | Descripción                        | oncesión                           | concesión         | Estado                                            | Importe                               | contables             |            |                   |       |
|                              | -        |                                                                   | ]                                  |                                    |                   | Conversitivity                                    | 10 000 00                             |                       |            |                   |       |
|                              |          | ES000F20023065 - ULMA C V E S.COOP.                               | Test 2                             | 3                                  |                   | Concedida                                         | 10.000,00                             | SÍ                    |            |                   |       |
|                              |          | ES000F20025318 - ORONA, S. COOP.                                  | Test 1                             | 3                                  |                   | Concedida                                         | 10.000,00                             | Sí                    |            |                   |       |
|                              |          | ES000F20025318 - ORONA, S. COOP.                                  | Test 2                             | 4                                  |                   | Concedida                                         | 10.000,00                             | Sí                    |            |                   |       |
|                              |          | ES000G33914557 - Fundacion PRODINTEC                              | Test 1                             | 3                                  |                   | Concedida                                         | 10.000,00                             | Sí                    |            |                   |       |
|                              |          | ES000G33914557 - Fundacion PRODINTEC                              | Test 2                             | 4                                  |                   | Concedida                                         | 10.000,00                             | Sí                    |            |                   |       |
|                              |          | ES000G36871424 - Fundación para la Promoción de la Innovación, Ir |                                    | Concedida                          | 10.000,00         | Sí                                                |                                       |                       |            |                   |       |
|                              |          | ES000G36871424 - Fundación para la Promoción de la Innovación, Ir |                                    | Concedida                          | 10.000,00         | Sí                                                |                                       |                       |            |                   |       |
|                              |          |                                                                   |                                    |                                    |                   | Total Concesiones:                                | 80.000,00                             |                       |            |                   |       |
|                              |          |                                                                   |                                    | 🛛 🛹 Página 1 de 1 🔛 🖬 10 🔻         |                   |                                                   |                                       | Mostrando 1 - 8 de 8  |            |                   |       |

IGAE Informática Presupuestaria

pruwls.central.sepg.minhac.age:8000/SOROLLA2/ServletAccion#capa16

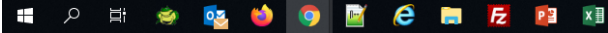

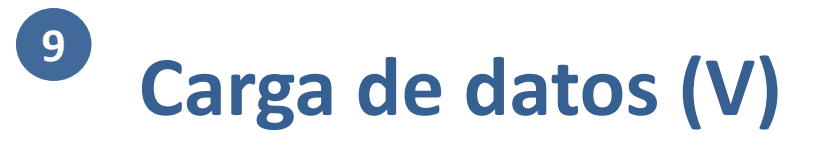

| 🐐 pruwls.central.sepg.m | inhac.a  | ge:8 🗙 🧥 Tarea #170831: RE: TercerosSister 🗙 🛛 🗛 Tare                         | ea #80585: [Subvenciones] Pilc 🗙 | :   +                            |                                            |                                                       |                      |                    |                    | -          | 0 )             |
|-------------------------|----------|-------------------------------------------------------------------------------|----------------------------------|----------------------------------|--------------------------------------------|-------------------------------------------------------|----------------------|--------------------|--------------------|------------|-----------------|
|                         | ) pru    | wls.central.sepg.minhac.age:8000/SOROLLA2/ServletAcc                          | ion                              |                                  |                                            |                                                       |                      |                    | Q 🕁                | 2 🛃        |                 |
| 🕤 Soporte 🕤 Funcio      | na - Ini | cio <table-cell-rows> AGGANCIO DESTR 🔇 Soporte Java 8 🐞 PRL</table-cell-rows> | JNO PRE 🚺 CALENDARIO             | 🛆 DIV IV Forja 🔇 Consola SGIFE [ | 💐 Panel de control [Je 🚺 SM Educamos - Col | 🔇 Informática Presup 🌀 SVN                            | estándares 🥑 UII     | astres - Oficina V | m ▷ Orden act      | uación     |                 |
| Sorolla                 |          |                                                                               |                                  |                                  | Subvenciones                               | Comunicación Consulta saldo Anular sistemas de enlace | Listado Fin tramitar | Cambiar Guardar    | Limpiar Volver     | Inicio Ayu | <b>)</b><br>Ida |
| Expedientes - Pago I    | Direct   | io [+]                                                                        |                                  |                                  |                                            |                                                       |                      | Medina Auñón, J    | uan Alberto (FC    | RMACION    | YPRUEBAS)       |
| Conoralos               |          | tarias Convectoria Becumen Selicitantes                                       | Concesión Page P                 | integras Decumentas              |                                            |                                                       |                      |                    |                    |            |                 |
| Generales               | supue    | starios convocatoria Resument solicitantes                                    | Concesion Pago K                 | Documentos                       | 8                                          |                                                       |                      |                    |                    |            |                 |
|                         |          |                                                                               |                                  |                                  | Pagos                                      |                                                       |                      |                    |                    |            |                 |
|                         |          |                                                                               | <b>P</b> )                       |                                  |                                            |                                                       |                      |                    |                    |            |                 |
|                         |          |                                                                               |                                  |                                  |                                            |                                                       |                      |                    |                    |            |                 |
|                         |          | Beneficiario                                                                  | Ordinal concesión                | Importe concesión                | Descripción pago                           | Importe pago                                          | Estado justific      | ación Docum        | entos contables    |            |                 |
|                         | _        |                                                                               |                                  |                                  |                                            |                                                       |                      |                    |                    | 4          |                 |
|                         |          | ES000F20023065 - ULMA C y E S.COOP.                                           | 3                                | 10.000,00                        | PAGO 1                                     | 10,00                                                 | Sí                   |                    | Sí                 | 4          |                 |
| -                       | 0        | ES000F20023065 - ULMA C V E S.COOP.                                           | 3                                | 10.000,00                        | PAGO 2                                     | 10,00                                                 | SI                   |                    | SI                 | 4          |                 |
| -                       | 0        | ES000F20023065 - ULMA C V E S.COOP                                            | 2                                | 10.000,00                        | PAGE 5                                     | 10,00                                                 | sí                   |                    | Sí                 | -          |                 |
| -                       |          | ES000F20023065 - ULMA C v E S COOP.                                           | 3                                | 10.000.00                        | PAGO 5                                     | 10,00                                                 | Sí                   |                    | Sí                 | -          |                 |
| -                       |          | ES000F20023065 - ULMA C y E S.COOP.                                           | 3                                | 10.000,00                        | PAGO 6                                     | 10,00                                                 | Sí                   |                    | Sí                 | 1          |                 |
|                         |          | ES000F20023065 - ULMA C y E S.COOP.                                           | 4                                | 10.000,00                        | PAGO 1                                     | 10,00                                                 | Sí                   |                    | Sí                 | 1          |                 |
|                         |          | ES000F20023065 - ULMA C y E S.COOP.                                           | 4                                | 10.000,00                        | PAGO 2                                     | 10,00                                                 | Sí                   |                    | Sí                 | 1          |                 |
|                         |          | ES000F20023065 - ULMA C y E S.COOP.                                           | 4                                | 10.000,00                        | PAGO 3                                     | 10,00                                                 | Sí                   |                    | Sí                 |            |                 |
|                         |          | ES000F20023065 - ULMA C y E S.COOP.                                           | 4                                | 10.000,00                        | PAGO 4                                     | 10,00                                                 | Sí                   |                    | Sí                 |            |                 |
|                         |          |                                                                               |                                  |                                  | Total Pagos:                               | 100,00                                                |                      |                    |                    |            |                 |
|                         |          |                                                                               |                                  | 🗤 🛹 Página                       | a 1 de 5 👞 🖬 10 🔻                          |                                                       |                      | Mostr              | rando 1 - 10 de 48 | 3          |                 |

#### 9 Expedientes de gestión de subvenciones

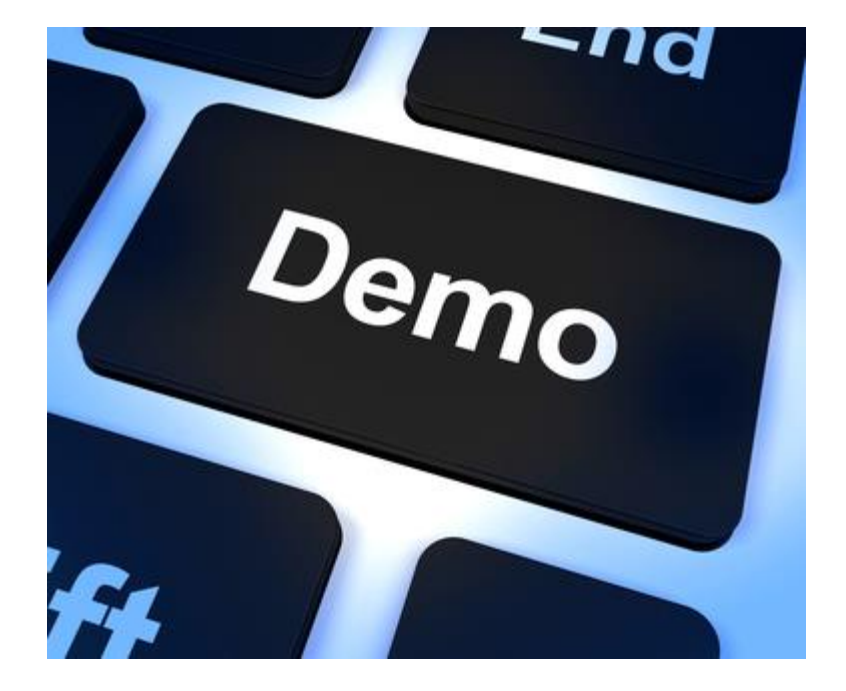

## Recursos de interés

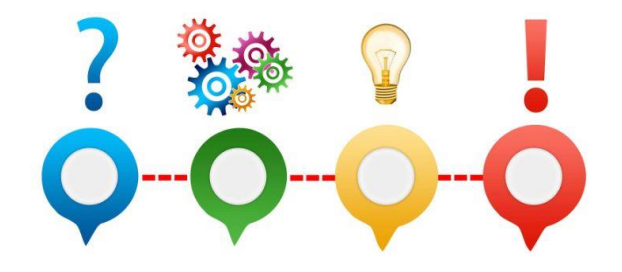

- Formación online en tramitación de subvenciones: <u>https://www.pap.hacienda.gob.es/sitios/sorolla2/es-</u> <u>ES/formacion/Paginas/TShtml.aspx</u>
- Guía de expedientes de subvenciones: <u>https://www.pap.hacienda.gob.es/sitios/sorolla2/es-</u>
   <u>ES/soporte/Paginas/guiasaf.aspx</u>
- Ficha de BDNS en el catálogo de sistemas:

https://www.oficinavirtual.pap.hacienda.gob.es/sitios/oficinavirtual/es-

ES/CatalogoSistemasInformacion/TESEOnet/Paginas/AQuienVaDirigido.aspx

### <sup>10</sup> Gestión del inventario de bienes

- Organización
- 2 Módulos

10

11

- Gestión de terceros
- Firma electrónica y gestión de firmantes
- Gestión de justificantes del gasto
- 6 Introducción a la gestión de caja
- 7 Introducción a la gestión de expedientes
- 8 Comunicación con IRIS
- 9 Expedientes de gestión de subvenciones (BDNS)
  - Gestión del inventario de bienes
  - Comisiones de servicio

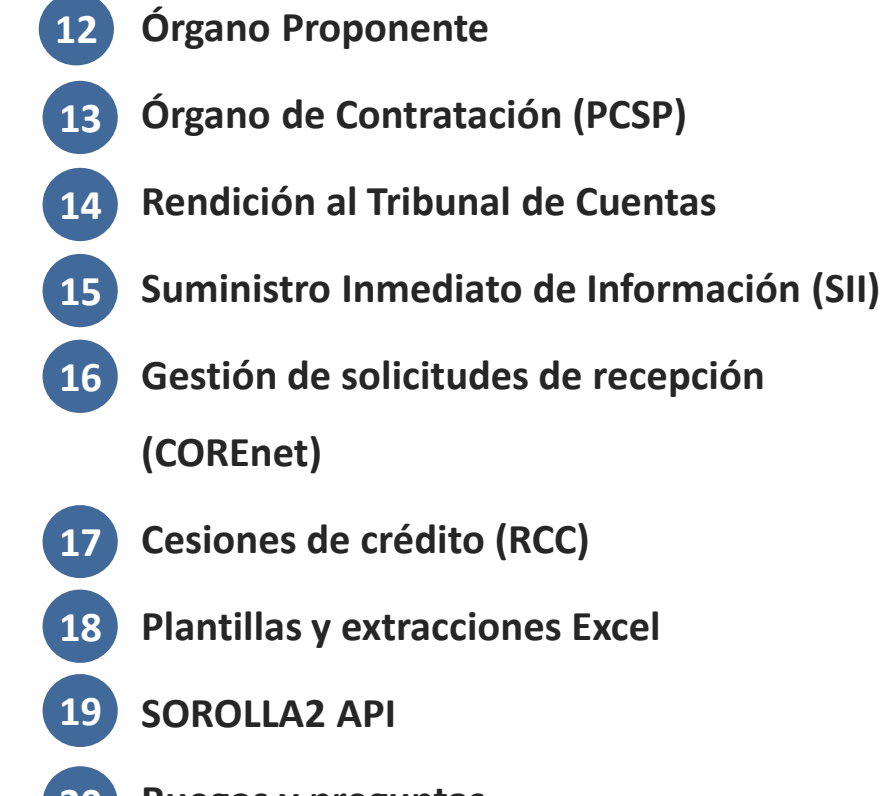

Ruegos y preguntas

#### **Gestión del inventario de bienes** Marco legal

# LEY DE PATRIMONIO DE LAS ADMINISTRACIONES <u>PÚBLICAS</u>

- Art. 32.1: Las AAPP están obligadas a inventariar los bienes y derechos que integran su patrimonio.
- Art. 32.2: Respecto de cada bien o derecho se harán constar en el Inventario General aquellos datos que se consideren necesarios para su gestión y, en todo caso, los correspondientes a las operaciones que, de acuerdo con el PGCP, den lugar a anotaciones contables.
- Art. 33.2: La **DGPE** llevará directamente el inventario de bienes inmuebles y derechos reales sobre los mismos.
- Art. 33.3: Por las unidades competentes en materia patrimonial de los DDMM se llevará el inventario de los siguientes bienes y derechos:
  - Bienes de dominio público.
  - Infraestructuras de titularidad estatal.
  - Bienes muebles adquiridos o utilizados por ellos.
  - Derechos de propiedad incorporal.
- <u>Resolución de 14 de diciembre de 1999</u> de la Intervención General de la Administración del Estado. (BOE-A-1999-24188).
- <u>ORDEN HFP/1105/2017.</u> (BOE 18-11-2017).
- <u>Resoluciones de 22 de Febrero de 2016.</u> y <u>18 de Diciembre 2017.</u> de Umbral de activación.

- Inventario de bienes y derechos siguiendo la normativa de la Ley del Patrimonio de las AA.PP.
- Información sobre el valor contable, detallado por bien y cuenta del Plan
   General de Contabilidad Pública (PGCP)
- Información sobre la amortización acumulada, detallada por bien y cuenta del PGCP
- Información sobre contabilidad de costes (contabilidad analítica)
- Información sobre el expediente de inversión que da lugar al alta del bien en el inventario

#### Estructura organizativa

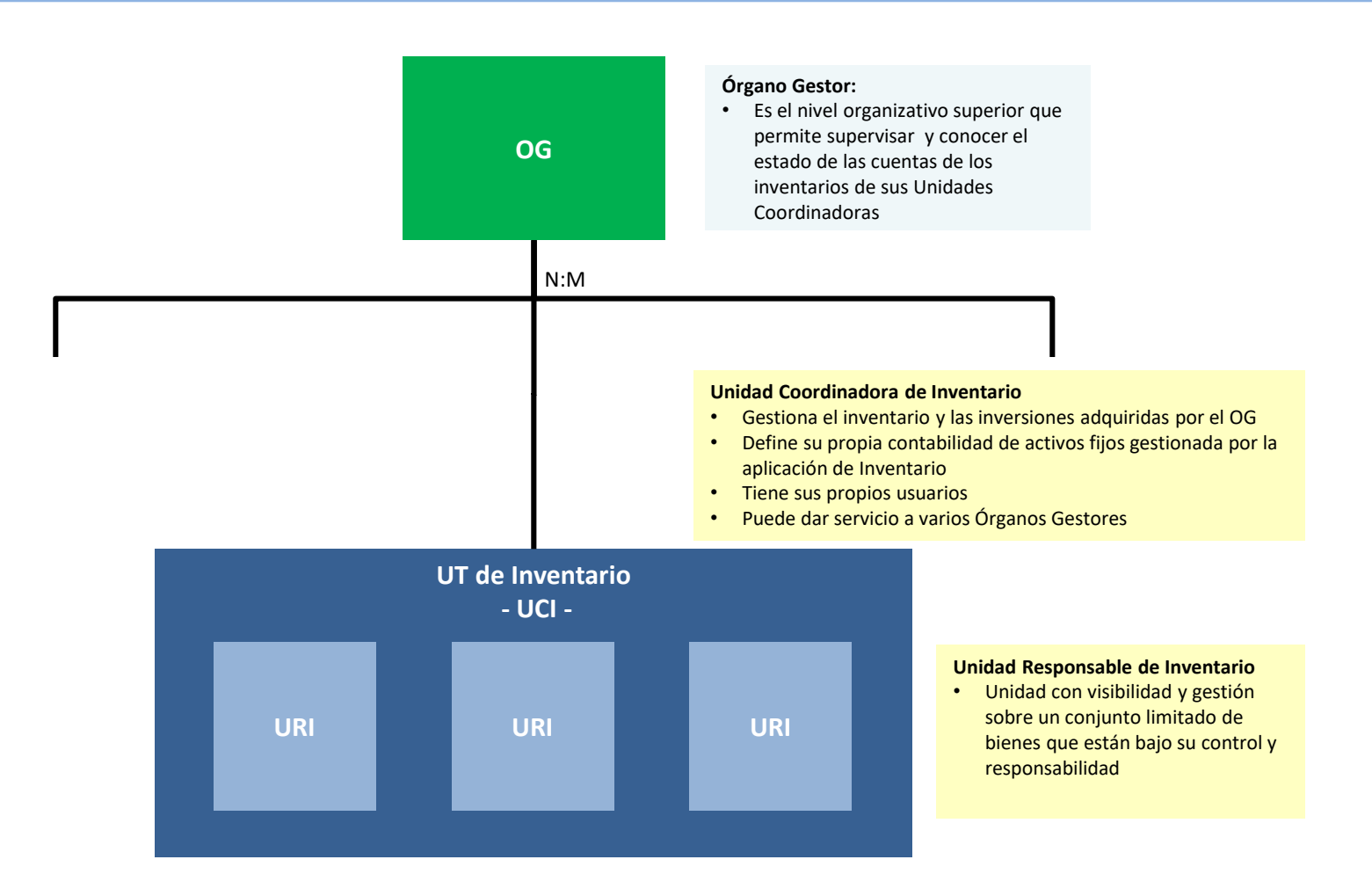

#### Ejemplo de estructura de Inventario

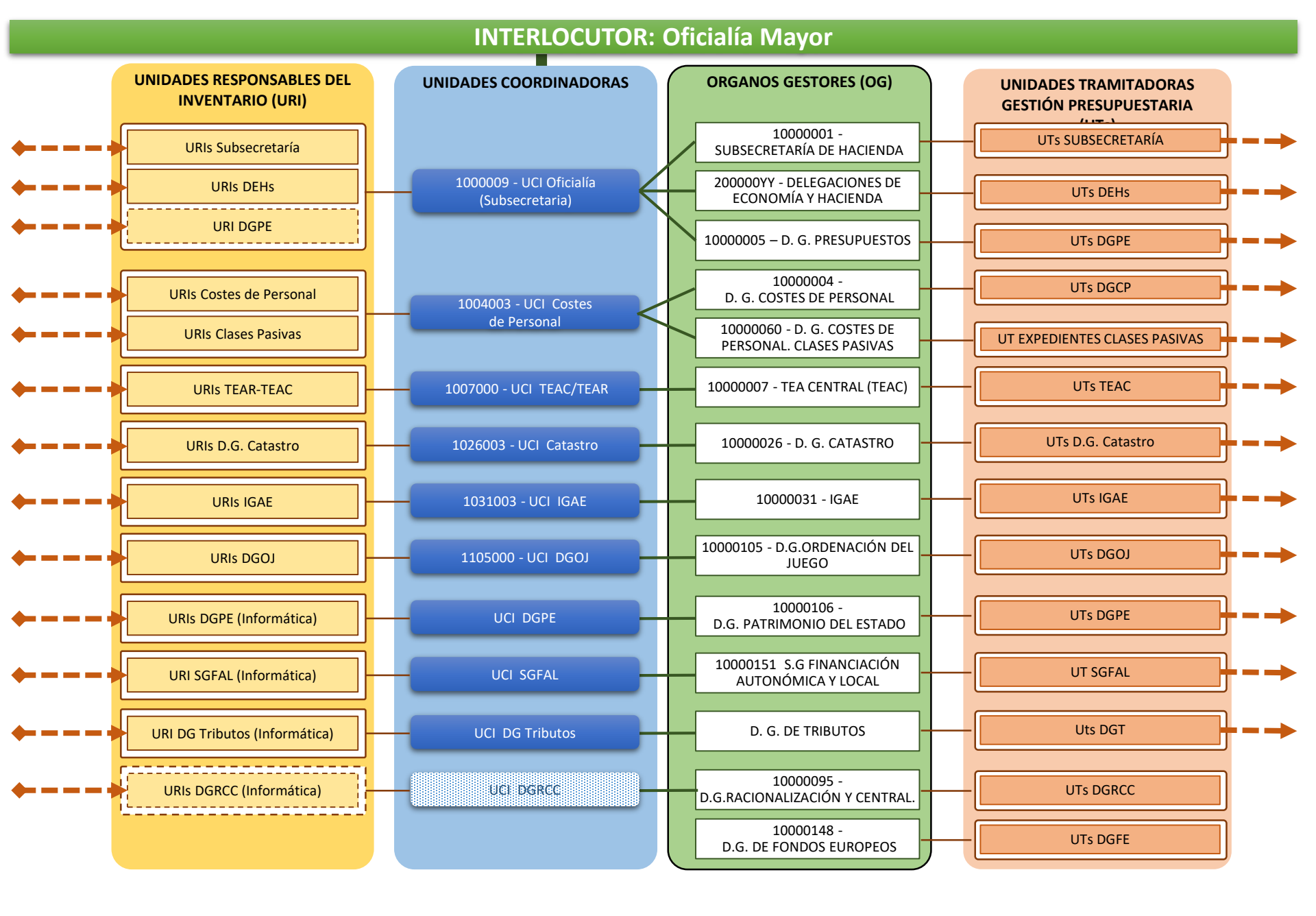

#### Modelo básico de información

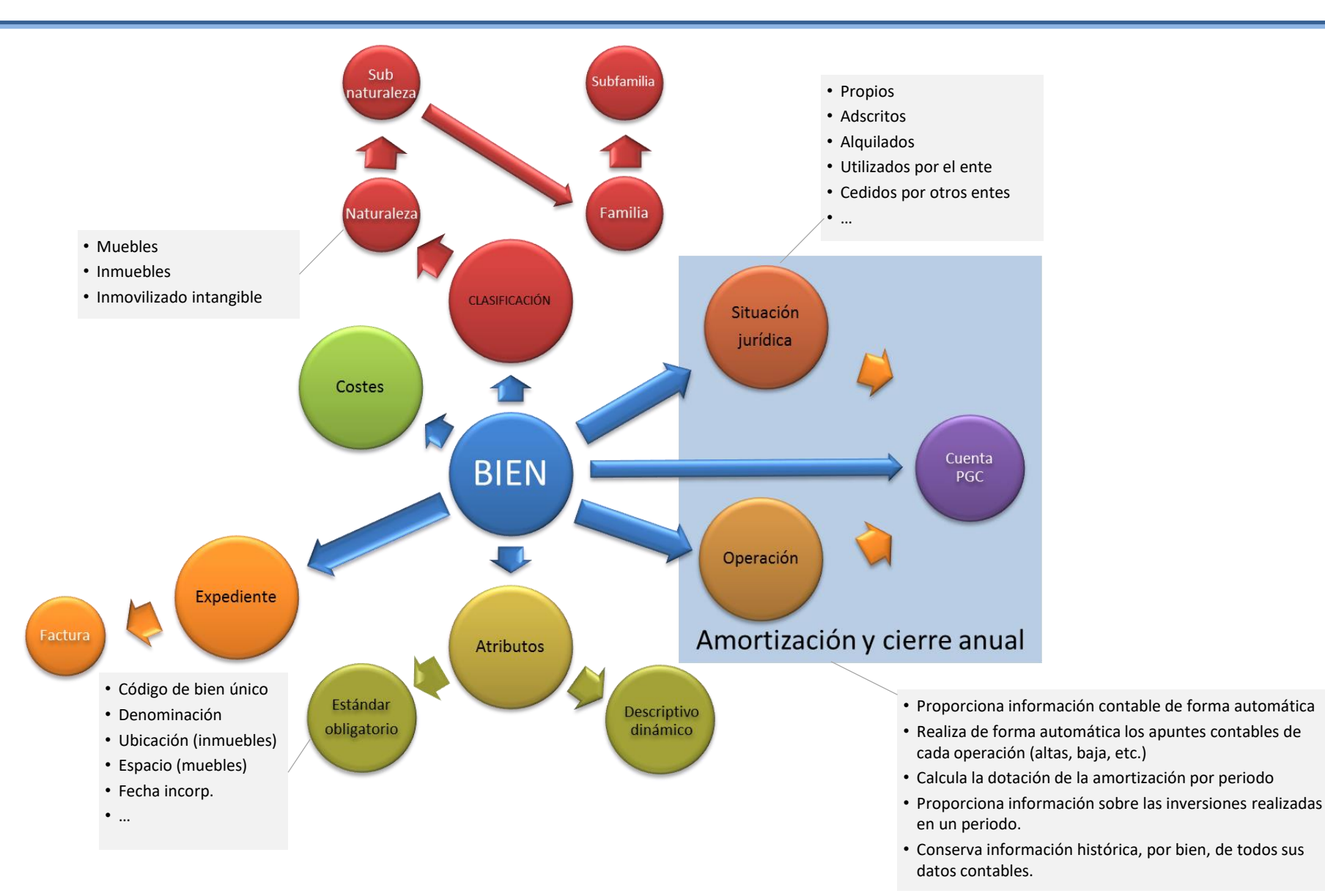

#### Bien inmueble – Capturas de ejemplo I

| Sorolla <sub>2</sub>                                                                                                    | C                                                                                                    | Calculadora<br>Operaciones amortizacion | a 🚺 🗙<br>es Guardar Anulai | Baja Fich | a Bien Volver  | Inicio           |
|----------------------------------------------------------------------------------------------------|----------------------------------------------------------------------------------------------------|-----------------------------------------|----------------------------|-----------|----------------|------------------|
| Gestión de Inventario - Gestió                                                                                                    | ón de Bienes                                                                                                    |                                         |                            |           |                |                  |
|                                                                                                    |                                                                                                    | (V.2.2.6 Fecha: 12/09/2014)             |                            |           | Eje            | ercicio: 2014    |
| Órgano gestor **** Ó<br>Unidad tramitadora **** Ul<br>Código del bien 1999E<br>Descripción CAST<br>Código antiguo SOROLLA 20030<br>Naturaleza 2020 - | RGANO GESTOR PRESENTACIÓN<br>NIDAD DE GDI FORMACIÓN SEPTIEMBRE 2014 ****<br>ES05-AA-1445-OR<br>ILLO-PALACIO DE MAGALIA CON TERRENO DE 2238<br>011050000023001<br>- Edificios | 0 M2                                    | Estado Alta                |           | * indica un ca | impo obligatorio |
| Generales Ubicación Desglose de                                                                                                    | valores Catastro Seguros Registros Gas                                                                                                    | stos Observaciones In                   | nágenes                    |           |                |                  |
| Descripción del bien *                                                                                                    | CASTILLO-PALACIO DE MAGALIA CON TERRENO                                                                                                    | DE 22380 M2                             |                            |           |                |                  |
| Multiplicidad *                                                                                                    | Único 💌                                                                                                    |                                         |                            |           |                |                  |
| Naturaleza *                                                                                                    | 2020 - Edificios                                                                                                    |                                         | - históri                  | co        |                |                  |
| Subnaturaleza *                                                                                                    | 01 - Edificios administrativos, comerciales, de s                                                                                                    | ervicios v viviendas                    |                            |           |                |                  |
| Familia *                                                                                                    | 02 - CONSTRUCCIONES                                                                                                    |                                         |                            |           |                |                  |
| Subfamilia *                                                                                                    | 02 - EDIFICIOS DE OFICINAS Y SERVICIOS                                                                                                    |                                         | ▼                          |           |                |                  |
| Años de vida útil                                                                                                    | 100 años según subfamilia                                                                                                    |                                         |                            |           |                |                  |
| Fecha de alta en inventario *                                                                                                    | 31/12/1999                                                                                                    |                                         |                            |           |                |                  |
| Código CIBI                                                                                                    |                                                                                                    |                                         |                            |           |                |                  |
| Código unidad responsable                                                                                                    | 30                                                                                                    |                                         | ··· 🚿                      |           |                |                  |
| Fecha inicio responsabilidad *                                                                                                    | CPM - Castillo-Palacio de Magalia<br>31/12/1999                                                                                                    |                                         | nistorico                  |           |                |                  |

#### Bien inmueble – Capturas de ejemplo II

| General                                                     | es Ubicación                                                                | Desgl | ose de valore                                                   | Catastro                                            | Seguros                                               | Registros                         | Gastos                                               | Observaciones                                                | Imágenes                      |                                    |                               |                   |                |
|-------------------------------------------------------------|-----------------------------------------------------------------------------|-------|-----------------------------------------------------------------|-----------------------------------------------------|-------------------------------------------------------|-----------------------------------|------------------------------------------------------|--------------------------------------------------------------|-------------------------------|------------------------------------|-------------------------------|-------------------|----------------|
| Criterios de amortización Valores contables                 |                                                                             |       |                                                                 |                                                     |                                                       |                                   |                                                      |                                                              |                               |                                    |                               |                   |                |
| Fecha inicio vida útil: 31/12/1999 Valor contable del bien: |                                                                             |       |                                                                 |                                                     |                                                       |                                   |                                                      | 6.002.771,0                                                  |                               |                                    |                               |                   |                |
|                                                             |                                                                             |       |                                                                 |                                                     |                                                       |                                   |                                                      |                                                              |                               | Amortizació                        | n del bien:                   |                   | 638.991,87 €   |
| Años d                                                      | e vida útil:                                                                | 100   |                                                                 |                                                     |                                                       |                                   |                                                      |                                                              |                               | Valo                               | or residual:                  | [                 | 0.00           |
| Fecha f                                                     | in vida útil:                                                               |       |                                                                 |                                                     |                                                       |                                   |                                                      |                                                              |                               | Valor pendiente                    | amortizari                    |                   | A 460 430 83 E |
| 014                                                         | ter tractation                                                              |       |                                                                 |                                                     |                                                       |                                   |                                                      |                                                              | _                             |                                    |                               |                   | 4.405.455,05 € |
| Situacio                                                    | on juridica                                                                 | 01    | - Bienes patri                                                  | moniales                                            |                                                       |                                   |                                                      |                                                              | •                             | Valor contable                     | sit. juridica:                |                   | 1.531.074,40€  |
| Amortiz                                                     | ación                                                                       | Us    | uario                                                           |                                                     |                                                       |                                   |                                                      |                                                              | -                             | valor a                            | sit. jurídica:                |                   | 158.239,67€    |
|                                                             |                                                                             |       |                                                                 |                                                     |                                                       |                                   |                                                      |                                                              |                               | Valor pendien                      | te amortizar                  |                   | 1.372.834,73€  |
|                                                             |                                                                             |       |                                                                 |                                                     |                                                       |                                   |                                                      |                                                              | Im                            | por<br>n. fiio dotación a          | sit. juridica:<br>mortización |                   |                |
|                                                             |                                                                             |       |                                                                 |                                                     |                                                       |                                   |                                                      |                                                              |                               | por                                | sit. jurídica:                |                   |                |
|                                                             |                                                                             |       |                                                                 |                                                     | (                                                     | Operaciones                       | realizadas                                           | sobre el bien                                                |                               |                                    |                               |                   |                |
| N°                                                          | Código operaciór                                                            | 1     | Fecha<br>contabilidad                                           |                                                     |                                                       | Descripció                        | Descripción                                          |                                                              |                               | peración                           | Anulada                       | Valor de<br>suelo | Valor de vuelo |
| 70 201                                                      | 13000055010                                                                 | 149   | 9 08/10/2013 OP 3954/13 CPM REMODELACION BALCONADAS, REPARACION |                                                     | 05501 - Incr                                          | emento de valor                   | No                                                   | 0,00€                                                        | 39.679,01€                    |                                    |                               |                   |                |
| 69 201                                                      | 12000055010                                                                 | 140   | 10/10/2013                                                      | ADO 3975/13 CPM UNIDAD ANTICAIDAS Y 2 CONECTORES DE |                                                       |                                   | 05501 - Incr                                         | emento de valor                                              | No                            | 0.00 €                             | 211 75 E                      |                   |                |
| 03 201                                                      | 13000033010                                                                 | 140   | 10/10/2013                                                      | EGURIDAD AUTOMATICOS                                |                                                       |                                   | realizado por                                        | Terceros Ajenos                                              |                               | 0,00 €                             | 211,75€                       |                   |                |
| 68 201                                                      | 13000055010                                                                 | 147   | 10/10/2013                                                      | NCLAJE                                              |                                                       |                                   | realizado por Terceros Ajenos No                     |                                                              |                               | 0,00€                              | 2.625,70 €                    |                   |                |
| 67 201                                                      | 13000055010                                                                 | 136   | 26/09/2013 E                                                    | OP 3726/13 CP<br>3ARNIZADA                          | M 6 BALCON                                            | NADAS EN MADERA DE IROKO TEÑIDA Y |                                                      |                                                              | 05501 - Incr<br>realizado por | emento de valor<br>Terceros Ajenos | No                            | 0,00€             | 14.834,60 €    |
| 66 201                                                      | 10000055010                                                                 | 966   | 29/12/2010                                                      | OP 6430/10 CP                                       | P 6430/10 CPM EQUIPO DE AIRE ACONDICIONADO CON UNIDAD |                                   |                                                      | 05501 - Incremento de valor<br>realizado por Terceros Ajenos |                               |                                    | 0,00€                         | 14.275,64€        |                |
| Valor contable total                                        |                                                                             |       |                                                                 |                                                     |                                                       |                                   | 0,00€                                                | 1.531.074,40 €                                               |                               |                                    |                               |                   |                |
| Página 1 de 14 🤿 📷                                          |                                                                             |       |                                                                 |                                                     |                                                       |                                   |                                                      |                                                              |                               |                                    |                               |                   |                |
|                                                             |                                                                             |       |                                                                 |                                                     |                                                       |                                   |                                                      |                                                              |                               |                                    |                               |                   |                |
| Amortización del bien                                       |                                                                             |       |                                                                 |                                                     |                                                       |                                   |                                                      |                                                              |                               |                                    |                               |                   |                |
| N°                                                          | Código oper                                                                 | ación | Fech                                                            | a operación                                         | Descripc                                              | ión                               | Operación                                            |                                                              |                               | Anulada                            | Valor a                       | mortización       |                |
| 13 201                                                      | 2000061000                                                                  | 001   | 31/12/20                                                        | 012                                                 |                                                       | 06100                             | 06100 - Amortización anual del inmovilizado Material |                                                              |                               |                                    | No                            |                   | 15.152,38 €    |
| 12 201                                                      | 1000061000                                                                  | 001   | 31/12/20                                                        | 011                                                 |                                                       | 06100 -                           | Amortizaci                                           | ón anual del inmovili:                                       | zado Material                 |                                    | No                            |                   | 15.110,98 €    |
| 11 201                                                      | 1 2010000061000001 31/12/2010 06100 - Amortización anual del inmovilizado I |       |                                                                 |                                                     |                                                       |                                   |                                                      | zado Material                                                |                               | No                                 | 14.895,38 €                   |                   |                |
| 10 200                                                      | 9000061000                                                                  | 002   | 31/12/20                                                        | 009                                                 |                                                       | 06100 -                           | Amortizaci                                           | ón anual del inmovili:                                       | zado Material                 |                                    | No                            |                   | 14.831,19€     |

#### Bien mueble – Captura de ejemplo

| Sorolla <sub>2</sub>                                                                                                    |                                                                                                    | Operaciones     | Calculadora<br>amortizaciones | <b>Guardar</b> | X<br>Anular | X<br>Baja | Ficha Bien | Volver            | Inicio           |
|----------------------------------------------------------------------------------------------------|----------------------------------------------------------------------------------------------------|-----------------|-------------------------------|----------------|-------------|-----------|------------|-------------------|------------------|
| Gestión de Inventario - Gestio                                                                                                    | ón de Bienes                                                                                                    |                 |                               |                |             |           |            |                   |                  |
|                                                                                                    |                                                                                                    | (V.2.2.6 Fecha  | : 12/09/2014)                 |                |             |           |            | Eje               | ercicio: 2014    |
| Órgano gestor CANA<br>Unidad tramitadora UNID<br>Código del bien 20022<br>Descripción ABRA<br>Código antiguo SOROLLA 20040<br>Naturaleza 2600 | AL DE EXPERIENCIAS HIDRODINÁMICAS EL PARDI<br>AD DE GDI DEL CEHIPAR<br>2600-AA-1179-GJ<br>ZADERA, TELA INVERSA ETNA BEIGE - Reg. Nº 94<br>100250000013151<br>• Mobiliario de oficina | D<br>18         |                               | Estado Alta    | a           |           | * in       | Eje<br>dica un ca | ampo obligatoric |
| Generales Ubicación Desglose de                                                                                                    | valores Descriptivos Seguimiento Segu                                                                                                    | uros Gastos     | Observaciones                 | Imágen         | es          |           |            |                   |                  |
| Descripción del bien *                                                                                                    | ABRAZADERA, TELA INVERSA ETNA BEIGE - F                                                                                                    | Reg. Nº 9418    |                               |                |             |           |            |                   |                  |
| Multiplicidad *                                                                                                    | Único 💌                                                                                                    |                 |                               |                |             |           |            |                   |                  |
| Naturaleza *                                                                                                    | 2600 - Mobiliario de oficina                                                                                                    |                 |                               | <b>v</b>       | histórico   | 0         |            |                   |                  |
| Subnaturaleza *                                                                                                    | 02 - Mobiliario (no oficina) (máquinas copiado                                                                                                    | oras y reproduc | toras, equipos de             | dib. 💌         |             |           |            |                   |                  |
| Familia                                                                                                    |                                                                                                    |                 |                               | •              |             |           |            |                   |                  |
| Subfamilia                                                                                                    |                                                                                                    |                 |                               | •              |             |           |            |                   |                  |
| Años de vida útil                                                                                                    | 14 años según subnaturaleza                                                                                                    |                 |                               |                |             |           |            |                   |                  |
| Fecha de alta en inventario *                                                                                                    | 26/12/2002                                                                                                    |                 |                               |                |             |           |            |                   |                  |
| Etiqueta externa                                                                                                    | 9418                                                                                                    |                 |                               |                |             |           |            |                   |                  |
| Código unidad responsable                                                                                                    | 03                                                                                                    |                 |                               | <br>his        | Stórico     |           |            |                   |                  |
| Fecha inicio responsabilidad *                                                                                                    | SECRETARIA GENERAL                                                                                                    |                 |                               |                | 0.01100     |           |            |                   |                  |

#### **Normativa asociada al NCIS, y su implantación** Orden HFP/1105/2017, de 16 de noviembre (I)

| Objetivos                                                                                                    | <ul> <li>Avanzar en la ampliación y mejora del inventario de Infraestructuras y bienes muebles de la Administración<br/>General del Estado</li> <li>Establecer un procedimiento que trate de garantizar que las adquisiciones de activos de esta naturaleza se<br/>incorporen en el módulo de inventario de SOROLLA2</li> <li>Integrar el inventario SOROLLA2 con la gestión presupuestaria de los distintos Departamentos Ministeriales</li> </ul>                                                                                     |
|----------------------------------------------------------------------------------------------------|----------------------------------------------------------------------------------------------------|
| Modificación de<br>la Orden del<br>MEH de 1/2/96<br>por la que se<br>aprueban los<br>documentos<br>contables a<br>utilizar en la<br>AGE | <ul> <li>Nueva nota aclaratoria 245 - Número de certificado de inventario Sorolla (NCIS):         <ul> <li>Se indicará en el documento el número asignado por el módulo de gestión de inventario de SOROLLA2 como garantía de la inclusión en el mismo de los activos incluidos en el documento contable</li> <li>El NCIS distinguirá en relación con las inversiones incluidas en el documento contable en el que se incorpore, los importes relativos a las tres categorías siguientes:                 <ul></ul></li></ul></li></ul> |

- Que se refieran a la fase de "presentación" de la cuenta justificativa
- Cuando la cuenta justificativa presentada incluya operaciones del capítulo VI, "inversiones reales" del presupuesto de gastos
- Que no se refieran a elementos patrimoniales que se integren en el inventario CIBI
#### Normativa asociada al NCIS, y su implantación Orden HFP/1105/2017, de 16 de noviembre (II)

Modificación de la Orden del MEH de 1/2/96 por la que se aprueba la Instrucción de operatoria contable a seguir en la ejecución del gasto del Estado

- Se introduce una nueva regla 78 quáter que regula el procedimiento para la tramitación de las operaciones con incidencia en el Inventario de SOROLLA2
  - La adquisición, producción o recepción por cualquier otra causa de elementos patrimoniales que cumplan las características del inmovilizado no financiero de acuerdo con el PGCP, deben darse de alta en el inventario de SOROLLA2, por la unidad de inventario (siempre que deban ser dados de alta en CIBI)
  - El NCIS se corresponde con el número generado en el inventario SOROLLA2 que garantice la incorporación al mismo de los elementos cuya obligación se está reconociendo
  - Para dar cumplimiento a la obligatoriedad de incluir el NCIS en los documentos contables:
    - Antes de expedir los documentos contables, la UT del expediente de gasto debe solicitar el NCIS mediante acceso a la aplicación de inventario de SOROLLA2, proporcionando la identificación del expediente de gasto y de las facturas incluidas en él.
    - La aplicación de inventario de SOROLLA2 genera el número automáticamente, siempre que los justificantes hayan sido previamente asignados a las operaciones que dan de alta los activos en al inventario, generando el NCIS correspondiente.
    - La oficina contable devolverá el documento contable al Servicio gestor si:
      - No se cumplimenta el campo NCIS
      - El importe total del certificado al que corresponde el NCIS no coincide con el importe total de dicho documento contable
    - SIC'3 genera automáticamente el asiento contable correspondiente, con imputación a las cuentas de activo, o en su caso, de gasto que corresponda (en base a los importes del certificado)
- La IGAE determinará mediante Resolución, teniendo en consideración la disponibilidad de medios para la implantación del inventario de SOROLLA2, el momento en el que los distintos Departamentos Ministeriales deberán iniciar la aplicación del procedimiento descrito en la regla 78 quáter

#### **Normativa asociada al NCIS, y su implantación** Resoluciones de la IGAE para su implantación

Resolución de 18/12/17, de la IGAE, por la que se establece la aplicación del procedimiento previsto en la regla 78 quáter

> Próxima resolución prevista

- Deberán aplicar, a partir de 1/2/2018, el procedimiento previsto en la regla 78 quáter
  - El Ministerio de Fomento
  - El Ministerio de Sanidad, Servicios Sociales e Igualdad
  - El Ministerio de Economía, Industria y Competitividad
- En el caso de la Dirección General de Carreteras del Ministerio de Fomento, la obligatoriedad del procedimiento se producirá a partir de 1/5/2018
- Una vez que apliquen el nuevo procedimiento, las unidades de inventario de dichos Ministerios deberán dar de alta en el Inventario SOROLLA2 los bienes adquiridos desde de 1/1/2018 hasta el momento de la obligatoriedad del nuevo procedimiento, remitiendo el oportuno certificado de Inventario de SOROLLA2 por cada una de las altas a su OC a efectos del registro contable en el SIC
- Deberán aplicar, a partir del 1/3/2019, el procedimiento previsto en la regla 78 quáter
  - El Ministerio de Hacienda
  - El Ministerio de Ciencia e Innovación

# Operativa en SOROLLA2 con NCIS en el caso de expedientes de pago directo (I)

- El gestor del expediente da de alta un nuevo expediente en SOROLLA2
  - Datos generales: ligado a proyecto de gasto
  - Proyecto gasto: asociado a proyecto de gasto, y seleccionada la opción "Requiere NCIS"
- Al recibirse los bienes junto con los albaranes/facturas
  - El gestor del expediente captura los justificantes asociados al expediente
  - El gestor de inventario da de alta los bienes en el Inventario, asociándolos al expediente de inversión y al justificante
- Al generar el gestor del expediente el documento de fase "O", el módulo de Expedientes solicita a Inventario el NCIS
  - Si es posible, se genera el NCIS automáticamente y se asocia al documento
  - Si no es posible
    - Dará un error "No se ha podido generar el NCIS. Pendiente de actuación por parte del gestor de inventario"
    - Se genera un aviso en el buzón de la UCI indicando que "Con fecha X se ha imputado el justificante número Y en el expediente de inversión Z. Una vez capturado podrá consultar las operaciones asociadas en el siguiente enlace"
    - El gestor de inventario comprueba que existen en su caso operaciones asociadas al expediente por el importe total del pago, y genera el NCIS
- Una vez asociado el NCIS, se notifica al gestor y el documento de fase "O" puede generarse y enviarse a fiscalizar
- En el momento de contabilizar el OK, SIC'3
  - Solicita al módulo de gestión de Inventario de SOROLLA2 el desglose de los importes del certificado correspondiente al NCIS
  - Verifica el importe total del certificado coincida con el importe total del documento contable
- Una vez contabilizado
  - SIC'3 comunica al módulo de Inventario de SOROLLA2 la fecha de contabilización
  - Esta fecha se emplea en SOROLLA2 para confirmar las operaciones afectadas así como iniciar la vida útil de los bienes siempre y cuando el gestor de inventario así lo configure en su UCI

# Operativa en SOROLLA2 con NCIS en el caso de expedientes de pago directo (II)

El gestor de inventario vincula manualmente determinadas operaciones de inventario a justificantes de expedientes

- Esto puede hacerse por ej. a través del alta de un nuevo bien, y en general en las operaciones puntuales o masivas de tipo presupuestario.
- De este modo, un justificante queda vinculado con una o más operaciones de inventario relativas a uno o más bienes muebles.

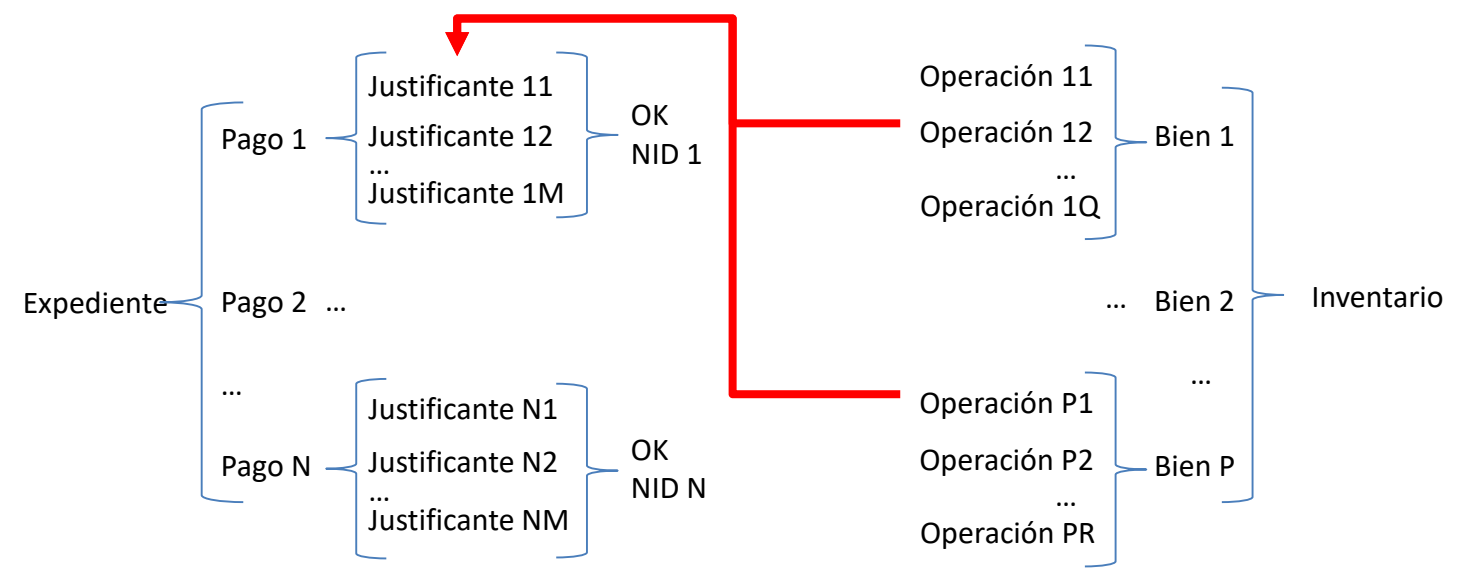

Al generar el gestor del expediente el documento contable con Fase "O", el módulo de Expedientes solicita al de Inventario el NCIS:

- Si sólo hay un justificante y ∑ Importe de operaciones vinculadas = Importe del Justificante → El NCIS se genera automáticamente y se incorpora automáticamente al documento contable correspondiente, en el momento en que este se genere en estado borrador.
- Si no, y ∑ Importe de operaciones vinculadas > 0, el gestor de inventario debe justificar la diferencia (3 tipos de importes), genera manualmente el NCIS y lo asigna al documento contable que corresponda en el expediente (NID). Dicho documento debe por tanto estar previamente en estado de borrador.
- Si no (es decir, si no hay bienes relacionados con el Justificante), el gestor de inventario genera manualmente el NCIS y lo asigna al documento contable que corresponda en el expediente (NID).

# Operativa en SOROLLA2 con NCIS en el caso de pagos a justificar

- El gestor del expediente da de alta un nuevo expediente en SOROLLA2
  - Datos generales: ligado a proyecto de gasto
  - Proyecto gasto: asociado a proyecto de gasto, y seleccionada la opción "Asociado a Pagos Justificar"
- El gestor del expediente genera el documento de fase "O", lo envía a fiscalizar, y posteriormente a contabilizar
- Una vez contabilizado y pagado, el cajero da de alta un nuevo libramiento de pagos a justificar
  - Busca el documento de fase "O" del expediente de pago directo con que se vincula
  - Selecciona la opción "Requiere NCIS"
- Al recibirse los bienes junto con los albaranes/facturas
  - El Cajero captura los justificantes asociados al libramiento, los imputa y paga
  - El gestor de inventario da de alta los bienes en el Inventario, asociándolos al libramiento y al justificante
- El cajero da de alta una nueva cuenta justificativa correspondiente al libramiento y genera la carátula (cuenta.xml)
- Al generar el cajero el documento contable CPJ de Presentación de la cuenta justificativa, el módulo de Caja solicita a Inventario el NCIS
  - Si es posible, se genera el NCIS automáticamente y se asocia al documento
  - Si no es posible
    - El documento queda en estado Borrador (vs. precontabilizado)
    - Dará un aviso "No se ha podido generar el NCIS. Pendiente de actuación por parte del gestor de inventario"
    - Se genera una notificación en el buzón de la UCI indicando que "Con fecha X se ha imputado el justificante número Y en el expediente de inversión Z. Una vez capturado podrá consultar las operaciones asociadas en el siguiente enlace"
- Una vez generado el NCIS, se notifica al cajero y el CPJ de Presentación puede precontabilizarse
- En el momento de contabilizar el CPJ de Presentación, SIC'3
  - Solicita al módulo de gestión de Inventario de SOROLLA2 el desglose de los importes correspondiente al NCIS
  - Verifica que el importe total coincida con el importe total del documento contable
- Una vez contabilizado
  - SIC'3 comunica al módulo de Inventario de SOROLLA2 la fecha de contabilización
  - Esta fecha se emplea en SOROLLA2 para confirmar la contabilidad de las operaciones afectadas así como iniciar la vida útil de los bienes siempre y cuando el gestor de inventario así lo configure en su UCI

# <sup>10</sup> Gestión del inventario de bienes

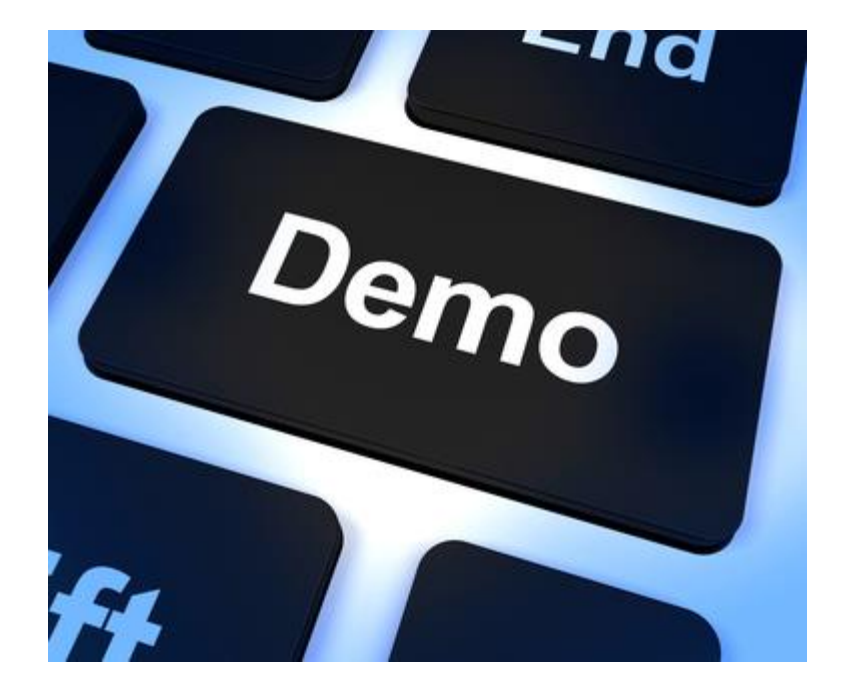

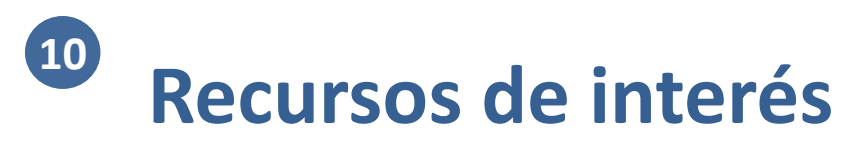

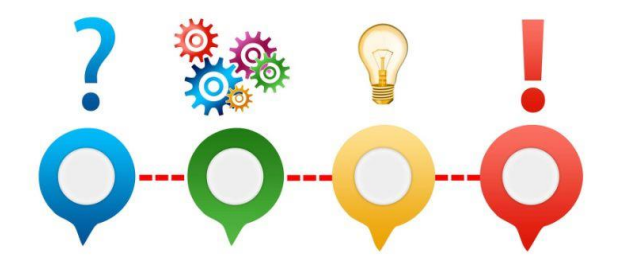

• Guías y manuales del módulo de inventario: <u>https://www.pap.hacienda.gob.es/sitios/sorolla2/es-</u> <u>ES/soporte/Paginas/ModulodeGestionde-Inventario.aspx</u>

# **1** Comisiones de servicio

- Organización
- 2 Módulos

10

- 3 Gestión de terceros
- 4 Firma electrónica y gestión de firmantes
- 5 Gestión de justificantes del gasto
- 6 Introducción a la gestión de caja
- 7 Introducción a la gestión de expedientes
- 8 Comunicación con IRIS
- 9 Expedientes de gestión de subvenciones (BDNS)
  - Gestión del inventario de bienes
- **11** Comisiones de servicio

| 12 Órgano Proponente                                |
|-----------------------------------------------------|
| 13 Órgano de Contratación (PCSP)                    |
| 14 Rendición al Tribunal de Cuentas                 |
| <b>15</b> Suministro Inmediato de Información (SII) |
| <b>16</b> Gestión de solicitudes de recepción       |
| (COREnet)                                           |
| 17 Cesiones de crédito (RCC)                        |
| 18 Plantillas y extracciones Excel                  |
| 19 SOROLLA2 API                                     |
|                                                     |

20 Ruegos y preguntas

### Marco normativo de interés sobre las comisiones de servicio

#### Normativa

A Real Decreto 462/2002, de 24 de mayo, sobre indemnizaciones por razón del servicio

- Orden EHA/3770/2005, de 1 de diciembre, por la que se revisa el importe de la indemnización por uso de vehículo particular establecida en el Real Decreto 462/2002, de 24 de mayo, sobre indemnizaciones por razón del servicio
- Resolución de 2 de diciembre de 2005, de la Secretaría de Estado de Hacienda y Presupuestos, por la que se hace público el Acuerdo de Consejo de Ministros de 2 de diciembre de 2005, por el que, en cumplimiento de lo dispuesto en la disposición final cuarta del Real Decreto 462/2002, de 24 de mayo, se revisa el importe de las dietas en territorio nacional establecidas en su anexo II
- B Resolución de 9 de febrero de 2018, conjunta de la Secretaría de Estado de Función Pública y de la Secretaría de Estado de Presupuestos y Gastos, por la que se dictan instrucciones sobre comisiones de servicio con derecho a indemnización
- Instrucción de la titular de la Subsecretaría de Hacienda, sobre comisiones de servicio con derecho a indemnización (11/04/2019)
- Acuerdos varios de la Comisión Interministerial de Retribuciones (CECIR)

A y B son de aplicación general al conjunto de la AGE
 C es de aplicación exclusivamente en el Mº de Hacienda

### Principales disposiciones del RD 462/2002 en materia de comisiones de servicio (I)

| Principios<br>generales<br>(Art. 1) | <ul> <li>Darán origen a indemnización o compensación los supuestos siguientes: <ul> <li>Comisiones de servicio con derecho a indemnización</li> <li>Desplazamientos dentro del término municipal por razón de servicio</li> <li>Traslados de residencia</li> <li>Asistencias por <ul> <li>Concurrencia a Consejos de Administración u Órganos Colegiados</li> <li>Participación en tribunales de oposiciones y concursos</li> <li>Colaboración en centros de formación y perfeccionamiento del personal de las AAPP</li> </ul> </li> <li>Toda concesión de indemnizaciones que no se ajuste en su cuantía o en los requisitos para su concesión a los preceptos de este RD se considerará nula</li> </ul> </li> </ul>                                      |
|-------------------------------------|----------------------------------------------------------------------------------------------------|
| Ámbito de<br>aplicación<br>(Art. 2) | <ul> <li>Personal civil y militar al servicio de la AGE y sus organismos públicos</li> <li>Personal al servicio de la Seguridad Social</li> <li>Personal al servicio de los organismos públicos</li> <li>Miembros de las Carreras Judicial y Fiscal, y personal al servicio de la Administración de Justicia</li> <li>Personal al servicio de corporaciones locales</li> <li>Personal al servicio de la UNED</li> <li>Personal permanente, interino, temporal o en prácticas.</li> <li><u>Quedan excludios</u>: <ul> <li>Personal laboral, al que se le aplica lo previsto en el respectivo convenio colectivo o normativa</li> <li>Expertos Nacionales, que se rigen por lo establecido en la correspondiente Decisión de Comisión</li> </ul> </li> </ul> |

### Principales disposiciones del RD 462/2002 en materia de comisiones de servicio (II)

- Son los cometidos especiales que
  - Circunstancialmente se ordenen al personal, y
  - Deba desempeñar fuera del término municipal donde radique su residencia oficial
- En ningún caso puede tener consideración de comisión de servicio el desplazamiento habitual desde el lugar donde se esté autorizado a residir hasta el del centro de trabajo, aunque éstos se encuentren en términos municipales distintos
- No se considerarán comisiones de servicio con derecho a indemnización:
  - En las situaciones administrativas en las que el personal continúe percibiendo sus retribuciones, aquellos servicios que estén retribuidos o indemnizados por un importe igual o superior a la cuantía de la indemnización que resultaría por aplicación de este RD, cualquiera que sea la Admón. u organismo nacional o internacional, público o privado, que retribuya o indemnice el servicio
  - Aquellas que tengan lugar a iniciativa propia, salvo que se deriven de decisiones obligadas por la propia función de alto cargo, o haya renuncia expresa de dicha indemnización
- Las comisiones en las que el importe de dicha retribución o indemnización fuera inferior a la cuantía de la indemnización que por aplicación de este RD corresponda serán resarcidas por la diferencia entre dicha indemnización y el importe mencionado

Definición de comisiones de servicio con derecho a indemnización (Art. 3)

# 4 escenarios de uso de SOROLLA2 a efectos de la gestión de comisiones de servicio

| <u>Escenario 1</u> :<br>Tramitación<br>completa de CS a<br>través de SOROLLA2                             | <ul> <li>Pueden gestionar comisiones los usuarios con perfil Cajero o Comisionado</li> <li>El perfil de Comisionado se asigna a aquellos usuarios de SOROLLA2 que, no siendo Cajeros, vayan a capturar comisiones de servicio en el sistema</li> <li>Puede tratarse de         <ul> <li>Los propios comisionados, o bien</li> <li>Personas que actúan en nombre de un grupo reducido de comisionados</li> </ul> </li> <li>Las comisiones se tramitan íntegramente en SOROLLA2</li> <li>Los justificantes se capturan en SOROLLA2</li> </ul>                                                                                                    |
|----------------------------------------------------------------------------------------------------|----------------------------------------------------------------------------------------------------|
| <u>Escenario 2</u> :<br>Alta y tramitación de<br>OCS en SGC, alta y<br>tramitación de CJ en<br>SOROLLA2   | <ul> <li>La Orden de Comisión de Servicio (OCS) se da de alta y tramita electrónicamente desde el Sistema de Gestión de Comisiones (SGC) propio del centro</li> <li>Una vez aprobada la comisión, el SGC remite los datos de la comisión y la OCS a SOROLLA2 vía WS Comisiones de Servicio</li> <li>El SCG remite en su caso la solicitud de alta de anticipo a SOROLLA2 vía WS Comisiones de Servicio</li> <li>Los justificantes se capturan en SOROLLA2</li> <li>Desde SOROLLA2 se capturan los datos de la liquidación, y se da de alta la Cuenta Justificativa (CJ), se tramita y se genera la liquidación</li> </ul>                                                                                                    |
| <u>Escenario 3</u> :<br>Alta y tramitación de<br>OCS en SGC, alta de<br>CJ en SGC, y carga en<br>SOROLLA2 | <ul> <li>La Orden de Comisión de Servicio (OCS) se da de alta y tramita electrónicamente desde el Sistema de Gestión de Comisiones (SGC) propio del centro</li> <li>Una vez aprobada la comisión, el SGC remite los datos de la comisión y la OCS a SOROLLA2 vía WS Comisiones de Servicio</li> <li>La Cuenta Justificativa (CJ) se da de alta y tramita electrónicamente desde el SGC</li> <li>Una vez firmada por el órgano proponente, el SGC remite los datos de la liquidación y la CJ a SOROLLA2, junto con los tickets o resguardos del Comisionado como ficheros adjuntos, vía WS Comisiones de Servicio</li> <li>Los justificantes de la agencia se capturan en SOROLLA2</li> <li>Desde SOROLLA2 se finaliza la tramitación de la CJ (firma del cajero) y se liquida la comisión</li> </ul> |
| Escenario 4:<br>Alta y tramitación de<br>OCS y CJ en SGC, y<br>carga de justificantes<br>en SOROLLA2      | <ul> <li>La Orden de Comisión de Servicio (OCS) se da de alta y tramita electrónicamente desde el Sistema de Gestión de Comisiones (SGC) propio del centro</li> <li>La Cuenta Justificativa (CJ) se da de alta y tramita electrónicamente desde el SGC</li> <li>Los justificantes se capturan en el SGC</li> <li>El SGC remite los justificantes (incl. la liquidación de la CJ) vía WS S2 API</li> <li>En SOROLLA2 no quedan reflejadas las Comisiones tipificadas como tal, sino únicamente justificantes individuales a pagar</li> </ul>                                                                                                    |

# **Detalle del escenario 1 (I)**

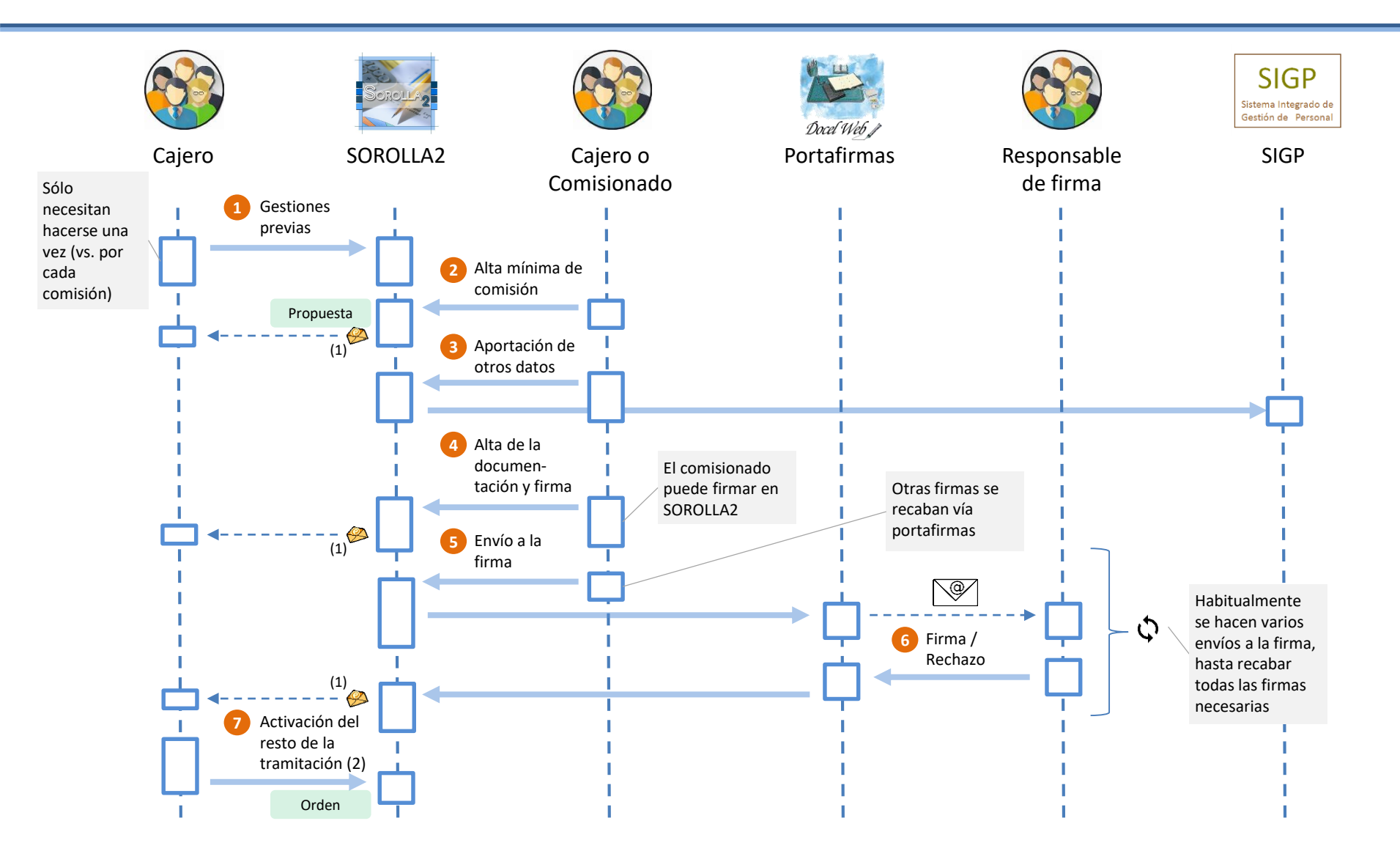

(1) El aviso sólo se genera si quien actúa previamente tiene perfil Comisionado.

(2) Esta actuación también pueden realizarla los usuarios con perfil Comisionado con "Permiso especial de tramitación".

# **Detalle del escenario 1 (II)**

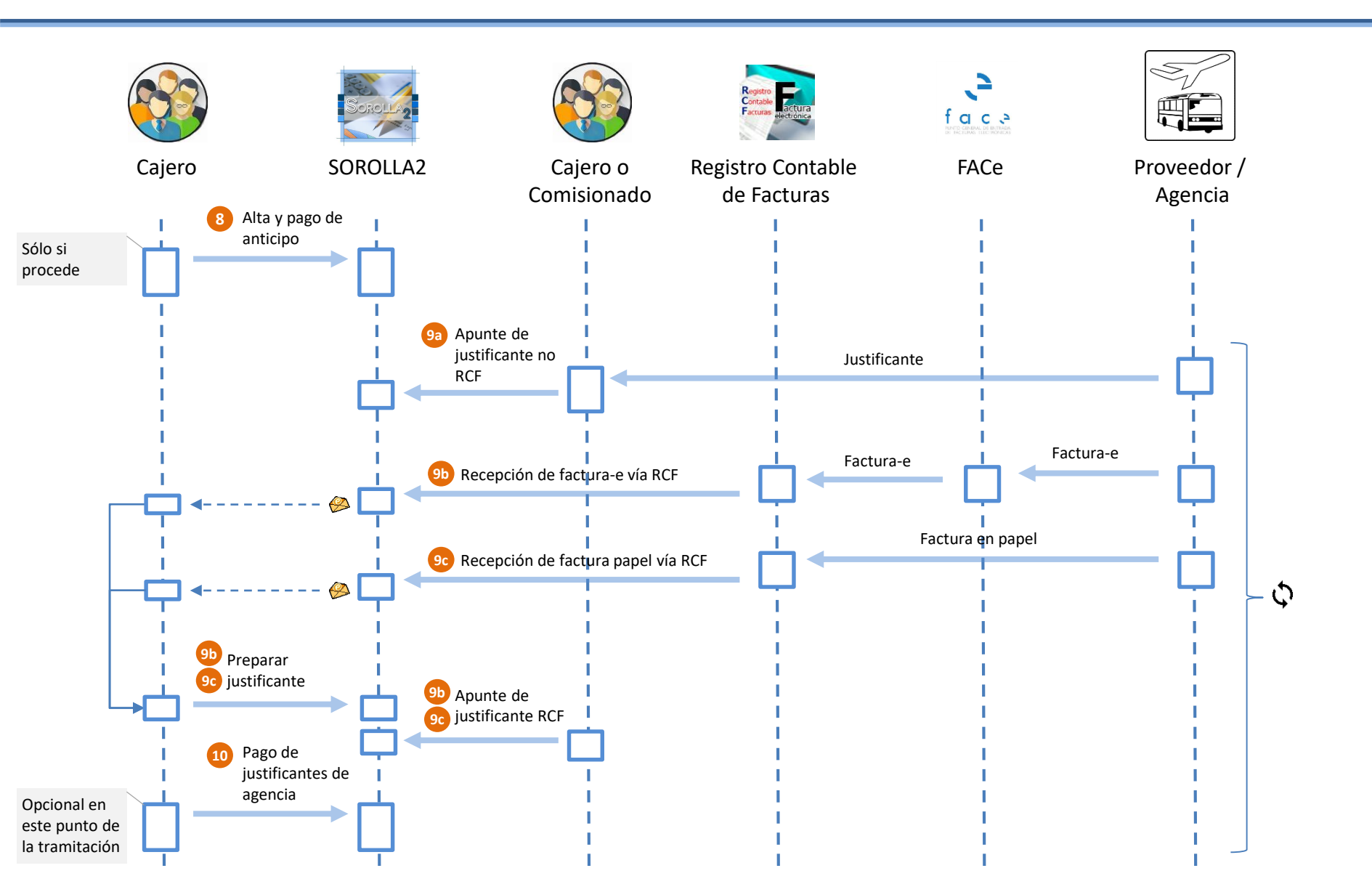

# **Detalle del escenario 1 (III)**

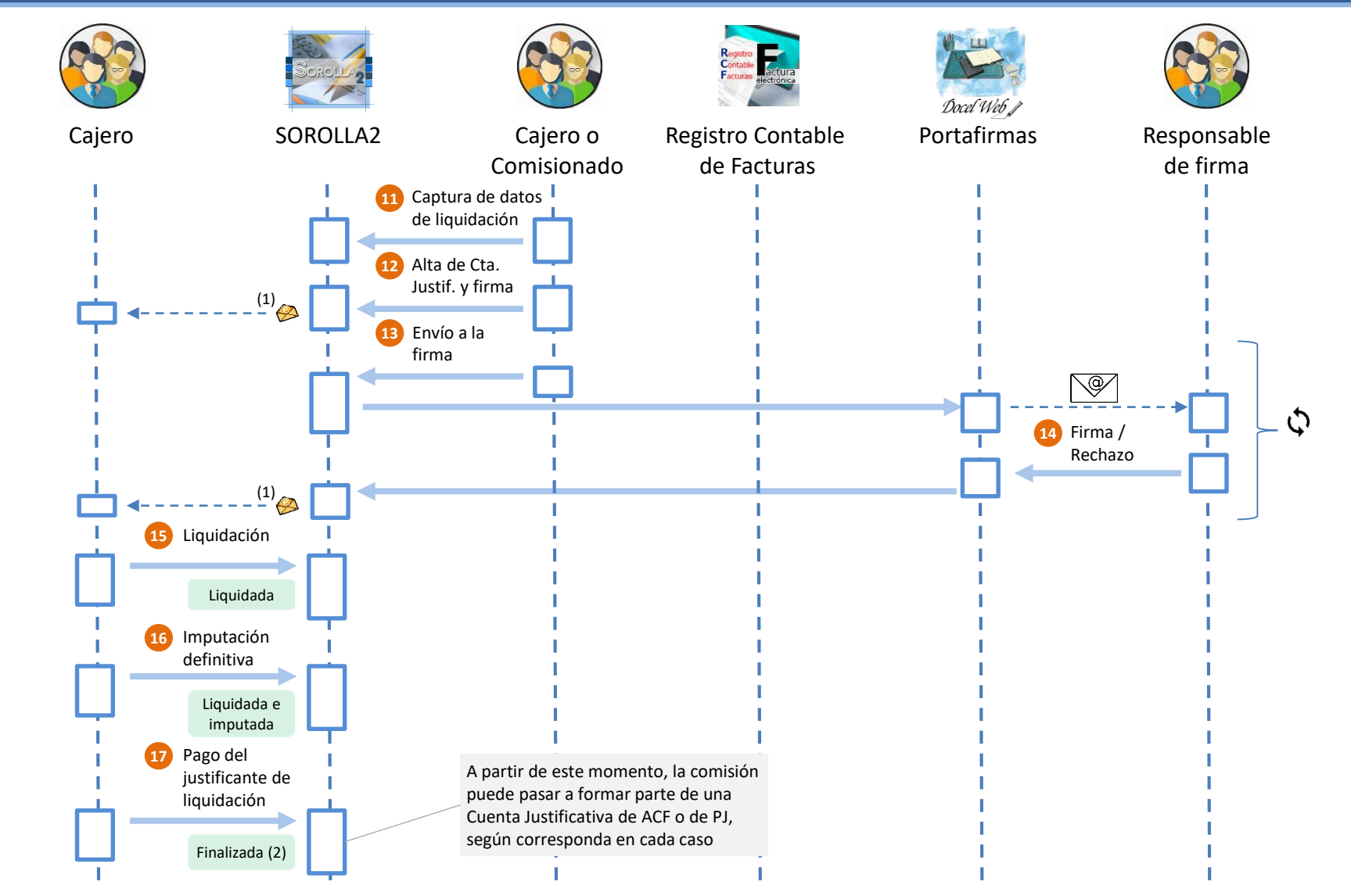

(1) El aviso sólo se genera si quien actúa previamente tiene perfil Comisionado.

(2) Si quedara algún pago a agencia pendiente, quedaría en estado "Finalizada pendiente de pago a agencia". Una vez realizados todos los pagos a agencia, pasaría a "Finalizada".

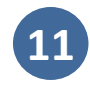

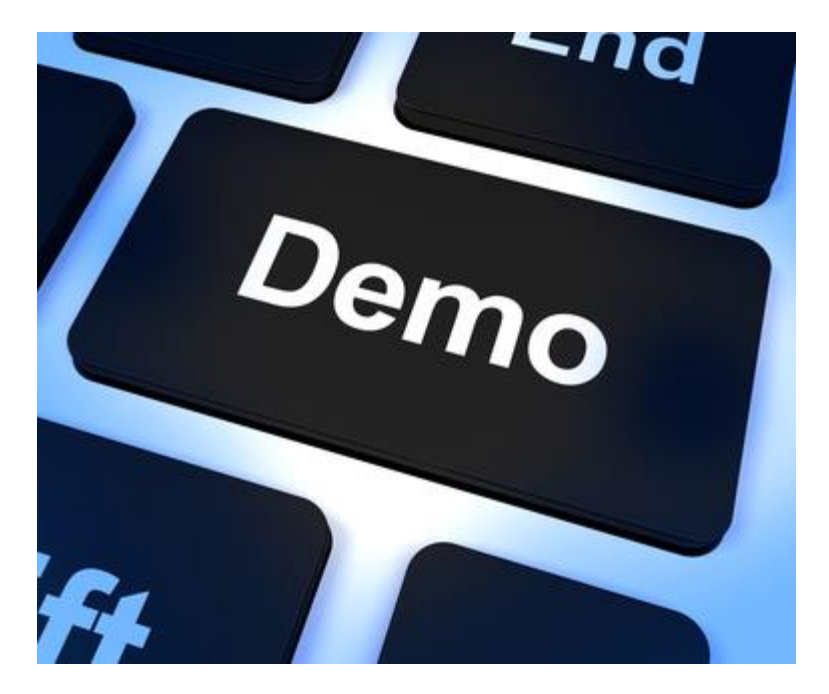

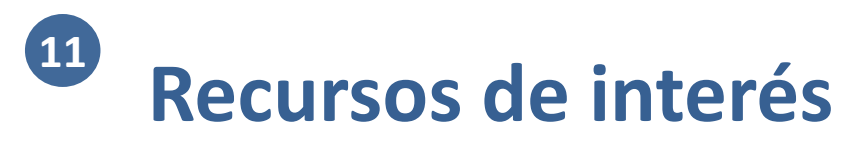

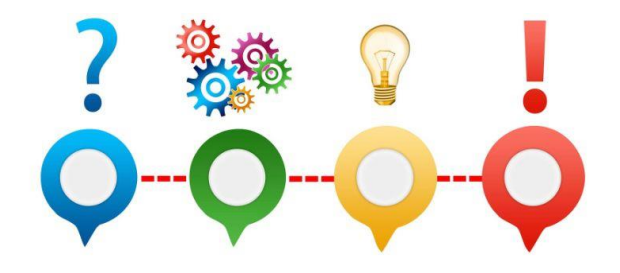

- Guías y manuales de comisiones de servicio: <u>https://www.pap.hacienda.gob.es/sitios/sorolla2/es-</u>
   <u>ES/soporte/Paginas/guiasaf.aspx</u>
- Formación online de comisiones de servicio: <u>https://www.pap.hacienda.gob.es/sitios/sorolla2/es-</u> <u>ES/formacion/Paginas/CShtml.aspx</u>
- Servicio web de comisiones de servicio: <u>https://www.oficinavirtual.pap.hacienda.gob.es/sitios/oficinavirtual/es-</u> <u>ES/SistemasInformacion/catservweb/Paginas/CatAlogoServiciosWeb.aspx</u>
- API SOROLLA2: <u>https://www.oficinavirtual.pap.hacienda.gob.es/sitios/oficinavirtual/es-</u> <u>ES/SistemasInformacion/catservweb/Paginas/CatAlogoServiciosWeb.aspx</u>

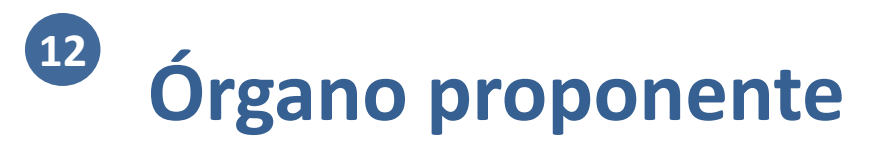

- Organización
- 2 Módulos

10

11

- Gestión de terceros
- Firma electrónica y gestión de firmantes
- Gestión de justificantes del gasto
- 6 Introducción a la gestión de caja
- 7 Introducción a la gestión de expedientes
- 8 Comunicación con IRIS
- 9 Expedientes de gestión de subvenciones (BDNS)
  - Gestión del inventario de bienes
  - Comisiones de servicio

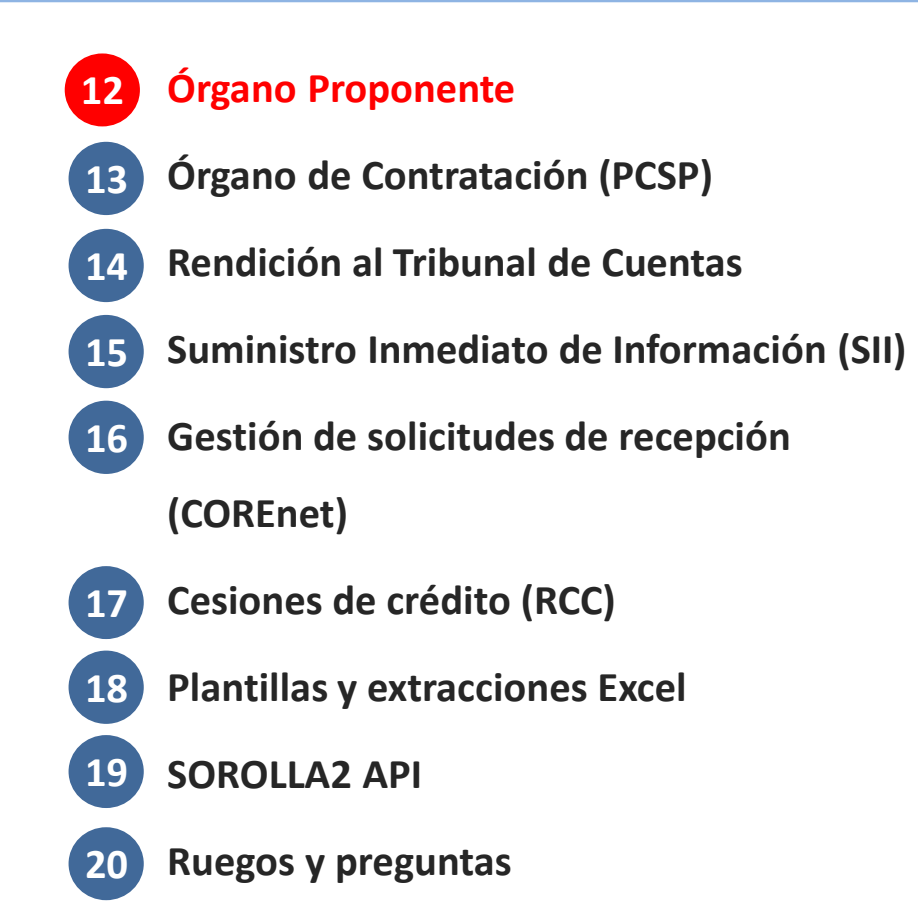

## Organo proponente y órgano de contratación

Nuevos perfiles en SOROLLA2 para conectar a UTs de Expedientes

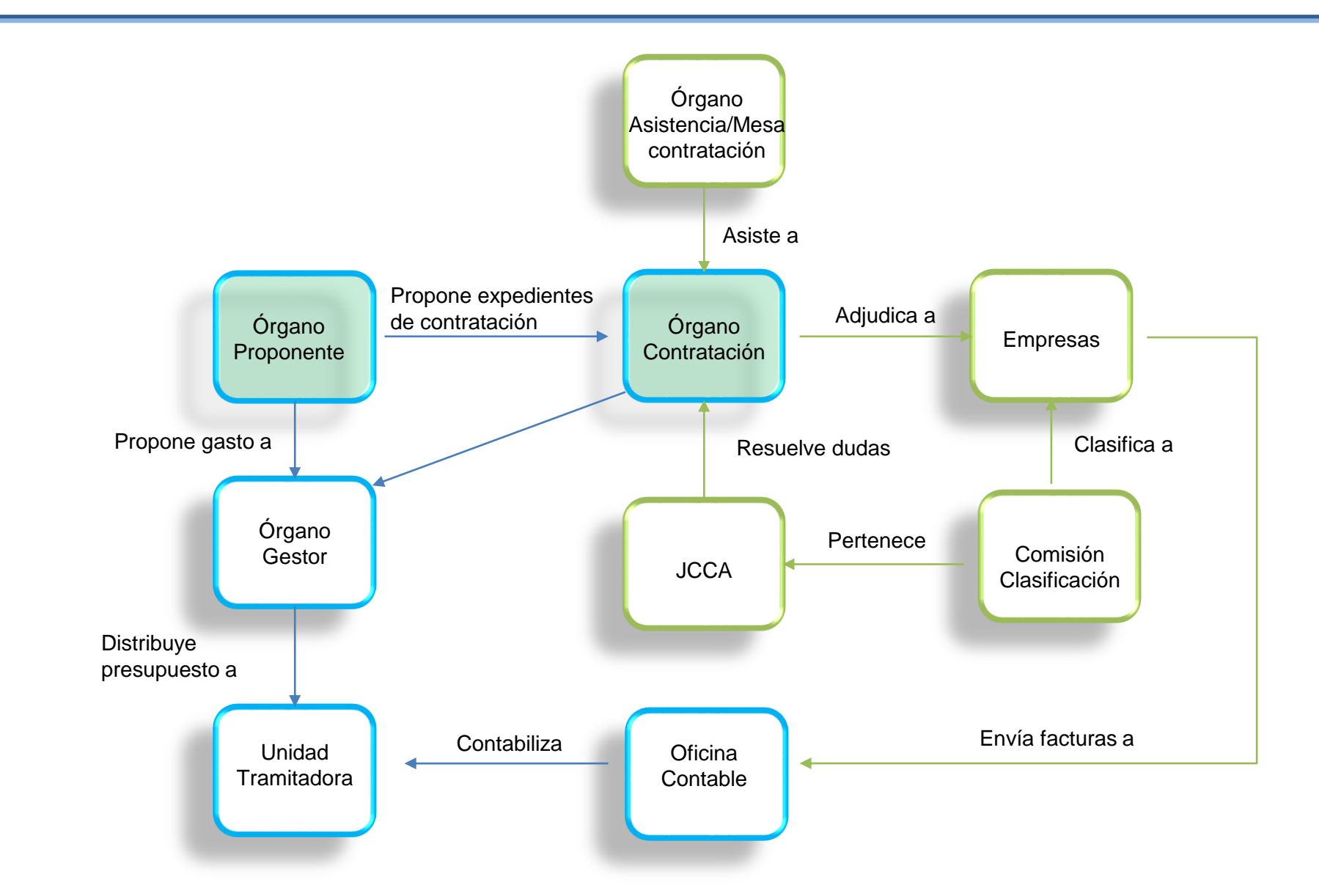

# Órgano proponente: Actores implicados y responsabilidades

| Usuario<br>administrador<br>centralizado            | <ul> <li>Da de alta/baja los Órganos Proponentes <ul> <li>Datos generales</li> <li>Persona de contacto</li> <li>Uno o más Órganos Gestores asociados</li> <li>Uno o más códigos DIR3 de Órgano Gestor / Unidad Tramitadora asociados</li> </ul> </li> <li>Da de alta/baja a los usuarios administradores de los Órganos Proponentes</li> </ul>                                                                                                    |
|-----------------------------------------------------|----------------------------------------------------------------------------------------------------|
| Usuario de<br>Órgano Gestor                         | <ul> <li>Da de alta/baja las Unidades Proponentes         <ul> <li>Código, Descripción</li> <li>Órgano(s) Proponente(s) relacionado(s)</li> <li>Unidad(es) Tramitadora(s) relacionada(s)</li> </ul> </li> <li>Da de alta/baja a los usuarios administradores de los Órganos Proponentes</li> </ul>                                                                                                    |
| Usuario<br>administrador<br>de Órgano<br>Proponente | <ul> <li>Todas las funcionalidades de un usuario de Órgano Proponente</li> <li>Consulta de configuración del Órgano Proponente</li> <li>Modificación de datos generales y datos de persona de contacto del Órgano Proponente</li> <li>Modificación de los códigos DIR3 de Órgano Gestor / Unidad Tramitadora asociados</li> <li>Administración de usuarios del Órgano Proponente</li> </ul>                                                                                            |
| Usuario de<br>Órgano<br>Proponente                  | <ul> <li>Búsqueda de expedientes vinculados a sus Unidades Proponentes</li> <li>Consulta completa de estos expedientes</li> <li>Modificación de estos expedientes, limitada a Datos Generales y gestión de documentación externa</li> <li>Alta de nuevos expedientes en Unidades Tramitadoras relacionadas con sus Unidades Proponentes</li> <li>Aprobación/Rechazo de Justificantes cuya terna DIR3 asociada coincida con el/los DIR3 asociado(s) al<br/>Órgano Proponente</li> </ul> |

# <sup>12</sup> Órgano proponente: Esquema resumen

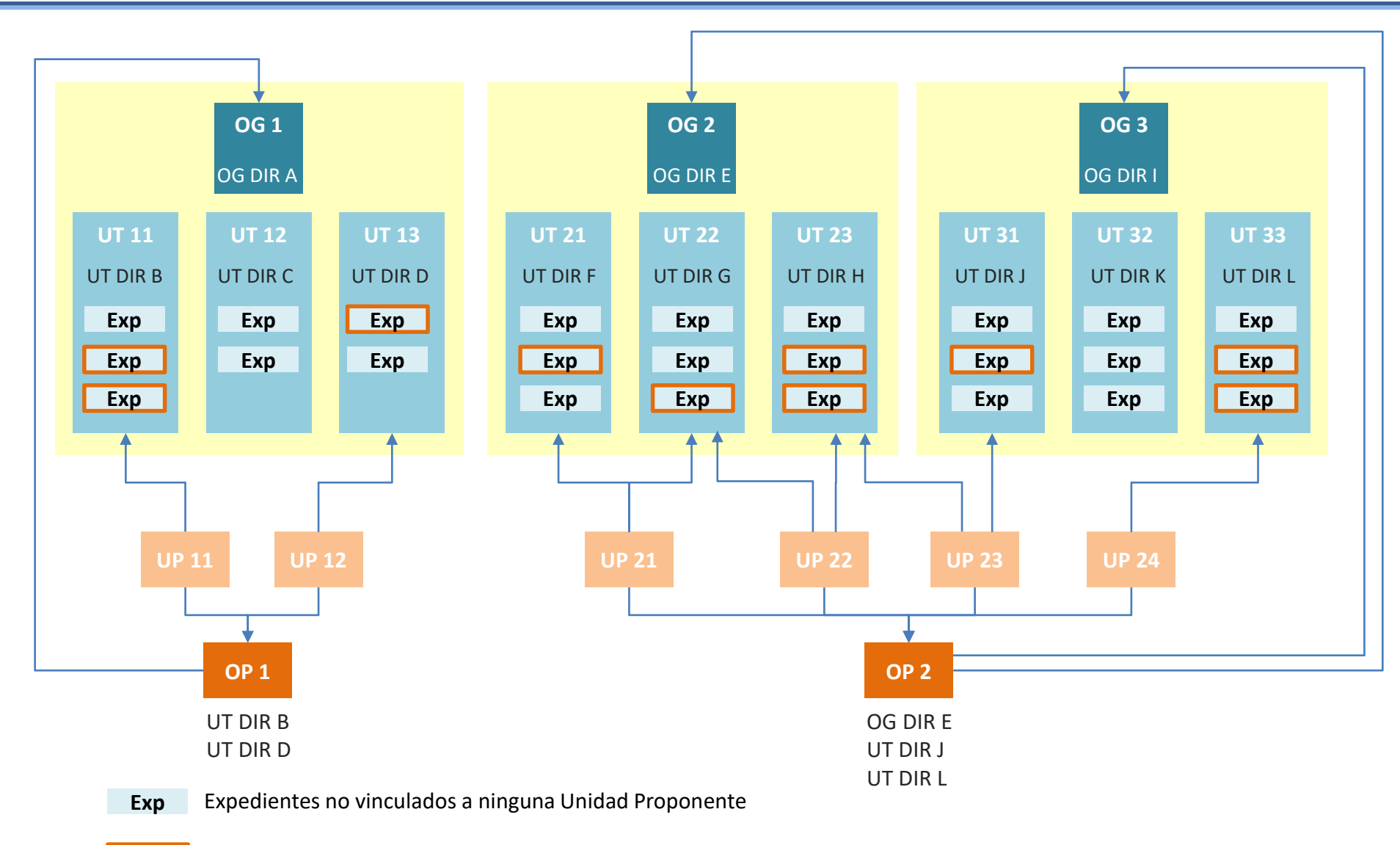

**Exp** Expedientes vinculados a una Unidad Proponente

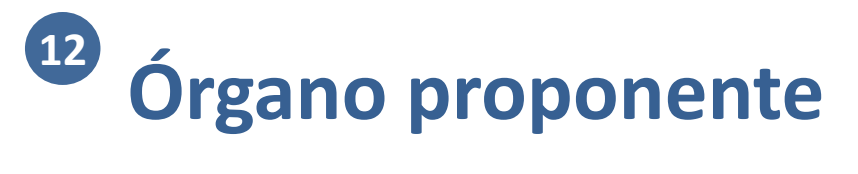

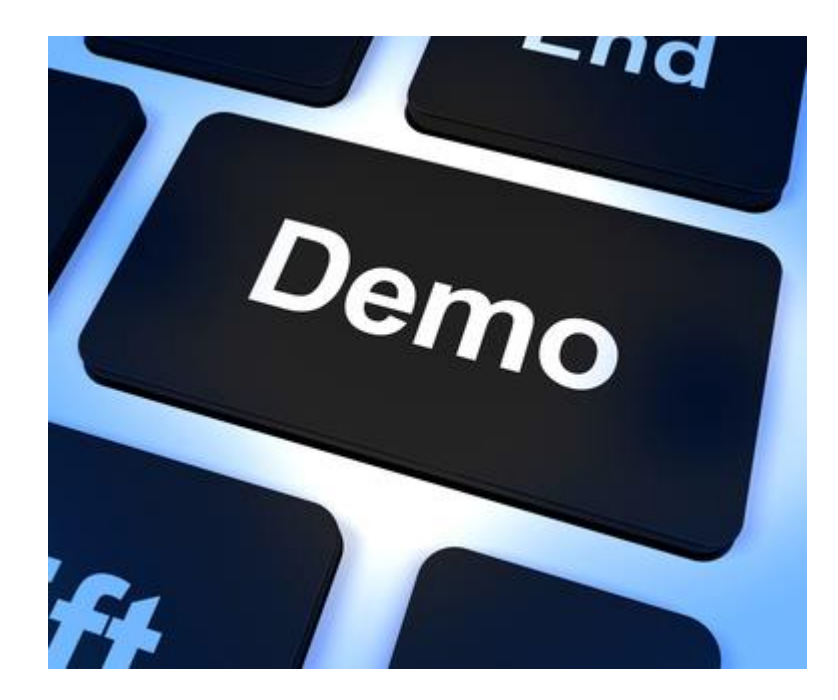

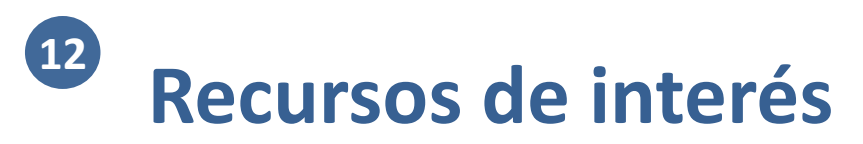

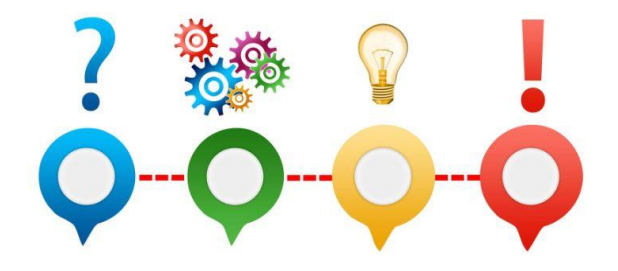

- Guía de uso del perfil del Órgano Proponente: <u>https://www.pap.hacienda.gob.es/sitios/sorolla2/es-</u>
   <u>ES/soporte/Paginas/guiasaf.aspx</u>
- Videos de formación online sobre Órgano Proponente:

https://www.pap.hacienda.gob.es/sitios/sorolla2/es-ES/formacion/Paginas/VideosOrganoProponente.aspx

# <sup>13</sup> Órgano de contratación (PCSP)

- Organización
- 2 Módulos

10

11

- Gestión de terceros
- Firma electrónica y gestión de firmantes
- Gestión de justificantes del gasto
- 6 Introducción a la gestión de caja
- 7 Introducción a la gestión de expedientes
- 8 Comunicación con IRIS
- 9 Expedientes de gestión de subvenciones (BDNS)
  - Gestión del inventario de bienes
  - Comisiones de servicio

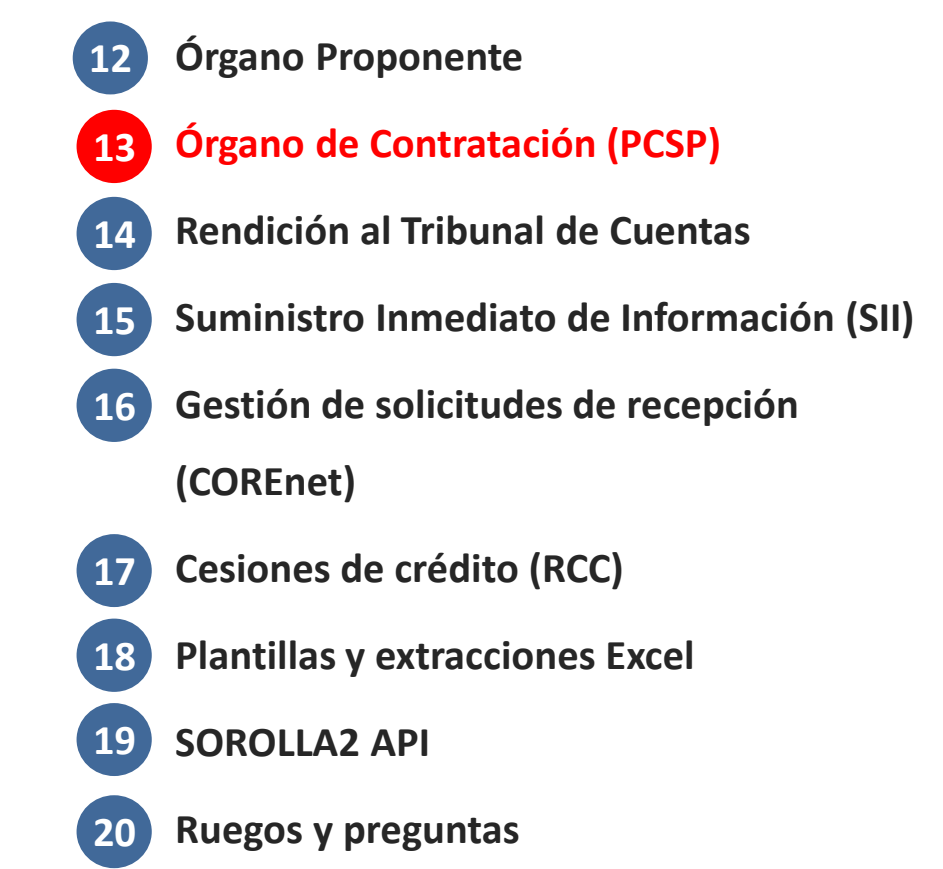

# Órgano de contratación: Actores implicados y responsabilidades

|   | Responsable del<br>Órgano de<br>Contratación | <ul> <li>Remite escrito firmado a la OIP solicitando la activación de esta funcionalidad en SOROLLA2, especificando         <ul> <li>Nombre del Órgano de Contratación</li> <li>NIF del Órgano de Contratación</li> <li>ID_PLATAFORMA</li> </ul> </li> <li>Adjunta al escrito el listado de usuarios de SOROLLA2 que se desea que queden asociados al Órgano de Contratación</li> </ul>                                                                                                    |
|---|----------------------------------------------|----------------------------------------------------------------------------------------------------|
|   | Usuario<br>administrador<br>centralizado     | <ul> <li>Da de alta/baja los Órganos de Contratación         <ul> <li>Datos generales (Código, Denominación idéntica a la que figure en PCSP, etc.)</li> <li>Persona de contacto</li> <li>Uno o más Órganos Gestores asociados</li> </ul> </li> <li>Da de alta/baja a los usuarios administradores de los Órganos de Contratación</li> </ul>                                                                                                    |
|   | Usuario adm. del<br>Órgano de Contr.         | <ul> <li>Todas las funcionalidades de un usuario de Órgano de Contratación</li> <li>Consulta y modificación de la configuración del Órgano de Contratación</li> <li>Administración de usuarios del Órgano de Contratación</li> </ul>                                                                                                    |
|   | Usuario de la U.<br>Tramitadora              | <ul> <li>Asocia su expediente a un determinado Órgano de Contratación (pestaña Generales)</li> <li>A partir de ese momento, se habilitan las opciones de conexión con PCSP para este expediente</li> </ul>                                                                                                    |
| U | suario del Órgano<br>de Contratación         | <ul> <li>Sólo tiene acceso a aquellos expedientes vinculados a Órganos de Contratación a los cuales pertenezca</li> <li>Puede consultar todos los datos del expediente, pero a nivel de modificaciones, está restringido a <ul> <li>Datos de las carpetas Administrativos, Licitación, Adjudicación y Contrato</li> <li>Incorporar documentos externos</li> </ul> </li> <li>En la carpeta Administrativos, puede capturar campos adicionales (PCAP) <ul> <li>A partir de ese momento, se habilitan las opciones de conexión con PCSP para este expediente</li> </ul> </li> <li>En Comunicación Sistemas, tiene la opción Plataforma contratación, a través de la cual pueden lanzarse distintas operaciones, dependiendo de la configuración del expediente (en pestaña Licitación -&gt; Presentación ofertas electrónicas a través de la PCSP) <ul> <li>De tipo Licitación electrónica "Sí"</li> <li>De tipo Licitación electrónica a TCu y al Registro de Contratos del Sector Público</li> </ul> </li> </ul> |

## Órgano de contratación: Operaciones que pueden realizar los usuarios con este perfil

#### **Operaciones de tipo** Licitación Electrónica "No"

- Publicación de anuncio de información previa (datos pestaña "Administrativos")
- Publicación de anuncio de licitación (datos pestaña "Licitación")
- Envío de pliegos
- Publicación de anuncio de adjudicación (datos pestaña "Adjudicación")
- Publicación de anuncio de formalización (datos pestaña "Contrato")
- Descarga de documentos del Espacio Virtual de Licitación
- Al publicar anuncios, se permite especificar si se quiere publicar en el BOE o DOUE, opcionalmente con tramitación urgente (datos pestaña "Diarios Oficiales")
- Al enviar los pliegos, debe seleccionarse la documentación (pestaña "Documentos")

#### **Operaciones de tipo** Licitación Electrónica "Sí"

- Creación del Espacio Virtual de Licitación
  - Supone el alta en PCSP de un expediente-e
  - Permite a las empresas presentar sus ofertas de manera electrónica
  - Permite a las mesas realizar tramitación-e
- Descarga de documentos del Espacio Virtual de Licitación (en carpeta "Documentos PCSP")
  - Ofertas presentadas por las empresas
  - Anuncio de adjudicación

- ...

 Subida de documentos al Espacio Virtual de Licitación

## Detalle: Carpeta Administrativos para usuarios OC (I)

| erales Administrativos Presupues                                                                                                    | starios Licitación Adjudicación Contrato                                                                                                    | Diarios Oficiales Pa   | go Justificantes D      | ocumentos         |                          |                                    |          |                 |
|----------------------------------------------------------------------------------------------------|----------------------------------------------------------------------------------------------------|------------------------|-------------------------|-------------------|--------------------------|------------------------------------|----------|-----------------|
|                                                                                                    |                                                                                                    |                        |                         |                   |                          |                                    |          |                 |
| Justificacion y necesidad del contrato                                                                                                    | 3                                                                                                    |                        |                         |                   |                          |                                    |          |                 |
| Objeto contrato                                                                                                    |                                                                                                    | ſ                      | Descarga documentos     | PCSP              |                          |                                    |          |                 |
| Tipo de contrato                                                                                                    |                                                                                                    | 1                      | Suministros             |                   |                          | ~                                  |          |                 |
| Subtipo                                                                                                    |                                                                                                    | 2                      | Adquisición 🗸           |                   |                          |                                    |          |                 |
| Códigos CPV                                                                                                    |                                                                                                    |                        |                         |                   |                          |                                    |          |                 |
| Buscar                                                                                                    | đ                                                                                                    |                        |                         |                   |                          |                                    |          |                 |
| Todos                                                                                                    |                                                                                                    | Seleccionados          |                         |                   |                          |                                    |          |                 |
| 03100000 - Productos de la agricul<br>03110000 - Cultivos, productos con<br>03111000 - Semillas<br>03111100 - Soja.<br>03111200 - Cacahuetes.                                              | tura y horticultura.<br>nerciales de jardinería y horticultura.                                                                                                    | 03000000 - Productos   | de la agricultura, gana | adería, pesca, si | lvicultura y produc      |                                    |          |                 |
| -                                                                                                    |                                                                                                    |                        |                         |                   |                          |                                    |          |                 |
| Tipo contratación iterativa                                                                                                    |                                                                                                    |                        |                         |                   |                          | ~                                  |          |                 |
| Fecha de publicación en el B.O.E.<br>anuncio previo                                                                                                    |                                                                                                    | [                      |                         |                   | Fecha de p<br>anuncio pr | oublicación en el D.O.U.I<br>revio |          |                 |
| Plazo ejecución                                                                                                    |                                                                                                    |                        | Fecha inicio 15/04/20   | 19 Fecha          | fin 24/05/2019           |                                    | Duración | días/meses/años |
| Prórrogas                                                                                                    |                                                                                                    |                        | Previstas               | Tien              | npo 🔄 🗌                  | días/meses/años                    |          |                 |
| Emplazamiento                                                                                                    |                                                                                                    | Γ                      | ~                       |                   |                          |                                    |          |                 |
| Legislación aplicable                                                                                                    |                                                                                                    |                        |                         |                   | $\checkmark$             |                                    |          |                 |
| Financiación                                                                                                    |                                                                                                    |                        |                         |                   |                          |                                    |          |                 |
| Todos                                                                                                    |                                                                                                    | Seleccionados          |                         |                   |                          |                                    |          |                 |
| AUT - Subvencionado por un progr<br>CPP - Compra Pública Precomercial<br>CPTI - Compra Pública de Tecnolog<br>EU - Financiación con fondos de la<br>LOC - Subvencionado por un progr       | arma autonómico<br>(a Innovadora<br>UE<br>ama local                                                                                                    |                        |                         |                   |                          |                                    |          |                 |
| Código ACP                                                                                                    | Prohibición de variantes                                                                                                    |                        |                         |                   |                          |                                    |          |                 |
| Abono precios misma clase                                                                                                    | Control de calidad                                                                                                    |                        |                         |                   |                          |                                    |          |                 |
| Revisión de precios                                                                                                    | Fórmula revisión de precios                                                                                                    |                        |                         |                   |                          |                                    |          |                 |
| Clasificación del contratieta                                                                                                    |                                                                                                    |                        |                         |                   |                          |                                    |          |                 |
| Todos                                                                                                    |                                                                                                    | Seleccionados          |                         |                   |                          |                                    |          |                 |
| A*-1 - Movimiento de tierras y per<br>A*-2 - Movimiento de tierras y per<br>A*-3 - Movimiento de tierras y per<br>A*-4 - Movimiento de tierras y per<br>A*-5 - Movimiento de tierras y per | ioraciones. (inferior o igual 150.000 euros<br>ioraciones. (superior a 150.000 euros e in<br>foraciones. (superior a 360.000 euros e in<br>foraciones. (superior a 840.000 euros e | U*-4 - Servicios gener | ales(igual o superior a | 600.000 euros     | e inferior a 1.200.(     |                                    |          |                 |
|                                                                                                    |                                                                                                    |                        |                         |                   |                          |                                    |          |                 |

## Detalle: Carpeta Administrativos para usuarios OC (II)

| Todos                                                                                                    | Seleccionados                                  |             |             |        |        |  |
|----------------------------------------------------------------------------------------------------|------------------------------------------------|-------------|-------------|--------|--------|--|
| <ol> <li>1 - Capacidad de obrar</li> <li>10 - Contratos reservados. Reservado a Centros Especiales de Em</li> <li>11 - Contratos reservados. Reservado a programas de empleo pro</li> <li>2 - Preferencia para empresas con trabajadores con discapacidac</li> <li>13 - Preferencia para empresas dedicadas a la promoción e inserc</li> </ol> | pleo, o tal<br>itegido. J<br>ión labora        |             |             |        |        |  |
| Solvencia técnica                                                                                                    |                                                |             |             |        |        |  |
| Todos                                                                                                    | Seleccionados                                  |             |             |        |        |  |
| OSR-COMPTASK - Trabajos realizados<br>OSR-TECH - Técnicos o unidades técnicas<br>OXR-GESTMEDIOAMB - Medidas de gestión medioambiental<br>OXR-MEDIOS - Maquinaria, material y equipo técnico para la ejecu<br>OXR-PLANTILLA - Plantilla media anual                                                                                             | ución del c                                    |             |             |        |        |  |
| olvencia económica                                                                                                    |                                                |             |             |        |        |  |
| Todos                                                                                                    | Seleccionados                                  |             | _           |        |        |  |
| 2 - Informe de entidades financieras<br>3 - Seguro de indemización<br>4 - Fondos propios<br>5 - Cifra anual de negocio<br>6 - Patrimonio neto                                                                                                    |                                                |             |             |        |        |  |
| Plazo adjudicación días/meses/a                                                                                                    | ños Eecha prevista inicio proceso adjudicación |             |             |        |        |  |
| Plazo adjudicacion dias/meses/anos Fecha prevista inicio proceso adjudicacion dias/meses/anos Garantía definitiva                                                                                                    |                                                |             |             |        |        |  |
| Fecha de la memoria                                                                                                    |                                                |             |             |        |        |  |
| Fecha final obtención pliego Fecha aprobación pliego cláusulas                                                                                                    |                                                |             |             |        |        |  |
| Fecha certificado existencia crédito                                                                                                    | Fecha aprobación consejo ministros             |             |             |        |        |  |
| Fecha de Junta                                                                                                    |                                                |             |             |        |        |  |
| Fecha de adjudicación de la Junta                                                                                                    |                                                |             |             |        |        |  |
| Fecha de Junta económica                                                                                                    |                                                |             |             |        |        |  |
|                                                                                                    | Criterios adjudi                               | cación      |             |        | -      |  |
| Tipo SubTipo                                                                                                    | Descripción                                    | Ponderación | Expresión   | Mínimo | Máximo |  |
| Luantificables Automáticamente 🗸 🛛 Precio 🗸                                                                                                    | Precio                                         | 100,00      |             |        |        |  |
|                                                                                                    | Documentos pl                                  | iegos       |             |        |        |  |
| Tipo Nombre                                                                                                    | Situación                                      |             | Descripción |        |        |  |
|                                                                                                    |                                                |             |             |        |        |  |

### Detalle: Publicación desde SOROLLA2 del anuncio de información previa en PLCSP

| Operación a realizar          |                                         |  |
|-------------------------------|-----------------------------------------|--|
| Licitación electrónica *      | No                                      |  |
| Selección tipo de operación * | Anuncio Previo                          |  |
|                               |                                         |  |
| Diarios Oficiales             |                                         |  |
| Publicación Anuncio en E      | .O.E.                                   |  |
| Tramitación Urgente           |                                         |  |
| Publicación Anuncio en E      | .0.U.E.                                 |  |
| Tramitación Urgente           |                                         |  |
| Publicación Anuncio Des       | erto en D.O.U.E.                        |  |
| Tramitación Urgente           | ,                                       |  |
| Publicación Anuncio Tra       | sparencia Previa Voluntaria en D.O.U.E. |  |
| Tramitación Urgente           |                                         |  |
|                               |                                         |  |
|                               |                                         |  |

| Pu | blicaciones realizadas |        |                              | 0      |
|----|------------------------|--------|------------------------------|--------|
|    | Fecha                  | Тіро   | Estado                       | Enlace |
| ¢  | Actualizar datos       | ✓ No h | ay publicaciones que mostrar |        |

### Detalle: Envío desde SOROLLA2 de los pliegos a PLCSP

| Operación a realizar                                                    |                            |                                                                                                    |
|-------------------------------------------------------------------------|----------------------------|----------------------------------------------------------------------------------------------------|
| Licitación electrónica *<br>Selección tipo de operación *               | No V<br>Pliego             |                                                                                                    |
| Documentos                                                              |                            |                                                                                                    |
| arpetas                                                                 |                            |                                                                                                    |
| Carpeta                                                                 | Nombre                     | Tino documento CODICE Adjuntor                                                                                                    |
|                                                                         |                            |                                                                                                    |
| Documentos PCSP                                                         | Acta de resolución         | Anuncio de Licitación publicado en BOE<br>Anuncio de Licitación publicado en DOUE<br>Anuncio de Licitación publicado en Plataforma<br>Anuncio Previo publicado en BOE                                                                                                    |
| Documentos PCSP Histórico de publicacion                                | Acta de resolución         | Anuncio de Licitación publicado en BOE<br>Anuncio de Licitación publicado en DOUE<br>Anuncio de Licitación publicado en DOUE<br>Anuncio Previo publicado en DOUE<br>Anuncio Previo publicado en DOUE<br>Anuncio Previo publicado en DOUE<br>Anuncio Previo publicado en DOUE<br>Anuncio Previo publicado en DOUE<br>Documento Adicional de Pliegos<br>Documento de Acta de Adjudicación<br>Documento de Acta de Admisión Exclusión                                                                                                    |
| Documentos PCSP<br>Histórico de publicacion<br>Publicaciones realizadas | Acta de resolución es      | Anuncio de Licitación publicado en BOE<br>Anuncio de Licitación publicado en DOUE<br>Anuncio de Licitación publicado en Plataforma<br>Anuncio Previo publicado en DOUE<br>Anuncio Previo publicado en DOUE<br>Anuncio Previo publicado en Plataforma<br>Documento Adicional de Pliegos<br>Documento de Acta de Adjudicación<br>Documento de Acta de Admisión Exclusión<br>Documento de Adjudicación Definitiva publicado en BOE<br>Documento de Adjudicación Definitiva publicado en Plataforma                                                                                                    |
| Documentos PCSP Histórico de publicacion Publicaciones realizadas Fecha | Acta de resolución es Tipo | Anuncio de Licitación publicado en BOE<br>Anuncio de Licitación publicado en DOUE<br>Anuncio de Licitación publicado en DOUE<br>Anuncio Previo publicado en BOE<br>Anuncio Previo publicado en BOE<br>Anuncio Previo publicado en Poltaforma<br>Documento Adicional de Pliegos<br>Documento de Acta de Adjudicación<br>Documento de Acta de Adjudicación<br>Documento de Adjudicación Definitiva publicado en BOE<br>Documento de Adjudicación Definitiva publicado en BOE<br>Documento de Adjudicación Definitiva publicado en Plataforma<br>Documento de Adjudicación Definitiva publicado en Plataforma<br>Documento de Adjudicación Provisional publicado en Plataforma<br>Documento de Descripción de Producto |

#### Detalle: Descarga desde SOROLLA2 de documentos del EVL

| Operaciór                             | ı a realizar   |                           |                                           |                                         |  |
|---------------------------------------|----------------|---------------------------|-------------------------------------------|-----------------------------------------|--|
| Licitación elec                       | trónica *      | No                        |                                           |                                         |  |
| Selección tipo                        | de operación * | Descarga de documentos de | el Espacio Virtual de Licitación 🔽        |                                         |  |
|                                       |                |                           |                                           |                                         |  |
|                                       |                |                           |                                           |                                         |  |
| Seleccione los desumentos a descargar |                |                           |                                           |                                         |  |
| Seleccione los documentos a descargar |                |                           |                                           |                                         |  |
| ocumentos a descargar del EVL         |                |                           |                                           |                                         |  |
| ocumentos a d                         |                |                           |                                           |                                         |  |
| ocumentos a d                         |                | Nombre                    | Fecha almacenamiento PLACSP               | Tipo de documento                       |  |
| ocumentos a d                         | R              | Nombre<br>Resolucion.pdf  | Fecha almacenamiento PLACSP<br>15-04-2019 | Tipo de documento<br>Acta de resolución |  |

| Documentos      |                    |                                                                                                    |
|-----------------|--------------------|----------------------------------------------------------------------------------------------------|
| Carpetas        |                    | Anuncio de Licitación publicado en BOE<br>Anuncio de Licitación publicado en DOUE<br>Anuncio de Licitación publicado en Plataforma<br>Anuncio Previo publicado en BOE                                                                                                    |
| Carpeta         | Nombre             | Anuncio Previo publicado en DOUE<br>Anuncio Previo publicado en Plataforma<br>Documento Adicional de Pliegos                                                                                                    |
| Documentos PCSP | Acta de resolución | Documento de Acta de Adjudicación<br>Documento de Acta de Admisión Exclusión<br>Documento de Adjudicación Definitiva publicado en BOE                                                                                                    |
|                 |                    | Documento de Adjudicación Definitiva publicado en DOUE<br>Documento de Adjudicación Definitiva publicado en Plataforma<br>Documento de Adjudicación Provisional publicado en Plataforma<br>Documento de Descripción de Producto                                                                           |
|                 |                    | Documento de Especificación de Producto<br>Documento de Pliego de Cláusulas Administrativas<br>Documento de Pliegos publicado en Plataforma<br>Documento Descriptivo<br>Envío de Anuncio de Adjudicación Provisional al DOUE<br>Envío de Anuncio de Licitación al DOUE<br>Envío de Anuncio Previo al DOUE |

# <sup>13</sup> Órgano de contratación: Esquema resumen

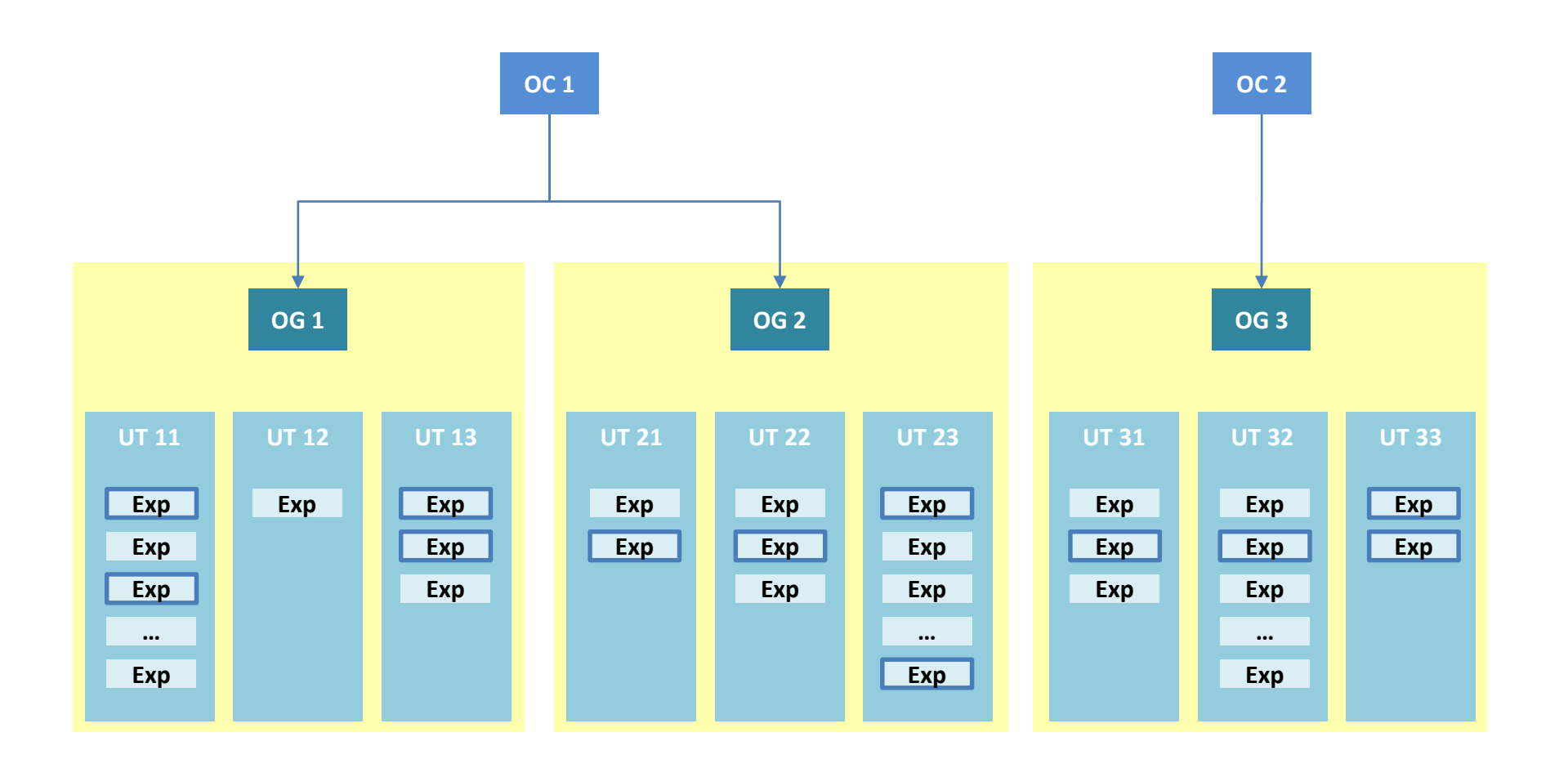

Exp Expedientes no vinculados a un Órgano de Contratación

Exp Expedientes vinculados a un Órgano de Contratación

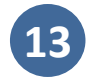

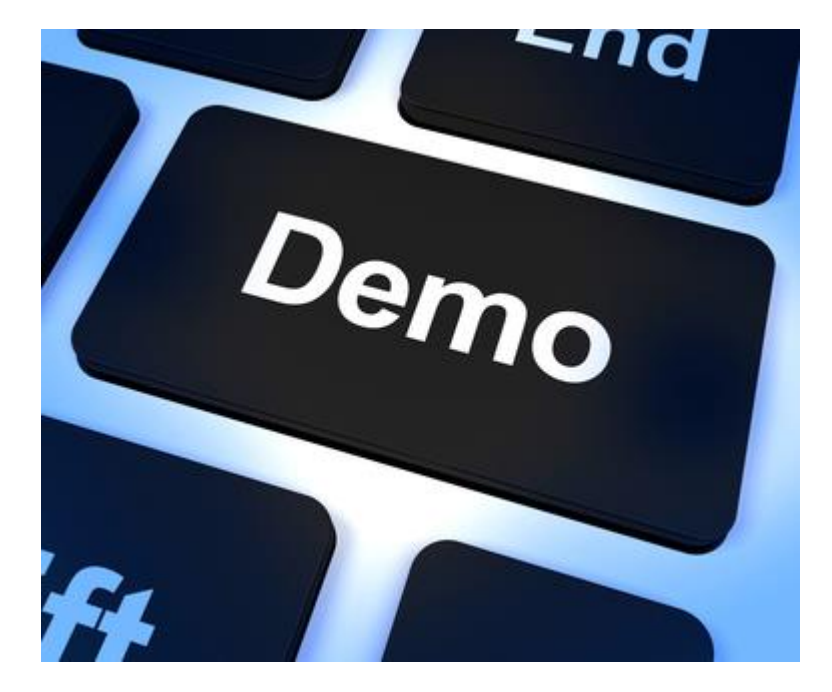

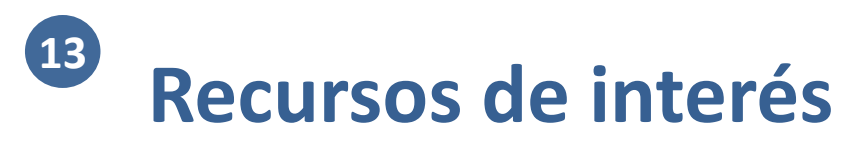

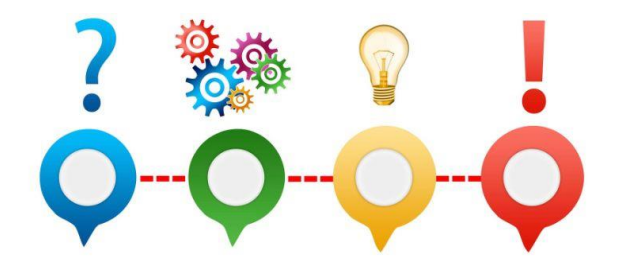

- Guía para el envío de información a la Plataforma de Contratación del Sector Público: <a href="https://www.pap.hacienda.gob.es/sitios/sorolla2/es-ES/soporte/Paginas/guiasaf.aspx">https://www.pap.hacienda.gob.es/sitios/sorolla2/es-ES/soporte/Paginas/guiasaf.aspx</a>
- Videos de formación online sobre Órgano de Contratación:

https://www.pap.hacienda.gob.es/sitios/sorolla2/es-ES/formacion/Paginas/VideosOrganoContratante.aspx

• Plataforma de Contratación del Sector Público: https://contrataciondelestado.es/wps/portal/plataforma

## Rendición al Tribunal de Cuentas

- Organización
- 2 Módulos

10

11

- Gestión de terceros
- Firma electrónica y gestión de firmantes
- Gestión de justificantes del gasto
- 6 Introducción a la gestión de caja
- 7 Introducción a la gestión de expedientes
- 8 Comunicación con IRIS
- 9 Expedientes de gestión de subvenciones (BDNS)
  - Gestión del inventario de bienes
  - Comisiones de servicio

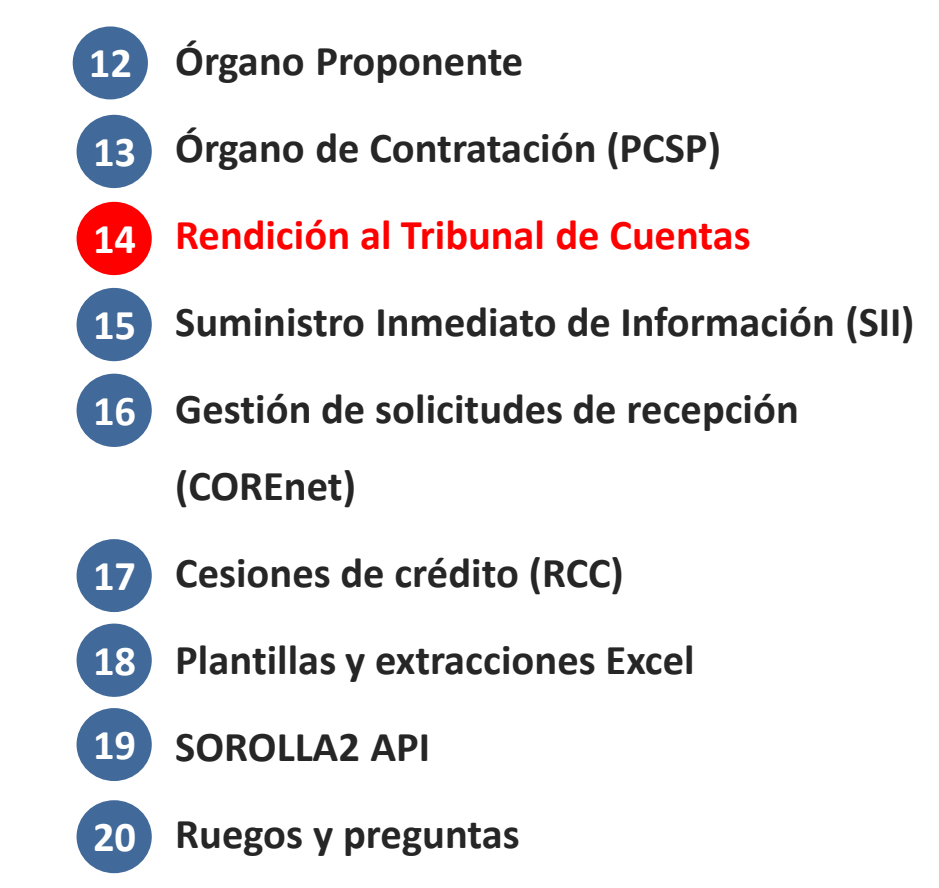

## Remisión de información de contratos al Tcu y al Registro de Contratos del Sector Público

#### Rendición anual de contratos

al Tribunal de Cuentas (TCu)

- <u>La Ley 7/1988</u>, de 5 de abril, de Funcionamiento del Tribunal de Cuentas
  - Establece aquellos contratos que quedan sujetos a fiscalización por el TCu
  - Obliga a remitir anualmente información de los mismos
- Desarrollado en la Resolución de 20 de julio de 2018, de la Presidencia del Tribunal de Cuentas
- Ir a "Descargas" -> "Tribunal de cuentas"
- Seleccionar tipo de rendición
  - Contratos TRLCSP
  - Contratos patrimoniales
  - Convenios
  - Encomiendas de gestión
- Seleccionar contratos a incorporar al fichero XML
- Exportar a XML y descargar fichero
- Acceder al <u>sitio web del Tcu</u> para la remisión de contratos, e importar el fichero XML
- Caso de contratos menores: Se ofrece la opción de generar fichero CSV

#### Inscripción en el Registro de

#### **Contratos del Sector Público**

- En virtud de la <u>Ley 9/2017</u>, de 8 de noviembre, de Contratos del Sector Público
  - Mantenido por el Ministerio de Hacienda
  - Es el sistema oficial central de información sobre la contratación pública en España
  - Se deben inscribir todos los contratos adjudicados por entidades del sector público (excepto aquellos con precio inferior a 5.000€ vía ACF o similar)
- Desarrollado en la <u>ORDEN EHA/1077/2005, de 31</u> <u>de marzo</u>, por la que se establecen los formatos y especificaciones de los medios informáticos y telemáticos para la remisión de datos de contratos al Registro Público de Contratos
- Ir a "Descargas" -> "Registro Público de Contratos"
- Seleccionar contratos a incorporar al fichero XML de descarga (ejercicio anterior)
- Exportar a XML y descargar fichero
- Acceder al <u>sitio web del Registro de Contratos</u> e importar el fichero XML
### Detalle: Rendición anual de contratos al TCu (I) Selección del tipo de rendición y Ejercicio

| Sorolla <sub>2</sub>                                                                                                    | Euscar Limpiar Ayuda                                                                                                    |
|----------------------------------------------------------------------------------------------------|----------------------------------------------------------------------------------------------------|
| Expedientes - Parámetros                                                                                                    | de selección Moral Escudero, Rafael Elpidio (PREPRODUC)                                                                                                    |
| DC CURSO                                                                                                    | (Versión: 2.74-GA Fecha actualización: 15/04/2019 18:27)<br>* indica un campo obl                                                                                                    |
| Tipo de Rendicion *                                                                                                    | Parámetros de búsqueda.     Contratos TRLCSP     Contratos TRLCSP                                                                                                    |
| Órgano gestor *<br>Unidad Tramitadora *<br>Ejercicio presupuestario *<br>Número de expediente<br>Nº expediente para contabilidad | Convenios<br>Encomiendas de gestión A CURSOS DE FORMACION CAJA V<br>**** FORMACION 2019. UNIDAD DEL PONENTE (AULA 1) V<br>2019                                                                                                    |
| Título                                                                                                    |                                                                                                    |
| Tipo de fondo<br>Identificador<br>Tipo de contrato<br>Estado<br>Tipo de expediente<br>Tipo de financiación                       | Pago directo V                                                                                                    |
| Sistema de adjudicación<br>Fecha de alta desde<br>Importe total expediente desde                                                 | hasta minimu hasta                                                                                                    |
| Agrupación de expediente<br>Unidad proponente                                                                                    | Mostrar agrupaciones obsoletas                                                                                                    |
| Asociado a contrato<br>Regulación armonizada<br>Subvención<br>Pagos PMP<br>V                                                     | Tramitación simplificada       Ligado a proyecto de gasto       Mixto         Convenio colaboración       Contrato menor       Contrato de obras         Pagos masivos       Entidades colaboradoras       Pagos en firme al exterior |
| Temporalidad del expediente<br>Adjudicatario<br>Nº contrato CANOA<br>Aplicación presupuestaria                                   | ✓     ✓       ✓     ✓       ✓     ✓       Año     Orgánica                                                                                                    |

### Detalle: Rendición anual de contratos al TCu (II) Selección de contratos y exportación a fichero XML

|          | S            | OROLLA                                | 2                       |                           |                                                                                                    | Volver                | Exportar Ayuda          |
|----------|--------------|---------------------------------------|-------------------------|---------------------------|----------------------------------------------------------------------------------------------------|-----------------------|-------------------------|
| Ex       | peo          | dientes - Resul                       | tado                    | de                        | la consulta 🛛                                                                                         | oral Escudero, Rafael | Elpidio (PREPRODUCCION) |
| 00 0     | URS          | 60                                    |                         |                           | (Versión: 2.74-GA Fecha actualización: 15/04/2019 1                                                   | 8:27)                 |                         |
| Ór<br>Un | gano<br>idad | gestor 0201902<br>tramitadora Y002900 | 29 - ****<br>0 - **** F | ÓRGA<br><sup>T</sup> ORMA | NO GESTOR PARA CURSOS DE FORMACION CAJA Y EXPEDIENTES 2019<br>ACION 2019. UNIDAD DEL PONENTE (AULA 1) |                       |                         |
|          |              |                                       |                         |                           | 1 registro recuperado.                                                                                |                       |                         |
| Сог      | itra         | tos 2019                              |                         |                           |                                                                                                    |                       | 0                       |
|          |              | Expediente                            | Cont                    | rato                      | Descripción                                                                                           | Importe               | Tipo de contrato        |
| -        |              | 2019 /<br>20190000025                 | 00                      | )1                        | Descarga documentos PCSP                                                                              | 1.028.500,00          |                         |
|          | Rei          | ndicion 2019                          |                         |                           |                                                                                                    |                       | 0                       |
|          |              | Referencia                            |                         | 20190                     | 000025                                                                                                |                       |                         |
|          |              | Fecha formalizacion                   |                         | 15/04/                    | 2019                                                                                                  |                       |                         |
|          |              | Importe ingreso                       |                         |                           |                                                                                                    |                       |                         |
|          |              | Importe gasto                         |                         | 18150                     | 00,00                                                                                                 |                       |                         |
|          |              | Impuestos                             |                         | 31500                     | 0,00                                                                                                  |                       |                         |
| Ĩ.,      |              | Plazo ejecucion meses                 |                         | 0                         |                                                                                                    |                       |                         |
|          |              | Objeto                                |                         | Desca                     | rga documentos PCSP                                                                                   |                       |                         |
|          |              | Órgano                                |                         |                           |                                                                                                    |                       |                         |
|          | -            | Adjudicatarios                        |                         | 1                         |                                                                                                    |                       |                         |
|          | ч.           |                                       |                         |                           |                                                                                                    |                       |                         |
|          | ¢            |                                       |                         |                           |                                                                                                    |                       |                         |
|          |              |                                       |                         |                           | Página 1 de 1 500 🗸                                                                                   |                       | Mostrando 1 - 1 de 1    |

### Detalle: Inscripción en Registro Púb. Contratos (I) Búsqueda de contratos

| xpedientes - Parámetro          | de selección Moral Escudero, Rafael Elpidio (PREPROD                                                                                                    |
|---------------------------------|----------------------------------------------------------------------------------------------------|
| CORSO                           | (Versión: 2.74-GA Fecha actualización: 15/04/2019 18:27)                                                                                                    |
|                                 | <sup>*</sup> indica un campo                                                                                                    |
|                                 | Parámetros de búsqueda                                                                                                    |
| Órgano gestor *                 | **** ÓRGANO GESTOR PARA CURSOS DE FORMACION CAJE                                                                                                    |
| Unidad Tramitadora *            |                                                                                                    |
| Eiercicio *                     | 2019                                                                                                    |
| Número de expediente            |                                                                                                    |
| Nº expediente para contabilidad |                                                                                                    |
| Título                          |                                                                                                    |
| Tipo de fondo                   | Pago directo 🗸                                                                                                    |
| Identificador                   |                                                                                                    |
| Estado                          | V                                                                                                    |
| Tipo de expediente              |                                                                                                    |
| Tipo de financiación            | v                                                                                                    |
| Sistema de adjudicación         | V                                                                                                    |
| Fecha de alta desde             | hasta 🛄                                                                                                    |
| Importe total expediente desde  | hasta                                                                                                    |
| Agrupación de expediente        | CND<br>TEATRO Mostrar agrupaciones obsoletas                                                                                                    |
| Unidad proponente               |                                                                                                    |
| Asociado a contrato             | Tramitación simplificada V Ligado a proyecto de gasto V Mixto                                                                                                    |
| Regulación armonizada 🔍 🗸       | Convenio colaboración Contrato menor Contrato de obras                                                                                                    |
| Subvención 🗸 🗸                  | Pagos masivos       Image: Comparison of the second second s |
| Pagos PMP                       |                                                                                                    |
| Temporalidad del expediente     | $\checkmark$                                                                                                    |
| Adjudicatario                   |                                                                                                    |
| Nº contrato CANOA               |                                                                                                    |
| Aplicación presupuestaria       | Año Orgánica Programa Económica                                                                                                    |

### Detalle: Inscripción en Registro Púb. Contratos (II) Remitente, selección de contratos y exportación a XML

|      | 30                 | DROLLA                          |              |                   |             |           |           |            |          |            |                  |                   |           | Volver    | Exportar       |            | <b>P</b>    |
|------|--------------------|---------------------------------|--------------|-------------------|-------------|-----------|-----------|------------|----------|------------|------------------|-------------------|-----------|-----------|----------------|------------|-------------|
| Ехр  | edi                | entes - Result                  | ado d        | e la consulta     | ta          |           |           |            |          |            |                  |                   | Mor       | al Escude | ro, Rafael Elp | pidio (PRE | PRODUCCION) |
|      | RSO                |                                 |              |                   |             |           |           |            | (Versiór | 1: 2.74-GA | A Fecha actualiz | zación: 15/04/201 | 19 18:27) |           |                |            |             |
| _    |                    |                                 |              |                   | L           | Datos d   | del usi   | uario qu   | ue env   | ía la in   | oformació        | n                 |           | _         |                |            |             |
| D    | NI *               |                                 |              |                   |             |           |           |            |          |            |                  |                   |           |           |                |            |             |
| N    | lombr              | e *                             |              |                   |             |           |           |            |          |            |                  |                   |           |           |                |            |             |
| P    | rimer              | apellido *                      |              |                   |             |           |           |            |          |            |                  |                   |           |           |                |            |             |
| S    | egun               | do apellido *                   |              |                   |             |           |           |            |          |            |                  |                   |           |           |                |            |             |
| C    | argo               | •                               |              |                   |             |           |           |            |          |            |                  |                   |           |           |                |            |             |
|      | rovin              | ion postal del organis<br>cia * | mo -         |                   |             |           |           |            |          |            |                  |                   |           |           |                |            |             |
| Ň    | lunici             | nio *                           |              |                   |             |           |           | ×          |          | •          |                  |                   |           |           |                |            |             |
| c    | ódigo              | Postal *                        |              |                   |             |           |           |            |          |            |                  |                   |           |           |                |            |             |
| Т    | eléfor             | 10 *                            |              |                   |             |           |           |            |          |            |                  |                   |           |           |                |            |             |
| F    | ax *               |                                 |              |                   |             |           |           |            |          |            |                  |                   |           |           |                |            |             |
| E    | mail *             |                                 |              |                   |             |           |           |            |          |            |                  |                   |           |           |                |            |             |
| -    |                    |                                 |              |                   |             |           |           |            |          |            |                  |                   |           |           |                |            |             |
| N    | .oaiga<br>Iombr    | e departamento                  |              |                   |             |           |           |            |          |            |                  |                   |           |           |                |            |             |
| _    |                    | e departamento                  |              |                   |             |           |           |            |          |            |                  |                   |           |           |                |            |             |
| Órga | no ge              | estor 0201902                   | 29 - **** Ól | RGANO GESTOR P    | PARA CUR    | RSOS DE F | FORMACI   | CION CAJA  | Y EXPEDI | ENTES 20   | 019              |                   |           |           |                |            |             |
| Unid | ad tra             | mitadora Y002900                | ) - **** FO  | RMACION 2019. UN  | JNIDAD DEI  | EL PONEN  | NTE (AULA | A 1)       |          |            |                  |                   |           |           |                |            |             |
|      |                    |                                 |              |                   |             |           |           | 1 registro | o recupe | rado.      |                  |                   |           |           |                |            |             |
| _    |                    |                                 |              |                   |             |           |           | 5          |          |            |                  |                   |           |           |                |            |             |
| Co   | ntrat              | tos 2019                        |              |                   |             |           |           |            |          |            |                  |                   | _         |           |                |            | 0           |
|      |                    | Expediente                      | Contra       | ito               | _           | _         | _         | Desci      | ripción  | _          |                  |                   |           | Import    | e T            | ipo de c   | ontrato     |
| -    |                    | 2019 / 00000025                 | 001          | Descarga docu     | ocumentos P | PCSP      |           |            |          |            |                  |                   |           | 1.028.5   | 500,00         |            |             |
|      | Dat                | tos Contrato                    |              |                   |             |           |           |            |          |            |                  |                   |           |           |                |            | •           |
|      |                    | Número Contrato *               |              | 201900000025-001  | 1           |           |           |            |          |            |                  |                   |           |           |                |            |             |
|      |                    | Tipo contrato *                 |              | -                 |             |           |           |            |          |            |                  |                   |           |           |                |            |             |
|      | Provincia * null - |                                 |              |                   |             |           |           |            |          |            |                  |                   |           |           |                |            |             |
|      |                    | Objeto *                        |              | Descarga document | ntos PCSP   | 2         |           |            |          |            |                  |                   |           |           |                |            |             |
|      |                    | Código CPV *                    |              | 0300000           |             |           |           |            |          |            |                  |                   |           |           |                |            |             |
|      |                    | Versión CPV *                   |              | 2008              |             |           |           |            |          |            |                  |                   |           |           |                |            |             |
|      |                    | Fecha Anuncio BOE               |              |                   |             |           |           |            |          |            |                  |                   |           |           |                |            |             |
|      |                    | Fecha Anuncio DOUE              |              |                   |             |           |           |            |          |            |                  |                   |           |           |                |            |             |
|      |                    | Tipo de tramitación *           |              | O - Ordinario     |             |           |           |            |          |            |                  |                   |           |           |                |            |             |

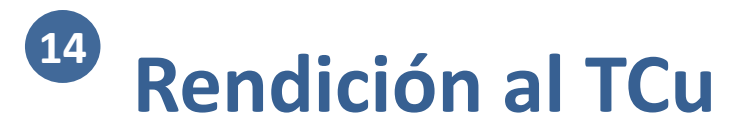

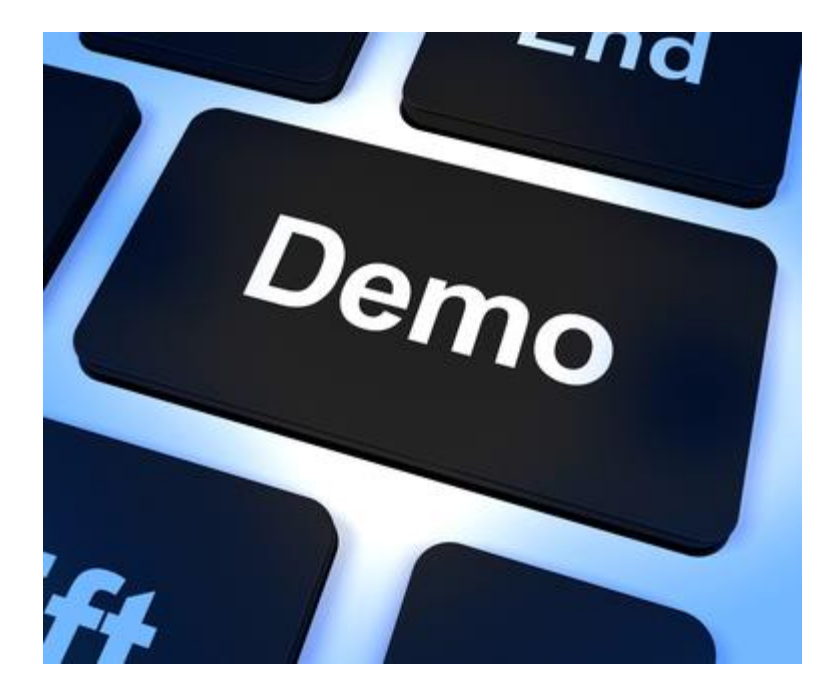

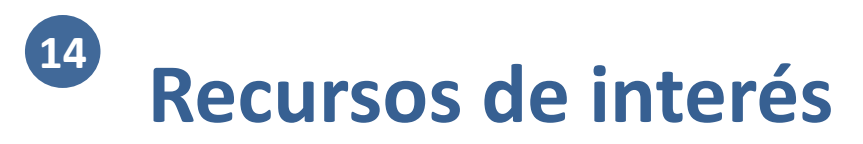

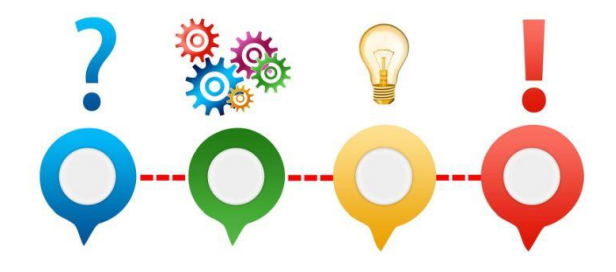

• Guías para la remisión al Tcu y al registro público de contratos:

https://www.pap.hacienda.gob.es/sitios/sorolla2/es-ES/soporte/Paginas/guiasaf.aspx

• Videos de formación online sobre Órgano de Contratación:

https://www.pap.hacienda.gob.es/sitios/sorolla2/es-ES/formacion/Paginas/VideosOrganoContratante.aspx

- <u>Sitio web del Tcu</u>
- <u>Sitio web del Registro de Contratos</u>

## <sup>15</sup> Suministro Inmediato de Información (SII)

- Organización
- 2 Módulos

10

11

- Gestión de terceros
- Firma electrónica y gestión de firmantes
- Gestión de justificantes del gasto
- 6 Introducción a la gestión de caja
- 7 Introducción a la gestión de expedientes
- 8 Comunicación con IRIS
- 9 Expedientes de gestión de subvenciones (BDNS)
  - Gestión del inventario de bienes
  - Comisiones de servicio

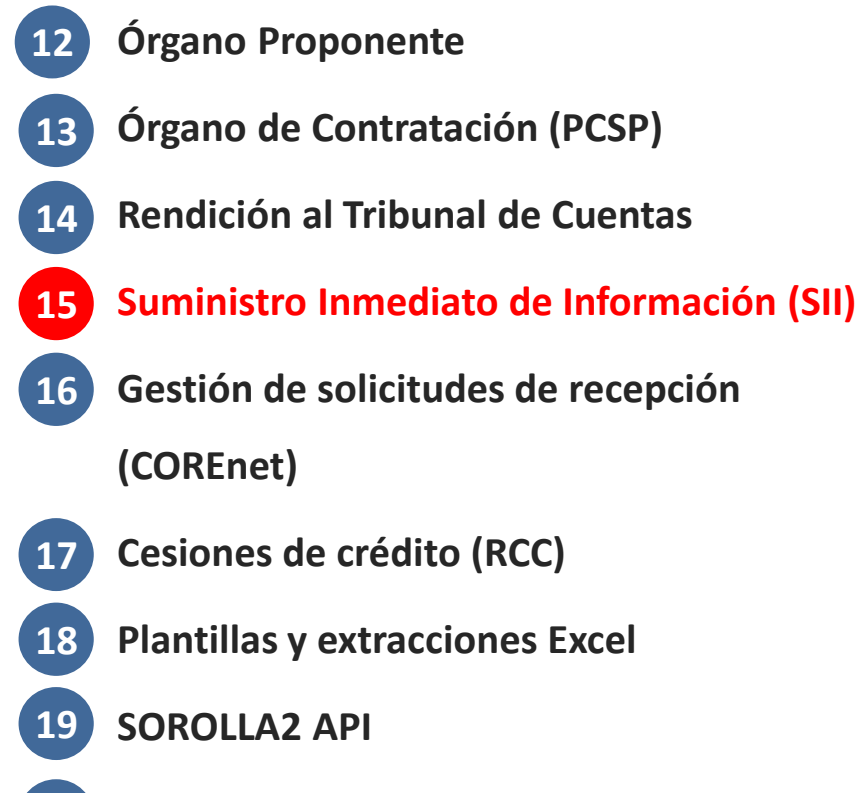

0 Ruegos y preguntas

# Integración con el SII de la AEAT El Suministro Inmediato de Información (SII) (I)

| ¿Qué es?            | <ul> <li>Es un sistema de gestión del IVA, en el cual los libros de registro del IVA pasan a llevarse a través de la sede electrónica de la AEAT, mediante el suministro de los <b>registros de facturación</b></li> <li>Este suministro se hace de forma inmediata, acercando así el momento del registro de las facturas con el de la realización efectiva de la operación económica</li> </ul> |
|---------------------|----------------------------------------------------------------------------------------------------|
| Entrada en<br>vigor | <ul> <li>01/07/2017, se instrumenta a través de diversas normas</li> </ul>                                                                                                    |
| Obligados           | <ul> <li>Los sujetos pasivos que actualmente tienen obligación de autoliquidar el IVA mensualmente:         <ul> <li>Grandes empresas (facturación &gt; 6 M€)</li> <li>Grupos de IVA</li> <li>Inscritos en REDEME (Registro de Devolución Mensual del IVA)</li> </ul> </li> </ul>                                                                                                    |
| No obligados        | <ul> <li>También pueden emplearlo, mediante declaración censal (modelo 036) en<br/>noviembre del año anterior</li> <li>La opción tendrá una validez mínima de un año, prorrogable automáticamente</li> </ul>                                                                                                    |

# Integración con el SII de la AEAT El Suministro Inmediato de Información (SII) (II)

Plazo para facturas expedidas

- Envío del registro de la facturación en un plazo de 4 días naturales, excluyendo del cómputo sábados, domingos y festivos nacionales, desde la fecha de expedición de la factura
- En todo caso, antes del 16 del mes siguiente al devengo

Plazo para facturas recibidas

- Envío del registro de la facturación en un plazo de 4 días naturales, excluyendo del cómputo sábados, domingos y festivos nacionales, desde la contabilización de la factura o del documento único aduanero
- En todo caso, antes del 16 del mes siguiente a la deducibilidad

Ventajas para aquellas entidades que lo empleen

- Elimina determinadas obligaciones informativas:
  - Modelos **347**, 340 y 390
  - Libros registro del IVA
- En la sede-e de la AEAT se dispone de un libro registro del IVA declarado y contrastado
- Se amplía el plazo de presentación de las autoliquidaciones (a los primeros 30 días naturales del mes siguiente al periodo de liquidación mensual)

### Integración con el SII de la AEAT Operativa en SOROLLA2

|              | Ienvo |
|--------------|-------|
| $\mathbf{U}$ |       |

- Facilitar a aquellas Unidades Tramitadoras SOROLLA2 que estén obligadas a emplear el SII, o bien que opten por hacerlo, la comunicación de los registros de facturación correspondientes a facturas recibidas
- Ir a "Descargas" -> "Suministro Inmediato de Información del IVA"
- Especificar en su caso los filtros oportunos para identificar las facturas recibidas
  - Tener en cuenta que para el cómputo de los 4 días se toma como referencia la fecha de aprobación de la factura
- Especificar el tipo de comunicación
  - Ata de facturas/registro
  - Modificación de facturas/registros (errores registrales)
  - Modificación Factura Régimen de Viajeros
- Especificar NIF y nombre o razón social del titular del libro registro del IVA
  - Si no se especifica, lo toma del OG
- Seleccionar facturas sobre las que se quiera enviar registros de facturación
- Adecuar los datos de cada factura, si resulta necesario
- Generar el fichero XML y descargarlo
- Acceder al sitio web de la AEAT y cargar el fichero XML

A futuro, se pretende sustituir la remisión a través del sitio web de la AEAT por una conexión automática entre SOROLLA2 y el SII

Pasos

# Integración con el SII de la AEAT Preparación de la descarga

| Pará      | netr              | ROLLA2                  |                   |            |                                 |                     |                  | Buscar Limpiar Generar Inicio Ayuda |
|-----------|-------------------|-------------------------|-------------------|------------|---------------------------------|---------------------|------------------|-------------------------------------|
| Tipo de I | comuni<br>itular: | cación:                 | Alta de facturas/ | registro V |                                 |                     |                  |                                     |
| Nombre    | Libro             | de Registro de Facturas | Recibidas         | 1          |                                 |                     |                  | •                                   |
|           | [                 | Organo Gestor           | Ejer/NºJustif.    | Nº Factura | Régimen Especial                | Identificación País | Factura Recibida | Periodo Liquidacion                 |
|           | 1 [               | 1000031                 | 2019/5            |            | Operación de régimen general.   | NIF-IVA             | Factura 🗸        | ENERO                               |
|           | 2 [               | 10000031                | 2019/6            | 1717       | Operación de régimen general.   | NIF-IVA             | Factura 🗸        | ABRIL                               |
|           | 3 [               | 10000031                | 2019/7            | 1718       | Operación de régimen general.   | NIF-IVA             | Factura 🗸        | ENERO                               |
|           | 4 [               | 10000031                | 2019/8            | 1719       | Operación de régimen general.   | NIF-IVA             | Factura 🗸        | ENERO 🗸                             |
|           | 5 [               | 10000031                | 2019/9            | 1720       | Operación de régimen general. 🗸 | NIF-IVA             | Factura 🗸        | ENERO 🗸                             |
|           | 6 [               | 10000031                | 2019/10           |            | Operación de régimen general. 🗸 | NIF-IVA 🗸           | Factura 🗸        | ENERO                               |
|           | 7 [               | 10000031                | 2019/11           |            | Operación de régimen general. 🗸 | NIF-IVA             | Factura 🗸        | ENERO                               |
|           | 8 [               | 10000031                | 2019/13           |            | Operación de régimen general.   | NIF-IVA             | Factura 🗸        | ENERO 🗸                             |
|           | 9 [               | 10000031                | 2019/14           |            | Operación de régimen general.   | NIF-IVA             | Factura 🗸        | ENERO 🔽                             |
|           | 10 [              | 10000031                | 2019/15           |            | Operación de régimen general. 🗸 | NIF-IVA             | Factura 🗸        | ENERO                               |
|           |                   |                         |                   |            | Págin                           | a 1 de 17 🕨 🕨 10 🔽  |                  | Mostrando 1 - 10 de 161             |

IGAE Informática Presupuestaria

## <sup>15</sup> Suministro Inmediato de Información (SII)

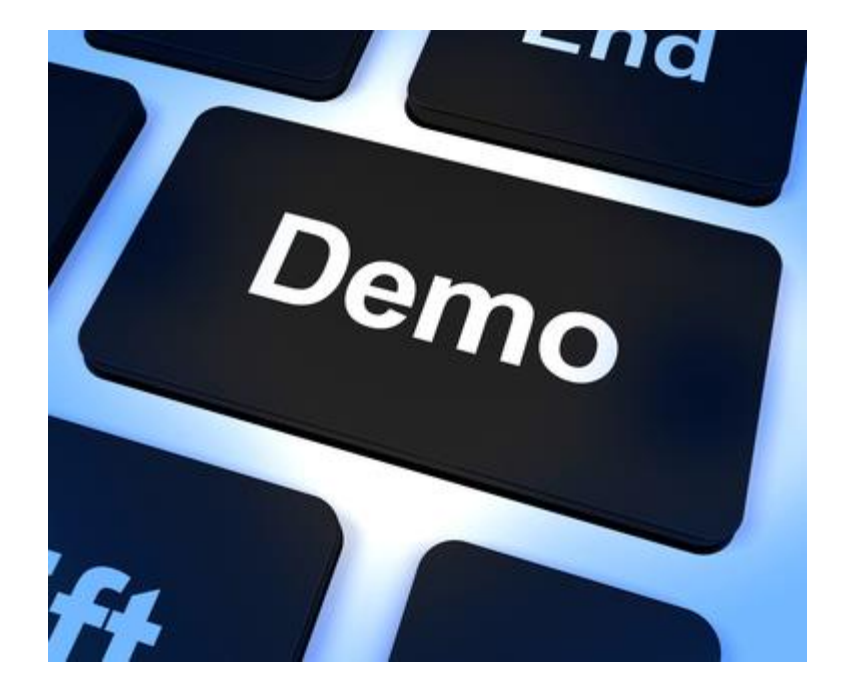

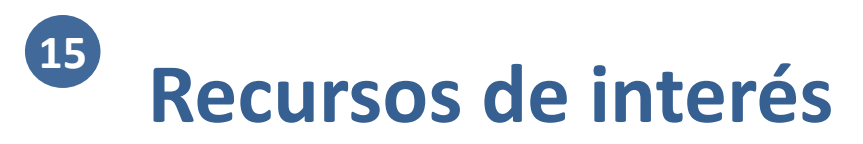

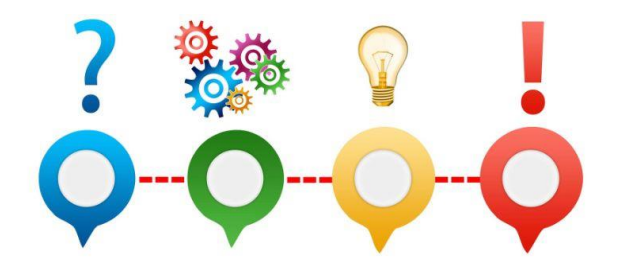

- Guía para el envío del Libro de Registro de Facturas al SII de la AEAT:
   <a href="https://www.pap.hacienda.gob.es/sitios/sorolla2/es-ES/soporte/Paginas/guiasaf.aspx">https://www.pap.hacienda.gob.es/sitios/sorolla2/es-ES/soporte/Paginas/guiasaf.aspx</a>
- SII AEAT:

https://www.agenciatributaria.es/AEAT.internet/Inicio/La Agencia Tributaria/Campanas/Suministro Inme diato de Informacion en el IVA SII /Suministro Inmediato de Informacion en el IVA SII .shtml

## Gestión de solicitudes de recepción (COREnet)

- Organización
- 2 Módulos

10

11

- Gestión de terceros
- Firma electrónica y gestión de firmantes
- 5 Gestión de justificantes del gasto
- 6 Introducción a la gestión de caja
- 7 Introducción a la gestión de expedientes
- 8 Comunicación con IRIS
- 9 Expedientes de gestión de subvenciones (BDNS)
  - Gestión del inventario de bienes
  - Comisiones de servicio

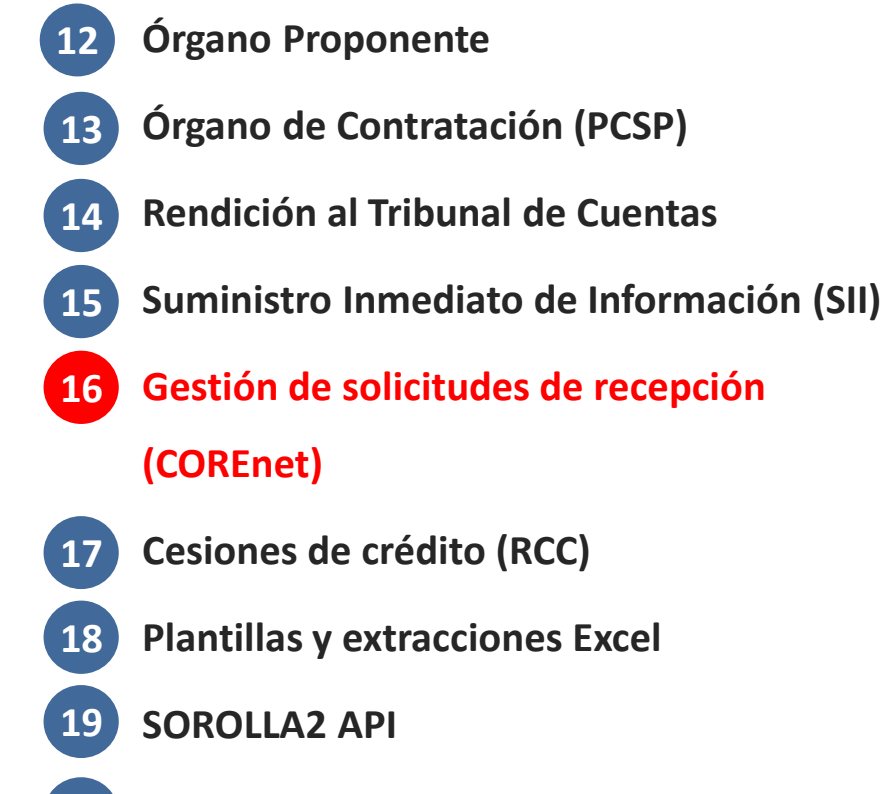

20 Ruegos y preguntas

### Integración con COREnet Contexto (I)

#### Art. 210

- El contrato se entenderá **cumplido** por el contratista cuando este haya realizado, de acuerdo con los términos del mismo y a satisfacción de la Administración, la totalidad de la prestación
- En todo caso, su constatación exigirá por parte de la Administración un acto formal y positivo de recepción o conformidad dentro del mes siguiente a la entrega o realización del objeto del contrato, o en el plazo que se determine en el PCAP
- A la Intervención de la Administración correspondiente **le será comunicado**, cuando ello sea preceptivo, la fecha y lugar del acto, para su eventual asistencia en ejercicio de sus funciones de comprobación de la inversión (solicitar la recepción con un mes de antelación a la fecha de terminación del contrato)
- En los contratos se fijará un **plazo de garantía** a contar de la **fecha de recepción o conformidad**, transcurrido el cual, queda extinguida la responsabilidad del contratista
- Excepto en los contratos de obras, dentro del plazo de treinta días a contar desde la fecha del acta de recepción o conformidad, deberá acordarse en su caso y cuando la naturaleza del contrato lo exija, y ser notificada al contratista la liquidación correspondiente del contrato, y abonársele, en su caso, el saldo resultante (a contar desde la correcta presentación de la factura en el registro correspondiente)

#### Art. 198.2

 Cuando el importe acumulado de los abonos a cuenta sea igual o superior con motivo del siguiente pago al 90 por ciento del precio del contrato (incluidas, en su caso, las modificaciones aprobadas), se debe incorporar al expediente de pago, cuando resulte preceptiva, la comunicación efectuada a la IGAE para su eventual asistencia a la recepción en el ejercicio de sus funciones de comprobación material de la inversión (certificado de haber solicitado la designación para un expediente)

### Art. 242.3

 Cuando la modificación del contrato de obras contemple unidades de obra que hayan de quedar posterior y definitivamente ocultas, antes de efectuar la medición parcial de las mismas, deberá comunicarse a la IGAE, con una antelación mínima de cinco días, para que, si lo considera oportuno, pueda acudir a dicho acto en sus funciones de comprobación material de la inversión, y ello, sin perjuicio de, una vez terminadas las obras, efectuar la recepción (verificación intermedia durante la ejecución de la inversión)

Ley 9/2017, de 8 de noviembre, de Contratos del Sector Público

### Integración con COREnet Contexto (II)

Sistema de la IGAE diseñado para el registro, control y seguimiento de las solicitudes de recepción procedentes de los centros gestores Funcionalidades principales: Registro y análisis de admisión de las solicitudes de recepción procedentes de los centros gestores **COREnet** - Análisis, selección, designación y emisión de la resolución que proceda Emisión de las comunicaciones al centro gestor, interventor designado y asesor, en su caso Seguimiento de la designación y archivo de la correspondiente acta de recepción, por la S. G. Intervención y Fiscalización Poder solicitar desde SOROLLA2 el inicio del procedimiento de recepción, cuando se den las circunstancias para dicha solicitud **Objetivos de**  Dar de alta una solicitud, consultar su estado, grabar modificaciones la integración Descargar en el expediente SOROLLA2 la documentación asociada a la tramitación de la solicitud, incluyendo en su caso la resolución oficial de designación o no designación adoptada por la IGAE (SGIF)

# Integración con COREnetOperativa (I)

| Requisitos<br>previos   | <ul> <li>En SOROLLA2, el expediente debe tener al menos:         <ul> <li>Un contrato</li> <li>Documento fase D contabilizado</li> </ul> </li> <li>No debe haberse realizado desde SOROLLA2 un envío a COREnet previamente relacionado con el mismo contrato y documento D contabilizado</li> </ul>                                                                                                    |
|-------------------------|----------------------------------------------------------------------------------------------------|
| Alta de la<br>solicitud | <ul> <li>En SOROLLA2, desde el expediente, el gestor va a "Comunicación sistemas" -&gt; "Corenet"</li> <li>Seleccionar Contrato: <ul> <li>Seleccionar el contrato</li> <li>Seleccionar el # operación SIC (correspondiente al documento D contabilizado)</li> </ul> </li> <li>Cumplimentar Parámetros: <ul> <li>Intervención fiscalizadora: precargado con Intervenciones vinculadas al OG</li> <li>Órgano financiador: precargado con el OG</li> <li>Contratista, Ámbito y otros datos: se cargan automáticamente al seleccionar el contrato, si es que dichos datos se habían capturado en el expediente</li> <li>Centro Gestor: Es la UT del usuario en SOROLLA2. Dado que actualmente no están mapeados los Centros Gestores COREnet con las UTS SOROLLA2, debe seleccionarse manualmente</li> <li>Descripción de la inversión: texto del contrato, puede modificarse</li> </ul> </li> <li>Seleccionar aplicaciones presupuestarias: Se cargan automáticamente al seleccionar el # operación SIC</li> <li>Seleccionar Documentos: De entrada, se muestran todos los documentos del expediente</li> <li>Al pulsar "Enviar", si el envío se hace correctamente, la solicitud quedará en estado "Pendiente de firma", lo cual indica que ha llegado correctamente a COREnet y está pendiente de tratar</li> </ul> |
|                         | Con posterioridad al primer envío, pueden introducirse                                                                                                    |

modificaciones y realizarse envíos sucesivos

### Integración con COREnet Operativa (II)

| Firma de la<br>solicitud                | <ul> <li>El titular de la unidad gestora (perfil gestor firmante) debe firmar la solicitud en DocelWeb (o COREnet)</li> <li>Si tiene configurada la firma en DocelWeb, la solicitud se reenvía automáticamente a DocelWeb</li> <li>Una vez firmada, la solicitud pasa a estado "Recibida", lo cual implica que puede descargarse ya el certificado de envío de la solicitud, tanto desde SOROLLA2 como desde COREnet</li> </ul>                                                                                                    |
|-----------------------------------------|----------------------------------------------------------------------------------------------------|
| Descarga del<br>certificado de<br>envío | <ul> <li>Desde SOROLLA2, el gestor descarga el certificado de envío</li> <li>Opcionalmente, el gestor (perfil gestor firmante o gestor tramitador) puede descargar también la solicitud desde COREnet a través de la opción "Consultas" -&gt; "Consulta Certificado"</li> </ul>                                                                                                    |
| Inicio de la<br>tramitación             | <ul> <li>Un usuario tramitador de la SGIF accede desde COREnet a su Bandeja de entrada, analiza el expediente, y opta por una de las siguientes tres opciones: <ul> <li>Admitir la solicitud:</li> <li>Si la solicitud de entrada se acepta para su tramitación</li> <li>Pasa entonces a una segunda fase de designación</li> </ul> </li> <li>Anular la solicitud: <ul> <li>Si la solicitud no cumple los requisitos exigibles, y no es subsanable</li> <li>Por ej., por extemporánea, por no ser recepcionable, etc.</li> <li>Pasa entonces al estado "Solicitud anulada"</li> <li>La comunicación oficial (documento con sello-e) puede descargarse desde COREnet y SOROLLA2</li> </ul> </li> <li>Si la solicitud no cumple determinados requisitos, pero puede subsanarse</li> <li>Por ej., falta de documentación</li> <li>Pasa entonces al estado "Solicitud a subsanar"</li> <li>La comunicación oficial (documento con sello-e) puede descargarse desde COREnet y SOROLLA2</li> </ul> |

### Integración con COREnet Operativa (III)

| Subsanaciones                     | <ul> <li>En SOROLLA2, desde el expediente, el gestor va a "Comunicación sistemas" -&gt; "Corenet" -&gt; "Histórico"</li> <li>Pulsar sobre el envío previo para introducir las modificaciones oportunas y "Enviar"</li> </ul>                                                                                                    |
|-----------------------------------|----------------------------------------------------------------------------------------------------|
| Continuación de<br>la tramitación | <ul> <li>Una vez admitida la solicitud, esta pasa a la bandeja de designación, para la continuación de su tramitación por parte de la SGIF (en su caso, muestreos, etc.)</li> <li>Se determina uno de los siguientes resultados posibles: <ul> <li>No hay designación de Interventor</li> <li>Pasa entonces al estado "Solicitud no designada"</li> <li>La resolución oficial de no designación (documento con sello-e) puede descargarse desde COREnet y SOROLLA2</li> <li>Hay designación de Interventor, y en su caso, asesor (oficina delegada de asesores)</li> <li>Pasa entonces al estado "Solicitud designada"</li> <li>La resolución oficial de designación (documento con sello-e) puede descargarse desde COREnet y SOROLLA2</li> </ul> </li> <li>Hay designación de Interventor, y en su caso, asesor (oficina delegada de asesores)</li> <li>Pasa entonces al estado "Solicitud designada"</li> <li>La resolución oficial de designación (documento con sello-e) puede descargarse desde COREnet y SOROLLA2 (certificado de designación)</li> </ul> <li>Estando la solicitud en situación "Solicitud designada", cabe la posibilidad de que posteriormente se opte por anular la designación, de modo que: <ul> <li>Pasa entonces al estado "Designación anulada"</li> <li>La comunicación oficial (documento con sello-e) puede descargarse desde COREnet y SOROLLA2</li> </ul> </li> |

Queda pendiente que los cambios de estado generen notificaciones en el buzón del gestor

# Integración con COREnet Alta de la solicitud desde SOROLLA2 (I)

| SOROLLA2 |                                                               |                                     |                                    |         |          | Historico Enviar Cerrar                    |
|----------|---------------------------------------------------------------|-------------------------------------|------------------------------------|---------|----------|--------------------------------------------|
| OREnet   |                                                               |                                     |                                    |         | Mora     | al Escudero, Rafael Elpidio (FORMACIONYPRI |
|          |                                                               |                                     |                                    |         |          |                                            |
|          | Contrato                                                      |                                     |                                    | H       |          |                                            |
|          | Seleccione un contrato: contrato<br>Número de Operación SIC * | Curso Corenet 3 V                   |                                    |         |          |                                            |
|          | Parámetros                                                    |                                     |                                    | H       |          |                                            |
|          | Intervención fiscalizador *                                   | Intervención Delegada del Ministeri | o de Hacienda y Función Pública. 💌 | 1       |          |                                            |
|          | Órgano financiador *                                          | 15.11 - INTERVENCIÓN GENERAL D      | E LA ADMINISTRACIÓN DEL ESTAD      | 0       | V        |                                            |
|          | Contratista ES 💌 000U940                                      | B3433 TERCERO DE PRUEBAS (          | CORENET                            |         | <b>S</b> |                                            |
|          | Ámbito *                                                      | Provincial V Entrega P              | arcial                             |         |          |                                            |
|          | Fecha de terminación *                                        | 16/04/2019 Encalizació              | n * PALENCIA                       | ~       |          |                                            |
|          | Centro Gestor *                                               |                                     |                                    |         | V        |                                            |
|          | Descripción de la inversión *                                 | Curso Corenet 23/04/2019            |                                    |         |          |                                            |
|          | Importe total * 🥠                                             | 55.000,00 Importe                   | total sin impuestos * 55.0         | 00,00   |          |                                            |
|          | Calificación *                                                |                                     |                                    |         |          |                                            |
|          | Adjudicación *                                                |                                     |                                    |         |          |                                            |
|          | Tipo de tramitación *                                         |                                     |                                    |         |          |                                            |
|          |                                                               | Aplicacion                          | es Presupuestarias                 |         |          |                                            |
|          | Finalda                                                       | Aplicaciones p                      | resupuestarias                     | Errol 1 |          |                                            |
|          | 2019                                                          | Organica<br>1511                    | 931N                               | 206     |          |                                            |
|          |                                                               |                                     |                                    |         |          |                                            |

# Integración con COREnet Alta de la solicitud desde SOROLLA2 (II)

| Documentos |                                      |                |            |
|------------|--------------------------------------|----------------|------------|
| Carpetas   |                                      | 1              | ·· 💇       |
| Carpeta    | Nombre                               | Tipo Documento | Adjuntar 🕞 |
| Documentos | AD AUT. Y COMPROM. S/CRTO.<br>DISPON |                |            |
| Documentos | AD AUT. Y COMPROM. S/CRTO.<br>DISPON |                |            |
| Documentos | AD AUT. Y COMPROM. S/CRTO.<br>DISPON |                |            |
| Documentos | pruebas                              |                |            |
| Documentos | pruebas - copia                      |                |            |
| Documentos | pruebas22                            |                |            |
| Documentos | pruebas25                            |                |            |
| Documentos | AD AUT. Y COMPROM. S/CRTO.<br>DISPON |                |            |

### **16**Integración con COREnet

Descarga del certificado por parte del gestor desde COREnet

| Ejercicio:<br>Fecha entrada<br>Nº de solicitud<br>Tipo solicitud | Año     2019 V       Desde     01/01/2019       Desde     V                                          | Hasta<br>Hasta<br>Estado solicitud | 31/12/2019 III   |  |
|------------------------------------------------------------------|----------------------------------------------------------------------------------------------------|------------------------------------|------------------|--|
| Centro Gestor (Pulse para                                        |                                                                                                    |                                    |                  |  |
| Ministerio<br>Centro gestor<br>Domicilio                         | HACIENDA Y ADMONES. PÚBLICAS (HDA) V<br>Oficina Informática Presupuestaria V<br>C/ Mateo Inurria, 15 |                                    | Provincia Madrid |  |
| Interventor (Pulse para exp                                      | sandir)                                                                                              |                                    |                  |  |
| Oficina de Delegados As                                          | SeSORES (Pulse para expandir)                                                                        |                                    |                  |  |
| Otros Filtros (Pulse para ex                                     | :pandir)                                                                                             |                                    |                  |  |

| Solicitud | Tramitación | Tipo<br>Solicitud | F. Entrada | Centro Gestor                                    | Contratista                                                            | Proc. Adjudicación                                                       | Calificación                            | Descripción           | Estado                  | Importe            | Certificado      |
|-----------|-------------|-------------------|------------|--------------------------------------------------|------------------------------------------------------------------------|--------------------------------------------------------------------------|-----------------------------------------|-----------------------|-------------------------|--------------------|------------------|
| 201900057 | Emergencia  | General           | 17/04/2019 | (28-15-ZZ) Oficina Informática<br>Presupuestaria | UTE MONCOSA OHS, S.A.(80%)+ CONSTRUCCIONS,<br>OBRAS E VIAIS, S.A.(20%) | Abierto                                                                  | Otros                                   | Descripción<br>invers | Solicitud<br>Recibida   | 62,890.56€         | <u>Descargar</u> |
| 201900058 | Emergencia  | General           | 17/04/2019 | (28-15-ZZ) Oficina Informática<br>Presupuestaria | UTE MONCOSA OHS, S.A.(80%)+ CONSTRUCCIONS,<br>OBRAS E VIAIS, S.A.(20%) | Abierto                                                                  | Otros                                   | Descripción<br>invers | Solicitud<br>Recibida   | 62,890.56€         | Descargar        |
| 201900059 | Emergencia  | General           | 17/04/2019 | (28-15-ZZ) Oficina Informática<br>Presupuestaria | TERCERO DE PRUEBAS CORENET                                             | Abierto                                                                  | Obras                                   | Curso Corenet<br>23/0 | Solicitud<br>Recibida   | 55,000.00€         | Descargar        |
| 201970103 | Ordinaria   | General           | 16/04/2019 | (28-15-ZZ) Oficina Informática<br>Presupuestaria | UTE MONCOSA OHS, S.A.(80%)+ CONSTRUCCIONS,<br>OBRAS E VIAIS, S.A.(20%) | Abierto                                                                  | Servicios                               | Pruebas corenet       | Solicitud<br>Recibida   | 50,000.00€         | Descargar        |
| 201970104 | Ordinaria   | General           | 16/04/2019 | (28-15-ZZ) Oficina Informática<br>Presupuestaria | TERCERO DE PRUEBAS CORENET                                             | Contrato basado en un Acuerdo marco o<br>sistema dinámico de adquisición | Contratos administrativos<br>especiales | Curso Corenet 2       | Solicitud<br>Recibida   | 65,000.00€         | Descargar        |
| 201900054 | Ordinaria   | General           | 16/04/2019 | (28-15-ZZ) Oficina Informática<br>Presupuestaria | TERCERO DE PRUEBAS CORENET                                             | Abierto                                                                  | Concesión de obras                      | Curso Corenet<br>23/0 | Solicitud<br>Recibida   | 50,000.00€         | Descargar        |
| 201900055 | Emergencia  | General           | 16/04/2019 | (28-15-ZZ) Oficina Informática<br>Presupuestaria | UTE MONCOSA OHS, S.A.(80%)+ CONSTRUCCIONS,<br>OBRAS E VIAIS, S.A.(20%) | Abierto                                                                  | Otros                                   | Descripción<br>invers | Solicitud<br>Recibida   | 62,890.56€         | Descargar        |
| 201900056 | Emergencia  | General           | 16/04/2019 | (28-15-ZZ) Oficina Informática<br>Presupuestaria | UTE MONCOSA OHS, S.A.(80%)+ CONSTRUCCIONS,<br>OBRAS E VIAIS, S.A.(20%) | Abierto                                                                  | Otros                                   | Descripción<br>invers | Solicitud<br>Recibida   | 62,890.56€         | Descargar        |
| 201900053 | Emergencia  | General           | 15/04/2019 | (28-15-ZZ) Oficina Informática<br>Presupuestaria | FLORES VALLES, S.A.                                                    | Abierto                                                                  | Obras                                   | Prueba 20190415       | Solicitud a<br>Subsanar | 20,180,415.00<br>€ | Descargar        |
| 201900052 | Emergencia  | General           | 12/04/2019 | (28-15-ZZ) Oficina Informática<br>Presupuestaria | UTE MONCOSA OHS, S.A.(80%)+ CONSTRUCCIONS,<br>OBRAS E VIAIS, S.A.(20%) | Abierto                                                                  | Otros                                   | Descripción<br>invers | Solicitud<br>Recibida   | 62,890.56 €        | Descargar        |

💄 Usuario: SGCC0009 - Javier Aliseda 🛛 🧍

Gestor firmante 🛛 🗹 Applet de

### **Integración con COREnet** Histórico en SOROLLA2

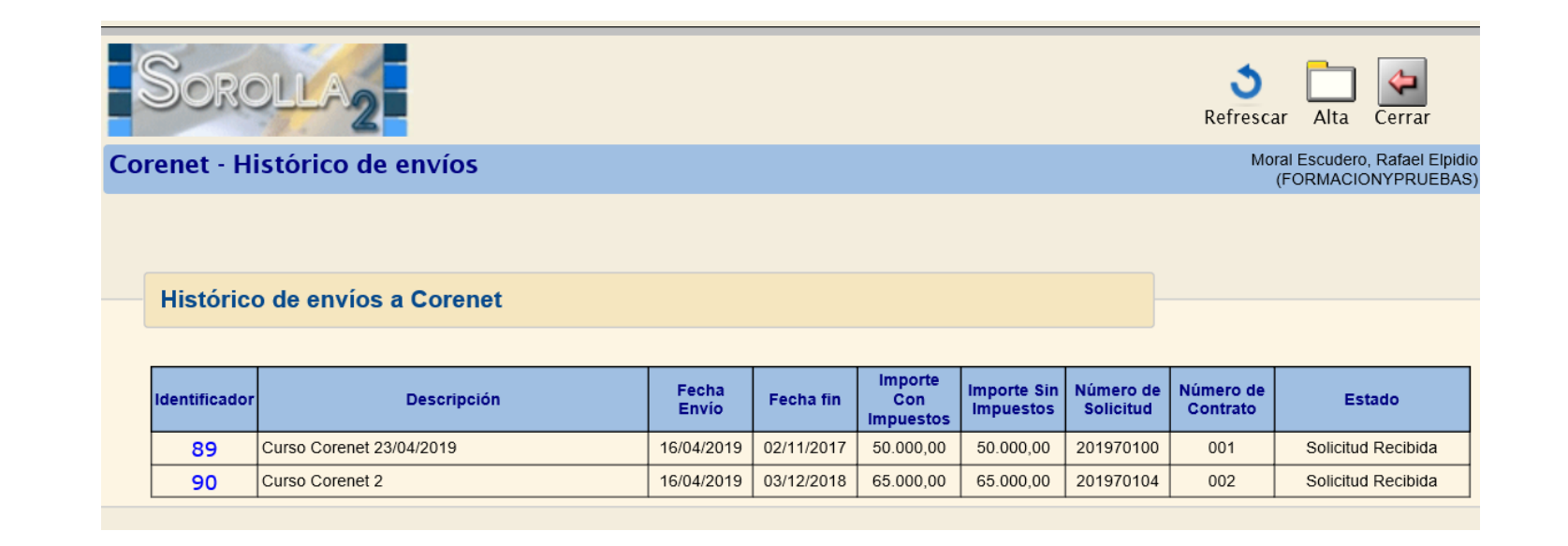

### **16** Integración con COREnet

Envío de modificaciones sobre solicitudes previas

| Sorolla <sub>2</sub>          |                                                                       |   | Enviar Volver                                     |
|-------------------------------|-----------------------------------------------------------------------|---|---------------------------------------------------|
| COREnet                       |                                                                       |   | Moral Escudero, Rafael Elpid<br>(FORMACIONYPRUEBA |
|                               |                                                                       |   |                                                   |
| Estado                        |                                                                       | E |                                                   |
| Estado: Solicitud Recibida    |                                                                       |   |                                                   |
|                               |                                                                       |   |                                                   |
| Parámetros                    |                                                                       | E |                                                   |
| Intervención fiscalizador •   | Intervención Delegada del Ministerio de Hacienda y Función Pública. 💌 |   |                                                   |
| Órgano financiador *          | 15.11 - INTERVENCIÓN GENERAL DE LA ADMINISTRACIÓN DEL ESTADO          |   |                                                   |
| Contratista V9408343          | 3 TERCERO DE PRUEBAS CORENET                                          |   | <u> </u>                                          |
| Ámbito •                      | Provincial                                                            |   |                                                   |
| Fecha de terminación *        | 02/11/2017 Im Localización • MADRID                                   | ~ |                                                   |
| Centro Gestor *               | Subdirección de Aplicaciones Contabilidad y Control                   |   |                                                   |
| Descripción de la inversión • | Curso Corenet 23/04/2019                                              |   |                                                   |

### **16** Integración con COREnet

### Tramitación en COREnet por parte de la SGIF

| MINISTERIO<br>DE HACIENDA |                   | AL INFLA       |             |                                       |           | Bandeja de Er                         | ıtrada                                                                 |               | ) <b>Y</b>       | ወ                      |
|---------------------------|-------------------|----------------|-------------|---------------------------------------|-----------|---------------------------------------|------------------------------------------------------------------------|---------------|------------------|------------------------|
| Administración Ge         | stión Solicitude  | s Designacio   | nes Resolu  | uciones Comunicaciones                | Actas Inf | formes Consultas                      | Desarrollo                                                             |               |                  | COREnet: 5.0 PRE       |
| ✓ Pendientes de adm       | nisión 🗆 A subsar | nar 🗌 Anuladas | Admitidas p | endientes de confirmación             |           |                                       |                                                                        |               |                  |                        |
| Fecha Entrada             | Desc              | le             |             | Hasta                                 |           |                                       | Estado                                                                 |               |                  |                        |
| Fecha Actuación           | Desc              | de 🗌           |             | Hasta                                 |           |                                       |                                                                        |               |                  | Q                      |
| Nº de solicitud           | Desc              | de             |             | Hasta                                 |           |                                       |                                                                        |               |                  | _                      |
|                           |                   |                |             |                                       |           |                                       |                                                                        |               |                  |                        |
|                           | E. J.             | <b>T</b>       | <b>**</b> * |                                       | r.d.      |                                       |                                                                        |               |                  |                        |
| Solicitud Ord             | entrada           | Tramitación    | Solicitud   | Estado                                | Actuación | Gestor                                | Contratista                                                            | Importe       | Origen Deta      | lle                    |
| 201900059 1               | 17/04/2019        | Emergencia     | General     | Solicitud recibida                    | I         | Oficina Informática<br>Presupuestaria | TERCERO DE PRUEBAS CORENET                                             | 55.000,00     | Gestor Ver       | 1                      |
| 201900058 1               | 17/04/2019        | Emergencia     | General     | Solicitud recibida                    |           | Oficina Informática<br>Presupuestaria | UTE MONCOSA OHS, S.A.(80%)+ CONSTRUCCIONS, OBRAS E<br>VIAIS, S.A.(20%) | 62.890,56     | Gestor Ver       | £                      |
| 201900057 1               | 17/04/2019        | Emergencia     | General     | Solicitud recibida                    |           | Oficina Informática<br>Presupuestaria | UTE MONCOSA OHS, S.A.(80%)+ CONSTRUCCIONS, OBRAS E<br>VIAIS, S.A.(20%) | 62.890,56     | Gestor Ve        | Admitir (*)            |
| 201800047 4               | 17/04/2019        | Emergencia     | General     | Solicitud de modificación<br>recibida |           | Oficina Informática<br>Presupuestaria | UTE MONCOSA OHS, S.A.(80%)+ CONSTRUCCIONS, OBRAS E VIAIS, S.A.(20%)    | 50.000,00     | Gestor Ver       | Anular (*)             |
| 201970103 2               | 16/04/2019        | Ordinaria      | General     | Solicitud de modificación<br>recibida |           | Oficina Informática<br>Presupuestaria | UTE MONCOSA OHS, S.A.(80%)+ CONSTRUCCIONS, OBRAS E<br>VIAIS, S.A.(20%) | 50.000,00     | Gestor Ver       | Subsanar (*)           |
| 201900056 1               | 16/04/2019        | Emergencia     | General     | Solicitud recibida                    |           | Oficina Informática<br>Presupuestaria | UTE MONCOSA OHS, S.A.(80%)+ CONSTRUCCIONS, OBRAS E<br>VIAIS, S.A.(20%) | 62.890,56     | Gestor Ver       |                        |
| 201900055 1               | 16/04/2019        | Emergencia     | General     | Solicitud recibida                    |           | Oficina Informática<br>Presupuestaria | UTE MONCOSA OHS, S.A.(80%)+ CONSTRUCCIONS, OBRAS E<br>VIAIS, S.A.(20%) | 62.890,56     | Gestor Ver       | c                      |
| 201900054 2               | 16/04/2019        | Ordinaria      | General     | Solicitud de modificación<br>recibida |           | Oficina Informática<br>Presupuestaria | TERCERO DE PRUEBAS CORENET                                             | 50.000,00     | Gestor Ver       | £                      |
| 201900054 1               | 16/04/2019        | Emergencia     | General     | Solicitud recibida                    |           | Oficina Informática<br>Presupuestaria | TERCERO DE PRUEBAS CORENET                                             | 50.000,00     | Gestor Ver       | (*) Pdte. confirmación |
| 201800047 3               | 16/04/2019        | Ordinaria      | General     | Solicitud de modificación<br>recibida |           | Oficina Informática<br>Presupuestaria | UTE MONCOSA OHS, S.A.(80%)+ CONSTRUCCIONS, OBRAS E VIAIS, S.A.(20%)    | 50.000,00     | Gestor <u>Ve</u> | <b>C</b>               |
| I¶ 📲 Pagina 🚺 ✔           | De 15 🅨 🕨         |                |             |                                       | S         | ie han encontrado un total            | de 141 reg.                                                            | Registros por | pagina: 10 N     | •                      |

## <sup>16</sup> Integración con COREnet

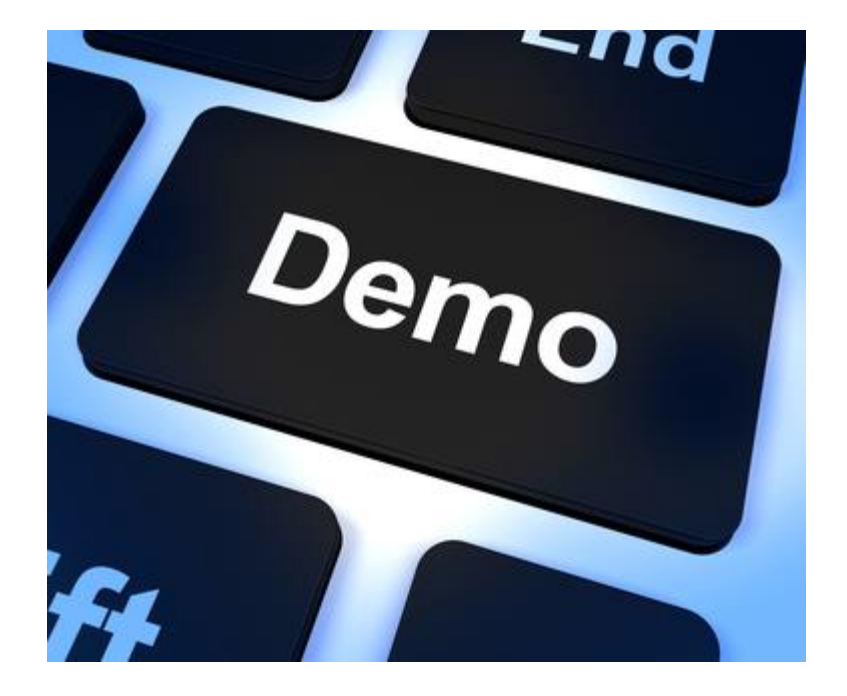

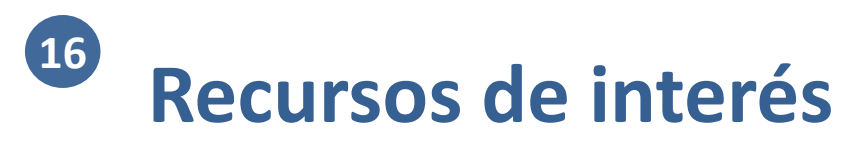

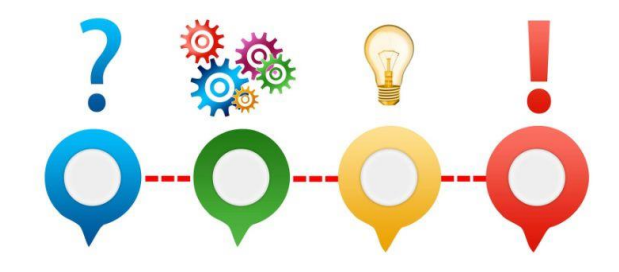

• Ficha de COREnet en el catálogo de sistemas de información:

https://www.oficinavirtual.pap.hacienda.gob.es/sitios/oficinavirtual/es-ES/CatalogoSistemasInformacion/COREnet/Paginas/QueEs.aspx

## Cesiones de crédito (RCC)

- Organización
- 2 Módulos

10

11

- Gestión de terceros
- Firma electrónica y gestión de firmantes
- Gestión de justificantes del gasto
- 6 Introducción a la gestión de caja
- 7 Introducción a la gestión de expedientes
- 8 Comunicación con IRIS
- 9 Expedientes de gestión de subvenciones (BDNS)
  - Gestión del inventario de bienes
  - Comisiones de servicio

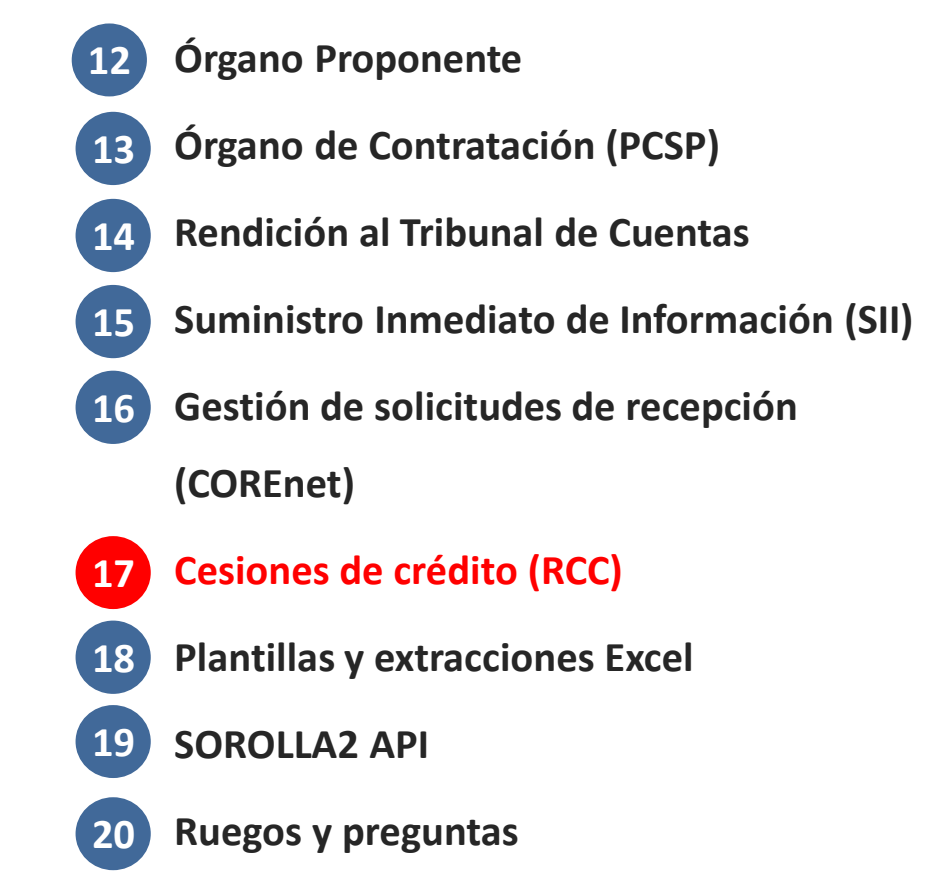

### 7 Registro de cesiones de crédito Contexto y restricciones

• Circular conjunta AGE-IGAE de 22 de junio de 2016 sobre cesiones de crédito

derivadas de facturas

- Resolución de 25-07-2017 por la que se publica nueva versión 3.2.2 de Facturae.
   Produce efectos a los 6 meses de la publicación en el BOE (25-08-2017)
- <u>Resolución de 17 de septiembre de 2019, de la Intervención General de la</u> <u>Administración del Estado, por la que se establece el funcionamiento del</u> <u>Registro de cesiones de crédito</u>
- Tramitación de cesiones de crédito derivadas de facturas
- Se descarta la posibilidad de cesiones de créditos futuras o generales
- Se admiten solamente cesiones vinculadas al contrato o a la factura

### 7 Registro de cesiones de crédito Documentación de la cesión

- Documentación acreditativa del acuerdo de cesión
- Documentación acreditativa de los poderes de representación:
  - De quien actúa por cuenta del cedente en el acuerdo de cesión (no se requiere si el acuerdo de cesión está formalizado en escritura pública).
  - De quien actúa por cuenta del cesionario en el acuerdo de cesión (no se requiere si el acuerdo de cesión está formalizado en escritura pública).
  - De quien **presenta la documentación** de cesión en nombre de cedente o cesionario.
- La documentación puede estar formalizada en escritura pública o tratarse de documentación privada

### Registro de cesiones de crédito

Tratamiento de cesiones de crédito derivadas de facturas

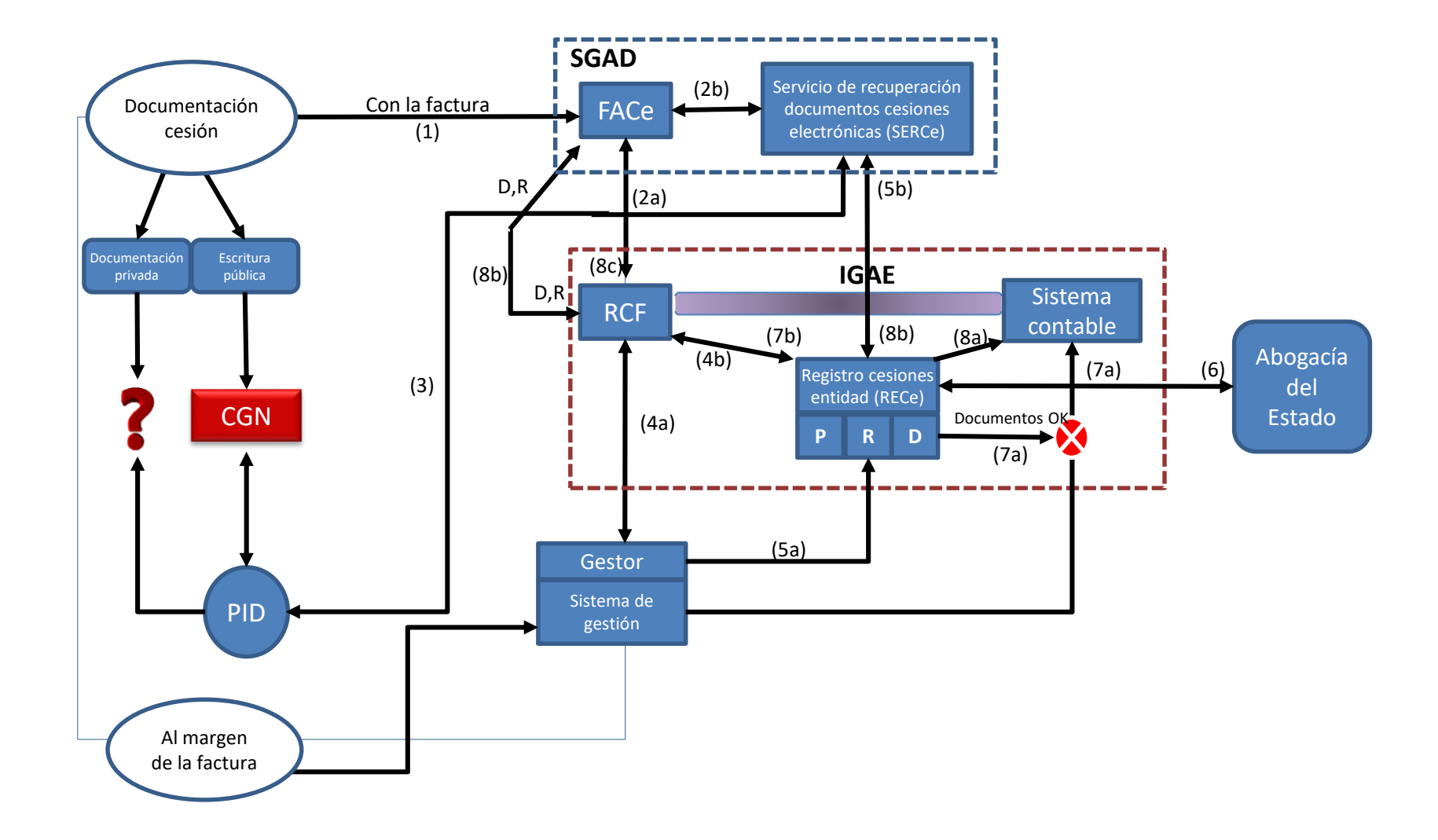

### 7 Registro de cesiones de crédito Inscripción de la cesión en RECe

- NIF del cedente
- NIF del cesionario
- Identificación de la cesión: Varios identificadores:
  - Banco de datos origen (CGN; ...) y localizador (CSV) dentro del mismo del acuerdo de cesión. En todos los casos, salvo las que procedan directamente del gestor y no se disponga de la referencia de su depósito en ningún banco de datos.
  - Identificador en el servicio SERCe (si generara un identificador), salvo las que procedan directamente del gestor.
- El RECe asignará un identificador propio de cesión

### 7 Registro de cesiones de crédito Información adicional a aportar por el órgano gestor

#### Información de efectos de la cesión:

- Fecha del acuerdo de cesión.
- Fecha de notificación de la cesión: fecha de registro administrativo de la primera factura a través de la que se recibió la identificación del acuerdo de cesión, cuando la cesión se hubiera presentado a través de la factura. En el resto de casos, fecha de presentación de la notificación de la cesión en registro. Esta fecha es la que producirá efectos en cuanto a los pagos (obligaciones reconocidas) a emitir.
- Fecha de extinción de la cesión, en su caso.

#### Información del alcance de la cesión:

- Identificación del Órgano gestor mediante su código DIR3.
- Identificación del contrato afectado, en su caso: Identificación del contrato del proveedor/contrato del gestor.
- Identificación de la factura o facturas afectadas: Serie y Número de factura del proveedor/Número de Registro administrativo (FACe)/Número RCF.
- Fecha desde y fecha hasta de emisión de facturas afectadas.

#### Otra información:

- Identificación del tercero que presenta la notificación de la cesión, a efectos de controlar la documentación necesaria.
- Modo de presentación: a través de factura electrónica; directamente al órgano gestor por medios electrónicos; directamente al órgano gestor en papel.

#### Documentación asociada:

- Documentación acreditativa del acuerdo de cesión.
- Documentación acreditativa de los poderes de representación.

### 7 Registro de cesiones de crédito Análisis de cuestiones relevantes

- Inscripción automática de la cesión en RECe, en base a datos de NIF cedente y cesionario y localizador del acuerdo de cesión. Sin perjuicio de que el centro gestor complete posteriormente los datos de la cesión.
- 2. No se admiten cesiones parciales.
- 3. Fecha de notificación de la cesión.
- 4. Remisión de la cesión o puesta a disposición de la Asesoría jurídica.
- 5. Posibilidad de dictamen de la Asesoría jurídica en formato estructurado.
- Actualización del cambio de estado de la cesión sin necesidad de documento contable, bien automáticamente si el dictamen fuera en formato estructurado o por actualización del centro gestor.
- 7. Diseño de la certificación expedida desde el RECe acreditativa de las cesiones.
- 8. Cesiones asociadas a contratos centralizados.

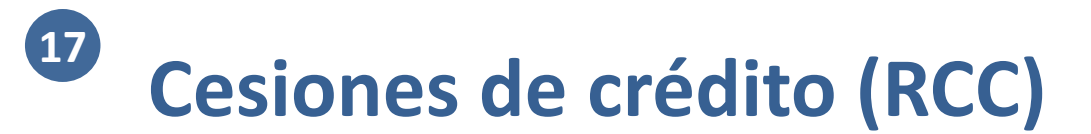

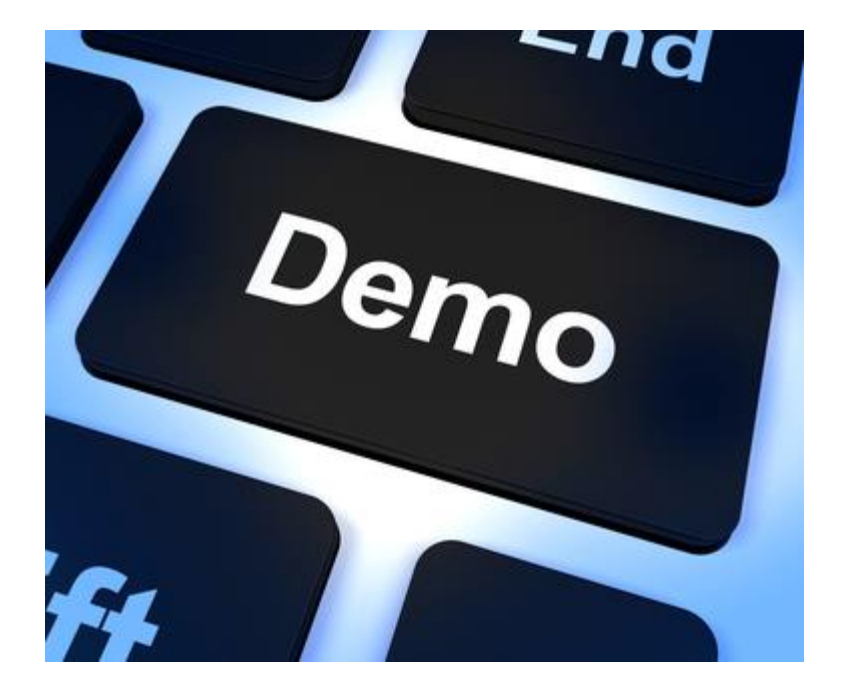

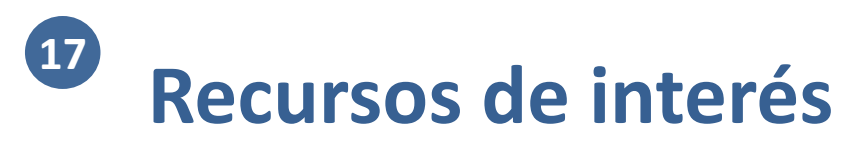

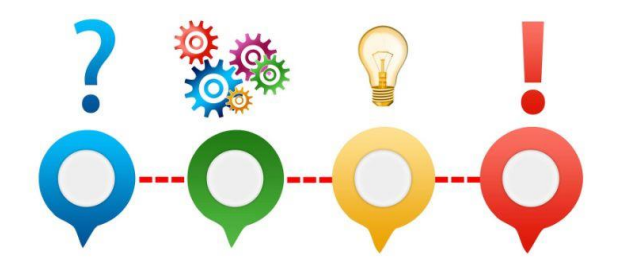

 Resolución de 17 de septiembre de 2019, de la Intervención General de la Administración del Estado, por la que se establece el funcionamiento del Registro de cesiones de crédito: <u>https://www.boe.es/diario\_boe/txt.php?id=BOE-A-2019-13633</u>
# <sup>18</sup> Plantillas y extracciones Excel

- Organización
- 2 Módulos

10

11

- Gestión de terceros
- Firma electrónica y gestión de firmantes
- Gestión de justificantes del gasto
- 6 Introducción a la gestión de caja
- 7 Introducción a la gestión de expedientes
- 8 Comunicación con IRIS
- 9 Expedientes de gestión de subvenciones (BDNS)
  - Gestión del inventario de bienes
  - Comisiones de servicio

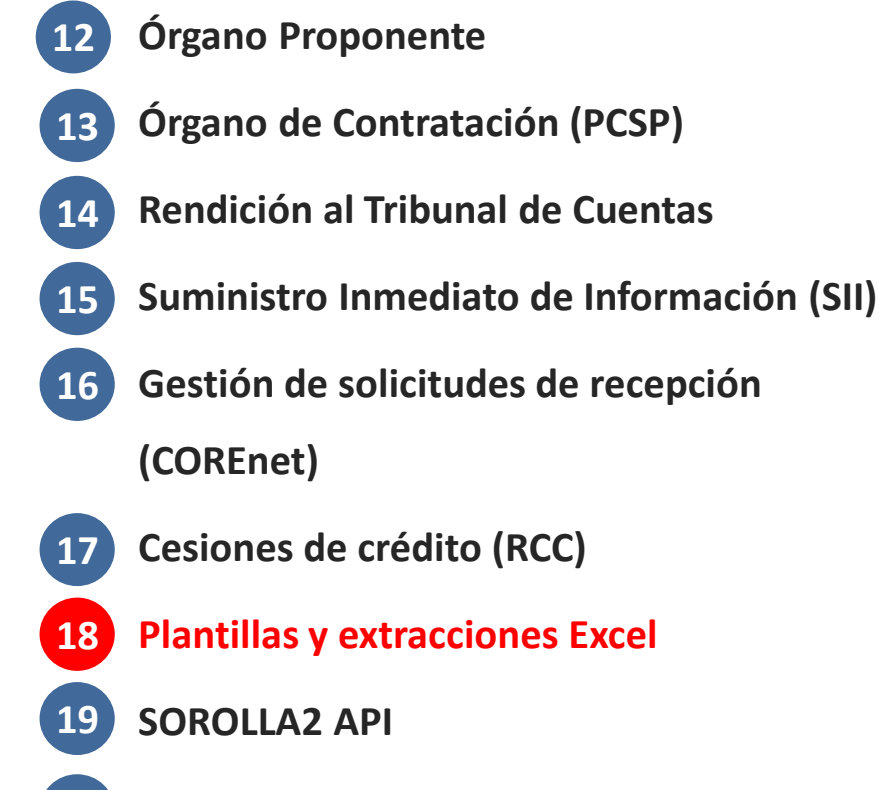

20 Ruegos y preguntas

### <sup>18</sup> Plantillas Excel para la carga de datos

Desde "Gestión de tablas" -> "Importación datos Excel", pueden descargarse plantillas, y una vez cumplimentadas, cargarlas de nuevo con los datos correspondientes

| 2                            |                                     |                              |                              | Maral Frankara, Dat   | Descargar Cargar Inicio      |
|------------------------------|-------------------------------------|------------------------------|------------------------------|-----------------------|------------------------------|
| ga y descarga de pla         | antillas EXCEL para subvenciones    |                              |                              | Moral Escudero, Rat   |                              |
| RMA CION 2016. UNIDA D DEL P | ONENTE (AULA 1)                     | (Version: 2.X                | X-SNAPSHOT Fecha actualizaci | on: 16/04/2019 07:16) | Fiercicio presupuestario: 20 |
|                              |                                     |                              |                              |                       | gercicio presupuestano. 20   |
|                              | Seleccione la                       | agrupación de plantilla      | ~                            |                       |                              |
|                              | Seleccione la plantilla a descargar |                              |                              | V                     |                              |
|                              |                                     |                              |                              |                       |                              |
|                              | Seleccione fichero con c            | arga masiva                  | Examinar                     |                       |                              |
|                              | (Si la plantilla no est             | á en la versión correcta, la | carga no se efectuará)       |                       |                              |

| Expedientes                        | Subvenciones | Justificantes de<br>gasto                      | Terceros                      | Otras          |  |
|------------------------------------|--------------|------------------------------------------------|-------------------------------|----------------|--|
| • Datos administ.                  | Pendiente    | Datos generales                                | Comisionados                  | Comisiones     |  |
| <ul> <li>Datos adjudic.</li> </ul> |              | Datos imputac.                                 | PF que no                     | Cuentas de     |  |
| <ul> <li>Datos asignac.</li> </ul> |              | <ul> <li>Línea datos<br/>económicos</li> </ul> | desarrollan act.<br>económica | terceros       |  |
| Datos contrato                     |              |                                                |                               | Direcciones de |  |
| Datos licitación                   |              | <ul> <li>Resumen datos</li> </ul>              | • PF / PJ                     | terceros       |  |
|                                    |              | económicos                                     | • PI                          | •              |  |

...

## <sup>18</sup> Plantillas y extracciones Excel

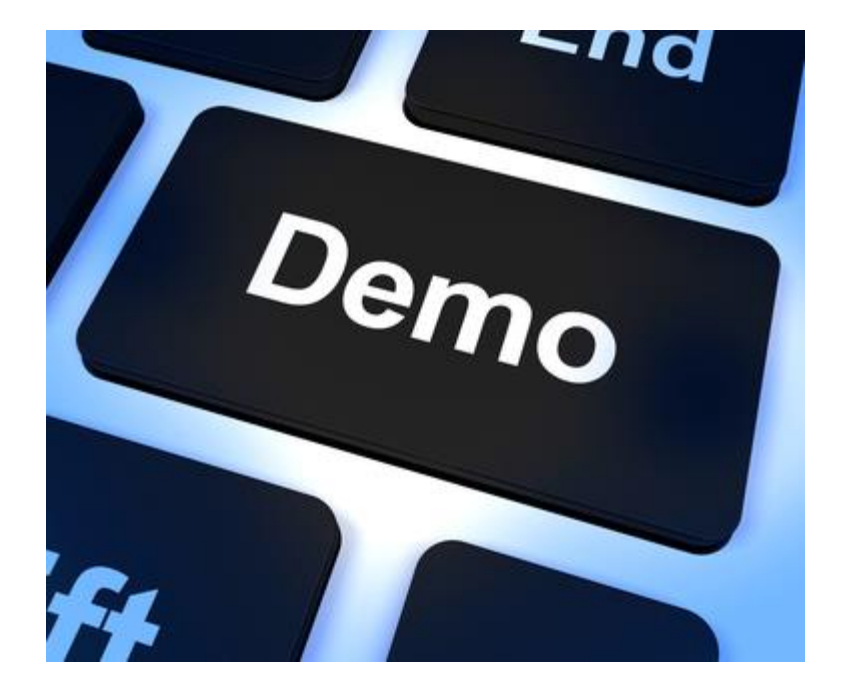

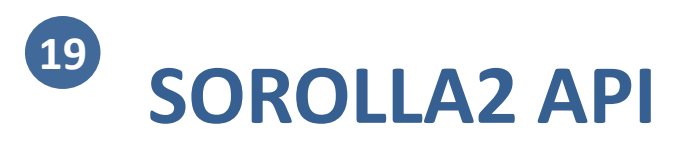

- Organización
- **Módulos**

10

11

- Gestión de terceros
- Firma electrónica y gestión de firmantes
- Gestión de justificantes del gasto 5
- Introducción a la gestión de caja 6
- Introducción a la gestión de expedientes
- **Comunicación con IRIS** 8
- Expedientes de gestión de subvenciones 9 (BDNS)
  - Gestión del inventario de bienes
  - **Comisiones de servicio**

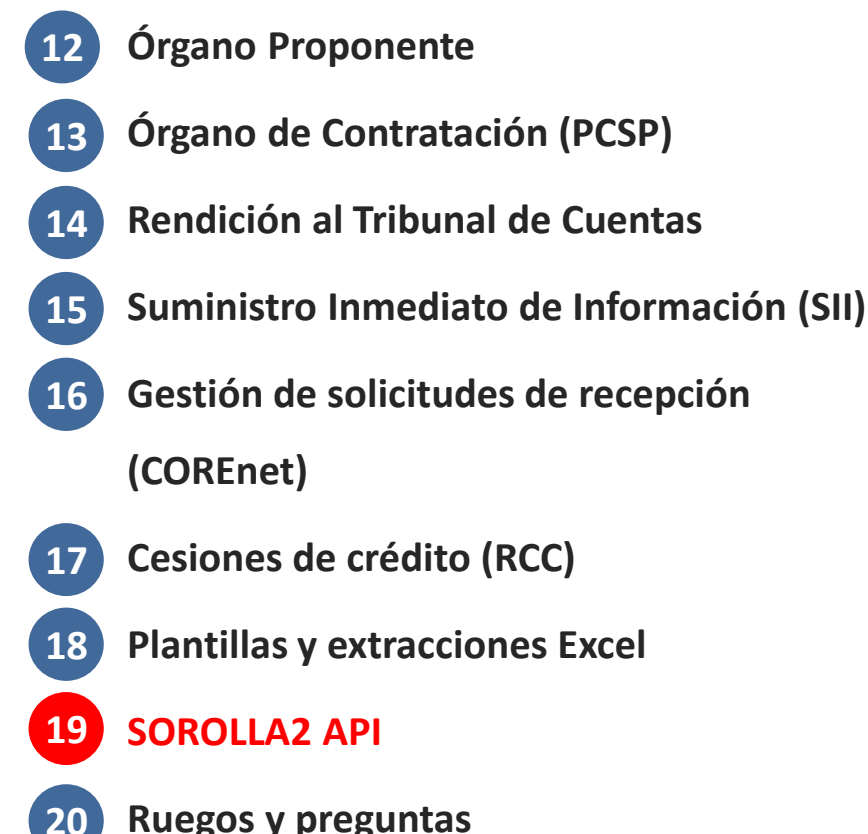

**Ruegos y preguntas** 

### La API SOROLLA2 permite conectar SOROLLA2 con otros sistemas de gestión (administrativa)

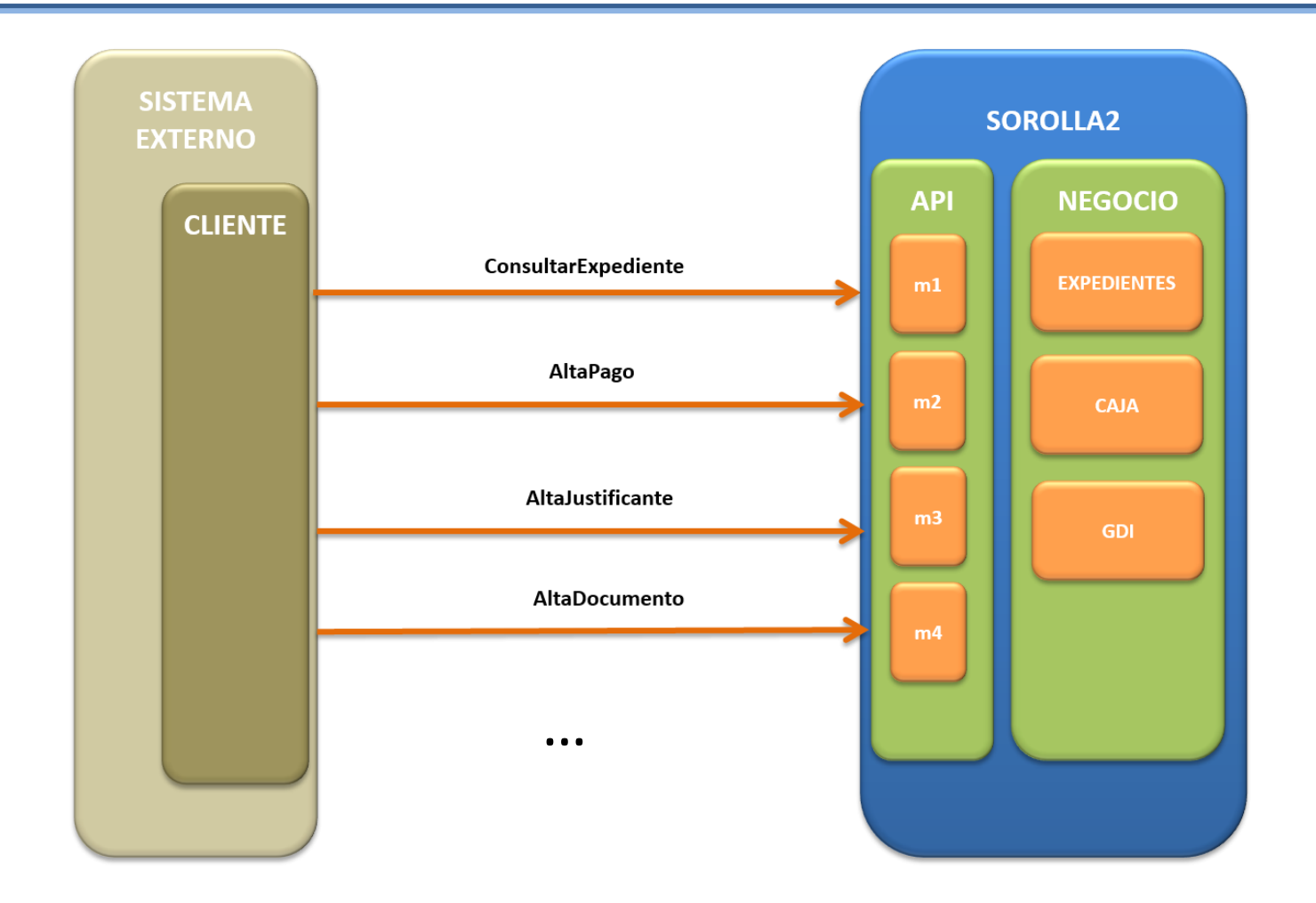

Actualmente ya hay varias integraciones de este tipo en producción

# API SOROLLA2 para gestión de comisiones de servicio (I)

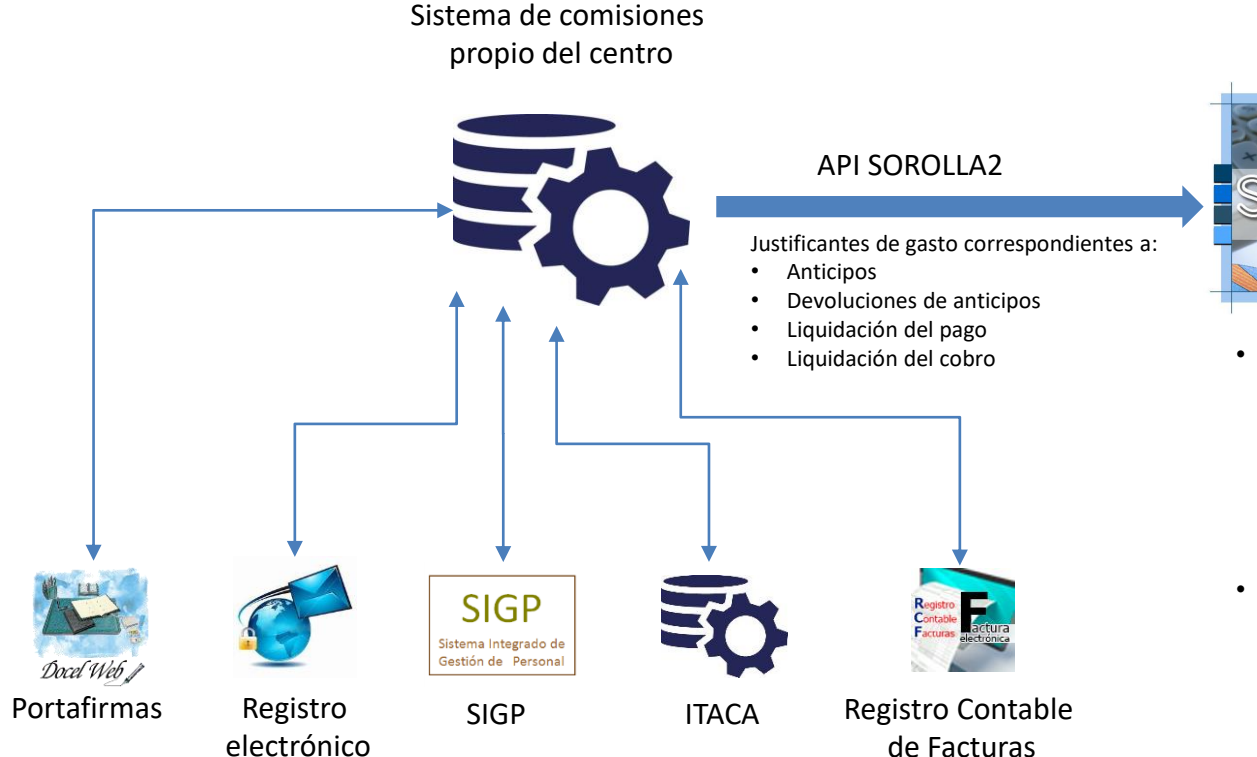

#### SOROLLA2

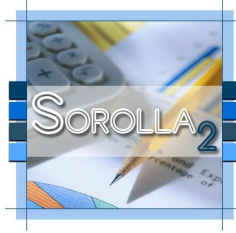

- Los justificantes de gasto correspondientes a comisiones pueden clasificarse como tal, incluso a nivel de tipo de justificante (anticipo, devolución de anticipo, liquidación de pago, liquidación de cobro) empleando las agrupaciones de gasto (datos administrativos del justificante)
- Los justificantes de gasto correspondientes a una misma comisión pueden identificarse mediante alguna clave común (por ej., en el campo Identificador)

# API SOROLLA2 para gestión de comisiones de servicio (II)

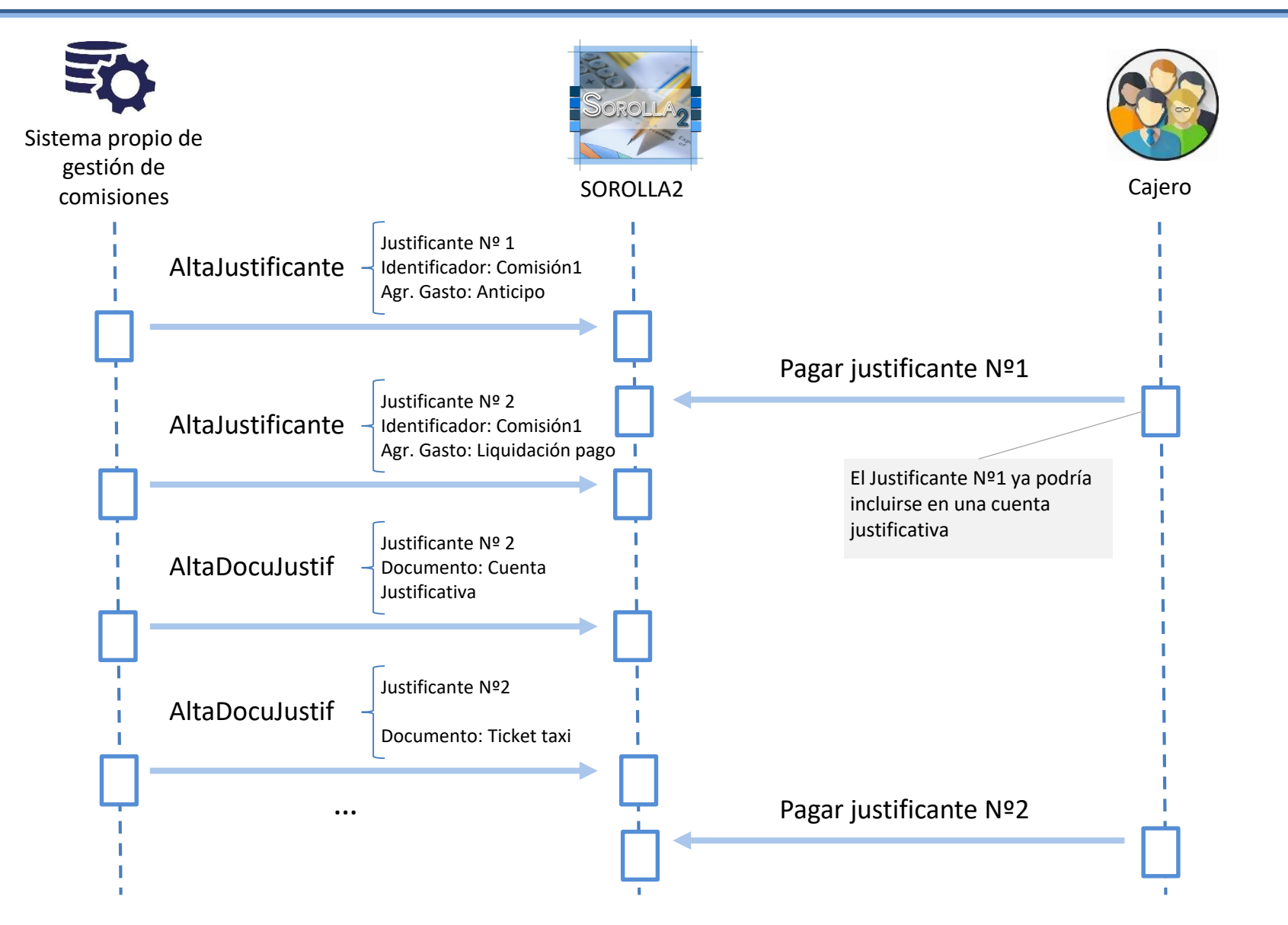

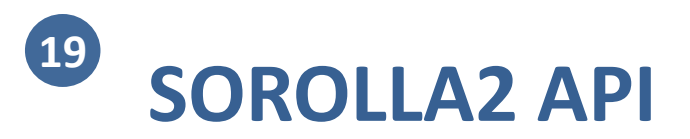

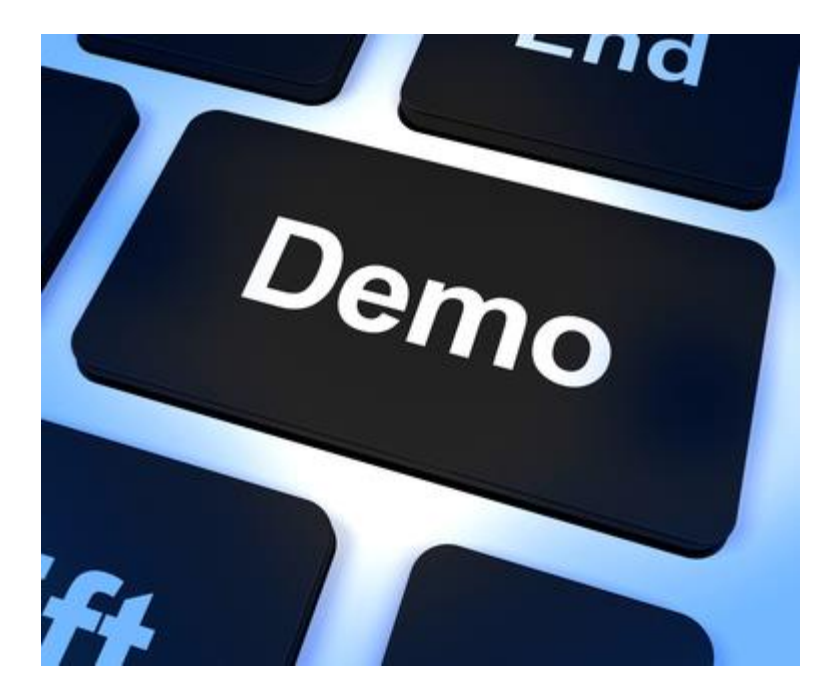

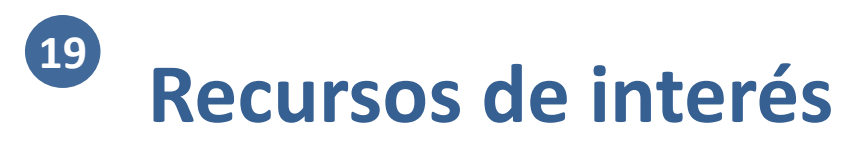

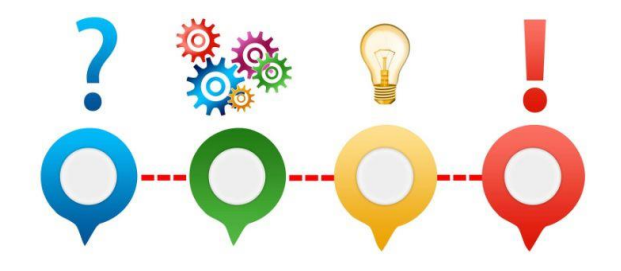

 API SOROLLA2: <u>https://www.oficinavirtual.pap.hacienda.gob.es/sitios/oficinavirtual/es-</u> <u>ES/SistemasInformacion/catservweb/Paginas/CatAlogoServiciosWeb.aspx</u>

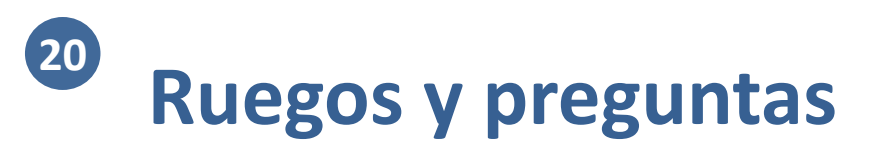

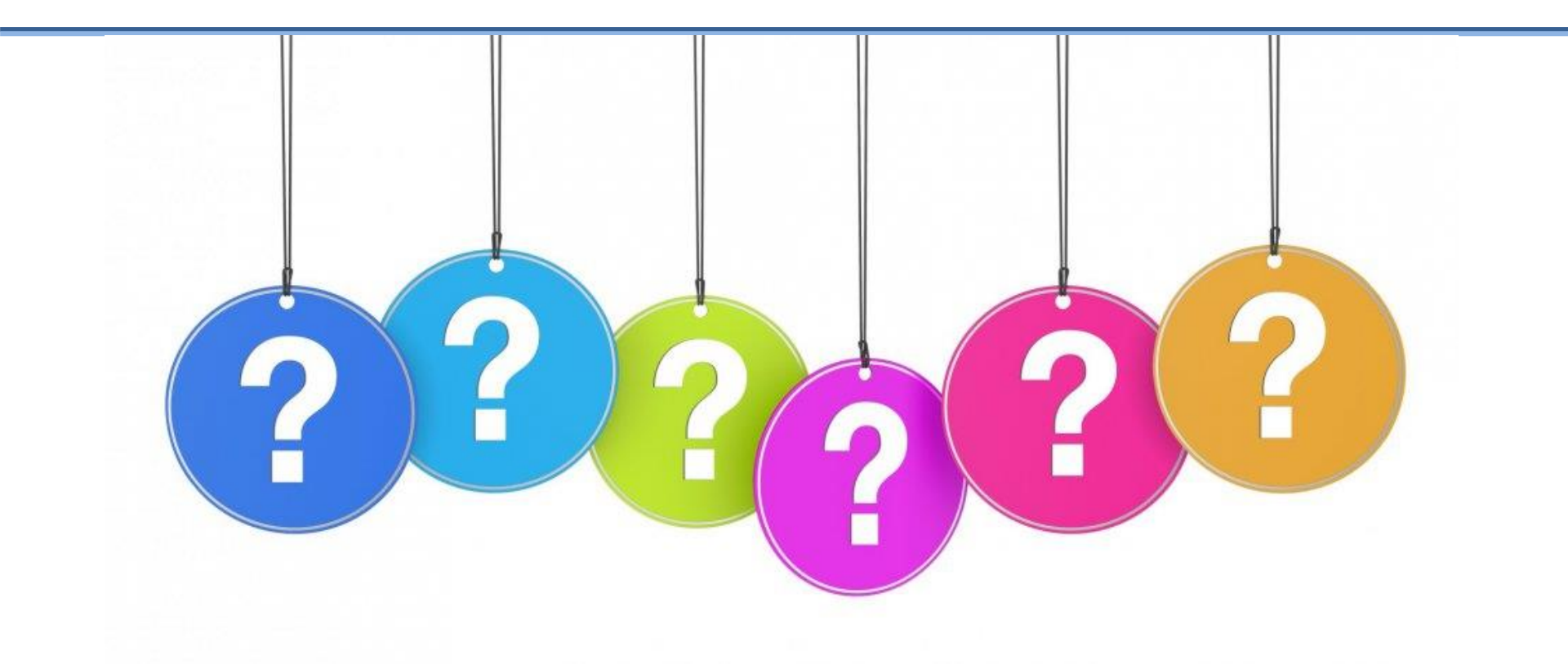